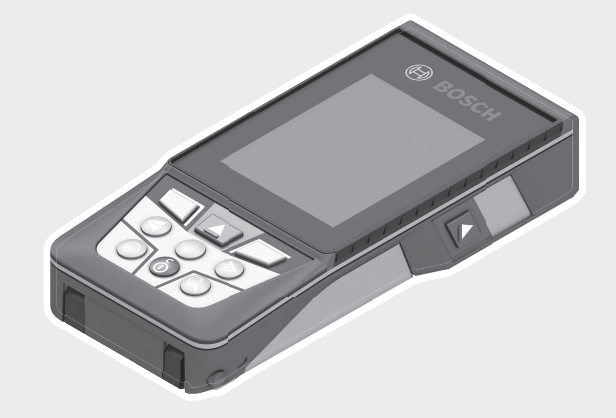

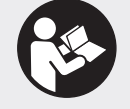

 $\bigcirc$ 

Robert Bosch Power Tools GmbH 70538 Stuttgart GERMANY

www.bosch-pt.com

**160992A4XP**(2019.01)0/81

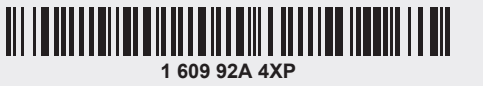

# GLM 150 C Professional

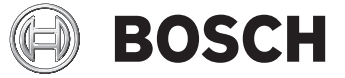

#### en Original instructions

- zh 正本使用说明书
- zh 原始使用說明書
- ko 사용 설명서 원본
- th หนังสือคู่มือการใช้งานฉบับ ต้นแบบ
- id Petunjuk-Petunjuk untuk Penggun-
- aan Orisinal
- vi Bản gốc hướng dẫn sử dụng

| English Page             | 10 |
|--------------------------|----|
| 中文 页                     | 22 |
| 繁體中文頁                    | 30 |
| 한국어페이지                   | 39 |
| ไทยหน้า                  | 48 |
| Bahasa Indonesia Halaman | 60 |
| Tiếng Việt Trang         | 70 |
|                          |    |

2|

(

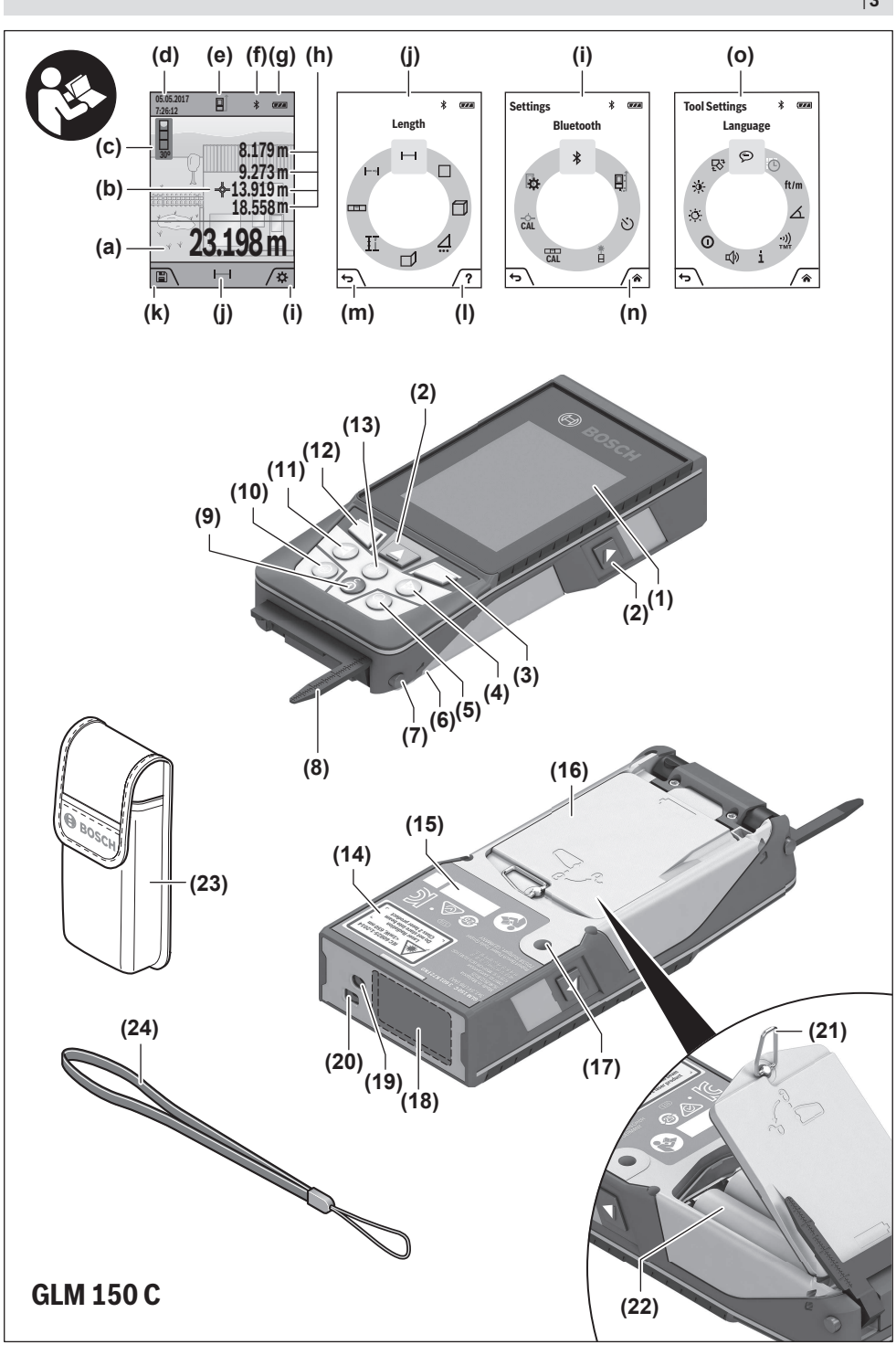

Bosch Power Tools

0

1 609 92A 4XP | (11.01.2019)

|3

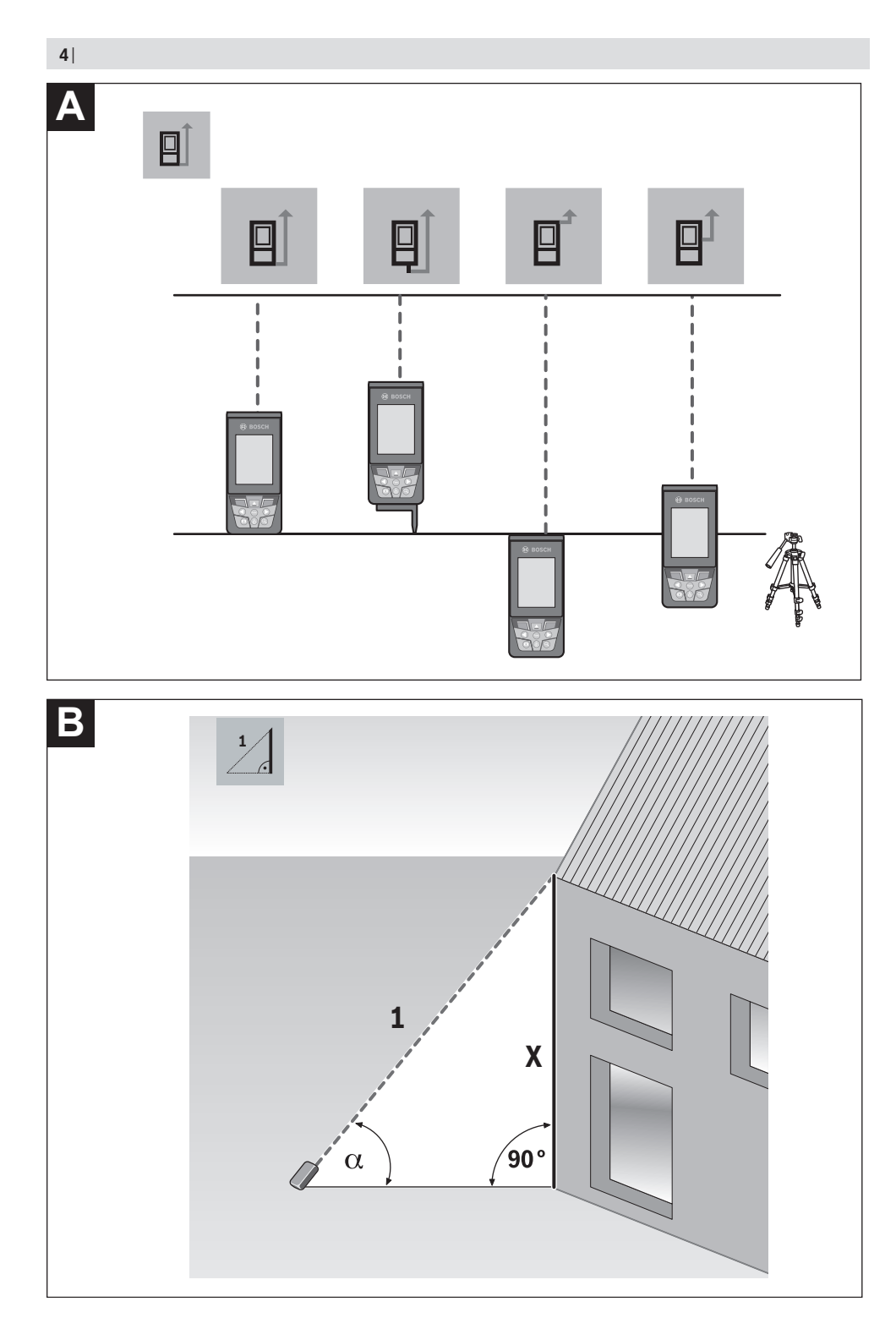

1 609 92A 4XP | (11.01.2019)

0

Bosch Power Tools

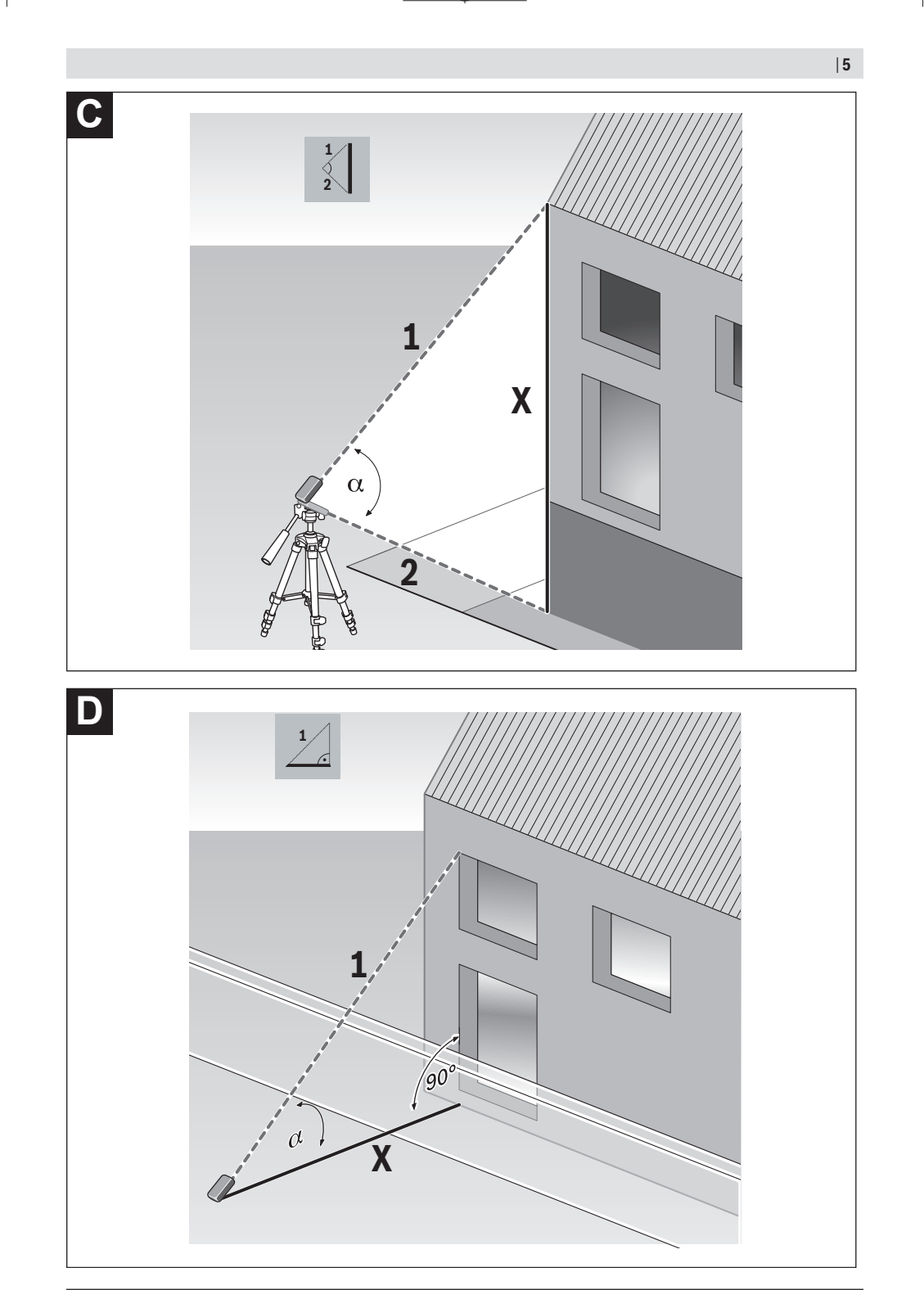

Bosch Power Tools

0

1 609 92A 4XP | (11.01.2019)

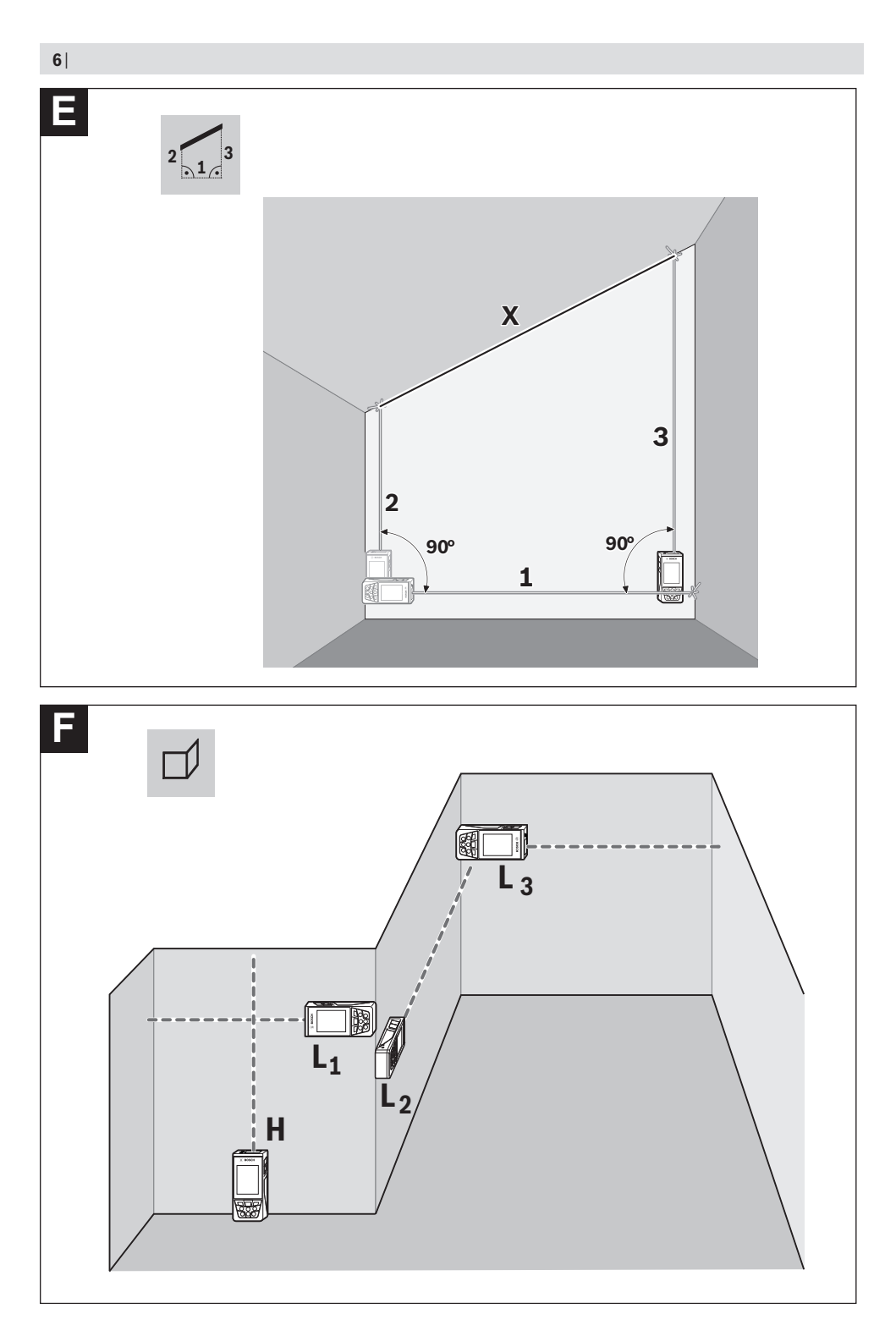

(

1 609 92A 4XP | (11.01.2019)

۲

Bosch Power Tools

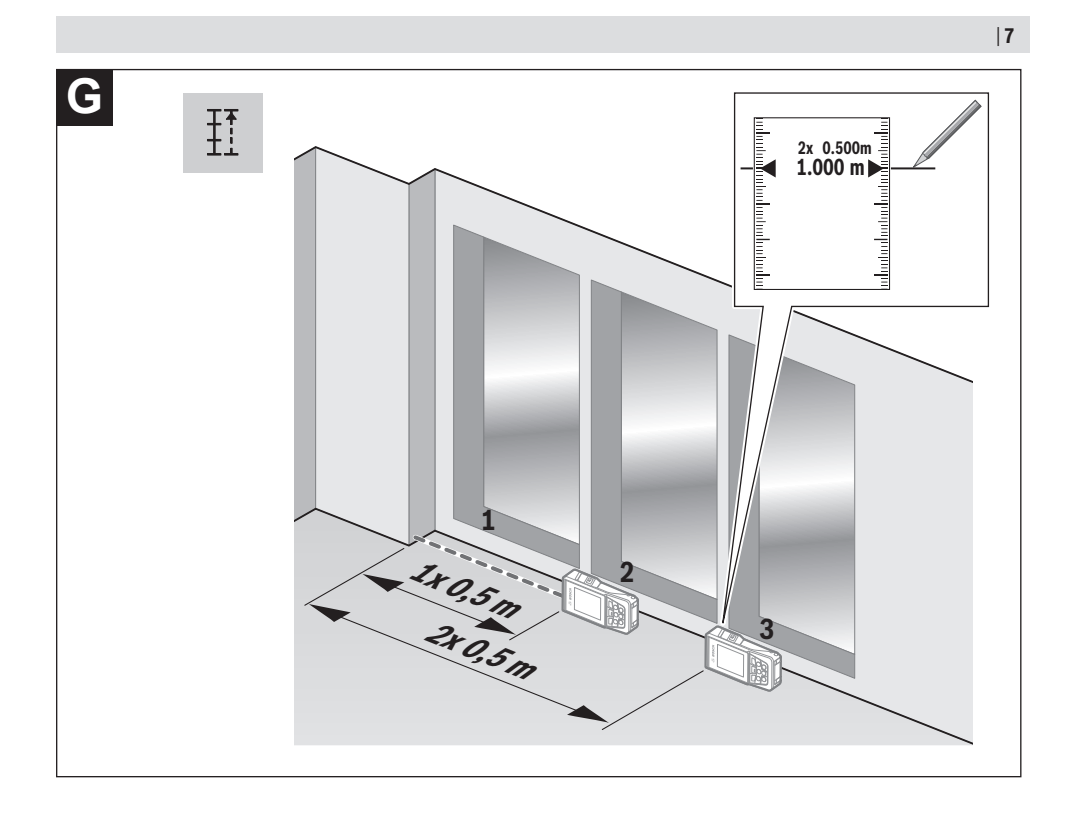

۲

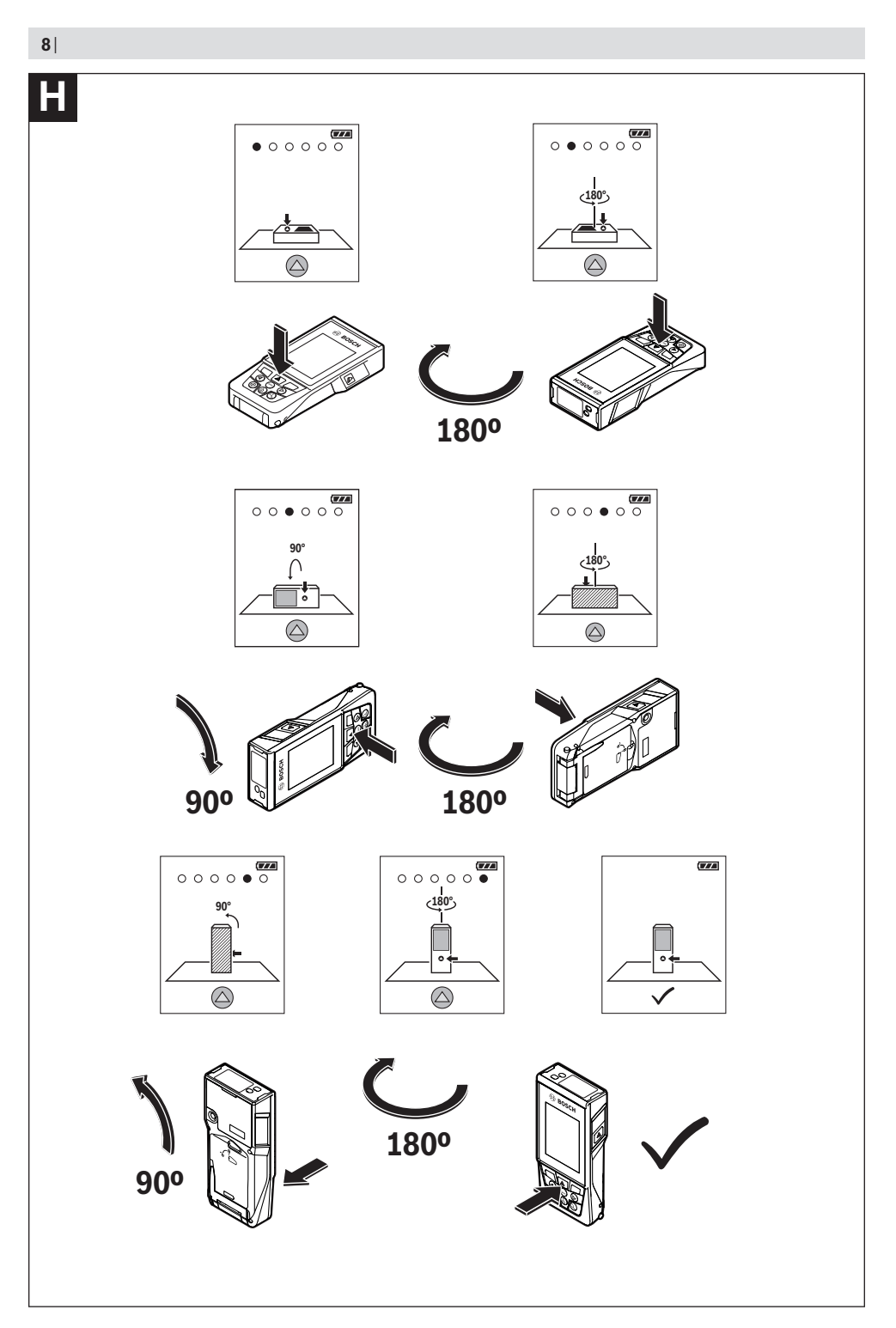

(

1 609 92A 4XP | (11.01.2019)

۲

Bosch Power Tools

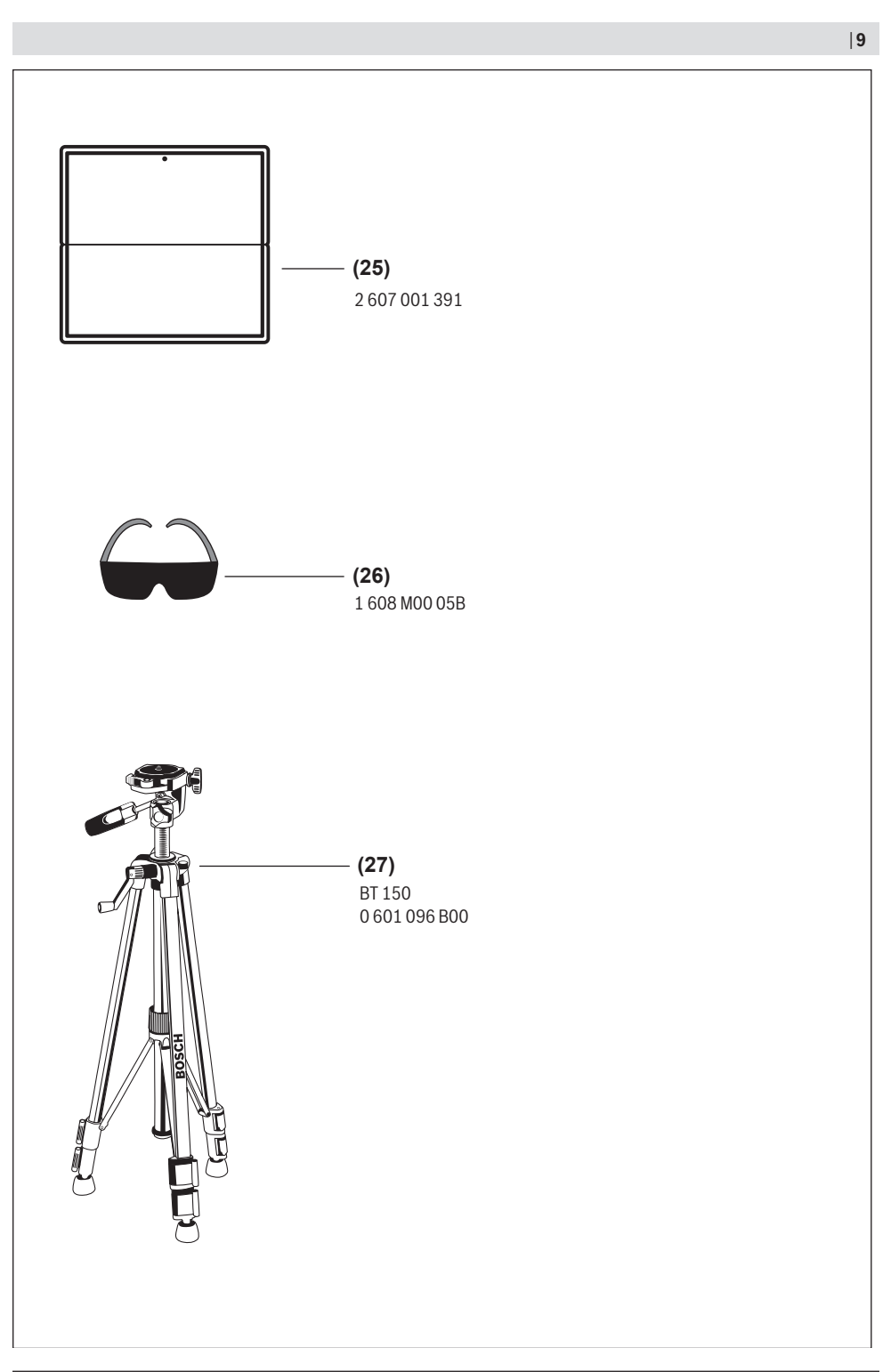

(4

Bosch Power Tools

A

1 609 92A 4XP | (11.01.2019)

10 | English

## English

## **Safety instructions**

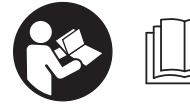

All instructions must be read and observed in order for the measuring tool to function safely. The safeguards integrated into the

measuring tool may be compromised if the measuring tool is not used in accordance with these instructions. Never make warning signs on the measuring tool unrecognisable. SAVE THESE INSTRUCTIONS FOR FUTURE REFERENCE AND INCLUDE THEM WITH THE MEASURING TOOL WHEN TRANSFERRING IT TO A THIRD PARTY.

- Warning! If operating or adjustment devices other than those specified here are used or other procedures are carried out, this can lead to dangerous exposure to radiation.
- The measuring tool is delivered with a warning label (marked in the illustration of the measuring tool on the graphics page with number (14)).
- If the text on the warning label is not in your native language, cover it with the label supplied, which is in your language, before initial commissioning.

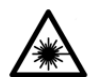

Do not direct the laser beam at persons or animals and do not look directly into the laser beam or at its reflection. Doing so could lead to blindless, or could cause acci-

dents or damage to the eyes.

- If laser radiation hits your eye, you must close your eyes and immediately turn your head away from the beam.
- Do not make any modifications to the laser equipment.
- Do not use the laser goggles as protective goggles. The laser goggles make the laser beam easier to see; they do not protect you against laser radiation.
- ► Do not use the laser goggles as sunglasses or while driving. The laser goggles do not provide full UV protection and impair your ability to see colours.
- Have the measuring tool serviced only by a qualified specialist using only original replacement parts. This will ensure that the safety of the measuring tool is maintained.
- ► Do not let children use the laser measuring tool unsupervised. They could accidentally dazzle someone.
- Do not use the measuring tool in explosive atmospheres which contain flammable liquids, gases or dust. Sparks may be produced inside the measuring tool, which can ignite dust or fumes.
- Do not use the measuring tool if the display glass is visibly damaged (e.g. cracks in the surface, etc.). This poses a risk of injury.

➤ Caution! Using the measuring tool with Bluetooth<sup>®</sup> can cause faults to occur in other devices and systems, aeroplanes and medical devices (e.g. pacemakers, hearing aids). Also, damage to people and animals in the immediate vicinity cannot be completely excluded. Do not use the measuring tool with Bluetooth<sup>®</sup> in the vicinity of medical devices, petrol stations, chemical plants, areas with a potentially explosive atmosphere and in blasting areas. Do not use the measuring tool with Bluetooth<sup>®</sup> on aeroplanes. Avoid using the product near your body for extended periods.

The Bluetooth<sup>\*</sup> word mark and logos are registered trademarks owned by Bluetooth SIG, Inc. and any use of such marks by Robert Bosch Power Tools GmbH is under license.

## Product Description and Specifications

Please observe the illustrations at the beginning of this operating manual.

#### **Intended Use**

The measuring tool is intended for measuring distances, lengths, heights, clearances and inclines, and for calculating areas and volumes.

The measuring results can be transferred to other devices via  $Bluetooth^{\circledast}$ .

The measuring tool is suitable for indoor and outdoor use.

#### Product features

The numbering of the product features shown refers to the illustration of the measuring tool on the graphic page.

- (1) Display
- (2) Measuring button [▲] (can be used at the front or side)
- (3) Soft key [
  ]
- (4) Plus button [+]/Select to the right
- (5) Zoom button
- (6) Carrying strap lug
- (7) Measuring pin release button
- (8) Measuring pin
- (9) On/off/delete button [<sup>6</sup>]
- (10) Viewfinder button
- (11) Minus button [-]/Select to the left
- (12) Soft key [
- (13) Function button [Func]
- (14) Laser warning label
- (15) Serial number
- (16) Battery compartment cover
- (17) 1/4" tripod socket
- (18) Reception lens

#### English | **11**

0

- (19) Laser beam output (20) Camera (21) Rotary lock (22) Batteries (23) Protective bag (24) Carrying strap (25) Laser target plate<sup>A)</sup> (26) Laser viewing glasses<sup>A)</sup> (27) Tripod<sup>A)</sup> A) Accessories shown or described are not included with the product as standard. You can find the complete selection of accessories in our accessories range. **Display elements** (a) **Result line** (b) Target display (crosshairs) (c) Display tilt angle (d) Date/time (e) Reference level of measurement (f) Connection status Bluetooth® not activated \* Bluetooth® activated, connection estab-\*) lished Battery indicator (g) (h) Measured value lines (i) Settings (soft key) (j) Selected measuring function (k) Internal memory (soft key) **(I)** Integrated help function (soft key) Back (soft key) (m) (n) Start screen (soft key)
  - (o) Tool settings

#### **Technical data**

| Digital laser<br>measure                                        | GLM 150 C                |  |
|-----------------------------------------------------------------|--------------------------|--|
| Article number                                                  | 3 601 K72 F              |  |
| Measuring range (typical)                                       | 0.08-150 m <sup>A)</sup> |  |
| Measuring range (typical, unfavourable conditions)              | 0.08-60 m <sup>B)</sup>  |  |
| Measuring accuracy (typ-<br>ical)                               | ±1.5 mm <sup>A)</sup>    |  |
| Measuring accuracy (typ-<br>ical, unfavourable condi-<br>tions) | ±3.0 mm <sup>B)</sup>    |  |
| Smallest display unit                                           | 0.5 mm                   |  |
| Indirect distance measurement and level                         |                          |  |
| Measuring range                                                 | 0°-360° (4 x 90°)        |  |
| Grade measurement                                               |                          |  |

| Digital laser<br>measure                                 | GLM 150 C                                    |
|----------------------------------------------------------|----------------------------------------------|
| Measuring range                                          | 0°-360° (4 x 90°)                            |
| Measuring accuracy (typ-<br>ical)                        | ±0.2°C)D)E)                                  |
| Smallest display unit                                    | 0.1°                                         |
| General                                                  |                                              |
| Operating temperature                                    | -10 °C to +45 °C <sup>F)</sup>               |
| Storage temperature                                      | -20 °C to +70 °C                             |
| Permitted charging temper-<br>ature range                | +5 °C to +40 °C                              |
| Relative air humidity max.                               | 90%                                          |
| Max. altitude                                            | 2000 m                                       |
| Pollution degree according to IEC 61010-1                | 2 <sup>G)</sup>                              |
| Laser class                                              | 2                                            |
| Laser type                                               | 650 nm, < 1 mW                               |
| Laser beam diameter (at 25 °                             | °C) approx.                                  |
| - 10 m distance                                          | 9 mm                                         |
| - 100 m distance                                         | 90 mm                                        |
| Automatic switch-off after ap                            | prox.                                        |
| – Laser                                                  | 20 s                                         |
| <ul> <li>Measuring tool (without measurement)</li> </ul> | 5 min <sup>H)</sup>                          |
| Batteries                                                | 3 x 1.5 V LR6 (AA)                           |
| Weight according to EPTA-<br>Procedure 01:2014           | 0.23 kg                                      |
| Dimensions                                               | 142 (176) x 64 x 28 mm                       |
| Protection rating                                        | IP 54 (dust- and splash-proof)               |
| Data transmission                                        | · · ·                                        |
| Bluetooth®                                               | Bluetooth®<br>(4.2 Low Energy) <sup>I)</sup> |
| Operating frequency band                                 | 2402-2480 MHz                                |

Bosch Power Tools

#### 12 | English

## Digital laser GLM 150 C measure 8 MW

- A) For measurements from the front edge of the measuring tool, this applies for high reflectivity of the target (e.g. a whitepainted wall), weak backlighting and 25 °C operating temperature. In addition, a deviation of ±0.05 mm/m must be taken into account.
- B) For measurements from the front edge of the measuring tool, this applies for high reflectivity of the target (e.g. a whitepainted wall), and strong backlighting. In addition, a deviation of ±0.15 mm/m must be taken into account.
- C) After calibration at 0° and 90°. Additional pitch error of max.  $\pm 0.01^{\circ}/degree$  up to 45°. The measurement accuracy refers to the three orientations of the grade measurement calibration, see figure H
- D) At an operating temperature of 25 °C
- E) The left-hand side of the measuring tool serves as the reference level for grade measurement.
- F) In continuous measurement mode, the max. operating temperature is +40 °C.
- G) non-conductive soiling only, whereby occasional temporary conductivity caused by condensation is expected
- H) The automatic switch-off time can be adjusted (to two, five, ten minutes or never).
- When using Bluetooth® Low Energy devices, it may not be possible to establish a connection depending on the model and operating system. Bluetooth® tools must support the GATT profile.

The serial number **(15)** on the type plate is used to clearly identify your measuring tool.

## Fitting

#### Inserting/Changing the Batteries

It is recommended that you use alkaline manganese batteries to operate the measuring tool.

- Press the release button (7) and fold the measuring pin (8) out by 180°.
- To open the battery compartment cover (16), fold the rotary lock (21) upwards and turn it anti-clockwise by one quarter-turn. Lift up the battery compartment cover using the rotary lock. Insert the batteries. When inserting the batteries, ensure that the polarity is correct according to the illustration on the inside of the battery compartment.
- Take the batteries out of the measuring tool when you are not using it for a prolonged period of time. The batteries can corrode and self-discharge during prolonged storage.
- Note: TrackMyTools can only be used when batteries are inserted.

## Operation

#### Start-Up

Never leave the measuring tool unattended when switched on, and ensure the measuring tool is switched off after use. Others may be dazzled by the laser beam.

- Protect the measuring tool from moisture and direct sunlight.
- Do not expose the measuring tool to any extreme temperatures or variations in temperature. For example, do not leave it in a car for extended periods of time. In case of large variations in temperature, allow the measuring tool to adjust to the ambient temperature before putting it into operation. The precision of the measuring tool may be compromised if exposed to extreme temperatures or variations in temperature.
- Avoid substantial knocks to the measuring tool and avoid dropping it. Always carry out an accuracy check before continuing work if the measuring tool has been subjected to severe external influences (see "Accuracy check of the distance measurement", page 18).
- The measuring tool is equipped with a wireless interface. Local operating restrictions, e.g. in aeroplanes or hospitals, must be observed.

#### Switching On/Off

During work, ensure that the reception lens **(18)**, the laser beam output **(19)** and the camera **(20)** are not closed off or covered, otherwise correct measurement will not be possible.

- To switch on the measuring tool and the laser, briefly press the front or side measuring button (2) [▲].
- To switch on the measuring tool without the laser, briefly press the on/off/delete button (9) [<sup>6</sup>].
- Do not direct the laser beam at persons or animals and do not stare into the laser beam yourself (even from a distance).

To **switch off** the laser, briefly press the on/off/delete button **(9)**  $[\mathring{o}]$ .

To **switch off** the camera, press the viewfinder button **(10)**. To **switch off** the measuring tool, press and hold the on/off/ delete button **(9)**  $[\hat{\mathfrak{O}}]$ .

The measured values and device settings in the memory are retained when you switch the measuring tool off.

#### Camera

The camera **(20)** is switched on automatically when the measuring tool is switched on for the first time. To switch it off, press the viewfinder button **(10)**.

The camera setting (on/off) is saved when the measuring tool is switched off.

#### Optimising visibility of the laser point

Especially when using the measuring tool outdoors, in sunlight and also over long distances indoors, the laser point may not be visible. The visibility of the laser point/measurement point can additionally be improved in order to connect the camera by:

- Setting the display brightness (tool settings)
- Using the zoom by pressing the button (5).

#### **Measuring process**

Once switched on, the measuring tool is in the length measurement function. For a different measuring function, press the [Func] button (13). Use the [+] button (4) or the [-] button (11) to select the required measuring function Measuring functions. Activate the measuring function with the [Func] button (13) or with the measuring button (2) [ $\blacktriangle$ ]. Once the measuring tool has been switched on, the rear edge of the measuring tool is selected as the reference level for measurement. To change the reference level (see "Selecting the reference level (see figure A)", page 13). Apply the measuring tool to the point at which you want to start the measurement (e.g. wall).

Note: If the measuring tool has been switched on using the on/off/delete button (9)  $[\mathring{O}]$ , briefly press the measuring button (2)  $[\blacktriangle]$  to switch the laser on.

To initiate the measurement, briefly press the measuring button (2) [▲]. Afterwards, the laser beam is switched off. For a further measurement, repeat this process.

With the laser beam continuously switched on and when in the continuous measurement function, the measurement begins the first time you press the measuring button  $(2) [\triangle]$ .

#### Do not direct the laser beam at persons or animals and do not stare into the laser beam yourself (even from a distance).

**Note:** The measured value typically appears within half a second, and no later than approximately four seconds. The duration of the measurement depends on the distance, the lighting conditions and the reflective properties of the target surface. Upon completion of the measurement, the laser beam is automatically switched off. The continuously switched-on laser beam is not switched off after the measurement Continuous laser beam.

#### Selecting the reference level (see figure A)

You can choose between four different reference levels for the measurement:

- The rear edge of the measuring tool (e.g. when placing against walls)
- The tip of the measuring pin (8) folded by 180° (e.g. when measuring from a corner)
- The front edge of the measuring tool (e.g. when measuring from a table edge)
- The centre of the thread (17) (e.g. for tripod measurements)

The folding out and in of the measuring pin (8) by  $180^{\circ}$  is detected automatically and the appropriate reference level is suggested. Confirm the setting by pressing the measuring button (2) [ $\triangle$ ].

Select the settings for the measuring tool using the [m] soft key (3). Use the [+] button (4) or the [-] button (11) to select the reference level and confirm this by pressing the [Func] button (13).

The rear edge of the measuring tool is automatically preset as the reference level every time the measuring tool is switched on.

#### Continuous laser beam

If necessary, you can switch the measuring tool to continuous laser beam operation. To do this, select the settings for the measuring tool using the soft key (3) [m]. Use the button (4) [+] or the button (11) [-] to select the continuous laser beam and confirm this by pressing the button (13) [Func].

Do not direct the laser beam at persons or animals and do not stare into the laser beam yourself (even from a distance).

In this setting, the laser beam remains switched on even between measurements; measurement simply requires one brief press of the measuring button (2) [ $\blacktriangle$ ].

The continuous laser beam can be switched off again in the settings or automatically when the measuring tool is switched off.

#### **Settings menu**

To enter the settings menu (i), briefly press the soft key (3) [II] or press and hold the button (13) [Func].

Use the button (4) [+] or the button (11) [-] to select the required setting and confirm this by pressing the button (13) [Func]. Select the required setting.

To exit the settings menu, press the on/off/delete button (9)  $[\hat{\Phi}]$  or the soft key (12) [ $\blacksquare$ ].

| Settings   |                                        |  |
|------------|----------------------------------------|--|
|            |                                        |  |
| *          | Bluetooth®                             |  |
| <b>B</b> ] | Reference level                        |  |
| Ś          | Timer function                         |  |
| *          | Continuous laser beam                  |  |
| CAL        | Grade measurement calibration          |  |
| ĊĂL        | Target indicator calibration           |  |
| *          | Tool settings                          |  |
|            | ings<br>≱<br>⊡<br>S<br>S<br>Cal<br>Cal |  |

#### **Timer function**

The timer function is useful when measuring in hard-to-reach areas, for example, or when the measuring tool should be kept stationary during measurement.

Select the timer function in the settings. Select the required time period between triggering the timer and starting measurement and confirm by pressing the measuring button (2) [**△**] or the button (13) [Func].

Then press the measuring button (2)  $[ \Delta ]$  to switch on the laser beam and focus on the target. Press the measuring button (2)  $[ \Delta ]$  again to start the measurement. The measurement will begin after the set time period has expired. The measured value is displayed in the result line (a).

The time period between triggering the timer and starting measurement is displayed in the status bar at the top. Continuous measurement and minimum/maximum measurement are not possible with the timer function enabled.

Bosch Power Tools

#### 14 | English

The timer remains enabled until the measuring tool is switched off or until the timer is switched off in the settings menu.

#### **Tool settings menu**

Select the tool settings menu in the settings menu. Use the button (4) [+] or the button (11) [-] to select the required tool setting and confirm this by pressing the button (13) [Func]. Select the required tool settings.

To exit the tool settings menu (o), press the on/off/delete button (9)  $[\hat{\Phi}]$  or the soft key (12) [ $\blacksquare$ ].

| 00 | ool settings       |                                |  |
|----|--------------------|--------------------------------|--|
| þ  |                    |                                |  |
|    | Ø                  | Language                       |  |
|    | 6                  | Time & date                    |  |
|    | ft/m               | Unit of measurement            |  |
|    | <u>ک</u>           | Unit of measurement for angles |  |
|    | - <b>))</b><br>TMT | TrackMyTools                   |  |
|    | i                  | Tool information               |  |
|    | ц»                 | Tone signals                   |  |
|    | 0                  | Switch-off time                |  |
|    | Ċ.                 | Dimmer                         |  |
|    | ò.                 | Display brightness             |  |
|    | ₽                  | Display orientation            |  |
|    |                    |                                |  |

#### Setting the language

Select the "Language" option in the tool settings menu. Set the required language and confirm this by pressing the [**Func**] button (13) or the measuring button (2) [ $\blacktriangle$ ].

#### Setting the date and time

Select the "Time & date" option in the tool settings menu. Set the date and time according to the instructions on the display and confirm these by pressing the [**1**] soft key **(12)**. **Note:** The date and time have to be reset after the batteries

are changed.

#### Changing the unit of measurement

Select the unit of measurement option in the tool settings menu. The default unit of measurement is **m** (metres). Set the required unit of measurement and confirm this by pressing the button **(13)** [**Func**].

To exit the menu item, press the on/off/delete button (9) [o] or the soft key (3) [ $\square$ ]. The selected tool settings remain saved after you switch off the measuring tool.

#### Changing the unit of measurement of an angle

Select the option for setting the unit of measurement for angles in the tool settings menu. The default unit of measurement for an angle is ° (degrees).

Set the required unit of measurement for angles and confirm this by pressing the button **(13)** [Func].

To exit the menu item, press the on/off/delete button (9)  $[\mathring{O}$  ] or the soft key (3) [m]. The selected tool settings remain saved after you switch off the measuring tool.

#### TrackMyTools

Select the "TrackMyTools" option in the tool settings menu. Confirm the setting by pressing the [**Func**] button **(13)**. Initial activation is required. Data can only be transmitted using a suitable app or computer program.

TrackMyTools can be deactivated again at any time.

The TrackMyTools setting (activated/deactivated) is saved when the measuring tool is switched off.

**Note:** TrackMyTools can only be used when batteries are inserted. To activate TrackMyTools after changing the batteries, the measuring tool must be switched on briefly.

#### **Display illumination**

Select the dimmer option in the tool settings menu. The display illumination is continuously switched on. If you do not press any buttons, the display lighting is dimmed after approximately 30 seconds to preserve the battery. The time until dimming starts can be adjusted (tool settings). The brightness of the display can be adjusted to the surrounding conditions in multiple increments (tool settings).

#### **Measuring functions**

#### **Note: Integrated help function**

Help in the form of an animation is saved in the measuring tool for each measuring function. To access this, select the button (13) [Func], the button (4) [+] or button (11) [-] and then the soft key (3) [III]. The animation shows you the detailed procedure for the selected measuring function. The animation can be stopped and started again at any time using the soft key (3) [III]. You can scroll forwards and backwards using the button (4) [+] and button (11) [-].

#### Measuring length

Select the length measurement mode —.

To switch on the laser beam, briefly press the measuring button (2)  $[\blacktriangle]$ .

To measure, briefly press the measuring button (2)  $[\blacktriangle]$ . The measured value will be shown at the bottom of the display.

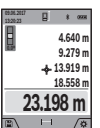

Repeat the above-mentioned steps for each subsequent measurement. The last measured value is at the bottom of the display, the penultimate measured value is above it, and so on.

#### **Continuous measurement**

In continuous measurement mode, the measuring tool can be moved relative to the target, during which the measured value will be updated every half a second. You can, for example, move a desired distance away from a wall while reading off the current distance at all times.

Select the continuous measurement mode I----I.

To switch on the laser beam, briefly press the measuring button (2)  $[\blacktriangle]$ .

Move the measuring tool until the required distance value is shown in the display below.

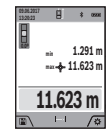

Briefly pressing the measuring button (2) [ will interrupt the continuous measurement. The current measured value will be shown at the bottom of the display. The maximum and minimum measured value appear above it. Pressing the measuring button (2) [▲] once

more will start the continuous measurement again. Continuous measurement automatically switches off after five minutes.

#### Area measurement

Select the area measurement mode

Then measure the width and length and height one after the other as with a length measurement. The laser beam remains switched on between the two measurements. The distance to be measured flashes in the indicator for area measurement (see indicator element (i)).

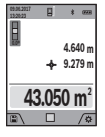

The first measured value is shown at the top of the display.

After the second measurement has been completed, the area will be automatically calculated and displayed. The end result is shown at the bottom of the display, while the individual

measured values are shown above it.

#### Volume measurement

#### Select the volume measurement mode $\square$ .

Then measure the width, length and depth one after the other as with a length measurement. The laser beam remains switched on between the three measurements. The distance to be measured flashes in the indicator for volume measurement  $\Box$  (see display element (i)).

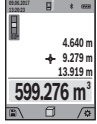

The first measured value is shown at the top of the display.

> After the third measurement has been completed, the volume will be automatically calculated and displayed. The end result is shown at the bottom of the display, while the individual

measured values are shown above it.

#### Indirect distance measurement

Select the indirect distance measurement mode  $\stackrel{\frown}{\longrightarrow}$ . There are four measuring functions available for the indirect distance measurement, each of which is capable of determining different distances.

The indirect distance measurement is used to determine distances that cannot be measured directly, due to an obstacle that would impede the path beam or the absence of a target surface that could serve as a reflector. This measuring procedure can only be employed vertically. Any horizontal deviation will lead to measurement errors.

Note: Indirect distance measurement is always less accurate than direct distance measurement. For application-related reasons, measuring errors can be greater than with direct distance measurement. To improve the accuracy of measurement, we recommend the use of a tripod (accessory).

The laser beam remains switched on between the individual measurements

#### a) Indirect height measurement (see figure B)

Select the indirect height measurement mode  $\angle$ . Ensure that the measuring tool is at the same height as the lower measuring point. Then tilt the measuring tool around the reference level and measure distance 1 as for a length measurement (displayed as a red line).

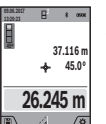

Once the measurement is complete, the result for the required distance **X** is displayed in the result line (a). The measured values for distance 1 and angle a can be found in the measured value rows (h).

#### b) Double indirect height measurement (see figure C)

The measuring tool can indirectly measure all distances that lie in the vertical level of the measuring tool. Select the

double indirect height measurement mode 4. Measure distances 1 and 2 in succession as for a length measurement.

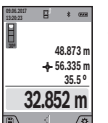

Once the measurement is complete, the result for the required distance **X** is displayed in the result row (a). The measured values for distances 1 and 2 and angle a can be found in the measured value rows (h).

Ensure that the reference level for the measurement (e.g. the rear edge of the measuring tool) remains in exactly the same place for all the individual measurements in a single measuring process.

#### a) Indirect length measurement (see figure D)

Select the indirect length measurement mode  $\bigtriangleup$ 

Ensure that the measuring tool is at the same height as the required measuring point. Then tilt the measuring tool around the reference level and measure distance 1 as for a length measurement.

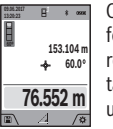

Once the measurement is complete, the result for the required distance **X** is displayed in the result row (a). The measured values for distance 1 and angle a can be found in the measured value row (h).

#### d) Trapezium measurement (see figure E)

The trapezium measurement can be used to determine the length of a roof slope, for example.

Select the trapezium measurement  $\Box$ .

Measure distances 1, 2 and 3 in succession as for a length measurement. Ensure that the measurement of distance 3 begins exactly at the point where distance 1 ends and that distances 2 and 3 are at right angles to distance 1.

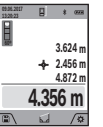

Once the final measurement is complete, the result for the required distance X is displayed in the result line (a). The individual measured values can be found in the measured value lines (h).

#### 16 | English

#### Wall area measurement (see figure F)

The wall area measurement is used to determine the sum of multiple individual areas with a common height. In the illustrated example, the total area of several walls that have the same ceiling height **H** but different lengths **L** is to be determined.

Select the wall area measurement mode  $\Box$ .

Measure the ceiling height H as for a length measurement. The measured value is displayed in the top measured-value line. The laser remains switched on.

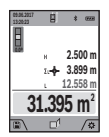

Then measure the length  $\mathbf{L}_1$  of the first wall. The area is automatically calculated and displayed in the result line (**a**). The last measured value for length can be found in the bottom measured value line.(**h**). The laser remains switched on.

Now measure the length  $L_2$  of the second wall. The individual measured value displayed in the measured value line (h) is added to the length  $L_1$ . The sum of the two lengths (displayed in the middle measured value line (h)) is multiplied by the saved height H. The total area value is displayed in the result line (a).

You can measure any number of lengths  $L_x$ , which will be automatically added and multiplied by the height **H**. The requirement for a correct area calculation is that the first measured length (for example the ceiling height **H**) is identical for all sub-areas.

#### Stake out function (see figure G)

The stake out function repeatedly measures a defined length (distance). These lengths can be transferred to a surface, for example to enable material to be cut into pieces of equal lengths or to install stud walls in a drywall construction. The minimum adjustable length is 0.1 m and the maximum length is 50 m.

**Note**: The distance from the marking is shown in the display in the stake out function. The reference is **not** the edge of the measuring tool.

Select the stake out function  $\blacksquare$ .

Use the button (4) [+] or the button (11) [-] to set the required length.

Begin the stake out function by pressing the measuring button (2)  $[\blacktriangle]$  and slowly move away from the starting point.

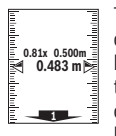

The measuring tool continuously measures the distance to the starting point. The defined length and the current measured value are thereby displayed. The lower or upper arrow displays the shortest distance to the next or last marking.

Note: When measuring continuously, you can set a measured value as a defined length by pressing the measuring button (2) [ $\triangle$ ].

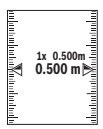

The left factor specifies how many times the defined length has already been reached. The green arrows on either side of the display indicate the reaching of a length for marking purposes.

Red arrows or red text indicate the actual value when the reference is outside of the display.

#### Grade measurement/digital spirit level

Select the inclination measurement/digital spirit level end. The measuring tool automatically switches between two states.

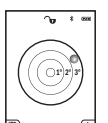

The digital spirit level is used to check the horizontal or vertical alignment of an object (e.g. washing machine, refrigerator, etc.). When the inclination exceeds 3°, the ball in the display lights up red.

The bottom of the measuring tool is used as the reference level for the digital spirit level.

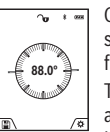

Grade measurement is used to measure a slope or incline (e.g. of stairs, railings, when fitting furniture, laying pipes, etc.).

The left-hand side of the measuring tool serves as the reference level for grade measurement. If the display flashes during measurement, the

measuring tool has been tipped too heavily to the side.

#### **Memory functions**

The value or end result of each completed measurement is automatically saved.

#### Memory value display

A maximum of 50 values (measured values or photos with measured values) can be retrieved.

Select the memory function using the soft key (12) [

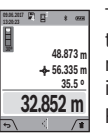

The number of the memory value is shown at the top of the display, the corresponding memory value and the corresponding measuring function are shown at the bottom

Press the button (4) [+] to browse forwards through the saved values.

Press the button **(11)** [-] to browse backwards through the saved values.

If there is no value available in the memory, **0.000** is shown at the bottom of the display and **0** at the top.

The oldest value is located in position 1 in the memory, while the newest value is in position 50 (when 50 memory values are available). When a further value is saved, the oldest value in the memory is always deleted.

#### **Deleting the memory**

To open the memory, press the [] soft key (12). Press the [] soft key (3) as often as required to delete the saved measurements in reverse order. To delete all the contents of the memory, press the [] soft key (3) and the zoom button (5) at the same time.

#### Adding/subtracting values

Measured values or end results can be added or subtracted.

#### Adding values

The following example describes the addition of areas: Determine an area as described in the section on area measurement (see "Area measurement", page 15).

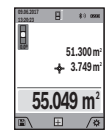

Press the button (4) [+]. The calculated area and the + symbol will be displayed. Press the measuring button (2) [▲] to start another area measurement. Measure the area as described in the section on area measurement (see "Area measurement", page 15). Once the second

measurement is completed, the result of the second area measurement is displayed below. To show the end result, press the measuring button (2) [ $\blacktriangle$ ] once more.

**Note:** In the case of a length measurement, the end result is displayed immediately.

#### Subtracting values

To subtract values, press the button **(11)** [-]. The subsequent steps are the same as for the section on adding values.

#### **Deleting measured values**

Briefly pressing the on/off/delete button (9) [Å] will delete the last measured value in all measuring functions.

#### **Bluetooth®interface**

#### Transmitting data to other devices

The measuring tool is fitted with a *Bluetooth®* module which enables wireless data transfer to certain mobile devices with a *Bluetooth®* interface (e.g. smartphone, tablet).

Information about the system requirements for a *Bluetooth*® connection can be found on the Bosch website at www.bosch-pt.com

#### Further information can be found on the Bosch product page.

When transmitting data by means of *Bluetooth*<sup>®</sup>, time lags may occur between the mobile device and the measuring tool. This can be due to the distance between the two devices or the measurement object itself.

## Activating the *Bluetooth*®interface for transmitting data to a mobile device

The *Bluetooth*<sup>®</sup> interface is activated in the settings. To activate the *Bluetooth*<sup>®</sup> signal, press the button **(4)** [+]. Ensure that the *Bluetooth*<sup>®</sup> interface is activated on your mobile device.

The Bosch Measuring Master app is specially designed to extend the range of functions of the mobile device and make data easier to process. This can be downloaded from the respective store of the device.

The connection between the mobile device and the measuring tool is established after the Bosch application has started. If multiple active measuring tools are found, select the appropriate measuring tool using the serial number. You can find the serial number **(15)** on your measuring tool's type plate.

The connection status, as well as the active connection (f), are shown in the display (1) of the measuring tool.

#### Deactivating the Bluetooth® interface

The *Bluetooth*<sup>®</sup> connection is deactivated in the settings. To deactivate the *Bluetooth*<sup>®</sup> signal, press the button **(11)** [-] or switch off the measuring tool.

## Practical advice

- Further information can be found on the Bosch product page.
- The measuring tool is equipped with a wireless interface. Local operating restrictions, e.g. in aeroplanes or hospitals, must be observed.

#### **General advice**

The reception lens **(18)**, the laser beam output **(19)** and the camera **(20)** must not be covered during measurement. The measuring tool must not be moved while a measurement is being taken. For this reason, place the measuring tool against or on a firm surface whenever possible.

#### Influences on the measuring range

The measuring range depends on the lighting conditions and the reflective properties of the target surface. For better visibility of the laser beam in strong extraneous light, use the integrated camera **(20)**, the laser viewing glasses **(26)** (accessory) and the laser target plate **(25)** (accessory) or shade the target area.

#### Influences on the measurement result

Due to physical effects, the possibility of inaccurate measurements when measuring various surfaces cannot be excluded. These include:

- Transparent surfaces (e.g. glass, water)
- Reflective surfaces (e.g. polished metal, glass)
- Porous surfaces (e.g. insulating materials)
- Structured surfaces (e.g. roughcast, natural stone).

If necessary, use the laser target plate **(25)** (accessory) on these surfaces.

Inaccurate measurements are also possible where the laser is pointed at target surfaces diagonally.

Layers of air at different temperatures and indirectly received reflections can also influence the measured value.

## Checking accuracy and calibrating the grade measurement (see figure H)

Regularly check the accuracy of the grade measurement. This is accomplished by means of a reverse measurement. To do this, lay the measuring tool on a table and measure the inclination. Turn the measuring tool by 180° and measure the inclination again. The difference between the displayed values must not exceed 0.3°.

In case of greater deviation, the measuring tool must be recalibrated. To do so, select the settings. Follow the directions on the display.

We recommend that you perform an accuracy check and if necessary a calibration of the measuring tool after extreme

#### 18 | English

temperature variations and after impact to the tool. After a temperature variation, the measuring tool must acclimatise for a while before calibration is performed.

#### Accuracy check of the distance measurement

You can check the accuracy of the measuring tool as follows:

- Choose a measuring section of approx. 3 to 10 m in length that is permanently unchanged, the exact length of which is known to you (e.g. room width, door opening). The measurement should be performed under favourable conditions, i.e. the measuring section should be indoors with weak backlighting and the target area of the measurement should be smooth and reflect well (e.g. a whitepainted wall).
- Measure the section ten times in succession.

The deviation of the individual measurements from the mean value must not exceed  $\pm 2$  mm over the entire measuring section in favourable conditions. Record the measurements in order to be able to compare the accuracy later on.

## Checking accuracy and calibrating the target indicator (crosshairs)

Check the accuracy of the alignment of the laser and target indicator on a regular basis.

- Select a bright area at least five metres away with as little illumination as possible (e.g. a white wall) as the target.
- Check whether the laser point is inside the target indicator in the display.

If the laser point is not inside the target indicator, you must recalibrate the target indicator.

To do so, select  $\widehat{\mathsf{cal}}$  in the settings. Follow the directions on the display.

For longer distances (of approx. more than five metres), a target marker is also superimposed to mark the measuring point.

#### Working with the tripod (accessory)

The use of a tripod is particularly necessary for larger distances. Place the measuring tool with the 1/4" thread **(17)** on the quick-release plate of the tripod **(27)** or a commercially available camera tripod. Tighten it using the locking screw of the quick-release plate.

Set the reference level for measurements with a tripod in the settings (tripod reference level).

## Errors – Causes and Corrective Measures

Cause

**Corrective measures** 

#### Temperature warning flashes, measurement not possible

The measuring tool is outside Wait until the measuring tool the operating temperature of has reached operating tem- $10 \degree C$  to  $+45 \degree C$  (in the conperature.

| Cause                                                                                                    | Corrective measures                                                                                                    |
|----------------------------------------------------------------------------------------------------|----------------------------------------------------------------------------------------------------|
| tinuous measurement func-<br>tion, up to +40 °C).                                                                                                    |                                                                                                    |
| Display shows "ERROR"                                                                                                    |                                                                                                    |
| Addition/subtraction of measured values with different units of measurement.                                                                               | Only add/subtract measured values with the same units of measurement.                                                                         |
| Angle between laser beam and target is too acute.                                                                                                    | Increase the angle between the laser beam and the target.                                                                                     |
| Target surface is too reflect-<br>ive (e.g. mirror) or not re-<br>flective enough (e.g. black<br>material), or ambient light is<br>too bright.             | Use the laser target plate (25).                                                                                                    |
| The laser beam output <b>(19)</b> ,<br>reception lens <b>(18)</b> or cam-<br>era <b>(20)</b> are fogged up (e.g.<br>due to a rapid temperature<br>change). | Wipe the laser beam output<br>(19), reception lens (18) or<br>camera (20) dry with a soft<br>cloth.                                           |
| Calculated value is larger<br>than +1,999,999 or smaller<br>than -999,999 m <sup>2</sup> /m <sup>3</sup> .                                                 | Divide the calculation into in-<br>termediate steps.                                                                                          |
| Display shows "CAL" and "E                                                                                                    | RROR"                                                                                                    |
| The calibration of the grade<br>measurement has not been<br>carried out in the right order<br>or has not been carried out in<br>the correct positions.     | Repeat the calibration ac-<br>cording to the instructions<br>that appear on the display<br>and in the manual.                                 |
| The surfaces used for calib-<br>ration were not precisely ho-<br>rizontal or vertical.                                                                     | Repeat the calibration on a<br>horizontal or vertical surface<br>and check the surfaces be-<br>forehand if necessary using a<br>spirit level. |
| The measuring tool has<br>moved or tilted when the<br>button was pressed.                                                                                  | Repeat the calibration and<br>hold the measuring tool still<br>against the surface when<br>pressing the button.                               |
| Measurement result implaus                                                                                                    | sible                                                                                                    |
| Target surface reflection not distinct (e.g. water, glass).                                                                                                | Cover the target surface.                                                                                                    |
| The laser beam output (19),<br>reception lens (18) or cam-<br>era (20) is covered.                                                                         | Keep the laser beam output<br>(19), reception lens (18)<br>and camera (20) clear.                                                             |
| An incorrect reference level has been set.                                                                                                    | Select a reference level that is appropriate for the measurement.                                                                             |
| Obstruction in the path of the laser beam.                                                                                                    | The laser point must be fully on the target surface.                                                                                          |
| Bluetooth® cannot be activat                                                                                                    | ed                                                                                                    |
| Batteries too weak.                                                                                                    | Change the batteries                                                                                                    |

No Bluetooth® connection

#### Cause

There is a problem with the *Bluetooth*<sup>®</sup> connection.

#### **Corrective measures**

Switch *Bluetooth*<sup>®</sup> off and back on again on the measuring tool and mobile device.

Check the application on your mobile device.

Check whether *Bluetooth*<sup>®</sup> is activated on your measuring tool and mobile device.

Check whether your mobile device has been overloaded.

Reduce the distance between the measuring tool and your mobile device.

Where possible, ensure that there are no obstructions (e.g. reinforced concrete, metal doors) between the measuring tool and your mobile device. Keep the equipment away from any sources of electromagnetic interference (e.g. WiFi transmitters).

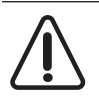

The measuring tool monitors for correct operation in every measurement. If a defect is detected, the display will indicate only the symbol shown opposite. In this case, or if you are unable to rectify an error using the corrective

measures above, send the measuring tool to Bosch customer service via your dealer.

## **Maintenance and Servicing**

#### **Maintenance and Cleaning**

Keep the measuring tool clean at all times.

Never immerse the measuring tool in water or other liquids. Wipe off any dirt using a damp, soft cloth. Do not use any detergents or solvents.

Clean the reception lens (18), laser beam outlet aperture (19) and camera (20) particularly carefully: Ensure that there is no dirt on the reception lens, the laser beam outlet aperture or the camera. Only clean the reception lens, the laser beam outlet aperture and the camera with cleaning agents that are also suitable for camera lenses. Do not attempt to remove dirt from the reception lens, laser beam outlet aperture or camera using pointed objects, and do not wipe over the reception lens, laser beam outlet aperture or camera (risk of scratching).

If the measuring tool needs to be repaired, send it off in the protective bag (23).

#### After-sales Service and Advice on Using Products

Our after-sales service can answer questions concerning product maintenance and repair, as well as spare parts. You can find exploded drawings and information on spare parts at: **www.bosch-pt.com** 

The Bosch product use advice team will be happy to help you with any questions about our products and their accessories.

**www.powertool-portal.de**, the internet portal for tradespeople and DIY enthusiasts.

In all correspondence and spare parts orders, please always include the 10-digit article number given on the type plate of the product.

#### Cambodia

Robert Bosch (Cambodia) Co., Ltd Unit 8BC, GT Tower, 08th Floor, Street 169, Czechoslovakia Blvd, Sangkat Veal Vong Khan 7 Makara, Phnom Penh VAT TIN: 100 169 511 Tel.: +855 23 900 685 Tel.: +855 23 900 660 www.bosch.com.kh

#### People's Republic of China China Mainland

Bosch Power Tool (China) Co. Ltd. Bosch Service Center 567, Bin Kang Road Bin Kang District Hangzhou, Zhejiang Province China 310052 Tel.: (0571) 8887 5566 / 5588 Fax: (0571) 8887 6688 x 5566# / 5588# E-mail: bsc.hz@cn.bosch.com www.bosch-pt.com.cn

#### **HK and Macau Special Administrative Regions**

Robert Bosch Co. Ltd. 21st Floor, 625 King's Road North Point, Hong Kong Customer Service Hotline: +852 2101 0235 Fax: +852 2590 9762 E-mail: info@hk.bosch.com www.bosch-pt.com.hk

#### India

Bosch Service Center 69, Habibullah Road, (next to PSBB School), T. Nagar Chennai–600077 Phone: (044) 64561816 Bosch Service Center Rishyamook 85A, Panchkuin Road New Delhi–110001 Phone: (011) 43166190 Bosch Service Center 79, Crystal Bldg., Dr. Annie Besant Road, Worli Mumbai–400018 Phone: (022) 39569936 / (022) 39569959 / (022) 39569967 / (022) 24952071

#### 20 | English

#### Indonesia

PT Robert Bosch Palma Tower 10th Floor Jalan RA Kartini II-S Kaveling 6 Pondok Pinang, Kebayoran Lama Jakarta Selatan 12310 Tel.: (21) 3005-5800 www.bosch-pt.co.id

#### Malaysia

Robert Bosch Sdn. Bhd.(220975-V) PT/SMY No. 8A, Jalan 13/6 46200 Petaling Jaya Selangor Tel.: (03) 79663194 Toll-Free: 1800 880188 Fax: (03) 79583838 E-mail: kiathoe.chong@my.bosch.com www.bosch-pt.com.my

#### Pakistan

Robert Bosch Middle East FZE – Pakistan Liaison Office 2nd Floor Plaza # 10, CCA Block, DHA Phase 5 Lahore, 54810 Phone: +92(303)4444311 E-mail: Faisal.Khan@bosch.com

#### Philippines

Robert Bosch, Inc. 28th Floor Fort Legend Towers, 3rd Avenue corner 31st Street, Fort Bonifacio, Global City, 1634 Taguig City Tel.: (632) 8703871 Fax: (632) 8703870 www.bosch-pt.com.ph

#### Singapore

Powerwell Service Centre Ptd Ltd Bosch Authorised Service Centre (Power Tools) 4012 Ang Mo Kio Ave 10, #01-02 TECHplace Singapore 569628 Tel.: 6452 1770 Fax: 6452 1770 E-mail: ask@powerwellsc.com www.powerwellsc.com www.bosch-pt.com.sg

#### Thailand

Robert Bosch Ltd. Liberty Square Building No. 287, 11 Floor Silom Road, Bangrak Bangkok 10500 Tel.: 02 6393111 Fax: 02 2384783 Robert Bosch Ltd., P. O. Box 2054 Bangkok 10501 www.bosch.co.th Bosch Service – Training Centre La Salle Tower Ground Floor Unit No.2 10/11 La Salle Moo 16 Srinakharin Road Bangkaew, Bang Plee Samutprakarn 10540 Tel.: 02 7587555 Fax: 02 7587525

#### Vietnam

Branch of Bosch Vietnam Co., Ltd in HCMC 14th floor, Deutsches Haus, 33 Le Duan Ben Nghe Ward, District 1, Ho Chi Minh City Tel.: (028) 6258 3690 Fax: (028) 6258 3692 - 6258 3694 Hotline: (028) 6250 8555 E-mail: tuvankhachhang-pt@vn.bosch.com www.bosch-pt.com.vn

#### Armenia, Azerbaijan, Georgia, Kyrgyzstan, Mongolia, Tajikistan, Turkmenistan, Uzbekistan

TOO "Robert Bosch" Power Tools, After Sales Service Rayimbek Ave., 169/1 050050, Almaty, Kazakhstan Service e-mail: service.pt.ka@bosch.com Official website: www.bosch.com, www.bosch-pt.com

#### Bahrain

Hatem Al Juffali Technical Equipment Establishment. Kingdom of Bahrain, Setra Highway, Al Aker Area Phone: +966126971777-311 Fax: +97317704257 E-mail: h.berjas@eajb.com.sa Egypt Unimar

20 Markaz kadmat El tagmoa EL Aoul – New Cairo Phone: +20 2224 76091-95 Phone: +20 2224 78072-73 Fax: +20222478075 E-mail: adelzaki@unimaregypt.com

#### Iran

Robert Bosch Iran 3rd Floor, No 3, Maadiran Building Aftab St., Khodami St., Vanak Sq. Tehran 1994834571 Phone: +9821 86092057

#### Iraq

Sahba Technology Group Al Muthana airport road Baghdad Phone: +9647901906953 Phone Dubai: +97143973851 E-mail: bosch@sahbatechnology.com

#### Jordan

Roots Arabia – Jordan Nasser Bin Jameel street, Building 37 Al Rabiah 11194 Amman Phone: +962 6 5545778 E-mail: bosch@rootsjordan.com

#### Kuwait

Al Qurain Automotive Trading Company Shuwaikh Industrial Area, Block 1, Plot 16, Street 3rd

#### English | 21

0

P.O. Box 164 - Safat 13002 Phone: 24810844 Fax: 24810879 E-mail: josephkr@aaalmutawa.com Lebanon Tehini Hana & Co. S.A.R.L. P.O. Box 90-449 Jdeideh Dora-Beirut Phone: +9611255211 E-mail: service-pt@tehini-hana.com Libva El Naser for Workshop Tools Swanee Road, Alfalah Area Tripoli Phone: +218 21 4811184 Oman Malatan Trading & Contracting LLC P.O. Box 131 Ruwi, 112 Sultanate of Oman Phone: +968 99886794 E-mail: malatanpowertools@malatan.net

#### Qatar

International Construction Solutions W L L P. O. Box 51. Doha Phone: +974 40065458 Fax: +974 4453 8585 E-mail: csd@icsdoha.com

#### Saudi Arabia

Juffali Technical Equipment Co. (JTECO) Kilo 14, Madinah Road, Al Bawadi District Jeddah 21431 Phone: +966 2 6672222 Ext. 1528 Fax: +966 2 6676308 E-mail: roland@eajb.com.sa

#### Svria

Dallal Establishment for Power Tools P.O. Box 1030 Aleppo Phone: +963212116083 E-mail: rita.dallal@hotmail.com

#### **United Arab Emirates**

Central Motors & Equipment LLC, P.O. Box 1984 Al-Wahda Street - Old Sana Building Shariah Phone: +971 6 593 2777 Fax: +971 6 533 2269 E-mail: powertools@centralmotors.ae

#### Yemen

Abualrejal Trading Corporation Sana'a Zubiery St. Front to new Parliament Building Phone: +967-1-202010 Fax: +967-1-279029 E-mail: tech-tools@abualrejal.com

#### Ethiopia

Forever plc Kebele 2,754, BP 4806, Addis Ababa Phone: +251 111 560 600 E-mail: foreverplc@ethionet.et Ghana

#### C.WOERMANN LTD.

Nsawam Road/Avenor Junction, P.O. Box 1779 Accra Phone: +233 302 225 141

#### Kenya

Robert Bosch East Africa Ltd Mpaka Road P.O. Box 856 00606 Nairobi

#### Nigeria

Robert Bosch Nigeria Ltd. 52-54 Isaac John Street P.O. Box GRA Ikeja – Lagos

#### **Republic of South Africa**

**Customer service** Hotline: (011) 6519600

#### Gauteng - BSC Service Centre

35 Roper Street, New Centre Johannesburg Tel.: (011) 4939375 Fax: (011) 4930126 E-mail: bsctools@icon.co.za

#### **KZN - BSC Service Centre**

Unit E, Almar Centre 143 Crompton Street Pinetown Tel.: (031) 7012120 Fax: (031) 7012446 E-mail: bsc.dur@za.bosch.com

## Western Cape - BSC Service Centre

Democracy Way, Prosperity Park Milnerton Tel.: (021) 5512577 Fax: (021) 5513223 E-mail: bsc@zsd.co.za

#### **Bosch Headquarters**

Midrand, Gauteng Tel.: (011) 6519600 Fax: (011) 6519880 E-mail: rbsa-hq.pts@za.bosch.com

#### Tanzania

Diesel & Autoelectric Service Ltd. 117 Nyerere Rd., P.O. Box 70839 Vingunguti 12109, Dar Es Salaam Phone: +255 222 861 793/794

#### Australia, New Zealand and Pacific Islands

Robert Bosch Australia Pty. Ltd. Power Tools Locked Bag 66 Clayton South VIC 3169 **Customer Contact Center** 

#### 22|中文

Inside Australia: Phone: (01300) 307044 Fax: (01300) 307045

Inside New Zealand: Phone: (0800) 543353 Fax: (0800) 428570 Outside AU and NZ: Phone: +61 3 95415555 www.bosch-pt.com.au www.bosch-pt.co.nz

#### Only for AUS/NZ:

Supplier code ERAC000385

#### Disposal

Measuring tools, accessories and packaging should be recycled in an environmentally friendly manner.

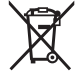

Do not dispose of measuring tools or batteries with household waste.

## 中文

A

#### 安全规章

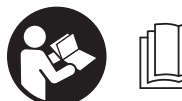

必须阅读并注意所有说 明,从而安全可靠地操作 测量仪。如果不按照给出 的说明使用测量仪,可能 会影响集成在测量仪中的

保护功能。测量仪上的警戒牌应保持清晰可读的状态。请妥善保存本说明书,并在转交测量仪时将本 说明书一起移交。

- ▶ 小心 如果使用了与此处指定的操作或校准设备 不同的设备,或执行了不同的过程方法,可能会 导致危险的光束泄露。
- ▶ 交付的测量仪带有一块警戒牌(在图形页的测量 仪示意图中用编号(14)标记)。
- ▶ 如果警戒牌的文字并非贵国语言,使用仪器之前,先把附带的以贵国语言书写的的贴纸贴在警戒牌上。

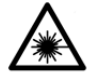

**不得将激光束指向人或动物,请勿直视** 激光束或反射的激光束。可能会致人炫 目、引发事故或损伤眼睛。

- ▶ 如果激光束射向眼部,必须有意识地闭眼,立即 从光束位置将头移开。
- ▶ 请不要对激光装置进行任何更改。
- ▶ 激光视镜不得用作护目镜。激光视镜用于更好地 识别激光束;然而对激光束并没有防护作用。
- ▶ 激光视镜不得用作太阳镜或在道路交通中使用。 激光视镜并不能完全防护紫外线,还会干扰对色 彩的感知。

- ▶ 仅允许由具备资质的专业人员使用原装备件修理 测量仪。如此才能够确保测量仪的安全性能。
- ▶ 不得让儿童在无人看管的情况下使用激光测量 仪。可能意外地让人炫目
- ▶ 请勿在有易燃液体、气体或粉尘的潜在爆炸性环 境中使用测量仪。测量仪器内可能产生火花并点 燃粉尘和气体。
- ▶ 如果发现显示屏玻璃损坏(例如表面有裂缝 等),请勿使用测量仪。有受伤的危险。
- ▶ 注意! 在使用配有 Bluetooth<sup>®</sup> (蓝牙) 的测量仪时,其它装置和设备、飞机和医疗器械(例如心脏起搏器、助听器)可能会出现故障。同样不能完全排除周围的人和动物会受到伤害。请不要在医疗设备、加油站、化工厂、有爆炸危险的地区附近和在爆破区内使用配有 Bluetooth<sup>®</sup> (蓝牙)的测量仪。请不要在飞机上使用配有 Bluetooth<sup>®</sup> (蓝牙)的测量仪。请避免在身体附近较长时间使用。

*蓝牙*文字标记和图形符号(标志)是Bluetooth SIG公司的注册商标和财产。Robert Bosch Power Tools GmbH根据许可使用这些文字标记/ 图形符号。

## 产品和性能说明

请注意本使用说明书开头部分的图示。

#### 按照规定使用

本测量仪用于测量距离、长度、高度、间距和倾角以及用于计算面积和体积。

测量结果可以通过*Bluetooth*®(蓝牙)传递给其它 设备。

本测量仪适合在室内和室外使用。

#### 插图上的机件

机件的编号和仪器详解图上的编号一致。

- (1) 显示屏
- (2) 按键[▲] (可使用前面或侧面)
- (3) 软键[-]
- (4) 加号键[+]/向右选择
- (5) 缩放键
- (6) 挂绳收纳装置
- (7) 测针触发按钮
- (8) 测针
- (9) 接通/关闭/删除键[ů]
- (10) 目标显示键
- (11) 减号键[-]/向左选择
- (12) 软键[]]
- (13) 功能键[Func]
- (14) 激光警戒牌
- (15) 序列号

## 中文|23

 $\bigcirc$ 

| (4.0)                   | <b>力</b> 油合关                                            |                         |                                         |                        |  |
|-------------------------|---------------------------------------------------------|-------------------------|-----------------------------------------|------------------------|--|
| (16) =                  |                                                         | 2月 • 周 • 白              | 数字式激光<br>测距仪                            | GLM 150 C              |  |
| (17) 1<br>(19) ‡        | L/4 二脚:<br>注收添倍                                         | 未晓父                     | 测量范围                                    | 0度_260度(4v00度)         |  |
| (10) 按似迟镜<br>(10) 激光声出口 |                                                         |                         |                                         |                        |  |
| (19) //                 | 成几不山<br>洱俛斗                                             |                         | 一一一一一一一一一一一一一一一一一一一一一一一一一一一一一一一一一一一一一一  | <u></u> 0.2反           |  |
| (20) ji<br>(21) fr      | ぬ 像 八                                                   |                         | 型 · · · · · · · · · · · · · · · · · · · | 0.1反                   |  |
| (22)                    | <u></u><br>主池                                           |                         | <b>市</b> 税<br>工作 注 座                    | 10 堪氏 庶云 , 45 堪氏 庶     |  |
| (23)                    | 名<br>保护袋                                                |                         | 工作温度                                    | -10                    |  |
| ( <u>-</u> 0) ‡         | 朱山<br>本 4                                               |                         | 仓储温度                                    | -20摄氏度至+70摄氏度          |  |
| (25)                    |                                                         | ЩА)                     | <u></u>                                 | +5摄氏度至+/0摄氏度           |  |
| (26) 涉                  |                                                         | 〕<br>滰 <sup>A)</sup>    | 最大相对空气湿度                                | 90.90<br>90.90         |  |
| (27) Ξ                  | 三脚架                                                     |                         | 其准高度以上的最大使                              | 2000 <del>¥</del>      |  |
| A) 图表                   | 或说明上                                                    | 是到的附件,并不包含在基本的供货范       | 围 用高度                                   | 2000/1                 |  |
| 中。                      | 本公司的                                                    | <b>付件清单中有完整的附件供应项目。</b> | 脏污程度符合                                  | 2 <sup>G)</sup>        |  |
| 型小图<br>(a) 新            | 则县社田                                                    | =                       | IEC 61010-1                             |                        |  |
| (a) ∦<br>(b) ∃          | 则里泊禾1<br>日村日子                                           | 」<br>(十字准代)             | 激光等级                                    | 2                      |  |
| (a) ∦                   | (b) 日标显示(十字准线)<br>(c) 植色日二                              |                         | 激光种类                                    | 650纳米,<1毫瓦             |  |
| (d) ⊫                   | (C) (U) 口期(U) (C) (C) (C) (C) (C) (C) (C) (C) (C) (C    |                         | 激光束直径(在25摄氏周                            | 激光束直径(在25摄氏度时)约。       |  |
| (u) ⊥<br>(a) ∛          | 山朔/山門<br>叫景的其)                                          | 住而                      | - 距离10米远                                | 9毫米                    |  |
| (e) //                  | <sup>州重山金</sup><br>车垶壮太                                 | ĦЩ                      | - 距离100米远                               | 90毫米                   |  |
| (1)                     |                                                         |                         | 自动断开时间约                                 |                        |  |
| 1                       | ۵                                                       | Bluetooth创(监才)木淑沽       | - 激光                                    | 20秒                    |  |
| >                       | *                                                       | Bluetooth® (蓝牙)已激活,已    | 建 – 测量仪(不测量)                            | 5分钟 <sup>时</sup>       |  |
|                         |                                                         | 立连接                     | 电池                                      | 3x1.5伏LR6(AA)          |  |
| (g) ⊧                   | 电池电量                                                    | 指示灯                     | 重量符合EPTA-                               | 0.23千克                 |  |
| (h) 汎                   | (h) 测量值行                                                |                         | Procedure 01:2014                       |                        |  |
| (i) ù                   | (i) 设置(软键)                                              |                         | 尺寸                                      | 142(176)x64x28毫        |  |
| (j) 凡                   | (j) 所选的测量功能                                             |                         |                                         | 米                      |  |
| (k) 内部存储器(软键)           |                                                         | 器 (软键)                  | 防护类型                                    | IP 54(防尘、<br>防避 )      |  |
| (I) -                   | <ul> <li>(I) 一体式辅助切能(软键)</li> <li>(m) 返回(物键)</li> </ul> |                         |                                         | א <i>ו</i> געז (א      |  |
| (m) 1                   | n) 返回( (                                                |                         |                                         | Dluctooth®             |  |
| (n) 店                   | <b>古</b> 可 併 希                                          | 「状態」                    | Bluetooth®(监分)                          | (4.2低能耗) <sup>1)</sup> |  |
| (0)                     | 以田以且                                                    |                         | 工作频带                                    | 2402-2480兆赫            |  |

## 技术参数

0

| 数字式激光<br>测距仪       | GLM 150 C              |
|--------------------|------------------------|
| 物品代码               | 3 601 K72 F            |
| 测量范围 (一般)          | 0.08-150米🗛             |
| 测量范围(一般,不利<br>的条件) | 0.08-60米 <sup>в)</sup> |
| 测量精度 (一般)          | ±1.5毫米 <sup>A)</sup>   |
| 测量精度(一般,不利<br>的条件) | ±3.0毫米 <sup>B)</sup>   |
| 最小显示单位             | 0.5毫米                  |
| 间接距离测量和水平面         |                        |
| 测量范围               | 0度-360度(4x90度)         |
| 倾斜度测量              |                        |

Bosch Power Tools

#### 24|中文

| 数字式激光<br>测距仪 | GLM 150 C |
|--------------|-----------|
| 最大发送功率       | 8亭万       |

- A) 从测量仪的前缘起测量时,适用于目标反射能力强(例) 如涂刷白色的墙壁)、背景照明暗且工作温度为25摄 氏度的情况。此外要考虑到±0.05毫米/米的偏差。
- B) 从测量仪的前缘起测量时,适用于目标反射能力强(例如涂刷白色的墙壁)、背景照明强的情况。此外要考虑 到±0.15毫米/米的偏差。
- C) 在0度和90度校准后。额外的螺距误差最大±0.01度/至 45度。测量精度针对的是倾斜度测量校准的三个方向、见图示H
- D) 在工作温度为25摄氏度时
- E) 测量仪的左侧面用作倾斜度测量的基准面。
- F) 在持续测量功能中, 最大工作温度为+40摄氏度。
- G) 非导电性污染, 不过有时会因凝结而暂时具备导电性
- H) 自动关闭时间可调节(2、5、10分钟或永不)。
- I) 对于Bluetooth®(蓝牙)低能耗设备,视型号和操作系统而定可能不能建立连接。Bluetooth®(蓝牙)设备必须支持GATT规范。
- 型号铭牌上的序列号(15)用于唯一识别您的测量仪。

## 安装

A

#### 装入/更换蓄电池

建议使用碱性电池运行测量仪。

- 按压触发按钮(7),将测针(8)翻转180度。
- 向上翻开旋锁(21)并逆时针转动四分之一周,以 打开电池盒盖(16)。拎住旋锁拉起电池盒盖。装 入电池。根据电池盒内部的图示,注意电极是否 正确。
- ▶ 长时间不用时,请将电池从测量仪中取出。在长时间存放的情况下,电池可能会腐蚀以及自行放电。
- ▶ 提示: TrackMyTools只能使用装入的蓄电池。

## 工作

投入使用

- ▶ **测量仪接通后应有人看管,使用后应关闭。**激光 可能会让旁人炫目。
- ▶ 不可以让湿气渗入仪器中,也不可以让阳光直接 照射在仪器上。
- ▶ 请勿在极端温度或温度波动较大的情况下使用测量仪。比如请勿将测量仪长时间放在汽车内。温度波动较大的情况下,使用测量仪之前先使其温度稳定下来。在极端温度或温度波动较大的情况下,测量仪的精度可能会受到影响。
- ▶ 避免让测量仪发生剧烈碰撞或将其跌落。测量仪 受到强烈的外部作用之后,在重新使用之前务必 进行精度检查(参见"距离测量精度检查", 页 28)。
- ▶ 本测量仪装备了一个无线接口。必须注意本地运行限制,例如在飞机上或医院里。

#### 开动/关闭

操作期间确保接收镜头(18)、激光束出口(19)和摄 像头(20)不被封闭或遮挡,否则无法正确测量。

- 如要接通测量仪和激光,短促按压前面或侧面的 测量键(2)[▲]。
- 如要接通测量仪而不接通激光,请短促按压接通/ 关闭/删除键(9)[°]。
- ▶ 不得将激光束对准人或动物,也请勿直视激光 束,即使和激光束相距甚远也不可以做上述动 作。

如要**关闭**激光,请短促按压接通/关闭/删除键**(9)**[卤 ]。

如要关闭摄像头,请按压目标显示键(10)。

如要**关闭**测量仪,请按住接通/关闭/删除键**(9)**[ǚ]。 关闭测量仪时,存储器中的数值和设备设置继续保 留。

#### 摄像头

测量仪首次接通时,摄像头<mark>(20)</mark>已自动接通。如要 关闭,请按压目标显示键**(10)**。

测量仪关闭时会保存摄像头(接通/关闭)的设置。

#### 优化激光点的可见度

尤其是在室外、阳光照射以及室内长距离使用测量 仪时,可能无法看到激光点。通过接通摄像头可以 改善激光点/测量目标的可见度:

- 设置显示屏亮度(设备设置)
- 通过按键(5)进行缩放。

#### 测量过程

开机后,测量仪处于长度测量功能中。如要选择另 一项测量功能,请按压按键(13)[Func]。用按键(4) [+]或按键(11)[-]选择所需的测量功能。用按键 (13)[Func]或测量键(2)[▲]激活测量功能。 开机后的测量基准面已选为测量仪的后缘。用于切 换基准面(参见"选择基准面(参见插图A)", 页 24)。将测量仪放到需要的开始点(如墙壁) 上。

**提示:**如果已用接通/关闭/删除按键(9)[ǚ]接通了测 量仪,短促按压测量键(2)[▲]就会接通激光。 启动测量时,请短促按压测量键(2)[▲]。然后关闭 激光束。如要进行下一次测量,请重复这个过程。 当接通了永久性激光束且激活持续测量功能时,在 第一次按压测量键(2)[▲]后开始测量。

#### ▶ 不得將激光束对准人或动物,也请勿直视激光 束,即使和激光束相距甚远也不可以做上述动 作。

**提示:**测量值通常在0.5秒内、最晚约4秒后出现。 测量时长取决于距离、照明条件和目标面的反射特 性。测量结束后,激光束自动关闭。测量后,接通 的永久性激光束不断开。

#### 选择基准面(参见插图A)

测量时可以选择四个不同基准面:

- 测量仪的后边缘(比如贴靠在墙上时),

- 翻转180度后的测针(8)的尖部(例如用于从角落测量),
- 测量仪的前缘(例如在从台面棱边开始测量 时),

螺纹(17)的中心(例如用三脚架测量时)
 测针(8)展开和合起180度会被自动识别,并推荐相应的基准面。通过测量键(2)[▲]确认设置。
 通过软键(3)[厂]选择测量仪的设置。通过按键(4)
 [+]或按键(11)[-]选择基准面并通过按键(13)
 [Func]确认。

每次接通测量仪后,测量仪的后缘都已自动预设为 基准面。

#### 永久性激光束

根据需求可将测量仪切换为永久性激光束。通过软 键(3)[■]选择测量仪的设置。通过按键(4)[+]或按 键(11)[-]选择永久性激光束,并通过按键(13) [Func]确认。

▶ 不得將激光束对准人或动物,也请勿直视激光 束,即使和激光束相距甚远也不可以做上述动 作。

采用该设置时,激光束在两次测量之间时仍保持接 通状态,仅需短促按压一次测量按键**(2)**[▲]就可测 量。

可以在设置中再次断开永久性激光束或在测量仪关闭时自动断开。

#### "设置"菜单

如要进入"设置"菜单(i), 请短促按压软键(3)[**一**]或 按住按键(13)[Func]。

通过按键(4)[+]或按键(11)[-]选择所需的设置并通 过按键(13)[Func]确认。选择所需的设置。

如要离开"设置"菜单,请按压接通/关闭/删除按键 (9)[ǘ]或软键(12)[禺]。

| 设 | Ë           |                |
|---|-------------|----------------|
| Ф |             |                |
|   | *           | Bluetooth®(蓝牙) |
|   | P:          | 基准面            |
|   | Ü           | 计时器功能          |
|   | *           | 永久性激光束         |
|   | CAL         | 倾斜测量校准         |
|   | -Ò-<br>CAL  | 目标显示校准         |
|   | <b>*</b> 0- |                |

#### 计时器功能

比如, 计时器功能可在测量难够到的位置时提供帮助或在整个测量过程中避免测量仪的移动。 在设置中选择计时器功能。选择从触发到测量的所 需时间段并通过测量键(2)[▲]或按键(13)[Func]确 认。 然后按压测量键(2)[▲],接通激光束,瞄准目标 点。重新按压测量键(2)[▲],触发测量。选择时间 段后开始测量。在结果行(a)中显示测量值。 在上面的状态栏中显示从触发到测量的时间段。 计时器功能接通时无法持续测量以及最小/最大测 量。

计时器保持接通状态,直至测量仪关闭或"设置"菜 单中的计时器关闭。

#### "设备设置"菜单

在"设置"菜单中选择"设备设置"菜单。 通过按键(4)[+]或按键(11)[-]选择所需的设备设置 并通过按键(13)[Func]确认。选择所需的设备设 置。

如要离开"设备设置"菜单(o),请按压接通/关闭/删 除按键(9)[o°]或软键(12)[■]。

### 设备设置

#### Ø

| Ø                  | 语言           |
|--------------------|--------------|
| Ġ                  | 时间&日期        |
| ft/m               | 尺寸单位         |
| ۲                  | 角度单位         |
| - <b>))</b><br>TMT | TrackMyTools |
| i                  | 设备信息         |
| り<br>の             | 信号音          |
| 0                  | 关闭时间         |
| Ċ.                 | 调光器          |
| ))                 | 显示屏亮度        |
| ₽3                 | 显示屏方向        |

#### 设置语言

在设备设置中选择"语言"。选择所需的语言并通过 按键(13)[Func]或测量按键(2) [▲]确认。

#### 设置日期和时间

在设备设置中选择"时间 & 日期"。根据显示屏上的 说明设置日期和时间并通过软键(12)[電]确认。 提示:更换电池后必须重新设置日期和时间。

#### 变换测量单位

在设备设置中选择"尺寸单位"。基本设置为尺寸单 位**"m"**(米)。

选择所需的尺寸单位并通过按键(13)[Func]确认。 如要离开菜单项,请按压接通/关闭/删除按键(9)[o] 或软键(3)[*一*]。测量仪关闭后,选择的设备设置继 续保存。

#### 切换角度单位

在设备设置中选择"角度单位"。基本设置是角度单 位"•"(度)。

选择所需的角度单位并通过按键(13)[Func]确认。

#### 26 中文

如要离开菜单项, 请按压接通/关闭/删除按键(9)[0] 或软键(3)[▶]。测量仪关闭后,选择的设备设置继 续保存.

#### TrackMvTools

在设备设置中选择"TrackMyTools"。通过按键(13) [Func]确认设置。

需要进行首次激活。仅可通过相应的应用程序或电 脑程序传输数据。

可随时再次禁用TrackMyTools。

关闭测量仪时保存TrackMvTools的设置(已激活/ 已停用)。

提示: TrackMyTools只能使用装入的蓄电池。电池 更换后必须短暂接通测量仪,以激活 TrackMyTools.

显示屏照明

在设备设置中选择"调光器"。

显示屏照明一直接通。如果不按压按键、显示屏照 明会在约30秒后暗下来,以保护充电电池。

截至调光启动的时间可设置(设备设置)。

显示屏的亮度可分成数个等级根据环境条件进行调 整(设备设置)。

#### 测量功能

#### 提示: 一体式辅助功能

在测量仪中为每项测量功能都存储了一份动画短片 作为助手。为此,请选择按键(13)[Func]、按键(4) [+]或(11)[-],接着按压软键(3)[■]。动画短片可 为您展示所选测量功能的详细操作步骤。

动画短片可随时通过(3)[▶]暂停并再次开始。可通 过按键(4)[+]或(11)[-]前进和后退。

#### 长度测量

A

请选择长度测量⊷

如要接通激光束, 请短促按压测量按键(2)[▲]。 如要测量,请短促按压测量按键(2)[▲]。测量结果 会出现在显示屏的下端。

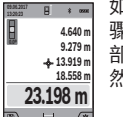

如要进行下一次测量,请重复上述步 骤。最后一个测量值显示在显示屏下 部,倒数第二个测量值显示在其上方, 然后依次类推。

#### 持续测量

持续测量时、测量仪可相对于目标进行运动、同 时,测量值每0.5秒更新一次。例如,您可以从一堵 墙出发,移动所需的距离,这样将随时可以读取当 前的距离。

请选择持续测量-----。

如要接通激光束,请短促按压测量按键(2)[▲]。 移动仪器至需要的距离出现在显示屏下端为止。

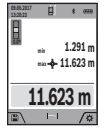

短促按压测量按键(2)[▲]可中断持续测 量。当前测量值显示在显示屏下部。最 大和最小测量值位于其上方。再次按压 测量键(2) [▲]可从头重新启动持续测 量。

持续测量在5分钟后自动关闭。

#### 面积测量

请选择面积测量

然后像长度测量一样依次测量宽度和长度。在两次 测量之间激光束保持接通。要测量的线段在面积测 量显示中闪烁□(参见显示元件**(i)**)。

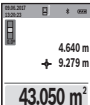

第一个测量值显示在显示屏上部。 两次测量结束后会自动计算和显示面 积。最终结果显示在显示屏下部,在各 个测量值上方。

▶ □ ∕ ● 体积测量

#### 请选择体积测量①

然后像测量长度一样依次测量宽度、长度和深度。 在三次测量之间激光束保持接通。要测量的线段在 体积测量显示中闪烁□ (参见显示元件(i))。

第一个测量值显示在显示屏上部。

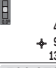

当您完成第三个测量步骤后, 仪器会自 4 640 n 动进行运算并显示运算所得的体积。最 + 9.279 m 13.919 m 终结果显示在显示屏下部,在各个测量 599.276 m<sup>3</sup> 值上方。 ĺ /≆

#### 间接距离测量

请洗择间接距离测量4。间接距离测量时有四种测量 功能可用,通过这些相应的功能可以确定不同的线 臤

间接距离测量用于确定无法直接测量的距离,例如 有障碍物阻挡了光路或者没有目标表面可以充当反 射体时。该测量方法只适用于垂直方向。任何水平 方向的偏差都会导致测量错误。

**提示:** 间接距离测量始终不及直接距离测量精确。 由使用情况决定,测量误差可能比直接距离测量时 大。为了提高测量精度,我们建议使用三脚架(附 件)。在各个单一测量之间激光束保持接通

## a)间接高度测量(参见插图B)

请选择间接高度测量之。

请确保测量仪处在与下部测量点相同的高度上。然 后使测量仪绕基准面倾斜,与长度测量时一样测量 线段"1"(在显示屏上显示成红线)。

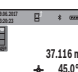

测量完成后,在结果行(a)中显示所求线 段"X"的结果。线段"1"和角度"a"的测 量值位于测量值行(h)中。

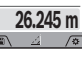

b) 双重间接高度测量(参见插图C) 测量仪可以间接测量与测量仪垂直的平

面上的所有线段。请选择双重间接高度测量√。像长 度测量一样,以这样的顺序测量线段"1"和"2"。

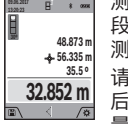

(4

\_\_\_\_\_测量完成后,在结果行(a)中显示所求线 段"X"的结果。线段"1""2"和角度"a"的 测量值位于测量值行(h)中。

> 请注意,测量的基准面 (例如测量仪的 后缘) 在同个测量过程中的所有单一测 量时应处于完全相同的位置。

c) 间接长度测量(参见插图D) 请选择间接长度测量之。

1 609 92A 4XP | (11.01.2019)

#### 中文|27

۲

请确保测量仪处在与找寻的测量点相同的高度上。 然后使测量仪绕基准面倾斜, 与长度测量时一样测 量线段"1"。

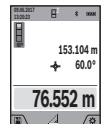

测量完成后,在结果行(a)中显示所求线 段"X"的结果。线段"1"和角度"a"的测 量值位于测量值行(h)中。

#### d) 梯形测量(参考插图E)

比如可使用梯形测量功能来确定屋顶坡 面的长度。

请选择梯形测量〇。

像长度测量一样,以这样的顺序测量线

段"1"、"2"和"3"。请注意、线段"3"的测量精确地 从线段"1"的终点开始。并且线段"1"和"2"之间以 及线段"1"和"3"之间是一个直角。

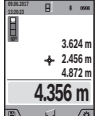

••• 最后一次测量完成后,在结果行(a)中显 示所求线段"X"的结果。各个测量值位 于测量值行(h)中。

#### □ 💿 墙壁面积测量 (参见插图F)

墙壁面积测量是用来计算高度相同的数个单一墙面 的总面积。在图示的例子中要测定空间高度H相同但 长度L不同的多个墙面的总面积。

请选择墙壁面积测量□2

请与长度测量时一样测量空间高度H。测量值在上部 的测量值行中显示。激光保持接通状态。

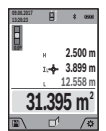

A

然后测量第一堵墙的长度L<sub>1</sub>。面积自动 计算出来并在结果行(a)中显示。最后一 个长度测量值位于下部的测量值行(h) 中。激光保持接通状态。

现在测量第二堵墙的长度L2。测量值行 (h)中显示的测量值被加到长度L₁上。两

个长度的总和(显示在中部的测量值行**(h)**中)被乘 以存储的高度H。总面积值在结果行(a)中显示。 您可以测量任意多个其它长度L<sub>x</sub>,它们将自动相加,然后乘以高度H。间接面积计算的前提条件是, 第一个测得的长度(在本例中是空间高度**H**)对于所 有子面积都相同。

#### 放样功能(参考插图G)

放样功能重复测量某个定义的长度(线段)。这些 长度可以传递到某个表面上,例如能够将材料剪切 成相同长度的工件或建立干墙式墙架结构。可调节 的最小长度为0.1米,最大长度为50米。

**提示**: 在放样功能中将在显示屏上显示与标记之间 的距离。基准**不是**测量仪的边缘。

请选择放样功能型。

通过按键(4)[+]或按键(11)[-]调节所需的长度。 通过按压测量键(2)[▲]启动放样功能,然后缓慢离 开起始点。

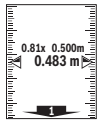

测量仪连续测量到起始点的间距。同时 显示定义的长度以及当前的测量值。下 部或上部箭头指示到下一个或上一个标 记的最小距离。

**提示:**在连续测量时,您也可以通过按压并按住测 量按键(2)[▲]将一个测量值规定为定义的长度。

左侧的系数表明, 定义的长度已经达到 多少次。显示屏上侧面的绿色箭头指示 ահուջո

1x 0.500m 0.500 m 达到一个用于标记的长度。

如果参考值超出显示屏,则红色箭头或 红色字样指示实际值。

#### 倾斜度测量/数字式水平仪

请选择倾斜度测量/数字式水平仪□□□。 测量仪自动在两种状态之间切换。

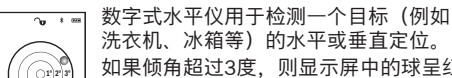

洗衣机、冰箱等)的水平或垂直定位。 如果倾角超过3度,则显示屏中的球呈红 色亮起。

测量仪的底面作为数字测量仪的基准 面。

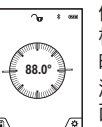

倾斜度测量用于测量(例如楼梯、栏 杆. 以及装配家具时或敷设管道时等) 的斜度或倾角。

测量仪的左侧面用作倾斜度测量的基准 面。测量过程中如果显示开始闪烁,说 **明测量仪讨度侧向侧倾**。

#### 储存功能

每个结束的测量的数值或最终结果都会自动存储。 记忆值显示

最多可调用50个数值(测量值或带测量值的照 片)。

请通过软键(12) []选择储存功能。

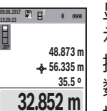

5

显示屏上部显示保存值的编号、下部显 示相应的保存值和相应的测量功能

按压按键(4)[+],可以向前查阅储存的 数值。

按压按键(11)[-],可以向后查阅储存的 < / 数值。

如果存储器中没有数值可用,则显示屏下部显 示"0.000"而上部显示"0"。

最早的数值位于存储器中位置1上,最新的数值位于 位置50上(有50个可用的保存值时)。在保存另一 个数值时, 总是删除存储器中最早的数值。

#### 删除记忆值

如要打开存储器,请按压软键(12) [■]。如要以相 反的顺序删除测量值,请反复按压软键(3)[▶]。如 要删除所有存储器内容,请同时按压软键(3)[]]和 缩放键(5)。

#### 加/减数值

测量值或最终结果可以进行加或减操作。

#### 加数值

(4

下列示例对面积的相加进行了描述:根据章节"面积 测量"(参见"面积测量",页 26)确定面积。

#### 28|中文

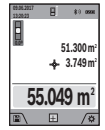

按压按键(4)[+]。显示计算出的面积和 图标"+"。按压测量键(2)[▲],即可启 动下一个面积测量。根据章节"面积测 量"(参见"面积测量",页 26)确定面 积。第二次测量一结束,就会在显示屏 下部显示第二次面积测量的结果。如要

显示最终结果,请再次按压测量键**(2)**[▲]。 提示:在长度测量时会立即显示最终结果。

#### 减数值

如要进行数值减法计算,请按压按键**(11)**[-]。后续 操作类似于"数值相加"。

#### 删除测量值

短促按压接通/关闭/删除按键**(9)**[逾],可以在所有测量功能中删除最后那个测量值。

#### Bluetooth® (蓝牙) 接口

#### 与其它设备之间的数据传输

测量仪装备了Bluetooth®(蓝牙)模块,通过 Bluetooth®(蓝牙)接口将数据无线传输给特定的 移动终端设备(比如智能手机、平板电脑)。 关于建立蓝牙®连接所需的系统前提条件的信息,可 在博世网站上找到:www.bosch-pt.com

#### ▶ 更多信息请查阅博世产品页。

在借助*Bluetooth®*(蓝牙)进行数据传输时,在移动终端设备与测量仪之间可能出现时间延迟。原因可能在于两个设备之间的距离或测量物体本身。

#### 激活Bluetooth<sup>®</sup>(蓝牙)接口以便将数据传输到一个 移动终端设备上

在设置中激活Bluetooth®(蓝牙)接口。如要激活

Bluetooth®(蓝牙)信号,请按压按键(4)[+]。请确 保移动终端设备上的Bluetooth®(蓝牙)接口已激 活。

可提供博世专用的应用程序(App)"Measuring Master"来扩展移动终端设备的功能范围和简化数据 处理。这些应用程序可以根据终端设备在相应的软 件商店中下载。

在启动博世应用程序后,会在移动终端设备和测量 仪之间建立连接。如果找到多个激活的测量仪,请 根据序列号选择合适的测量仪。序列号(15)在测量 仪的型号铭牌上。

在测量仪的显示屏(1)中显示连接状态和激活的连接(f)。

#### 停用Bluetooth® (蓝牙) 接口

在设置中禁用*Bluetooth®*(蓝牙)连接。如要禁用 *Bluetooth®*(蓝牙)信号,请按压按键**(11)**[-]或关 闭测量仪。

## 工作提示

- ▶ 更多信息请查阅博世产品页。
- ▶ 本测量仪装备了一个无线接口。必须注意本地运行限制,例如在飞机上或医院里。

#### 一般性指示

测量时,不得遮挡接收镜头(18)、激光束出口(19) 和摄像头(20)。

测量期间不允许移动测量仪。因此将测量仪尽可能放在固定的止档面或支承面上。

#### 影响测量范围的因素

测量范围取决于照明条件和目标面的反射特性。外 来光线过强时,为了更好地看清激光束,可使用内 置摄像头(20)、激光护目镜(26)(附件)和激光目 标靶(25)(附件),或遮暗目标面。

#### 影响测量结果的因素

基于物理原理,无法避免在不同的表面上进行测量 时产生的误差。例如:

- 透明表面(例如玻璃、水),

- 反光表面(例如抛光金属、玻璃),

- 多孔表面(例如绝缘材料),

- 有纹路的表面(例如粗糙的灰泥墙、天然石)。 必要时,在这些表面上使用激光靶(25)(附件)。 如果未正确地瞄准好目标点,也可能产生误测。 此外有温差的空气层和间接的反射都可能影响测量 值。

#### 倾斜度测量的精度检查和校准(参见插图 H)

定期检查倾斜度测量的精度。这可通过包络测量进 行。为此将测量仪置于一个桌面上并测量倾斜度。 将测量仪旋转180度,然后再次测量倾斜度。显示值 之差最大允许为0.3度。

#### 距离测量精度检查

您可以按照如下方式检查测量仪的精度:

- 选择一个您确切知道的一直不变的测量距离,大约3至10米(例如房间宽度、门洞)。测量应在条件良好的情况下进行,即测量距离应在背景照明弱的室内且测量目标面应光滑且反射效果好(例如涂刷白色的墙壁)。
- 连续测量距离10次。

在条件良好情况下,整个测量距离上的单次测量值 与平均值的误差最大为±2毫米。记录测量情况,以 便以后能对精度进行比较。 (D)

<u>ос</u>і <del>,</del> т

#### 检查精度和校准目标显示 (十字准线)

定期检查激光和目标显示的方向精度。

- 请选择明亮、照明尽可能弱(比如白墙)且至少5 米远的平面作为目标。

- 请检查激光点是否位于显示屏中的目标显示内。 如果激光点不在目标显示内、则必须重新校准目标 显示。

为此请在设置中选择℃。请遵照显示屏上的指示操 作。

距离更远时(5米以上),也会显示目标标记来标记 测量点。

#### 使用三脚架 (附件) 工作

如果距离较远,特别有必要使用三脚架。将测量仪 用1/4英寸螺纹**(17)**安装到三脚架**(27)**或市售摄影三 脚架的快拆板上。用快拆板的固定螺丝拧紧。 通过设置中的三脚架调整测量基准面(三脚架基准 面)。

## 故障 – 原因和补救措施

8

| 原因                                                                               | 补救方法                                      |
|----------------------------------------------------------------------------------|-------------------------------------------|
| 温度警告灯闪烁,无法测                                                                      |                                           |
| 测量仪的温度超出-10摄<br>氏度至+45摄氏度的工作<br>温度(在持续测量功能中<br>最高工作温度为+40摄氏<br>度)。               | 停下工作,等待测量仪的<br>温度回到工作温度范围<br>内。           |
| 显示屏上显示"Error"                                                                    |                                           |
| 不同测量单位的测量值相<br>加/相减                                                              | 只有相同测量单位的测量<br>值才能相加/相减。                  |
| 激光和目标之间的角度太<br>狭小。                                                               | 加大激光束和目标之间的<br>角度。                        |
| 目标表面反射过强(例如<br>镜子)或过弱(例如黑色<br>材料)或环境光线过强。                                        | 使用激光靶 <b>(25)</b> (附<br>件)                |
| 激光束出口 <b>(19)</b> 、接收<br>镜头 <b>(18)</b> 或摄像头 <b>(20)</b><br>蒙上雾气(例如因温度快<br>速变化)。 | 用柔软的布擦干激光束出<br>口(19)、接收镜头(18)<br>或摄像头(20) |
| 计算值大于1 999 999或<br>小于–999 999米/平方<br>米/立方米。                                      | 将计算分割成多个中间步<br>骤。                         |
| 显示屏上显示"CAL"和显                                                                    | 示"ERROR"                                  |
| 倾斜度测量的校准未以正<br>确的顺序或未在正确的位<br>置上进行。                                              | 根据显示屏和使用说明书<br>上的指示重复校准过程。                |
| 进行校准时使用的平面未<br>正确地位在水平或垂直的<br>位置。                                                | 在水平或垂直的平面上重<br>复校准工作,必要时事先<br>使用水平仪检查该平面。 |
| 按下按键时移动了或翻倒<br>了测量仪。                                                             | 重复校准工作,按压按键<br>时确保测量仪在其平面上<br>不会移动        |

|                                        | 1 ~ 120                                   |  |  |
|----------------------------------------|-------------------------------------------|--|--|
| 原因                                     | 补救方法                                      |  |  |
| 测量结果不可信                                |                                           |  |  |
| 目标表面反射不清晰(例<br>如水、玻璃)。                 | 盖住目标。                                     |  |  |
| 激光束出口(19)、接收<br>镜头(18)或摄像头(20)<br>被遮挡。 | 保持激光束出口(19)、<br>接收镜头(18)或摄像头<br>(20)不被遮挡。 |  |  |
| 设置了错误的基准面。                             | 选择适合测量功能的基准<br>面。                         |  |  |
| 激光束路线中有障碍物。                            | 激光点必须完全在目标表<br>面上。                        |  |  |
| Bluetooth®(蓝牙)无法                       | <b>激活</b>                                 |  |  |
| 电池电量过低。                                | 更换电池                                      |  |  |
| 无Bluetooth® (蓝牙) 连接                    |                                           |  |  |
| <i>Bluetooth®</i> (蓝牙)连接<br>有故障        | 关闭并再次接通测量仪和<br>移动终端设备上的                   |  |  |
|                                        | <i>Bluetooth®</i> (蓝牙)。                   |  |  |
|                                        | 检查您的移动终端设备上<br>的应用程序。                     |  |  |
|                                        | 检查您的测量仪和移动终端设备上是否激活了                      |  |  |

端设备之间出现障碍物 (例如钢筋混凝土、金属 门)。远离电磁干扰源 (例如WLAN发射器)。 每次测量时,测量仪都会监控功能是否 正常。如果发现故障,则显示屏只显示

旁边的图标。在这种情况下或者如果上 述补救措施无法排除故障,请将测量仪 通过经销商交给博世客户服务部。

Bluetooth® (蓝牙)。 检查您的移动终端设备是

缩短测量仪和您的移动终 端设备之间的距离。 避免测量仪和您的移动终

۲

否过载。

## 维修和服务

#### 维护和清洁

测量仪器必须随时保持清洁。 不可以把仪器放入水或其它的液体中。 使用潮湿,柔软的布擦除仪器上的污垢。切勿使用 任何清洁剂或溶剂。 请小心清洁接收镜头(18)、激光发射口(19)和摄像

头(20): 注意接收镜头、激光发射口和摄像头上是 否有脏污。只能使用适合于照相机镜头的清洁剂清 洁接收镜头、激光发射口和摄像头。请勿尝试用尖 头物去除接收镜头、激光发射口或摄像头上的脏 污,或在上面来回擦拭(可能导致划伤)。 需要修理时,请将测量仪装入保护袋(23)邮寄。

#### 30|繁體中文

#### 客户服务和应用咨询

本公司顾客服务处负责回答有关本公司产品的修 理、维护和备件的问题。备件的分解图和信息也可 查看:www.bosch-pt.com 博世应用咨询团队乐于就我们的产品及其附件问题 提供帮助。

www.powertool-portal.de,适合工匠和DIY者的 互联网门户网站。

如需查询和订购备件,请务必提供产品型号铭牌上的10位数货号。

#### 香港和澳门特别行政区

罗伯特博世有限公司 香港北角英皇道625号, 21楼 客户服务热线: +852 2101 0235 传真: +852 2590 9762 电子邮件: info@hk.bosch.com www.bosch-pt.com.hk

#### 中国大陆

0

博世电动工具(中国) 有限公司,中国浙江省杭州市 滨江区滨康路567号 102/1F服务中心 邮政编码: 310052
电话: (0571) 8887 5566 / 5588
传真: (0571) 8887 6688 x 5566# / 5588#
电邮: bsc.hz@cn.bosch.com
中华人民共和国
中国大陆
博世电动工具(中国)有限公司
博世服务中心
中国浙江省杭州市
滨原路567号,
310052
电话: (0571) 8887 5566 / 5588
传真: (0571) 8887 6688 x 5566# / 5588#

#### 废弃处理

必须以符合环保要求的方式回收再利用测量仪、附 件和包装材料。

电子邮件: bsc.hz@cn.bosch.com

www.bosch-pt.com.cn

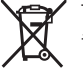

请勿将测量仪和电池/蓄电池扔到生活垃圾 里!

产品中有害物质的名称及含量

| 部件名称                 | 有害物质      |           |           |               |               |                 |
|----------------------|-----------|-----------|-----------|---------------|---------------|-----------------|
|                      | 铅<br>(Pb) | 汞<br>(Hg) | 镉<br>(Cd) | 六价铬<br>(Cr⁺ჼ) | 多溴联苯<br>(PBB) | 多溴二苯醚<br>(PBDE) |
| 外壳的金属部分              | Х         | 0         | 0         | 0             | 0             | 0               |
| 外壳的非金属部分 (包<br>括玻璃)  | 0         | 0         | 0         | 0             | 0             | 0               |
| 组合印刷电路板              | Х         | 0         | 0         | 0             | 0             | 0               |
| 附件 \land             | Х         | 0         | 0         | 0             | 0             | 0               |
| 碱性电池系统               | 0         | 0         | 0         | 0             | 0             | 0               |
| 充电电池系统 <sup>B)</sup> | Х         | 0         | 0         | 0             | 0             | 0               |
| 键盘                   | 0         | 0         | 0         | 0             | 0             | 0               |
| 显示器 <sup>C)</sup>    | Х         | 0         | 0         | 0             | 0             | 0               |
| 激光模块 <sup>D)</sup>   | Х         | 0         | 0         | 0             | 0             | 0               |
| 内部连接电缆               | 0         | 0         | 0         | 0             | 0             | 0               |

(

A) 适用于采用附件的产品

B) 适用于采用充电电池电供的产品

C) 适用于采用显示器的产品

D) 适用于采用激光模块的产品

本表是按照SJ/T11364的规定編制

0:表示该有害物质在该部件所有物质材料中的含量均在GB/ T26572 规定的限量要求以下。

X:表示该有害物质至少在该部件的某一物质材料中的含量超 出GB/T 26572 规定的限量要求,且目前业界没有成熟的替代 方案,符合欧盟RoHS 指令环保要求。

产品环保使用期限内的使用条件参见产品说明书。

繁體中文

安全注意事項

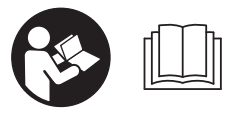

為確保能夠安全地使用本 測量工具,您必須完整詳 讀本說明書並確實遵照其 內容。若未依照現有之說 明內容使用測量工具,測

Bosch Power Tools

繁體中文|31

۲

量工具內部所設置的防護措施可能無法發揮應有功 效。謹慎對待測量工具上的警告標示,絕對不可讓 它模糊不清而無法辨識。請妥善保存說明書,將測 量工具轉交給他人時應一併附上本說明書。

- ▶ 小心-若是使用非此處指明的操作設備或校正設備,或是未遵照說明的操作方式,可能使您暴露於危險的雷射光照射環境之下。
- ▶本測量工具出貨時皆有附掛警示牌(即測量工具 詳解圖中的編號(14))。
- ▶ 警示牌上的內容若不是以貴國語言書寫,則請於 第一次使用前將隨附的當地語言說明貼紙貼覆於 其上。

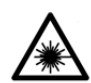

請勿將雷射光束對準人員或動物,您本 人亦不可直視雷射光束或使雷射光束反 射。因為這樣做可能會對他人眼睛產生 眩光,進而引發意外事故或使眼睛受到

傷害。

A

- ▶ 萬一雷射光不小心掃向眼睛,應立刻閉上眼睛並 立刻將頭轉離光束範圍。
- ▶ 請勿對本雷射裝備進行任何改造。
- ▶ 請勿將雷射眼鏡當作護目鏡使用。雷射眼鏡是用 來讓您看清楚雷射光束:但它對於雷射光照射並 沒有保護作用。
- ▶ 請勿將雷射眼鏡當作護目鏡使用,或在道路上行 進間使用。雷射眼鏡無法完全阻隔紫外線,而且 還會降低您對於色差的感知能力。
- ▶ 本測量工具僅可交由合格的專業技師以原廠替換 零件進行維修。如此才能夠確保本測量工具的安 全性能。
- ▶ 不可放任兒童在無人監督之下使用本雷射測量工具。他們可能會不小心對他人眼睛產生眩光
- ▶ 請不要在存有易燃液體、氣體或粉塵等易爆環境 下操作本測量工具。測量工具內部產生的火花會 點燃粉塵或氣體。
- ▶ 如果發現螢幕玻璃有受損跡象(例如表面裂痕 等),請勿使用測量工具。人員可能有受傷之 虞。
- ▶ 小心!使用測量工具時若開啟 Bluetooth®(藍 牙)功能,將可能對其他裝置或設備、飛機以及 醫療器材(例如心律調節器、助聽器等)產生干 擾。同樣亦無法完全排除對鄰近之人員或動物造 成身體危害的可能性。請勿在醫療器材、加油 站、化學設備、爆炸危險場所以及易爆環境等處 附近,使用測量工具的 Bluetooth<sup>®</sup>功能。請勿在 飛機上使用測量工具的 Bluetooth<sup>®</sup>功能。應避免 直接貼靠在身體部位旁的長時間持續操作。

Bluetooth<sup>®</sup> 一詞及其標誌(商標)為 Bluetooth SIG, Inc. 所擁有之註冊商標。Robert Bosch Power Tools GmbH 對於此詞彙/標誌之任何使用均已取得授權。

## 產品和規格

請留意操作說明書中最前面的圖示。

依規定使用機器

該測量工具是用來測量距離、長度、高度、間距、 傾角,並具有計算面積及體積之功能。

測量結果可透過 Bluetooth®功能傳送至其他裝置。 本測量工具可同時適用於室內及戶外應用。

#### 插圖上的機件

機件的編號和儀器詳解圖上的編號一致。

- (1) 螢幕
- (2) 測量按鈕 [▲] (可用於前方或側面)
- (3) 螢幕按鈕 [厂]
- (4) 加號按鈕 [+] / 選擇向右
- (5) 縮放按鈕
- (6) 腕帶繫座
- (7) 測量針頭解扣鈕
- (8) 測量針頭
- (9) 電源開關 / 刪除鈕 [<sup>o</sup>]
- (10) 標靶指示鈕
- (11) 減號按鈕 [-] / 選擇向左
- (12) 螢幕按鈕 []
- (13) 功能按鈕 [Func]
- (14) 雷射警示牌
- (15) 序號
- (16) 電池盒蓋
- (17) 供三腳架使用的 1/4" 螺紋孔
- (18) 接收點
- (19) 雷射光束出口
- (20) 攝影鏡頭
- (21) 轉鎖
- (22) 電池
- (23) 保護套袋
- (24) 腕帶
- (25) 雷射標靶<sup>A)</sup>
- (26) 雷射眼鏡<sup>A)</sup>
- (27) 三腳架<sup>A)</sup>
- A) 圖表或說明上提到的配件,並不包含在基本的供貨範圍中。本公司的配件清單中有完整的配件供應項目。

指示器元件

- (a) 測量結果顯示列
- (b) 標靶指示(十字交叉線)
- (c) 傾角指示器
- (d) 日期 / 時間
- (e) 測量基準點
- (f) 連線狀態
  - Bluetooth® 功能未啟用

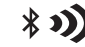

(4

*Bluetooth®* 功能已啟用,已成功 連線

#### 32|繁體中文

| (g) | 電池電量指示器          |
|-----|------------------|
| (h) | 測量值顯示列           |
| (i) | 設定(螢幕按鈕)         |
| (j) | 所選的測量功能          |
| (k) | 內部記憶體(螢幕按鈕)      |
| (I) | 整合式輔助說明功能 (螢幕按鈕) |
| (m) | 返回 (螢幕按鈕)        |
| (n) | 起始畫面 (螢幕按鈕)      |
| (o) | 裝置設定             |

#### 技術性數據

0

| 數位式雷射<br>測距儀              | GLM 150 C                 |
|---------------------------|---------------------------|
| 產品機號                      | 3 601 K72 F               |
| 測量範圍 (標準值)                | 0.08-150 m <sup>A)</sup>  |
| 測量範圍(標準值,在<br>不利條件下)      | 0.08-60 m <sup>B)</sup>   |
| 測量準確度 (標準值)               | ±1.5 mm <sup>A)</sup>     |
| 測量準確度(標準值,<br>在不利條件下)     | ±3.0 mm <sup>B)</sup>     |
| 最小顯示單位                    | 0.5 mm                    |
| 間接距離測量和水平面                |                           |
| 測量範圍                      | 0°-360° (4x90°)           |
| 傾角測量                      |                           |
| 測量範圍                      | 0°-360° (4x90°)           |
| 測量準確度(標準值)                | ±0.2°C(D)E)               |
| 最小顯示單位                    | 0.1°                      |
| 一般資訊                      |                           |
| 操作溫度                      | -10 °C+45°C <sup>F)</sup> |
| 儲藏溫度範圍                    | −20 °C+70 °C              |
| 容許的充電溫度範圍                 | +5 °C+40 °C               |
| 空氣相對濕度最大值                 | 90 %                      |
| 從基準點高度算起的最<br>大可測量高度      | 2000 m                    |
| 依照 IEC 61010-1, 污<br>染等級為 | 2 <sup>G)</sup>           |
| 雷射等級                      | 2                         |
| 雷射種類                      | 650 nm, < 1 mW            |
| 雷射光束直徑(當 25 °C            | ;時)約略值                    |
| - 距離為 10 m                | 9 mm                      |
| - 距離為 100 m               | 90 mm                     |
| 自動關機的執行時間點                |                           |
| - 雷射                      | 20 秒                      |
| - 測量工具(未進行測<br>量)         | 5 分鐘 <sup>时</sup>         |
| 電池                        | 3 x 1.5 V LR6 (AA)        |

| 數位式雷射<br>測距儀                    | GLM 150 C                                         |
|---------------------------------|---------------------------------------------------|
| 重量符合 EPTA-<br>Procedure 01:2014 | 0.23 kg                                           |
| 尺寸                              | 142 (176) x 64 x 28 mm                            |
| 防護等級                            | IP 54(防塵<br>防潑濺)                                  |
| 資料傳輸                            |                                                   |
| Bluetooth®                      | Bluetooth <sup>®</sup><br>(4.2 低功耗) <sup>I)</sup> |
| 工作頻率範圍                          | 2402 – 2480 MHz                                   |
| 最大發射功率                          | 8 mW                                              |

A) 以測量工具前緣為測量起點、目標物反射率高(例如白 漆牆)、背景照明微弱、操作溫度為25°C。應額外再 將誤差±0.05mm/m列入計算。

B) 以測量工具前緣為測量起點,適用於高反射率目標物 (例如白漆牆)、背景照明亮度強。應額外再將誤差± 0.15 mm/m 列入計算。

C) 完成 0° 及 90° 校正。45° 以下必須另外加上每度最大 ±0.01° 的螺距誤差。此一測量準確度涉及三定向的傾 角測量校正,請參閱圖 H

D) 在操作溫度 25 ℃ 下

E) 測量工具的左側為傾角測量的基準點。

F) 使用連續測量功能時的操作溫度最高為 +40 °C。

G) 只產生非傳導性污染,但應預期偶爾因水氣凝結而導致 暫時性導電

H) 可調整自動關機時間(2、5、10分鐘或永不)。

I) 具有 Bluetooth®低功耗功能之工具裝置,視其機型和 作業系統,可能會有無法建立連線之情形。Bluetooth® 裝置必須支援 GATT 模式。

從產品銘牌的序號 (15) 即可確定您的測量工具機型。

## 安裝

#### 裝入/更換抛棄式電池

建議使用鹼錳電池來驅動本測量工具。

- 按壓解扣鈕 (7), 然後將測量針頭 (8)旋轉 180° 翻 出。

 若要打開電池盒蓋(16),請將轉鎖(21)往上翻, 接著將它逆時針旋轉四分之一圈。從轉鎖處掀開 電池盒蓋。裝入電池。此時請您注意是否有依照 電池盒內側上的電極標示正確放入。

- ▶ 長時間不使用時,請將測量工具裡的電池取出。 電池可能因長時間存放不使用而自行放電。
- ▶ 提示: 裝入電池時才能使用 TrackMyTools 功 能。

## 操作

۲

#### 操作機器

- ▶ 不可放任啟動的測量工具無人看管,使用完畢後 請關閉測量工具電源。雷射可能會對旁人的眼睛 產生眩光。
- ▶ 不可以讓濕氣滲入儀器中,也不可以讓陽光直接 照射在儀器上。

1 609 92A 4XP | (11.01.2019)

Bosch Power Tools

 $\bigcirc$ 

(D)

- ▶ 勿讓測量工具暴露於極端溫度或溫度劇烈變化的 環境。例如請勿將它長時間放在車內。測量工具 歷經較大溫度起伏時,請先讓它回溫後再使用。 如果儀器曝露在極端溫度下或溫差較大的環境 中,會影響儀器的測量準確度。
- 測量工具須避免猛力碰撞或翻倒。測量工具遭受 外力衝擊後,一律必須先檢查其精準度,確認後 才能繼續使用(參見「檢查距離測量的準確度」, 頁 37)。
- ▶ 本測量工具配備無線介面。請您務必遵守不同場 所的使用限制條件,例如在飛機或醫院內。

#### 啟動 / 關閉

作業期間請注意:不可堵住或遮蓋到接收點 (18)、 雷射光束出口 (19)以及攝影鏡頭 (20),否則將無法正 確進行測量。

- 若要將測量工具開機並同時啟動雷射功能,請短 按一下前面或側面的測量按鈕 (2) [▲]。
- 若要將測量工具開機但關閉雷射功能,請短按一 下電源開關 / 刪除鈕 (9) [<sup>6</sup>]。
- ▶ 雷射光束不可以對準人或動物,操作人本身也不 要直視光束,即使和光束相距甚遠也不可以做上 述動作。
- 若要關閉雷射功能,請短按一下電源開關 / 刪除鈕 (9) [ô]。
- 若要關閉攝影鏡頭,請按一下標靶指示鈕(10)。

若要關閉測量工具,請按住電源開關 / 刪除鈕 (9) [ṓ ]。

即使測量工具已關機,記憶體中的測量值及裝置設 定將繼續留存。

#### 攝影鏡頭

4

測量工具初次開機時,將自動啟動攝影鏡頭(20)。 若要關閉,請按一下標靶指示鈕(10)。 系統將於測量工具關機時儲存攝影鏡頭的(開/ 關)設定。

將雷射點調至最佳能見度 尤其是在空曠處、陽光照射環境下使用測量工具, 或是在室內測量距離相隔較長時,您可能會看不到 雷射點。除了打開攝影鏡頭以外,還可透過以下方 式增強雷射點 / 測量目標位置的能見度:

- 設定螢幕亮度(裝置設定)
- 使用按鈕 (5) 進行縮放。

#### 測量流程

測量工具開機後的模式為長度測量功能。如欲使用 其他測量功能,按一下按鈕(13)[Func]。利用按鈕 (4)[+]或按鈕(11)[-]選擇所需測量功能。若要啟 用該測量功能,請按一下按鈕(13)[Func]或測量按鈕 (2)[▲]。

啟動後,測量工具後緣即被選取做為測量基準點。 若要切換基準點(參見「選擇基準點(請參考 圖 A)」,頁 33)。將測量工具置於所需的測量起 點上(例如:牆壁)。 提示:利用電源開關 / 刪除鈕 (9) [ǚ] 開啟測距儀 後,按一下測量按鈕 (2) [▲] 即可啟動雷射功能。 短按一下測量按鈕 (2) [▲] 即可開始測量。隨後,雷 射光束即自動關閉。若要進行另一次測量,請重複 此程序。

測距儀設為雷射光束常亮並使用連續測量功能時, 只需在測量按鈕 (2)[▲]。

 雷射光束不可以對準人或動物,操作人本身也不 要直視光束,即使和光束相距甚遠也不可以做上 述動作。

提示:原則上 0.5 秒鐘內就會出現測量值,最遲為 4 秒鐘左右。測量時間取決於距離、光線情況和目 標物表面的反射特性。結束測量後,雷射光束會自 動關閉。結束測量後,常亮狀態下的雷射光束並不 會關閉。

#### 選擇基準點(請參考圖 A)

共有四個不同的測量基準點供您選擇:

- 測量工具後緣(例如貼靠在牆面上時).
- 旋轉 180°後翻出的測量針頭(8)(例如:從角落 測量)、
- 測量工具前緣(例如:以桌緣做為測量起點)、
- 螺紋孔中心點 (17) (例如:使用三腳架進行測量)

系統會自動偵測測量針頭 (8) 是旋轉 180° 翻出或為 收回狀態,並建議相關基準點。按一下測量按鈕 (2) [▲] 以確認您的設定。

利用螢幕按鈕 (3) [ቓ] 選取測量工具的設定選項。 利用按鈕 (4) [+] 或按鈕 (11) [-] 選擇基準點,然 後再按一下按鈕 (13)[Func] 以確認您的設定。

測量工具每次啟動之後自動以測量工具後緣為預設 基準點。

#### 雷射光束常亮

您可以按需求將測量工具改設為雷射光束常亮。此 時需利用螢幕按鈕 (3) [**—**] 選取測量工具的設定選 項。利用按鈕 (4) [+] 或按鈕 (11) [-] 選擇雷射光 束常亮,再按一下按鈕 (13) [Func] 以確認您的設 定。

▶ 雷射光束不可以對準人或動物,操作人本身也不 要直視光束,即使和光束相距甚遠也不可以做上 述動作。

若是選用此項設定,則在兩次測量的間隔時間裡雷 射光束也會保持開啟,您只需短按一次測量按鈕 (2) [▲] 即可進行測量。

若需關閉「雷射光束常亮」,請回到該項設定,或 者關閉測量工具電源時此項功能也會自動關閉。

#### 「設定」功能表

若要進入「設定」功能表 (i), 請短按一下螢幕按鈕 (3) [**一**] 或按住按鈕 (13) [Func] 不放。

利用按鈕 (4) [+] 或按鈕 (11) [**-**] 選擇所需設定,然 後再按一下按鈕 (13) [Func] 以確認您的設定。請您 選擇所需設定。

若要離開「設定」功能表,請按一下電源開關 / 刪 除鈕 (9) [ô] 或螢幕按鈕 (12) [➡]。 34|繁體中文

| 設況 | 設定         |            |  |
|----|------------|------------|--|
| ¢  |            |            |  |
|    | *          | Bluetooth® |  |
|    | <b>B</b> ] | 基準點        |  |
|    | ଓ          | 定時功能       |  |
|    | *          | 雷射光束常亮     |  |
|    | CAL        | 校正傾角測量     |  |
|    | -Ò<br>CAL  | 校正標靶指示     |  |
|    | *          | 裝置設定       |  |

定時功能

例如當您在難以觸及的位置上進行測量時或想避免 測量工具在測量期間晃動,此一定時功能就可發揮 很大的功效。

請到設定中選取此定時功能。請選取觸發測量前的 所需時間間隔,然後按一下測量按鈕 (2) [▲] 或按鈕 (13) [Func] 以確認您的設定。

接著再按一下測量按鈕 (2)[▲],以便啟動雷射光束 並確認計時時間。再按一下測量按鈕 (2) [▲],以便 觸開測量程序。將於所選的時間間隔之後,開始進 行測量。測量值將出現在測量結果顯示列 (a)。

觸發至真正開始執行測量之間的這段時間,狀態列 中的上方將顯示時間間隔。

設定了定時功能之後,便無法進行連續測量以及最 小值測量 / 最大值測量。

關閉測量工具電源或到設定功能表裡關閉定時器之 前,定時器將保有原來的設定。

#### 「裝置設定」功能表

請到「設定」功能表中,選取「裝置設定」功能 表。

利用按鈕 (4) [+] 或按鈕 (11) [−] 選擇所需的裝置設 定,然後再按一下按鈕 (13) [Func] 以確認您的設

定。請您選擇所需的裝置設定。

若要離開「裝置設定」功能表 (o),請按一下電源開 關 / 刪除鈕 (9) [ô] 或螢幕按鈕 (12) [■]。

#### 裝置設定

\*

â

| $\heartsuit$       | 語言           |
|--------------------|--------------|
| 6                  | 時間與日期        |
| ft/m               | 尺寸單位         |
| ۲                  | 角度單位         |
| - <b>))</b><br>TMT | TrackMyTools |
| i                  | 裝置資訊         |
| ц»                 | 聲音訊號         |
| 0                  | 關機時間         |
| Ċ.                 | 調暗           |

| 装置 | 記定  |      |
|----|-----|------|
|    | )). | 螢幕亮度 |
|    | ₽   | 螢幕方位 |
|    |     |      |

#### 設定語言

114

請到裝置設定中選取「語言」。設定所需語言,然 後按一下按鈕 (13)[Func] 或測量按鈕 (2) [▲] 以確認 您的設定。

#### 設定時間與日期

請到裝置設定中選取「時間與日期」。請依照螢幕 上的指示設定時間與日期,並按一下螢幕按鈕 (12) [■] 以確認您的設定。

提示:更換電池後必須重新設定時間與日期。

#### 切換尺寸單位

請到裝置設定中選取「尺寸單位」。基本設定中的 尺寸單位為 「m」(公尺)。

設定所需尺寸單位,然後按一下按鈕 (13) [Func] 以 確認您的設定。

若要離開此功能表項目,請按一下電源開關/刪除 鈕(9)[o)]或螢幕按鈕(3)[严]。測量工具關機後, 所選之裝置設定仍將保留。

#### 切換角度單位

請到裝置設定中選取「角度單位」。基本設定中的 角度單位是「<sup>。</sup>」(度)。

設定所需角度單位,然後按一下按鈕 (13) [Func] 以 確認您的設定。

若要離開此功能表項目,請按一下電源開關 / 刪除 鈕 (9) [ô] 或螢幕按鈕 (3) [严]。測量工具關機後, 所選之裝置設定仍將保留。

#### TrackMyTools

請到裝置設定中選取「TrackMyTools」。按一下按 鈕 (13) [Func] 以確認您的設定。

必須進行初次啟用。僅能透過相關 App 或相關電腦 程式進行資料傳輸。

TrackMyTools 可隨時重新停用。

測量工具關機時,系統將儲存 TrackMyTools 的 (啟用 / 停用)設定。

提示:裝入電池時才能使用 TrackMyTools 功能。 電池更換後必須短暫開啟測量工具電源,以便啟用 TrackMyTools。

#### 螢幕照明

請到裝置設定中選取「調暗」。

螢幕照明的設定為持續亮起。若未操作按鈕,螢幕 照明會在約 30 秒鐘後變暗,以維護充電電池壽命。 調暗之前的靜候時間可進行調整(裝置設定)。 螢幕可配合環境條件調成不同的亮度等級(裝置設 定)。

#### 測量功能

#### 提示:整合式輔助說明功能

測量工具裡針對每一個測量功能都存有一份動畫說 明。若要執行動畫說明,請選取按鈕 (13) [Func]、按

Bosch Power Tools

繁體中文|35

鈕 (4) [+] 或 (11) [-] 接著再按鈕螢幕按鈕 (3) [ 1。動畫將告訴您所選測量功能的詳細操作方式。 您可利用(3) [🗩] 隨時暫停 / 重新播放動畫。也可利 用按钮 (4) [+] 或 (11) [-] 快轉或倒退。

#### 長度測量

請選擇長度測量 ⊷--。

若要啟動雷射光束, 請短按一下測量按鈕 (2) [▲]。 按一下測量按鈕(2) [▲] 即可開始測量。測量結果會 出現在螢幕下方。

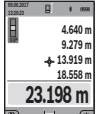

■ • ■ 每一次想要重新進行測量時,請重複上 述步驟。最新測量值將出現在螢幕下 方,而前一次的測量值則位於其上,依 此類推。

#### 

連續測量

進行連續測量時,可針對目標物讓測量工具進行相 對移動,期間系統將每 0.5 秒左右更新一次測量 值。舉例來說,您可從某一個牆面離開,走到相隔 所需距離的位置、期間可隨時看到當下的實際距 離。

請選擇連續測量 <u>┣━+</u>ь

若要啟動雷射光束,請短按一下測量按鈕(2)[▲]。 移動儀器,直至所需距離出現在螢幕下方為止。

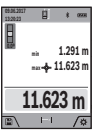

A

再按一下測量按鈕(2) [▲] 即可中斷連續 測量功能。目前的測量值將顯示於螢幕 下方。而最大及最小測量值則是位於其 上。若是再按一次測量按鈕 (2)[▲],則 連續測量將重頭開始。

連續測量功能將於 5 分鐘後自動關閉。

#### 面積測量

#### 請選擇面積測量 🗌。

接著按照進行長度測量之方式,測量寬度、長度即 可。進行這兩次測量之間, 雷射光束將保持開啟。 面積測量指示器 □ 中, 即將進行測量的長度以閃爍 方式顯示(請參考指示器元件(i))。

■ \* ● 第一個測量值顯示於螢幕上方。

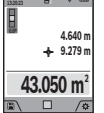

完成第二次測量後,將自動計算出面積 並於畫面中顯示該值。最後的計算結果 位於螢幕下方, 而個別測量值則位於其 上方。

#### 體積測量

請選擇體積測量□

接著按照進行長度測量之方式, 測量寬度、長度及 深度即可。進行這三次測量之間, 雷射光束將保持 開啟。體積測量指示器 🗍 中, 即將進行測量的長度 以閃爍方式顯示(請參考指示器元件(j))。

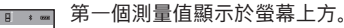

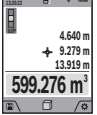

完成第三次測量後,測距儀將自動計算 出體積並於畫面中顯示該值。最後的計 算結果位於螢幕下方,而個別測量值則 位於其上方。

間接長度測量

請選擇間接距離測量 ↔。間接距離測量共分為四種 測量功能供您選用, 它們可分別用來量測不同類型 的距離。

無法進行直接測量時 (例如有障礙物會阻擋雷射, 或者沒有目標物可充當反射體時),則必須以間接 的方式測量。此一測量方式僅適用於垂直方向。任 何水平方向的偏差都會導致測量誤差。

提示. 間接距離測量的精準度永遠不如直接距離測 量。視運用方式而定,其測量誤差可能大於直接距 離測量。為改善測量準確度,建議您使用三腳架 (配件)。雷射將在各次單一測量之間的空檔保持 盟啟

a) 間接高度測量(請參考圖 B)

請選擇間接高度測量 乙。

請注意: 測量工具應位於與下方測量點一致的高度 上。接著將測量工具沿基準點側傾,依照進行長度 測量之方式來測量「1|線段(即螢幕上以紅線顯示 者)。

106.2007 E \* 0208 37.116 m -+ 45.0° 26.245 m

完成測量後,測量結果顯示列 (a) 中顯示 的測量結果即為您想要確認的「X|線 段。  $[1 | 線段及 [\alpha | 角的測量值則是$ 位於測量值顯示列 (h) 中。

4 10 b) 雙重間接高度測量(請參考圖 C) 本測量工具可以間接測量位於測量工具垂直平面上

的任何長度。請選擇雙重間接高度測量√。依照進 行長度測量之方式依序測量線段「1|和「2|。

48.873 m -+- 56.335 n 35.5 ° 32.852 m

完成測量後,測量結果顯示列 (a) 中顯示 的測量結果即為您想要確認的「X|線 段。 [1] 線段、 [2] 線段及  $[\alpha]$  角 的測量值則是位於測量值顯示列 (b) 中。 請注意: 在同一個測量流程中進行每一 次測量時, 測量基準點 (例如: 測量工

۲

具後緣)都必須精準地保持在同一位置上。

c) 間接長度測量(請參考圖 D)

請選擇間接長度測量 🦾

請注意: 測量工具必須與您想要確認的測量點位在 同一高度上。接著將測量工具沿基準點側傾, 依照 進行長度測量之方式來測量「1」線段。

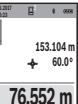

E

(4

完成測量後,測量結果顯示列 (a) 中顯示 的測量結果即為您想要確認的「X|線 段。 [1] 線段及  $[\alpha]$  角的測量值則是 位於測量值顯示列 (h) 中。

d) 梯形測量(請參考圖 E) 舉例來說, 梯形測量可以用來量測斜面屋頂的長 度。

請選擇梯形測量 🗋

依照進行長度測量之方式依序測量線段[1]、 [2] 和 [3] 。請注意: 線段 [3] 的測量起點正是 線段「1」的終點,線段「1」與「2」之間以及

「1|與「3|之間應呈垂直。

#### 36 | 繁體中文

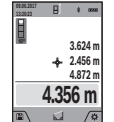

完成最後一個測量後、測量結果顯示列 (a) 中顯示的測量結果即為您想要確認的 「X|線段。測量值顯示列(h)中將詳列 出每一個測量值。

牆壁面積測量(請參考圖 F)

牆壁面積測量是用來計算相同高度之數個單一牆面 的總面積。插圖範例中所測量的是: 空間高度 H 相 同但長度不同 L 之多個牆面加總起來的總面積。

#### 請選擇牆面測量 □.

依照進行長度測量之方式來測量空間高度 H。測量 值將顯示於上方測量值列。雷射功能將保持開啟。

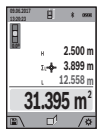

A

計算出面積並於測量結果顯示列 (a) 中顯 示該值。最新得出的長度測量值位於下 方測量值列 (h)。雷射功能將保持開啟。 現在請您測量第二面牆的長度L。。測量

值列 (h) 中所顯示的單次測量值將累加於 長度 L<sub>1</sub> 中。兩個長度(顯示於中間測量值列 (h))加 總後再乘以之前儲存的高度 H。所得的總面積值將 顯示於測量結果顯示列 (a) 中。

您可以繼續測量任意多個長度 L<sub>x</sub>,系統會自動相加 這些值後再乘以高度 H。為求正確計算面積,其前 提是: 所有區塊面積的第一個測量長度要一致(在 本範例中即為空間高度 H)。

#### 放樣功能(請參考圖G)

放樣功能可重複測量一個自訂長度(距離)。您可 將此長度移植到任一表面上,以便將材料切成相同 長度或建構石膏隔間牆等等。可設定的最小長度為 0.1 m, 可設定的最大長度為 50 m。

提示: 使用放樣功能時, 所顯示的是到螢幕中標記 處的距離。基準點不是測量工具的邊緣。

請選擇放樣功能 .

0

請利用按鈕 (4) [+] 或按鈕 (11) [-] 設定所需長 度。

按一下測量按鈕 (2) [▲] 即可啟動放樣功能, 接下來 請您慢慢從起點往前走。

測量工具將持續測量目前與起點之間的 間距。此時將同時顯示您的自訂長度以 0.81x 0.500m 0.483 m 及目前測量值。向下或向上箭頭表示:

到下一個或最後一個記號的最短距離。

(2) [▲] 並按住不放, 亦可將目前測得的數值設為自 訂長度。

位於左邊的系數代表目前可換算成幾個 完整自訂長度。螢幕兩旁的綠色箭頭則 1x 0.500m ■ 0.500 m 是告知還有多長距離就應標設下一個記 號。

當參照值不在螢幕範圍上,則紅色箭頭 所指位置或紅色字樣代表實際值。

傾角測量 / 數位水平儀

請選擇傾角測量 / 數位水平儀 ┏┓。 測量工具將於這兩種顯示之間自動切換。

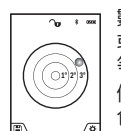

ò

88.0°

/<del>0</del>

數位水平儀是用來檢查某一物體的水平 或垂直定位 (例如洗衣機、冰箱等 等)。

傾斜度若超過 3°. 螢幕上的圓球將以紅 色顯示。

數位水平儀的基準點為測量工具底部。

傾角測量則是用來測量坡度或傾斜度 (例如用於樓梯、欄杆、家具榫接、管 路鋪設等等)。

測量工具的左側為傾角測量的基準點。

測量中途如果此符號開始閃爍, 代表測 量工具過度側傾。

#### 儲存功能

每次完成測量後,將自動儲存測量值或最後的計算 結果。

#### 儲存值顯示

最多可叫出 50 個數值(測量值或內含測量值的相 片)。

請按一下螢幕按鈕 (12) [■] 以選擇儲存功能。

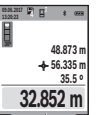

螢幕上方所顯示的是所儲存之數值的編 號,下方是所屬之儲存值與測量功能 請按一下按鈕(4)[+],即可往前翻頁至 其他儲存值。

請按一下按鈕(11) [-],即可往後翻頁 18 至其他儲存值。

如果記憶體中沒有數值, 螢幕下方將出現 [0.000] 而上方則是出現「0」。

最舊數值位於記憶體中的第1筆資料;最新數值則 是位於第50筆資料(儲存值達50筆時)。如果還 要儲存其他筆數值資料,則將一律刪除記憶體中的 最舊數值。

#### 刪除記憶值

若要開啟儲存內容,請按一下螢幕按鈕 (12) 🔍 ]。 視需要重複按下螢幕按鈕 (3)[ቓ] 即可反序刪除測量 值。若要刪除所有儲存內容,請同時按下螢幕按鈕 (3)[] 和縮放按鈕(5)。

#### 數值相加/相減

測量值或最後的計算結果可進行加減。

#### 數值相加

以下範例將說明如何累加面積:請依照「面積測 量」小節進行面積測量(參見「面積測量」, 頁 35)。

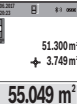

(4

📰 🗉 🗤 🖛 請按一下按鈕 (4) [+]。隨即出現計算後 得出的面積並加註「+|符號。按一下 測量按鈕 (2) [▲]. 即可開始其他面積測

量。請依照「面積測量」小節進行面積 測量(參見「面積測量」,頁 35)。第二

≣\ <u>⊞</u> ∕\$ 次測量完成後, 螢幕下方會立即顯示第 二次面積測量的結果。若要顯示最後的計算結果,

請再按一下測量按鈕(2) [▲]。

提示:進行長度測量時,將立即顯示最後的計算結 果。

0)
繁體中文|37

### 數值相減

若要將數值相減,請按一下按鈕 (11)[ – ]。後續步驟 請比照「數值相加」。

# 刪除測量值

在所有測量功能中,只要按一下電源開關 / 刪除鈕 (9) [ǜ],即可刪除您所測得的最後一項測量值。

### Bluetooth® 介面

### 將資料傳輸至其他裝置

本測量工具配備 Bluetooth® 模組,透過此一無線技術即可與具有 Bluetooth® 介面的特定行動終端裝置進行資料傳輸(例如智慧型手機、平板電腦)。

如需 *Bluetooth®* 連線的最低系統需求相關資訊,請 至博世網站: www.bosch-pt.com

▶ 如需其他資訊,請參考博世產品說明頁。

透過 *Bluetooth®* 進行資料傳輸時,行動終端裝置與 測量工具之間可能會有時間遲滯的現象。問題可能 是出在兩個裝置的距離或是出在測量目標物本身。

啟用行動終端裝置的 *Bluetooth*® 介面,以便進行 資料傳輸

請至設定中啟用 Bluetooth® 介面。請按一下按鈕

(4) [+],即可啟用 *Bluetooth* ® 訊號。請確認: 行動 終端裝置上的 *Bluetooth* ® 介面已啟用。

為了擴充行動終端裝置的功能並簡化資料處理,本 公司另外開發了專用的博世應用程式(App)

「Measuring Master」供您選用。您可到相關商店 按照所使用的終端裝置下載該程式。

博世應用程式啟動之後,將自動為您在行動終端裝 置與測量工具之間建立連線。萬一同時找到多個啟 用的測量工具,請您根據序號選擇相符的那一個測 量工具。序號 (15) 位於測量工具的產品銘牌上。 連線狀態以及啟用之連線 (f) 將顯示於測量工具的螢

幕(1)中。

# 停用 Bluetooth® 介面

請至設定中停用 Bluetooth® 連線。若要停用

*Bluetooth®* 訊號,請按一下按鈕 (11) [-] 或關閉測 量工具電源。

# 作業注意事項

- ▶ 如需其他資訊,請參考博世產品說明頁。
- ▶ 本測量工具配備無線介面。請您務必遵守不同場 所的使用限制條件,例如在飛機或醫院內。

### 一般注意事項

測量時,接收點(18)、雷射光束出口(19)以及攝影 鏡頭(20)不得有遮蓋物。 進行測量期間不得移動測量工具。因此,請將測量

工具儘可能放置在固定的擋塊或托架平面上。

# 影響測量範圍的因素

測量範圍取決於光線情況和目標物表面的反射特性。有強烈外來燈光影響時,使用內建攝影鏡頭 (20)、雷射眼鏡 (26)(配件)和雷射標靶 (25)(配 件)可提高雷射光束的能見度,或遮掉目標物表面 的光線。

## 影響測量結果的因素

由於物理作用之故,無法排除在不同類型表面上進 行測量時出現誤差的狀況。表面的類型可分為:

- 透明表面 (例如玻璃、水)

- 反射表面 (例如抛光金屬、玻璃)

- 多孔狀表面 (例如具有阻隔特性的材料)

- 結構性表面(例如毛胚、天然石材)。

必要時請將雷射標靶 (25) (配件) 放到表面上。

如果未正確地瞄準好目標物表面,也可能會出現測 量誤差。

此外有溫差的空氣層和間接反射都可能影響測量 值。

# 檢查傾角測量準確度及進行相關校正(請參 考圖 H)

請定期檢查傾角測量準確度。其做法是執行一次反 轉測量。請將測量工具放到桌上,然後進行傾角測 量。將測量工具旋轉 180°,然後再測量一次傾角。 顯示值最多可相差 0.3°。

如果差距超出規定則必須重新校正測量工具。若要 這麼做,請至設定中選擇 🔂 。並遵照螢幕上的指 示。

本測試工具經歷溫度劇烈變化或碰撞之後,建議您 進行準確度測試,並視需要執行校正。本測試工具 經歷溫度劇烈變化或碰撞之後,必須先回溫一段時 間然後才進行校正。

### 檢查距離測量的準確度

您可按以下方式檢查測量工具的準確度:

 選擇一個您本人非常熟悉且長度不會改變的測量 線段,線段長度大概在3到10公尺之間(例如 房間的寬度,門口等)。該測量應在有利條件下 進行,亦即該測量長度位於室內、背景燈光微 弱、測量目標物的表面光滑且具有良好反射性 (例如白漆牆)。

- 連續測量該長度10次。

在有利的測量條件下,各次的測量結果與平均值的 不得相差超過 ±2 mm。請做好測量記錄,以便日後 充當檢查儀器準確度的根據。

### 標靶指示的準確度及校正(十字交叉線)

請定期檢查雷射與標靶指示的定位準確度。

 - 請選擇淺色但照明儘可能微弱的表面(例如白 牆)做為測量目標,並相距至少5m。

 請確認雷射點是否位於螢幕上的標靶指示內。
 如果雷射點並沒有在標靶指示之內,則必須重新校 正標靶指示。

### 38 | 繁體中文

0

若要這麼做.請至設定中選擇 ℃. 並遵照螢幕上的 指示。

距離較長時(大於五公尺)還會出現標靶記號,為 您標示測量點位置。

使用三腳架 (配件)進行測量

當測量目標位於遠處時,必須使用三腳架。請利用 1/4" 螺紋孔 (17) 將測量工具安裝到三腳架 (27) 或一 般市售相機三腳架的快拆座上。或者您也可以使用 一般市面上的照相機三腳架。

請至設定中,選好使用三腳架時的測量基準點(三 腳架基準點)。

# 故障-原因和補救方法

| 原因                                                           | 補救措施                                             |
|--------------------------------------------------------------|--------------------------------------------------|
| 溫度警示燈閃爍時, 無法:                                                | 進行測量                                             |
| 測量工具已超出-10°C<br>至 +45°C的操作溫度之<br>外(使用連續測量功能時<br>須在 +40°C以下)。 | 停下工作靜待測量工具的<br>溫度回到操作溫度範圍。                       |
| 螢幕上出現「Error」                                                 |                                                  |
| 相加 / 相減不同尺寸單位<br>的測量值                                        | 只能相加 / 相減相同尺寸<br>單位的測量值。                         |
| 雷射與目標物之間的夾角<br>太小。                                           | 請拉大雷射與目標物之間<br>的夾角。                              |
| 目標物表面的反射性太強<br>(例如鏡子)或太弱(例<br>如黑色材料),或是環境<br>光線過強。           | 請使用雷射標靶 (25)(配<br>件)                             |
| 雷射光束出口 (19)、接收<br>點 (18) 或攝影鏡頭 (20)<br>起霧(例如因溫度變化過<br>快)。    | 請用軟布擦乾雷射光束出<br>口 (19)、接收點 (18) 或<br>攝影鏡頭 (20)    |
| 計算出來的數值大於 1<br>999 999 或小於 –999<br>999 m/m²/m³。              | 進行測量時把待計算的長<br>度再細分成多段。                          |
| 螢幕上出現「CAL」和「E                                                | RROR                                             |
| 未按照正確順序或未在正<br>確位置上進行傾角測量校<br>正作業。                           | 根據螢幕和使用說明書上<br>的指示再做一次校正。                        |
| 進行校正時使用的平面並<br>非準確位於水平位置或垂<br>直位置。                           | 在水平平面或垂直平面上<br>再做一次校正。必要時可<br>先用水平儀檢查該平面。        |
| 按下按鈕時移動了或翻倒<br>了測量工具。                                        | 再做一次校正,按,按壓<br>按鈕時不要觸動測量工<br>具。                  |
| 測量結果不可靠                                                      |                                                  |
| 目標物表面的反射影像有<br>變(例如水、玻璃)。                                    | 目標物表面被遮蓋住。                                       |
| 雷射光束出口 (19) 或接<br>收點 (18) 或攝影鏡頭<br>(20) 被擋住。                 | 不要有任何物品遮蔽雷射<br>光束出口 (19)、接收點<br>(18) 或攝影鏡頭 (20)。 |

| 原因                 | 補救措施                                                                           |
|--------------------|--------------------------------------------------------------------------------|
| 設定了錯誤的基準點。         | 選擇適合測量功能的基準<br>點。                                                              |
| 有障礙物擋住雷射光束的<br>線條。 | 投射在目標物表面上的雷<br>射點必須完整。                                                         |
| 無法啟用 Bluetooth® 功能 | È.                                                                             |
| 電池電力不足。            | 更換電池                                                                           |
| 沒有 Bluetooth® 連線   |                                                                                |
| Bluetooth® 連線被干擾   | 請關掉然後再重新開啟測<br>量工具上及行動終端裝置                                                     |
|                    | 上的 <i>Bluetooth®</i> 功能。                                                       |
|                    | 請檢查行動終端裝置上的<br>應用程式。                                                           |
|                    | 請確認測量工具和行動終                                                                    |
|                    | 端裝置上的 <i>Bluetooth®</i><br>功能已啟用。                                              |
|                    | 請檢查您的行動終端裝置<br>是否已過載。                                                          |
|                    | 請縮短本測量工具與行動<br>終端裝置之間的距離。                                                      |
|                    | 請排除本測量工具與行動<br>終端裝置之間的障礙物<br>(例如鋼筋混凝土、金屬<br>門扇)。請遠離電磁干擾<br>源(例如無線區域網路發<br>射器)。 |
| 測量工具會在<br>是否正常。若   | 每次進行測量時監控功能<br>確認出現故障,螢幕上僅                                                     |

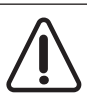

會顯示左側符號。在這種情況下,或上 述補救措施無法排除故障情形時, 請透 過您的經銷商將該測量工具轉交給博世 ۲

維修中心或各區維修站。

# 維修和服務

保養與清潔

(

測量儀器必須隨時保持清潔。

不可以把儀器放入水或其它的液體中。

使用柔軟濕布擦除儀器上的污垢。切勿使用清潔劑 或溶液。

尤其是在清潔接收點 (18)、雷射出口處 (19) 以及攝 影鏡頭 (20) 時必須格外小心:請注意,接收點、雷 射出口處或攝影鏡頭不得有任何髒污。接收點、雷 射出口處和攝影鏡頭等位置,僅可使用攝影鏡頭專 用清潔工具來進行清潔。請勿試圖用尖銳物品去除 接收點、雷射出口處或攝影鏡頭上的髒污, 亦不可 直接擦拭(可能造成細微刮痕)。

如需送修,請將測量工具放入保護套袋(23)內後, 再轉交給相關單位。

### 한국어|39

0)

# 顧客服務處和顧客咨詢中心

本公司顧客服務處負責回答有關本公司產品的維 修、維護和備用零件的問題。如需分解圖和備件的 資料,請至以下網頁:www.bosch-pt.com

若對本公司產品及其配件有任何疑問,博世應用諮 詢小組很樂意為您提供協助。

工匠與 DIY 玩家網路平台入口: www.powertoolportal.de

當您需要諮詢或訂購備用零件時,請務必提供本產 品銘牌上的 10 位零件編號。

#### 台灣

台灣羅伯特博世股份有限公司 建國北路一段90號6樓 台北市10491 電話: (02) 2515 5388 傳真: (02) 2516 1176 www.bosch-pt.com.tw 制造商地址:

Robert Bosch Power Tools GmbH 羅伯特·博世電動工具有限公司 70538 Stuttgart / GERMANY 70538 斯圖加特/ 德國

# 廢棄物處理

必須以符合環保要求的方式回收再利用損壞的儀 器、配件和包裝材料。

不得將測量工具與電池當成一般垃圾丟 棄!

# 한국어

안전 수칙

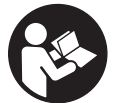

측정공구의 안전한 사용 을 위해 모든 수칙들을 숙지하고 이에 유의하여 작업하시기 바랍니다. 측 정공구를 해당 지침에 따

라 사용하지 않으면, 측정공구에 내장되어 있는 안 전장치에 안 좋은 영향을 미칠 수 있습니다. 측정공 구의 경고판을 절대로 가려서는 안 됩니다. 안전 수 칙을 잘 보관하고 공구 양도 시 측정공구와 함께 전 달하십시오.

- ▶ 주의 여기에 제시된 조작 장치 또는 조정 장치 외의 용도로 사용하거나 다른 방식으로 작업을 진행하는 경우, 광선으로 인해 폭발될 위험이 있 습니다.
- ▶ 본 측정공구는 경고판과 함께 공급됩니다(측정공 구 도면에 (14)로 표시).
- ▶ 처음 사용하기 전에 함께 공급되는 한국어로 된 스티커를 독문 경고판 위에 붙이십시오.

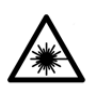

사람이나 동물에게 레이저 광선을 비추 거나, 광선을 직접 또는 반사시켜 보지 마십시오. 이로 인해 눈이 부시게 만들 어 사고를 유발하거나 눈에 손상을 입을

수 있습니다.

- ▶ 눈으로 레이저 광선을 쳐다본 경우, 의식적으로 눈을 감고 곧바로 고개를 돌려 광선을 피하십시 오.
- 레이저 장치를 개조하지 마십시오.
- ▶ 레이저 보안경을 일반 보안경으로 사용하지 마십 시오. 레이저 보안경은 레이저 광선을 보다 잘 감 지하지만, 그렇다고 해서 레이저 광선으로부터 보호해주는 것은 아닙니다.
- ▶ 레이저 보안경을 선글라스 용도 또는 도로에서 사용하지 마십시오. 레이저 보안경은 자외선을 완벽하게 차단하지 못하며, 색상 분별력을 떨어 뜨립니다.
- ▶ 측정공구의 수리는 해당 자격을 갖춘 전문 인력 에게 맡기고, 수리 정비 시 순정 부품만 사용하십 시오. 이 경우에만 측정공구의 안전성을 오래 유 지할 수 있습니다.
- ▶ 어린이가 무감독 상태로 레이저 측정공구를 사용 하는 일이 없도록 하십시오. 의도치 않게 사람의 눈이 부시게 할 수 있습니다.
- 가연성 유체나 가스 혹은 분진 등 폭발 위험이 있는 곳에서 측정공구를 사용하지 마십시오. 측정 공구에 분진이나 증기를 점화하는 스파크가 생길 수 있습니다.
- ▶ (표면상의 균열 등) 디스플레이 유리창이 손상된 것이 발견된 경우 측정공구를 사용하지 마십시 오. 부상을 입을 수 있습니다.
- ▶ 주의! 측정공구의 Bluetooth® 사용은 다른 기기나 설비, 비행기 및 의료기기(예: 심박 조정기,보청 기) 등에 장애를 가져올 수 있습니다. 마찬가지로 근처에 있는 동물이나 사람에게도 좋지 않은 영 향을 미칠 수 있습니다. 측정공구의 Bluetooth® 사용은 의료 기기, 주유소, 화학설비 및 폭발 위험 이 있는 주변에서는 삼가하십시오. 비행기에서 측정공구의 Bluetooth® 사용은 삼가하십시오. 오 랜 시간 신체에 직접 접촉하여 작동하는 것을 삼 가하십시오.

*Bluetooth*<sup>\*</sup> 글자와 그림(로고)은 Bluetooth SIG, Inc.의 등록상표입니다. Robert Bosch Power Tools GmbH는 허가를 받아 이를 사용하고 있습니 다.

# 제품 및 성능 설명

사용 설명서 앞 부분에 제시된 그림을 확인하십시 오.

# 규정에 따른 사용

(4

본 측정공구는 거리, 길이, 높이, 간격, 경사도를 측 정하고 면적 및 체적을 계산하는 데 사용됩니다.

## 40 | 한국어

A

측정 결과는 Bluetooth®를 통해 다른 장치로 전송할 수 있습니다. 측정공구는 실내 및 실외에서 모두 사용할 수 있습 니다. 제품의 주요 명칭 제품의 주요 명칭에 표기되어 있는 번호는 측정공구 의 그림이 나와있는 면을 참고하십시오. 디스플레이 (1) 측정 버튼 [▲] (앞쪽 또는 측면에서 사용 가 (2) 능) (3) 소프트 버튼 [厂] (4) 플러스 버튼 [+] / 우측으로 이동 선택 (5) 줌 버튼 (6) 운반 고리 삽입부 (7) 측정 핀 작동 버튼 (8) 측정 핀 (9) 전원-삭제 버튼 [0] (10) 뷰파인더 버튼 (11) 마이너스 버튼 [-]/좌측으로 이동 선택 (12) 소프트 버튼 [♥] (13) 기능 버튼 [Func] (14) 레이저 경고판 (15) 일련 번호 (16) 배터리 케이스 덮개 (17) 1/4" 삼각대 소켓 (18) 수신 렌즈 (19) 레이저빔 발사구 (20) 카메라 (21) 스크류 캡 (22) 배터리 (23) 안전 케이스 (24) 운반 고리 (25) 레이저 표적판<sup>A)</sup> (26) 레이저 보안경<sup>A)</sup> (27) 삼각대<sup>A)</sup> A) 도면이나 설명서에 나와있는 액세서리는 표준 공급부 디스플레이 내용 (a) 결과 표시열 뷰파인더(십자선) (b) 경사각도 표시 (c) (d) 날짜/시간 측정 기준 레벨 (e) (f) 연결 상태 \* Bluetooth® 활성화되지 않음 \*)) Bluetooth® 작동, 연결됨

배터리 충전상태 표시기 (g) (h) 측정치 표시열 (i) 설정 (소프트 버튼) (i) 선택된 측정 기능 (k) 내부 메모리 (소프트 버튼) (I) 도움말 기능 (소프트 버튼) (m) 뒤로 (소프트 버튼) (n) 시작 화면 (소프트 버튼) (o) 장치 설정

### 제품 사양

| 디지털 레이저<br>거리 측정기       | GLM 150 C                  |
|-------------------------|----------------------------|
| 제품 번호                   | 3 601 K72 F                |
| 측정 영역(표준)               | 0.08-150 m <sup>Aj</sup>   |
| 측정 영역(표준, 부적절<br>한 조건)  | 0.08-60 m <sup>B)</sup>    |
| 측정 정확도(표준)              | ±1.5 mm <sup>A)</sup>      |
| 측정 정확도(표준, 부적<br>절한 조건) | ±3.0 mm <sup>B)</sup>      |
| 최소 표시 단위                | 0.5 mm                     |
| 간접 거리 측정 및 수준기          |                            |
| 측정 영역                   | 0°-360° (4x90°)            |
| 경사 측정                   |                            |
| 측정 영역                   | 0°-360° (4x90°)            |
| 측정 정확도(표준)              | ±0.2°C(D)E)                |
| 최소 표시 단위                | 0,1°                       |
| 일반 사항                   |                            |
| 작동 온도                   | -10 °C+45 °C <sup>FJ</sup> |
| 보관 온도                   | −20 °C+70 °C               |
| 허용 충전 온도 범위             | +5 °C +40 °C               |
| 상대 습도 최대                | 90 %                       |
| 기준 높이를 초과한 최<br>대 사용 높이 | 2,000 m                    |
| IEC 61010-1에 따른 오<br>염도 | 2 <sup>G</sup>             |
| 레이저 등급                  | 2                          |
| 레이저 유형                  | 650 nm, <1 mW              |
| 레이저빔 직경(25 °C일          | 때) 약                       |
| - 10 m 떨어진 거리           | 9 mm                       |
| - 100 m 떨어진 거리          | 90 mm                      |
| 자동 꺼짐 기능이 활성화           | 되는 시간, 약                   |
| - 레이저                   | 20 초 후                     |
| - 측정공구(측정 미포<br>함)      | 5 분 <sup>비</sup>           |
| 배터리                     | 3 × 1.5 V LR6 (AA)         |

0

한국어|41

(D)

| 디지털 레이저<br>거리 측정기                | GLM 150 C                 |
|----------------------------------|---------------------------|
| EPTA-Procedure<br>01:2014에 따른 중량 | 0.23 kg                   |
| 치수                               | 142 (176) x 64 x 28 mm    |
| 보호 등급                            | IP 54 (먼지 및<br>분무수 침투 방지) |

### 데이터 전송

| Bluetooth® | Bluetooth®                     |
|------------|--------------------------------|
|            | (4.2 Low Energy) <sup>I)</sup> |
| 작동 주파수 대역  | 2402 - 2480 MHz                |
| 최대 송신 출력   | 8 mW                           |

- A) 측정공구의 앞 모서리부터 측정할 경우, 표적물(예: 흰 색으로 칠한 벽)의 반사율을 높게, 배경 조명을 약하게 조성해야 합니다. 작동 온도는 25 ℃입니다. 그 외에도 ± 0.05 mm/m 정도 차이가 있을 수 있음을 고려해야 합니다.
- B) 측정공구의 앞 모서리부터 측정할 경우, 표적물(예: 흰 색으로 칠한 벽)의 반사율을 높게, 배경 조명을 강하게 조성해야 합니다. 그 외에도 ± 0.15 mm/m 정도 차이 가 있을 수 있음을 고려해야 합니다.
- C) 0° 및 90°에서 보정 후. 최대 ±0.01°/도 ~ 45°의 추가 경사 오류. 측정 정밀도는 경사 측정 보정의 세 가지 방 향에 해당됩니다(그림 H 참조).
- D) 작동 온도 25 ℃
- E) 측정공구의 좌측은 경사 측정을 위한 기준점 역할을 합니다.
- F) 연속 측정 기능의 경우 최고 작동 온도는 +40 °C입니 다.
- G) 비전도성 오염의 경우만, 가끔씩 일시적으로 이슬로 인 해 전도성이 유발될 수 있음
- H) 자동 꺼짐 시간은 설정할 수 있습니다(2분, 5분, 10분 또는 꺼짐 설정하지 않음).

I) Bluetooth® 저 에너지 기기의 경우, 모델과 작동 시스 템에 따라 연결 구성이 불가능할 수 있습니다. Bluetooth® 기기가 GATT 프로필을 지원해야 합니다.

형식판에 적힌 일련 번호 **(15)** 를 통해 측정공구를 식별할 수 있습니다.

# 조립

A

# 배터리 삽입하기/교환하기

측정공구 작동에는 알칼리 망간 배터리를 사용할 것 을 권장합니다.

- 작동 버튼 (7) 을 누르고 측정 핀 (8) 을 180° 젖 히십시오.
- 배터리 케이스 덮개 (16) 를 열려면 스크류 캡 (21) 을 위쪽으로 젖히고, 시계 반대 방향으로 1/4 정도 돌리십시오. 스크류 캡에서 배터리 케 이스 덮개를 여십시오. 배터리를 끼웁니다. 이때 배터리 케이스 안에 표시된 전극의 방향에 유의 하십시오.
- ▶ 오랜 기간 사용하지 않을 경우 측정공구의 배터 리를 빼두십시오. 배터리는 오래 두면 부식되고 방전될 수 있습니다.
- ▶ 지침: TrackMyTools 기능은 배터리가 끼워져 있 는 경우에만 사용 가능합니다.

# 작동

# 기계 시동

- ▶ 측정공구가 켜져 있는 상태에서 자리를 비우지 말고, 사용 후에는 측정공구의 스위치를 끄십시 오. 레이저빔으로 인해 다른 사람의 눈을 일시적 으로 안 보이게 할 수 있습니다.
- ▶ 측정공구가 물에 젖거나 직사광선에 노출되지 않 도록 하십시오.
- → 극한의 온도 또는 온도 변화가 심한 환경에 측정 공구를 노출시키지 마십시오. 예를 들어 장시간 차량 안에 측정공구를 두지 마십시오. 온도 변화 가 심한 경우 측정공구를 작동시키기 전에 먼저 온도에 적응할 수 있게 하십시오. 극심한 온도에 서나 온도 변화가 심한 환경에서 사용하면 측정 공구의 정확도가 떨어질 수 있습니다.
- ▶ 측정공구가 외부와 세게 부딪히거나 떨어지지 않 도록 주의하십시오. 측정공구에 외부 영향이 심 하게 가해진 후에는 계속 작업하기 전에 항상 정 확도를 점검해야 합니다 (참조 "거리 측정 정확도 점검", 페이지 46).
- ▶ 측정공구에는 무선 인터페이스가 장착되어 있습 니다. 비행기나 병원 등 장소에 따른 제약에 주의 하십시오.

# 전원 켜기/끄기

작업하는 동안 수신 렌즈 (18), 레이저빔 발사구 (19) 및 카메라 (20) 가 닫히거나 막히지 않도록 유 의하십시오. 정확한 측정이 이루어지지 않을 수 있 습니다.

- 측정공구와 레이저를 켜려면 측정 버튼 (2) [▲]
   을 짧게 누릅니다.
- 레이저 없는 측정공구를 **켜려면** 전원 버튼 (9) [ố ]을 짧게 누릅니다.
- ▶ 레이저빔이 사람이나 동물에 향하지 않도록 하고, 먼 거리에서라도 레이저빔 안을 들여다 보지 마십시오.

레이저를 **끄려면** 전원-삭제 버튼 **(9)** [ṓ]을 짧게 누 릅니다.

카메라를 끄려면 뷰파인더 버튼 (10) 을 누르십시 오.

측정공구의 **전원을 끄려면** 전원-삭제 버튼 **(9)** [ǚ] 을 누르고 계십시오.

측정공구의 스위치를 끌 경우 메모리에 저장된 값들 과 장치 설정은 그대로 유지됩니다.

## 카메라

(

처음 측정공구의 전원을 켜면 카메라 (20) 가 자동 으로 켜집니다. 전원을 끄려면 뷰파인더 버튼 (10) 을 누르십시오.

측정공구의 전원을 끌 때 카메라 설정(ON/OFF)이 저장됩니다.

### 레이저 포인트의 가시성 최적화

특히 야외에서 측정공구를 사용하는 경우, 직사광선 이 들어오는 곳 및 내부 공간의 긴 구간에서 사용하

### 42|한국어

는 경우, 레이저 포인트가 눈에 보이지 않을 수 있습 니다. 카메라를 켜는 방법 외에도 다음과 같은 설정 을 통해 레이저 포인트/측정 대상의 가시성을 높일 수 있습니다.

- 디스플레이 밝기의 설정(장치 설정)

- 버튼 (5) 을 눌러 줌 기능 사용.

# 측정 과정

스위치를 켜면 측정공구는 길이 측정 기능에 위치합 니다. 다른 측정 기능을 사용하려면 버튼 (13) [Func]을 누르십시오. 버튼 (4) [+] 또는 버튼 (11) [-] 을 눌러 원하는 을 선택하십시오. 버튼 (13) [Func] 또는 측정 버튼 (2) [▲]을 눌러 측정 기능을 확석하시키십시오.

스위치를 켜면 측정용 기준 레벨로 측정공구의 후방 모서리가 사전 설정되어 있습니다. 기준 레벨을 변 경하려면 (참조 "기준 레벨 선택하기(그림 A 참 조)", 페이지 42). 측정공구를 원하는 측정 시작점 (예: 벽)에 두십시오.

지침: 전원-삭제 버튼 (9) [Ď]을 눌러 측정공구를 켰 으면 측정 버튼 (2) [▲]을 짧게 눌러 레이저를 켭니 다.

측정을 위해 측정 버튼 (2) [▲]을 짧게 누릅니다. 그러면 레이저빔이 꺼집니다. 다시 측정하려면 상기 과정을 반복하십시오.

연속 레이저빔이 켜져 있는 상태에서 연속 측정 기 능이 작동되면 측정 버튼 (2) [▲]을 한번만 눌러도 측정이 시작됩니다.

# 레이저빔이 사람이나 동물에 향하지 않도록 하고, 먼 거리에서라도 레이저빔 안을 들여다 보지 마십시오.

지침: 측정값은 타입별로 0.5 초 내에, 늦어도 대략 4 초 후에 디스플레이됩니다. 측정 시간은 거리, 조 명 조건 및 대상물의 반사 정도에 따라 달라질 수 있 습니다. 측정을 끝낸 뒤 레이저빔은 자동으로 꺼집 니다. 연속 레이저빔이 켜져 있으면 측정 후에도 전 원이 꺼지지 않습니다.

# 기준 레벨 선택하기(그림 A 참조)

측정할 경우 네가지의 다양한 기준 레벨 중에 선택 할 수 있습니다:

- 측정공구의 뒷 모서리(예: 벽면에 설치할 경우),
- 180° 접힌 측정 핀 (8) 의 팁(예: 코너에서 측정 하는 경우),
- 측정공구의 앞 모서리(예: 책상 가장자리에서부 터 측정할 경우),
- 나사부 (17) 의 중간(예: 삼각대를 이용하여 측정 할 경우)

측정 핀 (8) 을 180°로 젖히거나 접으면 자동으로 감지하여 해당 기준 레벨을 제안합니다. 측정 버튼 (2) [▲]을 눌러 설정 내역을 승인합니다.

소프트 버튼 (3) [♥]을 눌러 측정공구 설정 내역을 선택합니다. 버튼 (4) [+] 또는 버튼 (11) [-]을 눌 러 기준 레벨을 선택한 후 버튼 (13) Func을 눌러 이를 승인합니다. 측정공구 켤 때마다 자동으로 측정공구의 뒤쪽 모서 리가 기준면으로 사전 설정되어 있습니다.

### 연속 레이저빔

필요에 따라 측정공구를 연속 레이저빔 상태로 전환 할 수 있습니다. 이를 위해 소프트 버튼 (3) [♥]을 눌러 측정공구 설정 내역을 선택합니다. 버튼 (4) [+] 또는 버튼 (11) [-]을 눌러 연속 레이저빔을 선 택한 후 버튼 (13) Func을 눌러 승인하십시오.

레이저빔이 사람이나 동물에 향하지 않도록 하고, 먼 거리에서라도 레이저빔 안을 들여다 보지 마십시오.

이 설정에서 레이저빔은 측정 중간에도 켜진 상태로 유지되며, 측정하려면 측정 버튼 (2) [▲]을 짧게 한 번 눌러줘야 합니다.

연속 레이저빔은 설정에서 다시 끄거나 또는 측정공 구의 전원을 끄면 꺼집니다.

## "설정" 메뉴

메뉴 "설정" (i) 에 들어가려면, 소프트 버튼 (3) [☞] 또는 버튼 (13) Func을 짧게 누릅니다. 버튼 (4) [+] 또는 버튼 (11) [-]을 눌러 원하는 설 정 내역을 선택한 후 버튼 (13) Func을 눌러 승인 하십시오. 원하는 설정을 선택하십시오. 메뉴 "설정"에서 벗어나려면, 전원-삭제 버튼 (9) [ô] 또는 소프트 버튼 (12) [➡]을 누르십시오.

| 설 | 정 |
|---|---|
| ¢ |   |

| *          | Bluetooth® |
|------------|------------|
| <b>B</b> ] | 기준면        |
| Ś          | 타이머 기능     |
| *          | 연속 레이저빔    |
| CAL        | 경사 측정 보정   |
| ĊĂL        | 뷰파인더 보정    |
| <b>\$</b>  | 장치 설정      |

### 타이머 기능

타이머 기능은 예를 들어 접근하기 힘든 곳에서 측 정을 하는 경우 또는 측정하는 동안 측정공구가 움 직이지 않도록 해야 할 경우에 도움을 줍니다. 설정에서 타이머 기능을 선택하십시오. 측정이 이루 어지기 원하는 작동 시간 간격을 선택한 후 측정 버 튼 (2) [▲] 또는 버튼 (13) Func을 누르십시오. 그리고 나서 측정 버튼 (2) [▲] 을 누르면, 레이저 빔이 켜지고 목표 지점을 조준합니다. 측정 버튼 (2) [▲] 를 다시 한 번 누르면, 측정이 이루어집니 다. 설정한 시간이 지나면 측정이 됩니다. 결과 표시 열 (a) 에 측정치가 표시됩니다. 상태 표시줄 상단에 측정이 이루어지는 작동 시간 간격이 표시됩니다. 타이머 기능이 설정된 경우 지속 측정 및 최소/최대 측정은 불가능합니다.

Bosch Power Tools

0

0

타이머는 측정공구의 전원이 꺼지기 전까지 또는 "설정" 메뉴에서 타이머가 꺼지기 전까지 설정된 상 태로 유지됩니다.

# "장치 설정" 메뉴

징

"설정" 메뉴에서 "장치 설정" 메뉴를 선택하십시오. 버튼 (4) [+] 또는 버튼 (11) [-]을 눌러 원하는 장 치 설정을 선택한 후 버튼 (13) Func을 눌러 승인 하십시오. 원하는 장치 설정을 선택하십시오. 메뉴 "장치 설정" (o) 에서 벗어나려면, 전원-삭제 버튼 (9) [o̊) 또는 소프트 버튼 (12) [♥]을 누르십 시오.

| 상지 | :1 설성       |              |
|----|-------------|--------------|
| ø  |             |              |
|    | Ø           | 언어           |
|    | 0           | 시간 & 날짜      |
|    | ft/m        | 측정 단위        |
|    | ፈ           | 각도 단위        |
|    | ->))<br>TMT | TrackMyTools |
|    | i           | 장치 정보        |
|    | d))         | 음향 신호        |
|    | 0           | 스위치 오프 시간    |
|    | Ċ           | 감광 스위치       |
|    | ).          | 디스플레이 밝기     |
|    | ₽           | 디스플레이 정렬     |

### 언어 설정

장치 설정에서 "언어"를 선택하십시오. 원하는 언어 를 설정한 후 버튼 (13) Func 또는 측정 버튼 (2) [▲]을 눌러 승인하십시오.

### 날짜 및 시간 설정

장치 설정에서 "시간 & 날짜"를 선택하십시오. 디스 플레이에 제시된 지침에 맞춰 날짜 및 시간을 설정 한 후 소프트 버튼 (12) [■]을 누르십시오. 지침: 배터리 교환 후에는 날짜 및 시간을 다시 설정 해야 합니다.

## 단위 변경하기

장치 설정에서 "측정 단위"를 선택하십시오. 기본 설정의 측정 단위는 "m" (미터)입니다. 원하는 측정 단위를 설정한 후 버튼 (13) Func을 누르십시오.

메뉴 항목을 벗어나려면 전원-삭제 버튼 (9) [0] 또 는 소프트 버튼 (3) [/ ]을 누르십시오. 측정공구를 끈 후에도 선택한 설정은 그대로 저장됩니다.

### 각도 단위 변경하기

장치 설정에서 "각도 단위"를 선택하십시오. 기본 설정의 각도 단위는 "°" (도)입니다. 원하는 각도 단위를 설정한 후 버튼 (13) Func을 누르십시오.

메뉴 항목을 벗어나려면 전원-삭제 버튼 (9) [0] 또 는 소프트 버튼 (3) [
)을 누르십시오. 측정공구를 끈 후에도 선택한 설정은 그대로 저장됩니다.

# TrackMvTools

장치 설정에서 "TrackMyTools"를 선택하십시오. 버튼 (13) [Func]을 눌러 설정 내역을 승인합니다. 첫 사용 시에는 활성화해야 합니다. 데이터는 해당 앱 또는 해당 PC 프로그램을 통해서만 전송할 수 있 습니다.

TrackMyTools는 언제든지 다시 비활성화할 수 있 습니다.

측정공구의 전원을 끌 때 TrackMvTools 설정(활성 화/비활성화)이 저장됩니다.

지침: TrackMyTools 기능은 배터리가 끼워져 있는 경우에만 사용 가능합니다. 배터리 교환 후 TrackMyTools를 활성화하려면 잠깐 측정공구의 전

원을 켜야 합니다.

## 디스플레이 조명

장치 설정에서 "감광 스위치"를 선택하십시오. 디스플레이 조명은 계속 켜져 있습니다. 버튼을 누 르지 않으면, 디스플레이 조명은 약 30초 후 배터리 절약을 위해 어두워집니다.

감광이 시작되는 시간을 설정할 수 있습니다(장치 설정).

디스플레이 밝기는 주변 조건에 맞춰 여러 단계로 조정할 수 있습니다(장치 설정).

### 측정 기능

### 지침: 도움말 기능 통합

측정공구에서 모든 측정 기능에 도움말이 애니메이 션 형태로 저장되어 있습니다. 이를 위해 버튼 (13) [Func], 버튼 (4) [+] 또는 (11) [-]을 누른 후 소프 트 버튼 (3) [▶]을 선택합니다. 선택한 측정 기능 에 대해 애니메이션을 통해 세부 작업 절차를 보여 줍니다.

애니메이션은 언제든지 (3) [#]을 눌러 정지했다 가 다시 시작할 수 있습니다. 버튼 (4) [+] 또는

(11) [-] 을 눌러 이동하며 스크롤할 수 있습니다.

### 길이 측정

길이 측정 ⊢ 을 선택하십시오.

레이저빔을 켜려면 측정 버튼 (2) [▲]을 짧게 누르 십시오.

측정을 위해 측정 버튼 (2) [▲]을 짧게 누릅니다. 디스플레이 하단에 측정값이 표시됩니다.

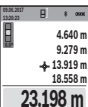

다시 측정할 때마다 상기 제시된 과정을 반복하십시오. 마지막 측정값이 디스플 레이 하단에, 마지막에서 두번째 측정값 이 그 위에 차례로 표시됩니다.

## ⊢I /¢ 연속 측정

연속 측정 시 측정공구가 상대적으로 대상물을 향해 움직일 수 있으며, 측정치는 0.5초마다 업데이트됩 니다. 예를 들어 벽면에서 원하는 간격까지 움직일 수 있으며, 현재 거리는 항상 판독 가능합니다.

### 44 ) 한국어

연속 측정 +--- 에 을 선택하십시오.

레이저빔을 켜려면 측정 버튼 (2) [▲]을 짧게 누르 십시오.

디스플레이 하단에 원하는 거리값이 보일 때까지 측 정공구를 계속 움직입니다.

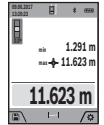

측정이 중단됩니다. 디스플레이 하단에 현재 측정값이 표시됩니다. 최대 측정값 및 최소 측정값이 그 위에 표시됩니다. 측정 버튼 (2) [▲]을 다시 누르면 연속 측정이 새로 시작됩니다.

5분이 지나면 자동으로 연속 측정이 꺼집니다.

### 면적 측정

면적 측정 🗌 을 선택하십시오.

이어서 길이 측정 시와 같이 폭 및 길이를 연속으로 측정하십시오. 두 측정을 하는 동안 레이저빔이 계 속 켜져 있습니다. 측정해야 할 구간이 면적 측정용 표시기 🗌 에서 깜박입니다(표시 요소 (i) 참조).

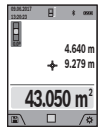

첫 번째 측정값이 디스플레이 상단에 표 시됩니다. 두 번째 측정이 끝난 후에 면적이 자동

으로 계산되어 표시됩니다. 최종 결과가 디스플레이 하단에, 개별 측정값이 그 위에 표시됩니다.

# 체적 측정

체적 측정 🗍 을 선택하십시오.

이어서 길이 측정 시와 같이 폭, 길이 그리고 깊이를 연속으로 측정하십시오. 세 가지 측정이 이루어지는 사이에 레이저빔은 켜진 상태로 유지됩니다. 측정해 야 할 구간이 체적 측정용 표시기 🗍 에서 깜박입니 다(표시 요소 (i) 참조).

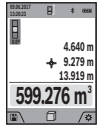

፱ ; ∞ 첫 번째 측정값이 디스플레이 상단에 표 시됩니다.

> 두 번째 측정이 끝난 후에 체적이 자동 으로 계산되어 표시됩니다. 최종 결과가 디스플레이 하단에, 개별 측정값이 그 위에 표시됩니다.

## 간접 거리 측정

간접 거리 측정 💭을 선택하십시오. 간접 거리 측정 의 경우 네 가지 측정 기능이 제공되어 상황에 맞춰 다양한 구간을 측정할 수 있습니다.

간접 거리 측정 기능은 장애물이 있어 레이저빔 측 정이 불가능하거나 표적면을 반사체로 이용할 수 없 어 거리를 직접 측정할 수 없을 경우 사용할 수 있습 니다. 이 측정방법은 수직 방향으로만 사용할 수 있 습니다. 수평 방향으로 사용하면 측정 오류가 발생 할 수 있습니다.

지침: 간접적인 거리 측정은 항상 직접적인 거리 측 정보다 정확도가 떨어집니다. 측정 오류는 사용에 따라 직접적인 거리 측정 시보다 점점 더 커집니다. 측정 정확도를 높이기 위해 삼각대(부속품)를 사용 하면 좋습니다. 개별 측정을 하는 동안 레이저빔은 켜져 있습니다.

### a) 간접 높이 측정(그림 B 참조)

간접 높이 측정 ∠ 을 선택하십시오.

이때 측정공구가 아래 측정점과 동일한 위치에 있도 록 해야 합니다. 그리고 나서 측정공구를 기준면 둘 레에 기울이고 거리 측정할 때와 같이 구가 "1" (디 스플레이에 붉은색 라인으로 표시됨)을 측정하십시 오.

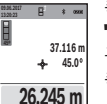

측정을 마치고 나면 구하려는 구간 "X"가 결과 표시열 (a) 에 표시됩니다. 구간 "1"에 대한 측정치 및 각도 "a"는 측정치 표시열 (h)에 표시됩니다.

b) 이중 간접 높이 측정(그림 C 참조) 측정공구를 통해 측정공구의 수직면에 놓인 모든 구 간을 간접적으로 측정할 수 있습니다. 이중 간접 높

이 측정 <> 을 선택하십시오. 길이 측정할 때와 같이 구간 "1" 및 "2"를 순서대로 측정하십시오.

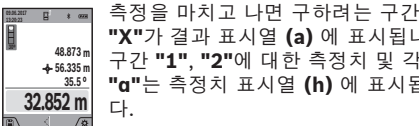

"X"가 결과 표시열 (a) 에 표시됩니다. 구간 "1", "2"에 대한 측정치 및 각도 "a"는 측정치 표시열 (h) 에 표시됩니 다.

이때 측정 기준점(측정공구의 뒷 모서리 등)이 측정 과정 중 모든 개별 측정 시에 정확히 동 일한 위치에 있어야 합니다.

### c) 간접 길이 측정(그림 D 참조)

간접 길이 측정 ⊿을 선택하십시오. 이때 측정공구가 구하려는 측정점과 동일한 높이에 있도록 해야 합니다. 그리고 나서 측정공구를 기준 면 둘레에 기울이고 길이 측정할 때와 같이 구간 "1" 을 측정하십시오.

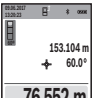

측정을 마치고 나면 구하려는 구간 "X"가 결과 표시열 (a) 에 표시됩니다. 구간 "1"에 대한 측정치 및 각도 "a"는 측정치 표시열 (h)에 표시됩니다.

0

76.552 m 

d) 사다리꼴 측정(그림 E 참조)

예를 들어 지붕의 경사 길이를 측정할 경우에는 사 다리꼴 측정을 사용할 수 있습니다.

사다리꼴 측정 🗋 을 선택하십시오.

길이 측정할 때와 같이 구간 "1" "2" 및 "3"를 순서 대로 측정하십시오. 구간 "3" 측정은 정확하게 구간 "1"의 최종 지점에서 시작하고 구간 "1"과 "2" 사 이 및 "1"과 "3" 사이에서 직각을 이뤄야 함에 유의 하십시오.

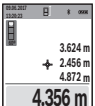

(4

10

마지막 측정을 마치고 나면 구하려는 구 간 "X"가 결과 표시열 (a) 에 표시됩니 다. 측정치 표시열 (h) 에 개별 측정치가 적혀 있습니다.

### 벽 면적 측정(그림 F 참조)

벽 면적 측정은 높이가 동일한 여러 단면적의 합한 값을 구하는데 사용할 수 있습니다. 제시된 예시에 서는 공간의 높이 H는 같지만, 길이 L이 서로 다른 여러 벽의 전체 면적을 산출해야 합니다.

벽 면적 측정 □ 을 선택하십시오.

1 609 92A 4XP | (11.01.2019)

### 한국어|45

길이 측정할 때와 같이 공간 높이 H를 측정하십시 오. 상단 측정값행에 해당 측정값이 표시됩니다. 레 이저는 켜진 상태입니다.

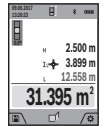

그리고 나서 첫 번째 벽의 길이 L,을 측 정하십시오. 면적이 자동으로 계산되어 결과 표시열 (a)에 표시됩니다. 마지막 길이 측정값은 하단 측정치 표시열 (h) 에 표시됩니다. 레이저는 켜진 상태입니 다.

이제 두 번째 벽의 길이 L,를 측정하십시오. 측정치 표시열 (h)에 표시된 개별 측정값은 길이 L, 에 합 산됩니다. 두 길이를 합한 값(중간 측정치 표시열 (h)에 표시)에 저장된 높이 H가 곱해집니다. 결과 표시열 (a)에 전체 면적 측정값이 표시됩니다. 임의로 여러 개의 다른 길이 L<sub>x</sub>를 측정할 수 있으며, 측정된 값은 자동으로 합산되고 높이 H와 곱하여 계산됩니다. 정확하게 면적을 산출하려면 첫 번째로 측정한 길이(예시에서는 공간 높이 H)가 모든 측정 부분에서 동일해야 합니다.

### 분리 기능(그림 G 참조)

분리 기능을 통해 반복하여 정해진 길이(구간)를 측 정합니다. 한 표면에서 정해진 길이 전송이 가능하 며, 작업 소재를 동일한 길이로 절단하거나 건식 벽 에 스터드 월을 설치할 때 등에 활용할 수 있습니다. 설정 가능한 최소 길이는 0.1 m이며, 최대 길이는 50 m입니다.

지침: 분리 기능에서 표시된 부분까지의 간격이 디 스플레이에 표시됩니다. 측정공구의 모서리는 기준 점이 아닙니다.

분리 기능 표을 선택하십시오.

버튼 (4) [+] 또는 버튼 (11) [-] 을 눌러 원하는 길 이를 설정하십시오.

측정 버튼 (2) [▲]을 눌러 시작한 후, 시작 지점에 서 서서히 벗어나십시오.

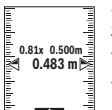

측정공구는 계속해서 시작 지점과의 간 격을 측정합니다. 이때 정의된 길이 및 현재 측정값이 표시됩니다. 하단 또는 상단의 화살표는 다음 표시 또는 마지막 표시와의 최소 거리 간격을 표시합니다.

지침:계속해서 측정을 진행할 경우 측정 버튼 (2) [▲]을 눌러 측정된 값을 정의된 길이로 설정할 수도 있습니다.

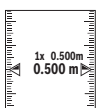

좌측의 계수는 정의된 길이에 얼마나 도 달했는지 알려줍니다. 디스플레이 측면 의 녹색 화살표는 길이에 도달했음을 표 시하기 위한 목적으로 나타납니다.

기준값이 디스플레이 영역을 벗어난 경 우. 적색 화살표 또는 적색 문자 표시가 실제값을 나 타냅니다.

### 경사 측정/디지털 수준기

경사도 측정/디지털 수준기 ┏┓ 를 선택하십시오. 측정공구는 두 가지 상태 사이에서 자동으로 전환됩 니다.

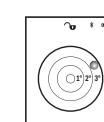

디지털 수준기는 (예를 들어 세탁기, 냉 장고 등) 물체의 수평 또는 수직 방향을 점검하는 데 사용됩니다.

경사가 3°를 초과하면, 디스플레이의 구 가 적색으로 점등됩니다.

측정공구의 아랫면은 디지털 수준기의 기준 레벨 역할을 합니다.

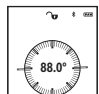

경사 측정은 (예를 들어 계단, 난간, 가 구를 들여올 때, 파이프를 배선할 때 등) 경사 또는 기울기를 측정하는 데 사용됩 니다.

측정공구의 좌측은 경사 측정을 위한 기 준점 역할을 합니다. 측정 과정 중에 표 시기가 깜박이면 측정공구가 지나치게 옆으로 기울

여졌기 때문입니다.

# 메모리 기능

측정이 종료될 때마다 해당 값 또는 최종 결과는 자 동으로 저장됩니다.

### 메모리값 표시기

최대 50개의 값(측정값 또는 측정값이 포함된 사 진)을 불러올 수 있습니다.

소프트 버튼 (12) 🔍 을 눌러 저장 기능을 선택하십 시오.

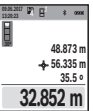

디스플레이 상단에 메모리 값의 번호가 표시되고, 하단에는 해당 메모리 값과 해당 측정 기능이 표시됩니다.

저장된 값들을 앞으로 넘기려면 버튼 (4) +을 누릅니다. /=

저장된 값들을 뒤로 넘기려면 버튼 (11)

0

-을 누릅니다.

메모리에 저장된 값이 없으면, 디스플레이 하단에 **"0.000"** 및 상단에 **"0"**이 표시됩니다.

(제공되는 50개의 메모리 값 중에서) 가장 오래된 값은 메모리의 위치 1에, 마지막 값은 위치 50에 위 치합니다. 다른 값을 저장하면 항상 메모리에서 가 장 오래된 값이 삭제됩니다.

### 메모리 삭제하기

메모리를 열려면 소프트 버튼 (12) [■]을 누르십 시오. 측정값을 삭제하려면 원하는 만큼 지금까지와 반대 순서로 소프트 버튼 (3) [▶]을 누르십시오. 메모리 내용 전체를 삭제하려면 소프트 버튼 (3) [▶] 및 줌 버튼 (5) 을 누르십시오.

# 값 더하기/빼기

측정값 또는 최종 결과는 더하거나 뺄 수 있습니다.

### 값 더하기

다음과 같은 예시는 면적 더하는 방식을 설명합니 다: "면적 측정" 단락에 따라 면적을 산출하십시오 (참조 "면적 측정", 페이지 44).

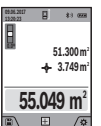

버튼 (4) [+] 을 누르십시오. 산출된 면 적 및 기호 "+"가 표시됩니다. 다른 면 적 측정을 시작하려면 다시 측정 버튼 (2) [▲]을 누르십시오. "면적 측정" 단 락에 따라 면적을 산출하십시오 (참조 ,면적 측정", 페이지 44). 두 번째 측정 이 완료되면, 두 번째 면적 측정의 결과가 디스플레

### 46 | 한국어

이 하단에 표시됩니다. 최종 결과를 나타내려면 다 시 측정 버튼 **(2)** [▲]을 누르십시오.

지침: 길이 측정 시에는 결과가 즉시 표시됩니다.

## 값 빼기

값을 빼려면 버튼 (11) [-] 을 누르십시오. 다른 작 업 절차는 "값 더하기"와 동일하게 진행됩니다.

# 측정치 삭제하기

모든 측정 기능에서 전원-삭제 버튼 (9) [ǚ]을 짧게 눌러서 마지막으로 측정된 값을 삭제할 수 있습니 다.

## Bluetooth® 인터페이스

## 다른 기기로의 데이터 전송

본 측정공구에는 Bluetooth® 모듈이 장착되어 있으

며, 이 모듈은 무선 기술을 이용하여 *Bluetooth®* 인 터페이스가 있는 특정한 모바일 단말기에 데이터를 전송합니다(예: 스마트폰, 태블릿).

*Bluetooth®* 연결에 필요한 시스템 전제조건에 관한 정보는 보쉬 인터넷 사이트 www.bosch-pt.com에 서 확인할 수 있습니다.

## ▶ 보다 상세한 정보는 보쉬 제품 사이트에서 확인 할 수 있습니다.

Bluetooth® 를 이용하여 데이터를 전송할 경우 모바 일 단말기와 측정공구 간에 시간 지연이 있을 수 있 습니다. 이는 두 기기 간의 거리 때문일 수도 있고, 측정 대상 자체에 원인이 있을 수도 있습니다.

# 모바일 단말기로 데이터를 전송하기 위해 Bluetooth<sup>®</sup> 인터페이스 활성화

Bluetooth® 인터페이스 활성화는 설정에서 이루어

집니다. Bluetooth® 신호를 활성화하려면 버튼 (4)

[+]을 누르십시오. 모바일 단말기에 있는

Bluetooth® 인터페이스가 활성화되었는지 확인하 십시오.

모바일 단말기의 기능 범위를 넓히고 데이터 처리를 간소화하기 위해 전용 보쉬 애플리케이션(앱) "Measuring Master"를 사용할 수 있습니다. 단말 기에 따라 해당 스토어에서 다운받으실 수 있습니 다.

보쉬 애플리케이션을 시작하면 모바일 단말기와 측 정공구 사이에 연결이 생성됩니다. 활성화된 여러 개의 측정공구 중에 일련 번호에 따라 적합한 것을 고르십시오. 일련 번호 (15) 는 측정공구의 타입 표 시판에 적혀 있습니다.

연결 상태 및 활성화된 연결 (f) 은 측정공구의 디스 플레이 (1) 에 표시됩니다.

### Bluetooth® 인터페이스 비활성화

Bluetooth® 연결 비활성화는 설정에서 이루어집니

다. Bluetooth® 신호를 비활성화하려면 버튼 (11) [-]을 누르거나 측정공구의 전원을 끄십시오.

# 사용 방법

- ▶ 보다 상세한 정보는 보쉬 제품 사이트에서 확인 할 수 있습니다.
- ▶ 측정공구에는 무선 인터페이스가 장착되어 있습 니다. 비행기나 병원 등 장소에 따른 제약에 주의 하십시오.

# 일반 사항

측정 시 수신 렌즈 (18), 레이저빔 발사구 (19) 및 카메라 (20) 가 가려지지 않도록 하십시오. 측정공구는 측정 중 움직임이 있어서는 안 되므로 최대한 접촉면에 단단히 고정되도록 하십시오.

## 측정 범위에 미치는 영향

측정 범위는 조명 조건 및 표적면의 반사 정도에 따 라 달라질 수 있습니다. 외부 광선이 강한 경우 레이 저빔을 더 잘 알아볼 수 있도록 내장된 카메라 (20), 레이저 보안경 (26) (액세서리) 및 레이저 표적판 (25) (액세서리)을 사용하거나, 대상면을 어둡게 하 십시오.

## 측정 결과에 미치는 영향

다양한 표면에 측정할 경우 물리적인 이유로 인해 측정 오류가 생길 수 있습니다. 예:

- 투명한 표면(예: 유리, 물)
- 반사 표면(예: 광택 처리된 금속, 유리)
- 기공 표면(예:단열재)
- 구조화된 표면(예: 초벽칠, 천연 석재)

이러한 표면에는 필요에 따라 레이저 표적판 (25) (액세서리)을 사용하십시오.

표적면에 비스듬히 조준한 경우 측정 오류가 생길 수 있습니다.

또한 공기층의 온도가 상이하거나 혹은 간접적인 반 사가 이루어진 경우에도 측정 결과에 지장이 있을 수 있습니다.

# 정확도 점검 및 경사 측정 보정(그림 H 참 조)

경사 측정의 정확도를 정기적으로 검사하십시오. 이 는 역측정으로 이루어집니다. 우선 측정공구를 책상 위에 놓고 그 경사를 측정합니다. 측정공구를 180° 돌린 후 다시 경사를 측정합니다. 표시된 숫자의 편 차가 최대 0.3° 이하여야 합니다.

편차가 클 경우 측정공구를 새로 재보정해야 합니 다. 이를 위해 설정에서 🖽 을 선택하십시오. 디스 플레이에 나온 지시대로 따르십시오.

심한 온도 변화를 겪었거나 충격을 받은 경우, 측정 공구의 정확도를 점검해 본 후 필요에 따라 보정하 기를 권장합니다. 온도 변화 후 측정공구를 보정하 기 전에, 일정 시간동안 측정공구가 온도에 적응할 수 있도록 해야 합니다.

## 거리 측정 정확도 점검

측정공구의 정확도는 다음과 같이 점검할 수 있습니 다. 0)

한국어|47

- 길이가 정확히 알려져 있는 약 3 m에서 10 m 사 이의 장기간 변화하지 않는 측정 구간을 선택하 십시오(예: 공간 폭이나 문 크기 등). 측정은 적절 한 조건 하에서 이루어져야 합니다. 즉, 측정 구간 이 배경 조명이 약한 상태에서 실내 공간 내에 위 치해야 하며 측정 표적면은 매끄럽고 잘 반사되 어야 합니다(예: 흰색으로 칠한 벽).

- 해당 구간을 10회 연속으로 측정하십시오.

적절한 조건 하의 전체 측정 구간에서 평균값과 개 별 측정에서 나타나는 편차는 최대 ±2 mm 정도 되 어야 합니다. 추후에 정확도를 비교할 수 있도록 측 정치를 기록해 놓으십시오.

# 뷰파인더(십자선)의 정확도 점검 및 보정

레이저 및 뷰파인더의 정렬 상태의 정확도를 주기적 으로 점검하십시오.

- 타겟으로 최소 5 m 이상 떨어진 곳에서 조명이 최소화된 밝은 면(예: 흰색으로 칠한 벽)을 선택 하십시오.
- 레이저 포인트가 디스플레이의 뷰파인더 내에 위 치하는지 점검하십시오.

레이저 포인트가 뷰파인더 내에 위치하지 않는 경 우, 뷰파인더를 새로 보정해야 합니다.

이를 위해 설정에서 🛣 을 선택하십시오. 디스플레 이에 나온 지시대로 따르십시오.

(5 m가 넘는) 긴 거리에서는 측정 지점 표시를 위해 대상물 표시도 화면에 나타납니다.

# 삼각대(액세서리)를 이용해 작업하기

특히 먼거리를 측정할 때 삼각대를 사용하는 것이 필요합니다. 1/4" 나사부 (17) 와 함께 측정공구를 삼각대 (27) 의 순간 교환 플레이트 혹은 일반 카메 라 삼각대 위에 놓습니다. 그리고 나서 이를 순간 교 환 플레이트의 고정 나사를 사용하여 고정하십시오. 설정에서 측정을 위한 기준 레벨을 설정하십시오 (삼각대 기준 레벨).

# 고장 - 원인 및 대책

# 원인 해결 방법 온도 경고가 깜박이고, 측정이 불가능한 경우 측정공구가 작동 온도 - 측정공구가 작동 온도에 10 °C ~ +45 °C를 벗어 도달할 때까지 기다리십 나 있습니다(연속 측정 시오.

기능 사용 시 최대 +40 °C까지).

디스플레이에 "Error" 표시

측정 단위가 서로 다른 동일한 측정 단위의 측정 측정치를 더하거나 뺀 경 치만을 더하거나 빼십시 우입니다. 오.

레이저빔과 표적 간의 각 레이저빔과 표적 간의 각 도가 좁습니다. 도를 넓힙니다.

표적면 반사가 너무 심하 레이저 표적판 (25) (액 거나(예: 거울) 너무 약 세서리) 사용하십시오. 하거나(예: 검은색 소재) 해결 방법

또는 주변 조명이 너무 강합니다.

원인

레이저빔 발사구 (19), 수신 렌즈 (18) 또는 카 메라 (20) 에 김이 서렸 습니다(예: 급속한 온도 변경). 산출된 값은 1 999 999 보다 크거나 -999 999 m/m<sup>2</sup>/m<sup>3</sup> 보다 작습니 다.

### 디스플레이에 "CAL" 또는 "Error" 표시

경사 측정의 재보정이 정 디스플레이와 사용 설명 확한 순서대로 이루어지 서에 나온 대로 재보정을 지 않았거나 올바른 위치 반복하십시오. 에서 실시되지 않았습니 다. 재보정에 사용된 표면이 수직이나 수평의 표면에

정확히 수직이나 수평으 로 맞추어지지 않았습니 다. 먼저 표면을 확인해 보십 시오. 버튼을 누를 때 측정공구 재보정을 반복하고 버튼 가 움직이거나 기울어졌을누를 때 측정공구를

습니다. 표면 위에서 가만히 잡은 채 유지하십시오.

0

# 측정결과가 타당하지 않음

| 표적면이 명확하게 반사<br>되지 않습니다(예: 물, 유<br>리). | 표적면을 가려주십시오.           |
|----------------------------------------|------------------------|
| 레이저빔 발사구 <b>(19)</b> ,                 | 레이저빔 발사구 <b>(19)</b> , |
| 수신 렌즈 <b>(18)</b> 또는 카                 | 수신 렌즈 <b>(18)</b> 또는 카 |
| 메라 <b>(20)</b> 가 가려져 있                 | 메라 <b>(20)</b> 를 노출시키십 |
| 습니다.                                   | 시오.                    |
| 기준 레벨이 잘못 설정되                          | 기준 레벨을 측정하려는           |
| 었습니다.                                  | 것에 맞게 선택하십시오.          |
| 레이저빔 구간에 장애가                           | 레이저 초점이 완전히 표          |
| 있습니다.                                  | 적면에 있어야 합니다.           |

#### Bluetooth® 활성화 불가능

배터리가 너무 약합니다. 배터리를 교환합니다

### Bluetooth®가 연결되지 않음

| <i>Bluetooth®</i> 연결 장애 | 측정공구 및 모바일 단말                |
|-------------------------|------------------------------|
|                         | 기에서 <i>Bluetooth®</i> 를 껐    |
|                         | 다가 다시 켜십시오.                  |
|                         | 모바일 단말기의 애플리<br>케이션을 점검하십시오. |
|                         | 측정공구 및 모바일 단말                |
|                         | 기의 <i>Bluetooth®</i> 가 활성    |
|                         | 화 되었는지 확인하십시<br>오.           |
|                         |                              |

Bosch Power Tools

## **48**|ไทย

원인

해결 방법 모바일 단말기가 과부하

상태인지 확인하십시오. 측정공구와 모바일 단말 기 사이의 거리를 줄이십 시오.

측정공구와 모바일 단말 기 사이에 장애물(예: 철 근 콘크리트, 금속문)이 없도록 하십시오. 전자기 적 장애원(예: 무선 랜 송 신기)으로부터 거리를 유 지하십시오.

본 측정공구는 측정할 때마다 제대로 작 동하는지 감시합니다. 결함이 확인되면, 디스플레이에 옆에 있는 기호만 표시됩 니다. 모든 표시가 깜박이는 경우, 또는 상기 언급된 해결 방법으로 고장을 해결 할 수 없는 경우, 딜러를 통해 보쉬 서비스 센터에

보수 정비 및 서비스

# 보수 정비 및 유지

측정공구를 보내십시오.

항상 측정공구를 깨끗이 유지하십시오. 측정공구를 물이나 다른 액체에 넣지 마십시오. 물기있는 부드러운 천으로 오염된 부위를 깨끗이 닦 으십시오. 세척제 또는 용제를 사용하지 마십시오. 특히 수신 렌즈 (18), 레이저 발사구 (19) 및 카메라 (20) 를 세심하게 청소하십시오: 수신 렌즈, 레이저 발사구 및 카메라에 오염 물질이 남아 있지 않도록 유의하십시오. 수신 렌즈, 레이저 발사구 및 카메라 는 사진기 렌즈에 적합한 도구로만 닦으십시오. 뾰 족한 물건으로 수신 렌즈, 레이저 발사구 또는 카메 러에 있는 먼지를 제거하려 하지 말고, 그 위쪽에서 닦아내지 마십시오(스크래치 위험). 수리하는 경우 측정공구를 안전 케이스 (23) 에 넣

~ 다 하는 경구 특성공구를 안전 게이스 (23) 에 넣 어 보내주십시오.

# AS 센터 및 사용 문의

AS 센터에서는 귀하 제품의 수리 및 보수정비, 그리 고 부품에 관한 문의를 받고 있습니다. 대체 부품에 관한 분해 조립도 및 정보는 인터넷에서도 찾아 볼 수 있습니다 - www.bosch-pt.com

보쉬 사용 문의 팀에서는 보쉬의 제품 및 해당 액세 서리에 관한 질문에 기꺼이 답변 드릴 것입니다. 전문 작업자 및 개인 작업자를 위한 인터넷 포털 www.powertool-portal.de도 참조할 수 있습니

다.

문의나 대체 부품 주문 시에는 반드시 제품 네임 플 레이트에 있는 10자리의 부품번호를 알려 주십시 오.

### 콜센터

080-955-0909

# 처리

측정공구, 액세서리 및 포장 등은 친환경적인 방법 으로 재활용될 수 있도록 분류하십시오.

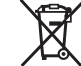

측정공구 및 배터리를 가정용 쓰레기에 버 리지 마십시오!

해당 무선설비는 전파혼신 가능성이 있으므로 인명 안전과 관련된 서비스는 할 수 없습니다 .

# ไทย

# กฏระเบียบเพื่อความปลอดภัย

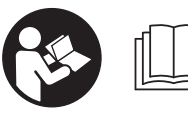

ต้องอ่านและปฏิบัติตามคำ แนะนำทั้งหมดเพื่อจะได้ สามารถใช้เครื่องมือวัด ทำงานได้อย่างปลอดภัย

ทากไม่ใช้เครื่องมือวัดตามคำแนะนำเหล่านี้ ระบบป้องกัน เบ็ดเสร็จในเครื่องมือวัดอาจได้รับผลกระทบ อย่าทำให้ ป้ายเดือนที่อยู่บนเครื่องมือวัดลบเลือน เก็บรักษาคำแนะนำ เหล่านี้ไว้ให้ดี และหากเครื่องมือวัดนี้ถูกส่งต่อไปยังผู้อื่น ให้ส่งมอบคำแนะนำเหล่านี้ไปด้วย

- ▶ ข้อควรระวัง การใช้อุปกรณ์ทำงานหรืออุปกรณ์ปรับ เปลี่ยนอื่นๆ นอกเหนือไปจากที่ระบุไว้ในที่นี้ หรือการใช้ วิธีการอื่นๆ อาจนำไปสู่การสัมผัสกับรังสีอันตรายได้
- ▶ เครื่องมือวัดนี้จัดส่งมาพร้อมป้ายเตือน (หมายเลข (14) ในภาพประกอบของเครื่องมือวัด)
- ▶ ทากข้อความของป้ายเตือนไม่ได้เป็นภาษาของท่าน ให้ ติดสติกเกอร์ที่จัดส่งมาที่พิมพ์เป็นภาษาของท่านทับลง บนข้อความก่อนใช้งานครั้งแรก

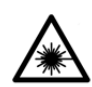

อย่าเล็งลำแสงเลเซอร์ไปยังคนหรือสัตว์ และ ตัวท่านเองอย่าจ้องมองเข้าในลำแสงเลเซอร์ โดยตรงหรือลำแสงเลเซอร์สะท้อน การกระ

ทำดังกล่าวอาจทำให้คนตาพร่ำ ทำให้เกิดอุบัติเหตุ หรือทำให้ ดวงตาเสียหายได้

- ▶ ถ้าแสงเลเซอร์เข้าตา ต้องปิดตาและหันศีรษะออกจาก ลำแสงในทันที
- อย่าทำการเปลี่ยนแปลงใดๆ ที่อุปกรณ์เลเซอร์
- ▶ อย่าใช้แว่นสำหรับมองแสงเลเซอร์เป็นแว่นนิรภัย แว่น สำหรับมองแสงเลเซอร์ใช้สำหรับมองลำแสงเลเซอร์ให้ เห็นชัดเจนยิ่งขึ้น แต่ไม่ได้ช่วยป้องกันรังสีเลเซอร์
- อย่าใช้แว่นสำหรับมองแสงเลเซอร์เป็นแว่นกันแดดหรือ ใส่ขับรถยนต์ แว่นสำหรับมองแสงเลเซอร์ไม่สามารถ

Ô

ป้องกันรังสีอัลตราไวโอเลต (UV) ได้อย่างสมบูรณ์ และ ยังลดความสามารถในการมองเห็นสี

- ► ส่งเครื่องมือวัดให้ข่างผู้เชี่ยวชาญตรวจ ช่อมและใช้อะไหล่เปลี่ยนของแท้เท่านั้น ทั้งนี้เพื่อให้มั่นใจได้ว่าจะสามารถใช้งานเครื่องมือ วัดได้อย่างปลอดภัยเสมอ
- อย่าให้เด็กใช้เครื่องมือวัดด้วยเลเซอร์โดยไม่ควบคุม ดูแล เด็กๆ อาจทำให้คนตาพร่าโดยไม่ตั้งใจ
- อย่าใช้เครื่องมือวัดในสภาพแวดล้อมที่เสียงต่อการ ระเบิด ซึ่งเป็นที่ที่มีของเหลว แก้ช หรือมุ่นที่ติดไฟได้ ในเครื่องมือวัดสามารถเกิดประกายไฟซึ่งอาจจุดผุ่นละออง หรือไอระเหยให้ติดไฟได้
- ▶ อย่าใช้เครื่องมือวัดถ้าสังเกตเห็นความเสียหายที่กระจก จอแสดงผล (ต. ย. เช่น รอยแตกในพื้นผิว ฯลฯ) มีความ เสี่ยงต่อการบาดเจ็บ
- ► ระวัง! การใช้เครื่องมือวัดกับ Bluetooth® อาจรบกวน อุปกรณ์และระบบอื่นๆ เครื่องบิน และอุปกรณ์ทางการ แพทย์ (ต. ย. เช่น เครื่องกระดุ้นหัวใจ เครื่องช่วยฟัง) นอกจากนี้ยังอาจเกิดความเสียหายต่อคนและสัตว์ใน บริเวณใกล้เคียงด้วย อย่าใช้เครื่องมือวัดกับ Bluetooth® ใกล้ๆ อุปกรณ์ทางการแพทย์ สถานีบริการ น้ำมัน โรงงานเคมี พื้นที่ที่เสี่ยงต่อการระเบิด และใน พื้นที่ทำการระเบิด อย่าใช้เครื่องมือวัดกับ Bluetooth® ในเครื่องบิน หลีกเลี่ยงการทำงานเบ้นระยะเวลานาน ตรงบริเวณใกล้ร่างกายโดยตรง

เครื่องหมายข้อความ *Bluetooth*° และโลโก้เป็น เครื่องหมายการค้าจดหะเบียนและเป็นกรรมสิทธิ์ของ Bluetooth SIG, Inc. บริษัท Robert Bosch Power Tools GmbH ได้รับใบอนุญาตใช้งานเครื่องหมาย ข้อความ/โลโก้ดังกล่าวแล้ว

# รายละเอียดผลิตภัณฑ์และข้อมูล จำเพาะ

กรุณาดูภาพประกอบในส่วนหน้าของคู่มือการใช้งาน

# ประโยชน์การใช้งาน

เครื่องมือวัดนี้ใช้สำหรับวัดระยะทาง ความยาว ความสูง ช่อง ว่าง ความลาดชัน และสำหรับคำนวณพื้นที่และปริมาตร ผลจากการวัดสามารถถ่ายโอนไปยังอุปกรณ์อื่นๆ ผ่าน

# Bluetooth®

เครื่องมือวัดนี้เหมาะสำหรับใช้งานทั้งภายในและภายนอก อาคาร

# ส่วนประกอบผลิตภัณฑ์

ลำดับเลขของส่วนประกอบอ้างถึงส่วนประกอบของเครื่องมือ วัดที่แสดงในหน้าภาพประกอบ

- (1) จอแสดงผล
- (2) ปุ่มวัด [▲] (ใช้ได้ด้านหน้าหรือด้านข้าง)
- (3) ซอฟต์คีย์ [퓓]
- (4) ปุ่มบวก [+] /เลือกไปทางขวา
- **(5)** ปุ่มซูม
- (6) ที่เกี่ยวสายหิ้ว
- (7) ปุ่มปลดล็อค หมุดวัด
- (8) หมุดวัด
- (10) ปุ่มช่องมองภาพ
- (11) ปุ่มลบ [−] /เลือกไปทางซ้าย
- (12) ซอฟต์คีย์ [🗨]
- (13) ปุ่มฟังก*์*ชั่น [Func]
- (14) ป้ายเตือนแสงเลเซอร์
- (15) หมายเลขเครื่อง
- (16) ฝาช่องใส่แบตเตอรี่
- (17) เกลียวขาตั้งแบบสามขา 1/4"
- (18) เลนส์รับแสง
- (19) ทางออกลำแสงเลเซอร์
- (20) กล<sup>้</sup>องถ<sup>่</sup>ายรูป
- (21) สลักหมุน
- (22) แบตเตอรี่
- (23) กระเป๋าใส่เครื่องมือวัด
- **(24)** สายหิ้ว
- (25) แผ่นเป้าหมายเลเซอร์<sup>์A)</sup>
- (26) แว<sup>่</sup>นตาสำหรับมองแสงเลเซอร<sup>์^)</sup>
- (27) ขาตั้งแบบสามขา<sup>A)</sup>
- A) อุปกรณ์ประกอบที่แสดงภาพหรืออธิบายไม่รวมอยู่ในการ จัดส่งมาตรฐาน กรุณาดูอุปกรณ์ประกอบทั้งหมดในรายการแสดงอุปกรณ์ประ กอบของเรา

# ชิ้นส่วนแสดงผล

- (a) บรรทัดผลลัพธ
- (b) ช่องมองภาพ (กากบาท)
- (c) สัญลักษณ์ มุมเอียง
- (d) วันที่/เวลา
- (e) ระนาบอ้างอิงของการวัด

1 609 92A 4XP | (11.01.2019)

# **50**|ไทย

- (f) สถานะการเชื่อมต<sup>่</sup>อ
  - Bluetooth® ไม่ถูกเรียกใช้งาน
  - \***")** 
    - ) *Bluetooth®* ถูกเรียกใช้งาน มีการ เชื่อมต<sup>่</sup>อ
- (g) ไฟแสดงสถานะการชาร<sup>์</sup>จแบตเตอรี่
- (h) บรรทัดแสดงค่าจากการวัด
- (i) การตั้งค่า (ซอฟต์คีย์)
- (j) ฟังก<sup>์</sup>ชั่นการวัดที่เลือก
- (k) หน่วยความจำภายใน (ซอฟต์คีย์)
- (I) พังก์ชั่นความช่วยเหลือเบ็ดเสร็จ (ซอฟต์คีย์)
- (m) ย<sup>้</sup>อนกลับ (ซอฟต<sup>์</sup>คีย<sup>์</sup>)
- (n) หน้าจอเริ่มต<sup>้</sup>น (ซอฟต<sup>์</sup>คีย<sup>์</sup>)
- (o) การตั้งค่าอุปกรณ์

# ข้อมูลทางเทคนิค

| เครื่องวัดระยะด้วยเลเซอร์<br>แบบดิจิทัล       | GLM 150 C                 |  |
|-----------------------------------------------|---------------------------|--|
| หมายเลขสินค้า                                 | 3 601 K72 F               |  |
| ช่วงการวัด (ปกติ)                             | 0.08-150 ม. <sup>A)</sup> |  |
| ช่วงการวัด (ปกติ<br>สถาวะที่ไม่เหมาะสม)       | 0.08-60 µ. <sup>B)</sup>  |  |
| ความแม่นยำการวัด (ปกติ)                       | ±1.5 มม. <sup>^)</sup>    |  |
| ความแม่นยำการวัด (ปกติ<br>สถาวะที่ไม่เหมาะสม) | ±3.0 มม. <sup>в)</sup>    |  |
| หน่วยแสดงการวัดต่ำสุด                         | 0.5 มม.                   |  |
| การวัดระยะทางทางอ้อมและระดับน้ำ               |                           |  |
| ช่วงการวัด                                    | 0°-360° (4x90°)           |  |
| การวัดความลาดชัน                              |                           |  |
| ช่วงการวัด                                    | 0°-360° (4x90°)           |  |
| ความแม่นยำการวัด (ปกติ)                       | ±0.2°C(D)E)               |  |
| หน่วยแสดงการวัดต่ำสุด                         | 0.1°                      |  |
| ทั่วไป                                        |                           |  |
| อุณหภูมิใช้งาน                                | -10 °C+45°C <sup>F)</sup> |  |
| อุณหภูมิเก็บรักษา                             | −20 °C+70 °C              |  |
| ช่วงอุณหภูมิที่อนุญาตให้<br>ชาร์จ             | +5 °C+40 °C               |  |
| ความชื้นสัมพัทธ์ สูงสุด                       | 90 %                      |  |

| เครื่องวัดระยะด้วยเลเซอร์<br>แบบดิจิทัล | GLM 150 C                      |  |
|-----------------------------------------|--------------------------------|--|
| ความสูงใช้งานเหนือระดับ<br>ว้างจิง สงสอ | 2000 ม.                        |  |
| อ เงอง ลูงลุต                           |                                |  |
| ระดับมลพิษตาม                           | 2 <sup>G)</sup>                |  |
| IEC 61010-1                             |                                |  |
| ระดับเลเซอร์                            | 2                              |  |
| ชนิดเลเซอร์                             | 650 นิวตันเมตร, < 1 มิลลิ      |  |
|                                         | วัตต์                          |  |
| เส้นผ่าศูนย์กลางลำแสงเลเซย              | อร์ (ที่ 25 °C) โดยประมาณ      |  |
| – ที่ระยะ 10 ม.                         | 9 มม.                          |  |
| <ul> <li>ที่ระยะ 100 ม.</li> </ul>      | 90 มม.                         |  |
| ระบบปิดสวิทช์อัตโนมัติ ภายในประมาณ      |                                |  |
| - เลเซอร์                               | 20 วินาที                      |  |
| – เครื่องมือวัด (เมื่อไม่มี             | 5 นาที <sup>н)</sup>           |  |
| การวัด)                                 |                                |  |
| แบตเดอรี่                               | 3 x 1.5 V LR6 (AA)             |  |
| น้ำหนักตามระเบียบการ-                   | 0.23 กก.                       |  |
| EPTA-Procedure                          |                                |  |
| 01:2014                                 |                                |  |
| ขนาด                                    | 142 (176) x 64 x 28 มม.        |  |
| ระดับการคุ้มกัน                         | IP 54 (ป้องกันฝุ่นและน้ำ       |  |
|                                         | กระเด็นเปียก)                  |  |
| การถ่ายทอดข้อมูล                        |                                |  |
| Bluetooth®                              | Bluetooth®                     |  |
|                                         | (4.2 low energy) <sup>I)</sup> |  |

ย่านความถี่ใช้งาน

(

2402 - 2480 เมกะเฮิรตซ์

0

### ไทย | **51**

| เครื่องวัดระยะด้วยเลเซอร์ | GLM 150 C    |
|---------------------------|--------------|
| แบบดิจิทัล                |              |
| กำลังส่ง สูงสุด           | 8 ມີລລີວັຕຕ໌ |

- A) สำหรับการวัดจากขอบหน้าของเครื่องมือวัด ใช้ได้กับเป้าหมายที่ มีการสะท้อนแสงมาก (ต. ย. เช่น ผนังทาสีขาว) แสงไฟพื้นหลัง อ่อน และอุณหภูมิใช้งาน 25 °C นอกจากนี้ต้องนำส่วนเบี่ยงเบน ± 0.05 มม./ม. มาพิจารณาด้วย
- B) สำหรับการวัดจากขอบหน้าของเครื่องมือวัด ใช้ได้กับเป้าหมายที่ มีการสะท้อนแสงมาก (ต. ย. เช่น ผนังทาสีขาว) และแสงไฟพื้น หลังแรง นอกจากนี้ต้องนำส่วนเบี่ยงเบน ± 0.15 มม./ม. มา พิจารณาด้วย
- C) หลังการสอบเทียบที่ 0° และ 90° ข้อผิดพลาดความลาดเอียง เพิ่มเดิมสูงสุด ±0.01°/องสา ถึง 45°ความแม่นยำการวัดหมาย ถึงการสอบเทียบการวัดความลาดชันโดยจัดวางสามทิศทาง ดู ภาพประกอบ H
- D) ที่อุณหภูมิใช้งาน 25 °C
- E) สำหรับการวัดความลาดชัน ให้ใช้ด้านช้ายของเครื่องมือวัดเป็น ระนาบอ้างอิง
- F) ในฟังก์ชันการวัดต่อเนื่องอุณหภูมิใช้งานสูงสุดคือ +40 °C
- G) มลพิษที่ไม่นำไฟฟ้าเท่านั้น ซึ่งในบางครั้งจะกลายเป็นนำไฟฟ้าได้ ชั่วคราวเนื่องจากการกลั่นตัวที่ได้คาดว่าจะเกิดขึ้น
- H) เวลาบิดเครื่องอัตโนมัติสามารถปรับได้ (2, 5, 10 นาที หรือไม่ บิด)
- สำหรับอุปกรณ์ *Bluetooth*® Low Energy อาจไม่มีการเชื่อม ต่อ ทั้งนี้ขึ้นอยู่กับรุ่นและระบบปฏิบัติการ อุปกรณ์ *Bluetooth®* ต้องสนับสนุน GATT-Profile

หมายเลขเครื่อง **(15)** บนแผ่นป้ายรุ่นมีไว้เพื่อระบุเครื่องมือวัดของ ท่าน

# การติดตั้ง

# การใส่/การเปลี่ยนแบตเตอรี่

สำหรับการใช้งานเครื่องมือวัด ขอแนะนำให้ใช้แบตเตอรี่อัล คาไลน์แมงกานีส

- กดปุ่มปลดล็อค (7) และกางหมุดวัด (8) ออก 180°
- หากต้องการเบิดฝาช่องใส่แบตเตอรี่ (16) ให้พลิกสลัก หมุน (21) ขึ้นและหมุนทวนเข็มนาฬิกาไปหนึ่งในสีของ รอบ เบิดฝาช่องใส่แบตเตอรี่โดยดึงสลักหมุนขึ้น ใส่ แบตเตอรี่เข้าไป ขณะใส่แบตเตอรี่ต้องดูให้ขั้วแบตเตอรี่อยู่ ในตำแหน่งที่ถูกต้องตามที่กำหนดไว้ที่ด้านในช่องใส่ แบตเตอรี่
- ▶ เมื่อไม่ใช้งานเครื่องมือวัดเป็นเวลานาน ต้องถอด แบตเตอรื่ออก แบตเตอรี่สามารถกัดกร่อนในระหว่างเก็บ รักษาเป็นเวลานาน และปล่อยประจุออกเองได้

ข้อสังเกต: TrackMyTools ทำงานเฉพาะเมื่อมี แบดเตอรี่ไส่อยู่เท่านั้น

# การปฏิบัติงาน

# การเริ่มต<sup>้</sup>นปฏิบัติงาน

- ▶ อย่าวางเครื่องมือวัดที่เปิดสวิทช์ทิ้งไว้โดยไม่มีผู้ดูแล และปิดสวิทช์เครื่องมือวัดเมื่อเลิกใช้งาน คนอื่นอาจ ตาพร่าจากแสงเลเซอร์ได้
- ▶ ป้องกันไม่ให้เครื่องมือวัดได้ รับความชื้นและโดนแสงแดดส่องโดยตรง
- อย่าให้เครื่องมือวัดได้รับอุณหภูมิที่สูงมาก หรือรับ อุณหภูมิที่เปลี่ยนแปลงมาก ต. ย. เช่น อย่าปล่อยเครื่อง ไว้ในรถยนต์เป็นเวลานาน ในกรณีที่อุณหภูมิมีการ เปลี่ยนแปลงมาก ต้องปล่อยให้เครื่องมือวัดปรับตัวเข้ากับ อุณหภูมิรอบด้านก่อนใช้งาน ในกรณีที่ได้รับอุณหภูมิที่สูง มากหรือรับอุณหภูมิที่เปลี่ยนแปลงมาก เครื่องมือวัดอาจมี ความแม่นยำน้อยลง
- หลีกเลี่ยงอย่าให้เครื่องมือวัดตกหล่นหรือถูกกระทบ อย่างรุนแรง เมื่อเครื่องมือวัดถูกกระทบจากภายนอก อย่างแรง ขอแนะนำให้ทำการตรวจสอบความแม่นยำทุก ครั้งก่อนนำมาใช้งานต่อ (ดู "การตรวจสอบความแม่นยำ ของการวัดระยะทาง", หน้า 58)
- ▶ เครื่องมือวัดมีอินเตอร์เฟสคลื่นวิทยุสำหรับเชื่อมโยง สื่อสารแบบไร้สาย ต้องปฏิบัติตามข้อจำกัดการทำงาน ในพื้นที่ ต. ย. เช่น ในเครื่องบิน หรือโรงพยาบาล

# การเปิด-บิดเครื่อง

ขณะทำงาน ต้องตรวจสอบให้แน่ใจว่าเลนส์รับแสง (18) ทางออกลำแสงเลเซอร์ (19) และกล้องถ่ายรูป (20) ไม่ถูก ปิดหรือบดบัง มิฉะนั้นจะไม่สามารถวัดค่าได้อย่างถูกต้อง

- เปิดสวิทช์เครื่องมือวัดและเลเซอร์โดยกดปุ่มวัด (2) [▲]
   ที่อยู่ด้านหน้าหรือด้านข้างสั้นๆ
- เปิดสวิทช์เครื่องมือวัดแต่ไม่เปิดเลเซอร์โดยกดปุ่มเปิด-ปิด-ลบ (9) [0) สั้นๆ
- ▶ อย่าส่องลำแสงเลเซอร์ไปยังคนหรือสัตว์ และอย่าจ้อง มองลำแสงเลเซอร์แม้จะอยู่ในระยะไกล

**ปิดสวิทช์**เลเซอร์โดยกดปุ่มเบิด-บิด-ลบ (9) [oੈ] สั้นๆ ปิดสวิทช์กล้องถ่ายรูปโดยกดปุ่มช่องมองภาพ (10) ปิดสวิทช์เครื่องมือวัดโดยกดปุ่มเบิด-บิด-ลบ (9) [oੈ] ค้างไว้ เมื่อบิดสวิทช์เครื่องมือวัด ค่าที่เก็บไว้ในหน่วยความจำและ ค่าที่ตั้งไว้ในเครื่องจะยังคงอยู่

# **52**|ไทย

# กล้องถ่ายรูป

เมื่อเปิดสวิทซ์เครื่องมือวัดเป็นครั้งแรก กล้องถ่ายรูป (20) จะเบิดโดยอัตโนมัติ หากต้องการปิด ให้กดบุ่มช่องมองภาพ

# (10)

การตั้งค่าของกล้องถ่ายรูป (เปิด-บิด) จะถูกเก็บไว้เมื่อปิดสวิ ทซ์เครื่องมือวัด

# การเพิ่มประสิทธิภาพการมองเห็นจุดเลเซอร

เมื่อใช้เครื่องมือวัดโดยเฉพาะอย่างยิ่งในที่กลางแจ้ง ในที่มี แสงแดดจ้า และการวัดระยะทางไกลกายในอาคาร ท่าน อาจมองไม่เห็นจุดเลเซอร์ นอกเหนือจากการเปิดกล้องถ่าย รูป ท่านยังสามารถปรับปรุงการมองเห็นจุดเลเซอร์/เป้าหมาย วัดให้ดียิ่งขึ้นได้โดย:

การตั้งค่าความสว่างของจอแสดงผล (การตั้งค่าอุปกรณ์)

การซูมด้วยปุ่ม (5)

# กระบวนการวัด

เมื่อเปิดสวิทซ์ เครื่องมือวัดจะอยู่ในพังก์ชั่นการวัดความยาว สำหรับพังก์ชั่นการวัดอื่นๆ ให้กดบุ่ม (13) [Func] เลือกพัง ก์ชั่นการวัดที่ต้องการด้วยบุ่ม (4) [+] หรือบุ่ม (11) [−] จาก เรียกใช้งานพังก์ชั่นการวัดด้วยปุ่ม (13) [Func] หรือ บุ่มวัด (2) [▲]

เมื่อเปิดสวิทซ์ ขอบหลังของเครื่องมือวัดจะถูกเลือกเป็น ระนาบอ้างอิงสำหรับการวัด เมื่อต้องการเปลี่ยนระนาบ อ้างอิง (ดู "การเลือกระนาบอ้างอิง (ดูภาพประกอบ **A**)", หน้า 52)วางเครื่องมือวัดที่จุดเริ่มต้นที่ต้องการวัด (ต. ย. เช่น ผนังห้อง)

หมายเหตุ: หากเบิดสวิทซ์เครื่องมือวัดด้วยปุ่มเบิด-บิด-ลบ (9) [&] ให้กดปุ่มวัด (2) [▲] สั้นๆ เพื่อเบิดแสงเลเซอร์ กดปุ่มวัด (2) [▲] สั้นๆ เพื่อเริ่มต้นการวัด จากนั้นลำแสง เลเซอร์จะบิดลง สำหรับการวัดต่อไป ให้ทำช้ำขั้นตอนนี้ เมื่อลำแสงเลเซอร์ต่อเนื่องเปิดสวิทซ์และอยู่ในฟังก์ชั่นการวัด ต่อเนื่อง การวัดจะเริ่มต้นทันทีเมื่อกดปุ่มวัด (2) [▲] ครั้ง แรก

# ▶ อย่าส่องลำแสงเลเซอร์ไปยังคนหรือสัตว์ และอย่าจ้อง มองลำแสงเลเซอร์แม้จะอยู่ในระยะไกล

พมายเหตุ: โดยทั่วไปค่าจากการวัดจะปรากฏภายใน 0.5 วินาที และ 4 วินาทีเป็นอย่างข้าที่สุด ระยะเวลาที่ใช้ในการวัด ขึ้นอยู่กับระยะทาง สภาพแสง และคุณสมบัติการสะท้อนของ พื้นผิวเป้าหมาย เมื่อเสร็จสิ้นการวัด ลำแสงเลเซอร์จะปิดโดย อัตโนมัติ ลำแสงเลเซอร์ต่อเนื่องที่เปิดสวิทช์อยู่จะไม่ปิดสวิทช์ หลังการวัด

# การเลือกระนาบอ**้างอิง (ดูภาพประกอบ** A)

สำหรับการวัด ท่านสามารถเลือกระนาบอ้างอิงได้สี่ลักษณะ:

- ขอบหลังของเครื่องมือวัด (ต. ย. เช่น เมื่อวางบนผนัง ห้อง)
- ตรงปลายที่กางออก 180° ของหมุดวัด (8) (ต. ย. เช่น สำหรับการวัดจากมุม)
- ขอบหน้าของเครื่องมือวัด (ต. ย. เช่น เมื่อวัดจากขอบโต๊ะ เป็นต้นไป)
- จุดศูนย์กลางเกลียว (17) (ต. ย. เช่น สำหรับการวัดด้วย ชาตั้งแบบสามชา)

การเบิดและบิดหมุดวัด **(8)** ไป 180° จะถูกตรวจพบโดย อัตโนมัติ และจะแนะนำระนาบอ้างอิงที่เหมาะสม ยืนยันการ ตั้งค่าด้วยปุ่มวัด **(2)** [▲]

เลือกการตั้งค่าของเครื่องมือวัดด้วยชอฟต์คีย์ (3) [₱] เลือกระนาบอ้างอิงด้วยปุ่ม (4) [+] หรือปุ่ม (11) [−] และ ยีนยันด้วยปุ่ม (13) [Func]

ทุกครั้งเมื่อเปิดสวิทซ์เครื่องมือวัด ขอบหลังของเครื่องมือวัด จะถูกตั้งเป็นระนาบอ้างอิงโดยอัตโนมัติ

# ลำแสงเลเซอร์ต่อเนื่อง

ท่านสามารถเปลี่ยนเครื่องมือวัดมาเป็นแบบลำแสงเลเซอรต่อ เนื่องได้หากจำเป็น สำหรับการเปลี่ยน เลือกการตั้งค่าของ เครื่องมือวัดด้วยซอฟต์คีย์ (3) [₱] เลือกลำแสงเลซอร์ต่อ เนื่องด้วยปุ่ม (4) [+] หรือปุ่ม (11) [−] และยืนยันด้วยปุ่ม (13) [Func]

▶ อย่าส่องลำแสงเลเซอร์ไปยังคนหรือสัตว์ และอย่าจ้อง มองลำแสงเลเซอร์แม้จะอยู่ในระยะไกล

ในการตั้งค่านี้ลำแสงเลเซอร์จะยังคงเบิดอยู่ในระหว่างการวัด เมื่อต้องการวัด ให้กดปุ่มวัด (2) [▲] สั้นๆ เพียงครั้งเดียว ปิดสวิทซ์ลำแสงเลเซอร์ต่อเนื่องในการตั้งค่านี้เช่นกัน หรือ โดยอัตโนมัติเมื่อปิดสวิทซ์เครื่องมือวัดในการตั้งค่านี้เช่นกัน หรือโดยอัตโนมัติเมื่อปิดสวิทซ์เครื่องมือวัด

# เมนู "การตั้งค่า"

เมื่อต้องการเข้าสู่เมนู "การตั้งค่า" (i) ให้กดชอฟต์คีย์ (3) [▶] สั้นๆ หรือกดปุ่ม (13) [Func] ค้างไว้ เลือกการตั้งค่าที่ต้องการด้วยปุ่ม (4) [+] หรือปุ่ม (11) [−] และยืนยันด้วยปุ่ม (13) [Func] เลือกการตั้งค่าที่ต้องการ เมื่อต้องการออกจากเมนู "การตั้งค่า" ให้กดปุ่มเปิด-ปิด-ลบ (9) [0] หรือชอฟด์ศีย์ (12) [┖]

| กา | รตั้งค่า |                  |
|----|----------|------------------|
| ф  |          |                  |
|    | *        | Bluetooth®       |
|    |          | ระนาบอ้างอิง     |
|    | ণ্ড      | ฟังก์ชั่นจับเวลา |

Bosch Power Tools

### ไทย|**53**

| การ | ต้งค่า |                              |
|-----|--------|------------------------------|
|     | *      | ้ลำแสงเลเซอร์ต่อเนื่อง       |
|     | CAL    | การสอบเทียบ การวัดความลาดชัน |
|     | ĊAL    | การสอบเทียบ ช่องมองภาพ       |
|     | *      | การตั้งค่าอุปกรณ์            |
|     |        |                              |

# พังก์ชั่นจับเวลา

พังก์ชั่นจับเวลามีประโยชน์ ต. ย. เช่น เมื่อวัดตรงตำแหน่งที่ ยากจะเข้าถึง หรือเมื่อไม่สามารถเคลื่อนที่เครื่องมือวัด ระหว่างการวัด

เลือกฟังก์ชั่นจับเวลาในการตั้งค่า เลือกช่วงเวลาจากการกระ ตุ้นจนกระทั่งเกิดการวัดที่ต้องการ และยืนยันด้วยปุ่มวัด (2)

# [**▲**] หรือปุ่ม **(13) [Func**]

จากนั้นจึงกดปุ่มวัด (2) [▲] เพื่อเปิดลำแสงเลเซอร์ และเล็ง ไปที่จุดเป้าหมาย กดปุ่มวัด (2) [▲] อีกครั้งเพื่อเริ่มต้นการ วัด การวัดเกิดขึ้นหลังจากช่วงเวลาที่เลือกไว้ ค่าจากการวัด จะแสดงในบรรทัดผลลัพธ์ (a)

ในแถบสถานะด้านบนจะแสดงช่วงเวลาจากการกระตุ้นจน กระทั่งเกิดการวัด

การวัดอย่างต่อเนื่อง รวมทั้งการวัดค่าต่ำสุด/สูงสุด ไม่ สามารถทำได้เมื่อตั้งพังก์ชั่นจับเวลาไว้

ตัวจับเวลาจะยังคงถูกตั้งไว้จนกว่าจะบิดสวิทซ์เครื่องมือวัด หรือจนกว่าจะบิดสวิทซ์ตัวจับเวลาในเมนู "การตั้งค่า"

# เมนู "การตั้งค่าอุปกรณ์"

เลือกเมนู "การตั้งค่าอุปกรณ์" ในเมนู "การตั้งค่า" เลือกการตั้งค่าอุปกรณ์ที่ต้องการด้วยปุ่ม (4) [+] หรือปุ่ม (11) [-] และยืนยันด้วยปุ่ม (13) [Func] เลือกการตั้งค่า อุปกรณ์ที่ต้องการ

เมื่อต้องการออกจากเมนู "การตั้งค่าอุปกรณ์" (o) ให้กดปุ่ม เบิด-บิด-ฉบ (9) [ô] หรือชอฟต์คีย์ (12) [◀]

# การตั้งค่าอุปกรณ์

## \*

| $\bigcirc$         | ภาษา           |
|--------------------|----------------|
| 0                  | เวลา & วันที่  |
| ft/m               | หน่วยของการวัด |
| A                  | หน่วยของมุม    |
| - <b>))</b><br>TMT | TrackMyTools   |
| i                  | ข้อมูลอุปกรณ์  |
| <del>与</del>       | สัญญาณเสียง    |
| 0                  | เวลาปิดสวิทซ์  |

| ารตั้งค่าอุปกรณ์ |                               |  |
|------------------|-------------------------------|--|
| Ċ                | ดิมเมอร์                      |  |
| Ņ.               | จอแสดงผล-ความสว่าง            |  |
| ₽3               | ็จอแสดงผล-การจัดให้ถูกตำแหน่ง |  |

# การกำหนดภาษา

เลือก "ภาษา" ในการตั้งค่าอุปกรณ์ กำหนดภาษาที่ต้องการ และยืนยันด้วยปุ่ม **(13)** [Func] หรือปุ่มวัด **(2)** [▲]

# การตั้งค่าวันที่และเวลา

เลือก "เวลา & วันที่" ในการตั้งค่าอุปกรณ์ ตั้งค่าวันที่และ เวลาตามคำแนะนำบนหน้าจอ และยืนยันด้วยซอฟต์คีย์ **(12)** [**1**]

**หมายเหตุ:** ต<sup>้</sup>องตั้งวันที่และเวลาอีกครั้งหลังจากเปลี่ยน แบตเตอรี่

# การเปลี่ยนหน่วยของการวัด

เลือก "หน่วยของการวัด" ในการตั้งค่าอุปกรณ์ ค่าเริ่มต<sup>ุ้</sup>นคือ หน่วยของการวัด **"ม."** (เมตร)

ตั้งค่าหน่วยของการวัดที่ต้องการ และยืนยันด้วยปุ่ม **(13)** [Func]

เมื่อต้องการออกจากรายการเมนู ให้กดบุ่มเบิด-บิด-ลบ (9) [Ô] หรือซอฟต์คีย์ (3) [ฮ] การตั้งค่าอุปกรณ์ที่เลือกจะถูก เก็บไว้เมื่อบิดสวิทซ์เครื่องมือวัด

# การเปลี่ยนหน่วยของมุม

เลือก "หน่วยของมุม" ในการตั้งค่าอุปกรณ์ ค่าเริ่มต<sup>ุ้</sup>นคือ หน่วยของมุมคือ **"°"** (องศา)

ตั้งค่าหน่วยของมุมที่ต้องการ และยืนยันด้วยปุ่ม (13) [Func]

เมื่อต้องการออกจากรายการเมนู ให้กดบุ่มเบิด-บิด-ลบ (9) [Ô] หรือซอฟต์คีย์ (3) [ฮ] การตั้งค่าอุปกรณ์ที่เลือกจะถูก เก็บไว้เมื่อบิดสวิทซ์เครื่องมือวัด

# TrackMyTools

เลือก "TrackMyTools" ในการตั้งค่าอุปกรณ์ ยืนยันการตั้ง ค่าด้วยปุ่ม **(13) [Func**]

จำเป็นต้องทำการเรียกใช้งานครั้งแรก การถ่ายโอนข้อมูล ทำได้เฉพาะเมื่อใช้ App ที่เกี่ยวข้องหรือโปรแกรม คอมพิวเตอร์ที่เกี่ยวข้องเท่านั้น

สามารถบิดการใช้งาน TrackMyTools ได้ตลอดเวลา การตั้งค่าของ TrackMyTools (เรียกใช้งาน/บิดใช้งาน) จะถูกเก็บไว้เมื่อบิดสวิทช์เครื่องมือวัด

**หมายเหตุ:** TrackMyTools ทำงานเฉพาะเมื่อมีแบตเตอรี่ ใส่อยู่เท่านั้น หากต้องการเรียกใช้งาน TrackMyTools หลัง จากเปลี่ยนแบตเตอรี่ ต้องเปิดสวิทช์เครื่องมือวัดสั้นๆ

Bosch Power Tools

# **54**|ไทย

# การส่องสว่างหน้าจอแสดงผล

เลือก "ดิมเมอร์" ในการตั้งค่าอุปกรณ์

แสงสว่างหน้าจอแสดงผลจะติดขึ้นอย่างต่อเนื่อง หากไม่มี การกดปุ่มใดๆ ภายในเวลาประมาณ 30 วินาที แสงสว่างหน้า จอแสดงผลจะหรี่ลงเพื่อประหยัดแบตเตอรี่

สามารถปรับช่วงเวลาถึงการเริ่มต้นการหรี่ความสว่างได้ (การตั้งค่าอุปกรณ์)

ท่านสามารถปรับความสว่างของจอแสดงผลตามสภาพ แวดล้อมได้หลายขั้น (การตั้งค่าอุปกรณ์)

# พังก์ชั่นการวัด

# หมายเหตุ: ฟังก์ชั่นความช่วยเหลือเบ็ดเสร็จ

ความช่วยเหลือที่เป็นภาพเคลื่อนไหวจะอยู่ในทุกๆ พังก์ชั่นการ วัดในเครื่องมือวัด เมื่อต้องการเรียกใช้ ให้เลือกบุ่ม (13) [Func] บุ่ม (4) [+] หรือ (11)[−] และจากนั้นชอฟด์คีย์ (3) [
 ภาพเคลื่อนไหวแสดงขั้นตอนโดยละเอียดเกี่ยวกับ พังก์ชั่นการวัดที่เลือก

สามารถหยุดภาพเคลื่อนไหวและเริ่มต้นใหม่ได้ตลอดเวลาด้วย (3) [ฮ] ท่านสามารถเลื่อนไปข้างหน้าและย้อนกลับได้ด้วย ปุ่ม (4) [+] หรือ (11) [−]

# การวัดความยาว

เลือกการวัดความยาว 🛏

เมื่อต้องการเบิดลำแสงเลเซอร์ ให้กดบุ่มวัด (2) [▲] สั้นๆ กดบุ่มวัด (2) [▲] สั้นๆ เพื่อทำการวัด ค่าจากการ วัดแสดงอย่ที่ด้านล่างของจอแสดงผล

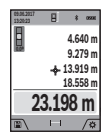

สำหรับการวัดเพิ่มเติมแต่ละครั้ง ให้ทำข้าข้า ตอนข้างต้น ค่าจากการวัดครั้งล่าสุดแสดงที่ ด้านล่างของจอแสดงผล ค่าจากการวัดก่อน ครั้งล่าสดแสดงที่ด้านบน ฯลฯ

# การวัดต่อเนื่อง

สำหรับการวัดต่อเนื่อง ท่านสามารถเคลื่อนย<sup>้</sup>ายเครื่องมือวัด เทียบกับเป้าหมายโดยที่ค่าจากการวัดจะได้รับการปรับปรุง ทุกๆ 0.5 วินาที ต. ย. เช่น ท่านสามารถเดินออกจากผนังไป ยังระยะห่างที่ต้องการในขณะที่สามารถอ่านระยะทางจริงได้ เสมอ

เลือกการวัดต่อเนื่อง ⊦--•

เมื่อต้องการเบิดลำแสงเลเซอร์ ให้กดปุ่มวัด (2) [▲] สั้นๆ เลื่อนเครื่องมือวัดจนกระทั่งค่าระยะที่ต้องการแสดงที่ด้าน ล่างของจอแสดงผล

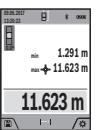

กดบุ่มวัด (2) [▲] สั้นๆ เพื่อหยุดการวัดต่อ เนื่อง ค่าจากการวัดบัจจุบันแสดงที่ด้านล่าง ของจอแสดงผล ค่าจากการวัดสูงสุดและต่ำสุด แสดงที่ด้านบน กดบุ่มวัด (2) [▲] อีกครั้ง เพื่อ เริ่มต้นการวัดต่อเนื่องใหม่

การวัดต่อเนื่องจะบิดสวิทช์โดยอัตโนมัติหลังจากผ่านไป 5 นาที

# การวัดพื้นที่

เลือกการวัดพื้นที่ 🗌

หลังจากนั้นให้วัดความยาวและความกว้างตามลำดับใน ลักษณะเดียวกับการวัดความยาว ลำแสงเลเซอร์ยังคงเบิด อยู่ระหว่างการวัดทั้งสองครั้ง ระยะทางที่จะวัดจะกะพริบใน จอแสดงผลสำหรับการวัดพื้นที่ □ (ดู ส่วนประกอบการแสดง ผล (j))

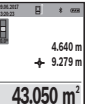

ค่าจากการวัดค่าแรกแสดงที่ด้านบนของจอแส ดงผล

ี่ เมื่อการวัดค่าที่สองเสร็จสมบูรณ์ พื้นที่ผิว จะถูกคำนวณโดยอัตโนมัติและแสดงผล

ผลลัพธ์สุดท้ายแสดงที่ด้านล่างของจอแสดงผล ค่าจากการวัดแต่ละค่าแสดงที่ด้านบน

# การวัดปริมาตร

เลือกการวัดปริมาตร 🗍

หลังจากนั้นให้วัดความกว้าง ความยาว และความลึกตาม ลำดับในลักษณะเดียวกับการวัดความยาว ลำแสงเลเซอร์ยัง คงเปิดอยู่ระหว่างการวัดทั้งสามครั้ง ระยะทางที่จะวัดจะ กะพริบในจอแสดงผลสำหรับการวัดปริมาตร 🗍 (ดู ส่วน ประกอบการแสดงผล (j))

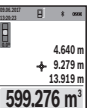

| ค่าจากการวัดค่าแรกแสดงที่ด้านบนของจอแส ๑งผล

เมื่อการวัดค่าที่สามเสร็จสมบูรณ์

ปริมาตรจะถูกคำนวณโดยอัตโนมัติและแสดง ผล ผลลัพธ์สุดท้ายแสดงที่ด้านล่างของจอแส

ดงผล ค่าจากการวัดแต่ละค่ำแสดงที่ด้านบน

# การวัดระยะทางทางอ้อม

4

มากกว่าการวัดระยะทางทางตรงทั้งนี้ขึ้นอยู่กับการใช้งาน เพื่อปรับปรุงความแม่นยำการวัด เราขอแนะนำให้ไซ้ขาตั้ง แบบสามขา (อุปกรณ์ประกอบ) ระหว่างการวัดแต่ละครั้ง ลำแสงเลเซอร์ยังคงเปิดอยู่

# **ก) การวัดความสูงทางอ**้อม (ดูภาพประกอบ B) เลือกการวัดความสูงทางอ้อม ∠

ตรวจสอบให้แน่ใจว่าเครื่องมือวัดวางอยู่ระนาบเดียวกับจุดวัด ด้านล่าง จากนั้นให้เอียงเครื่องมือวัดรอบระนาบอ้างอิงและ วัดระยะทาง **"1"** ในลักษณะเดียวกับการวัดความยาว (บน จอแสดงผลปรากฏเป็นเส้นสีแดง)

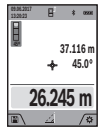

เมื่อการวัดเสร็จสมบูรณ์ ผลลัพธ์สำหรับระยะ ทางที่ต้องการหา "X" จะแสดงในบรรทัด ผลลัพธ์ (a) ค่าจากการวัดสำหรับระยะทาง "1" และมุม "a" จะแสดงในบรรทัดแสดงค่า จากการวัด (h)

# ข) การวัดความสูงทางอ้อมแบบสองครั้ง (ดูภาพ ประกอบ C)

เครื่องมือวัดสามารถวัดระยะทางที่อยู่ในระนาบแนวตั้งของ เครื่องมือวัดโดยทางอ้อมได้ทั้งหมด เลือกการวัดความสูงทาง อ้อมแบบสองครั้ง √วัดระยะทาง "1" และ "2" ตามลำดับ ในลักษณะเดียวกับการวัดความยาว

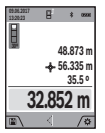

เมื่อการวัดค่าเสร็จสมบูรณ์ ผลลัพธ์สำหรับระยะ ทางที่ต้องการหา "X" จะแสดงในบรรทัด ผลลัพธ์ (a) ค่าจากการวัดสำหรับระยะทาง "1", "2" และมุม "a" จะแสดงในบรรทัด

แสดงค่าจากการวัด **(h)** 

ตรวจสอบให้แน่ใจว่าระนาบอ้างอิงของการวัด (ต. ย. เช่น ขอบหลังของเครื่องมือวัด) ยังคงอยู่ที่ตำแหน่งเดียวกันอย่าง พอดิบพอดีสำหรับการวัดแต่ละครั้งทั้งหมดในกระบวนการวัด

# ค) การวัดความยาวทางอ้อม (ดูภาพประกอบ D) การวัดความยาวทางอ้อม ∠

ตรวจสอบให้แน่ใจว่าเครื่องมือวัดวางอยู่ที่ความสูงเดียวกับจุด วัดที่ต้องการหา จากนั้นให้เอียงเครื่องมือวัดรอบระนาบ อ้างอิงและวัดระยะทาง **"1"** ในลักษณะเดียวกับการวัดความ ยาว

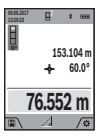

เมื่อการวัดค่าเสร็จสมบูรณ์ ผลลัพธ์สำหรับระยะ ทางที่ต้องการหา "X" จะแสดงในบรรทัด ผลลัพธ์ (a) ค่าจากการวัดสำหรับระยะทาง "1" และมุม "a" จะแสดงในบรรทัดแสดงค่า จากการวัด (h)

# ง) การวัดรูปสี่เหลี่ยมคางหมู (ดูภาพประกอบ E)

ท่านสามารถใช้การวัดรูปสี่เหลี่ยมคางหมูเพื่อกำหนดความ ยาวของความลาดชันของหลังคา เป็นต้น เลือกการวัดรปสี่เหลี่ยมคางหม □

วัดระยะทาง "1", "2" และ "3" ตามลำดับในลักษณะเดียว กับการวัดความยาว ตรวจสอบให้แน่ใจว่าการวัดระยะทาง "3" เริ่มต้นที่จุดปลายของระยะทาง "1" อย่างพอดิบพอดี และให้มุมระหว่างระยะ "1" และ "2" และระหว่าง "1" และ "3" เป็นมุมฉาก

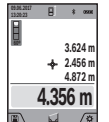

เมื่อการวัดค่าครั้งสุดท้ายเสร็จสมบูรณ์ ผลลัพธ์ ของระยะทางที่ต้องการทา "X" จะแสดงใน บรรทัดผลลัพธ์ (a)ค่าจากการวัดแต่ละครั้งจะ แสดงในบรรทัดแสดงค่าจากการวัด (h)

# การวัดพื้นผิวผนัง (ดูภาพประกอบ F)

การวัดพื้นผิวผนังใช้สำหรับคำนวณผลรวมของพื้นผิวแต่ละ ด้านหลายๆ พื้นผิวที่มีความสูงเท่ากัน ในตัวอย่างที่แสดงเรา ต้องการหาพื้นผิวทั้งหมดของผนังหลายด้านที่มีความสูงห้อง H เท่ากัน แต่ความยาว L ต่างกัน

เลือกการวัดพื้นผิวผนัง 🗇

วัดความสูงห้อง H ในลักษณะเดียวกับการวัดความยาว ค่า จากการวัดแสดงในบรรทัดบนของบรรทัดแสดงค่าจากการวัด เลเซอร์ยังคงเปิดอยู่

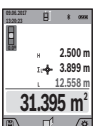

จากนั้นให้วัดความยาว L₁ ของผนังแรก พื้นที่ ผิวจะถูกคำนวณโดยอัตโนมัติและแสดงใน บรรทัดผลลัพธ์ (a) ค่าความยาวจากการวัด ครั้งล่าสุดแสดงในบรรทัดล่างของบรรทัดแสดง ค่าจากการวัด (h) เลเซอร์ยังคงเปิดอยู่

ต่อไปให้วัดความยาว L₂ ของผนังที่สอง ค่าการวัดแต่ละครั้งที่ แสดงในบรรทัดแสดงค่าจากการวัด (h) จะรวมกับความยาว L₁ ผลรวมของความยาวทั้งสอง (แสดงในบรรทัดกลางของ บรรทัดแสดงค่าจากการวัด (h)) จะคูณกับความสูงที่เก็บไว้ H ค่าพื้นผิวทั้งหมดจะแสดงในบรรทัดผลลัพธ์ (a)

ท่านสามารถวัดความยาว L<sub>x</sub> อื่นๆ อีกมากมาย ซึ่งความยาว จะถูกนำมารวมกันโดยอัตโนมัติ แล้วนำมาคูณกับความสูง H เงื่อนไขเบื้องต้นสำหรับการคำนวณพื้นที่อย่างถูกต้องคือความ ยาวที่วัดครั้งแรก (ในตัวอย่างคือความสูงห้อง H) ต้องเท่ากัน ในทุกๆ ด้าน

# ฟังก๋ชั่นการกำหนดเขต (ดูภาพประกอบ G)

ฟังก์ชั่นการกำหนดเขตจะวัดช้ำความยาวที่กำหนดไว้แล้ว (ระยะทาง) ความยาวนี้สามารถถ่ายทอดลงบนพื้นผิว ต. ย. เช่น เพื่อจะได้ตัดวัสดุให้มีความยาวเท่าๆ กัน หรือติดตั้งผนัง ระบบโครงคร่าวในดรายวอลล์ ความยาวต่ำสุดที่สามารถปรับ ได้คือ 0.1 ม. ความยาวสูงสุดคือ 50 ม.

## **56**|ไทย

หมายเหตะ ในฟังก์ชั่นการกำหนดเขต ระยะห่างจาก

้เครื่องหมายจะแสดงในจอแสดงผล จุดอ้างอิง**ไม่ใช่**ขอบของ เครื่องมือวัด

เลือกฟังก์ชั่นการกำหนดเขต ∄

กำหนดความยาวที่ต้องการด้วยปุ่ม (4) [+] หรือปุ่ม (11) [-]

เริ่มต้นพังก์ชั่นการกำหนดเขตโดยกดปุ่ม (2) [▲] แล้วถอย ออกจากจดเริ่มต้นอย่างช้าๆ

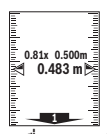

เครื่องมือวัดจะวัดระยะทางจากจุดเริ่มต้นอย่าง ต่อเนื่อง ความยาวที่กำหนดไว้รวมทั้งค่าจาก การวัดปัจจุบันจะปรากฏขึ้น ลูกศรบนและล่าง 💶 🚽 แสดงให้เห็นระยะทางที่สั้นที่สุดไปยัง เครื่องหมายถัดไปหรือก่อนหน้านี้

หมายเหต: เมื่อวัดอย่างต่อเนื่อง ท่านสามารถตั้งค่าที่วัดได้ เป็นความยาวที่กำหนดโดยกดปุ่มวัด (2) [▲] และกดค้างไว้

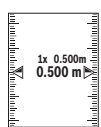

ตัวคูณทางด้านซ้ายระบุจำนวนครั้งที่ถึงความ ยาว<sup>ุ</sup>กำหนดแล*้*ว ลูกศร<sup>ู</sup>่สีเขียวที่ด้านข้างของ จอแสดงผลระบุการมาถึงความยาวเพื่อให้ท่าน ทำเครื่องหมาย

ลูกศรสีแดงหรือป้ายสีแดงบ่งบอกค่าที่แท้จริง หากค่าอ้างอิง อย่นอกจอแสดงผล

# การวัดความลาดชัน/ระดับน้ำดิจิตอล

เลือกการวัดความลาดชัน/ระดับน้ำดิจิตอล 📼 เครื่องมือวัดสลับไปมาระหว่างสองสถานะโดยอัตโนมัติ

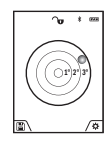

ระดับน้ำดิจิตอลใช้สำหรับตรวจสอบการปรับ ระนาบแนวนอนหรือแนวตั้งของสิ่งของ (ต. ย. เช่น เครื่องซักผ้า ตู้เย็น ฯลฯ)

ถ้ำมีความลาดชันเกินกว่า 3° ลูกกลมบนจอแส ดงผลจะส่องสว่างสีแดง

ระนาบอ้างอิงสำหรับระดับน้ำดิจิตอลคือด้านล่างของเครื่อง มือวัด

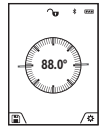

การวัดความลาดชั้นใช้สำหรับวัดความเอียงหรือ ความชัน (ต. ย. เช่น ของบันได ราวบันได สำหรับปรับเฟอร์นิเจอร์ให้เหมาะสม สำหรับติด ตั้งท่อ ฯลฯ)

ระนาบอ้างอิงสำหรับสำหรับการวัดความลาด ขันคือด้านซ้ายของเครื่องมือวัด หากสัญลักษณ์กะพริบใน ระหว่างกระบวนการวัด แสดงว่าเครื่องมือวัดเอียงไปทางด้าน ข้างมากเกินไป

# ฟังก์ชั่นหน่วยความจำ

ค่าและผลลัพธ์สุดท้ายของการวัดแต่ละครั้งที่เสร็จสมบูรณ์จะ ถกเก็บไว้โดยอัตโนมัติ

# การแสดงค่าในหน่วยความจำ

้สามารถเรียกดูได้สูงสุด 50 ค่า (ค่าจากการวัดหรือภาพถ่าย ที่มีค่าจากการวัด)

เลือกพังก์ชั่นหน่วยความจำด้วยซอฟต์คีย์ (12) 🔍

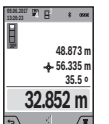

จำนวนของค่าในหน่วยความจำจะปรากฏที่ด้าน บนของจอแสดงผล ค่าในหน่วยความจำที่ สอดคล้องกันและฟังก์ชั่นการวัดที่สอดคล้องกัน จะปรากฏที่ด้านล่าง

กดปุ่ม (4) [+] เพื่อเลื่อนดูค่าที่เก็บไว้ไปข้าง

หน้า

กดปุ่ม (11) [-] เพื่อเลื่อนดูค่าที่เก็บไว้ย้อนหลัง

หากไม่มีค่าในหน่วยความจำ "0.000" จะแสดงในบรรทัด ้ล่างของจอแสดงผล **"0"** ในบรรทัดบน

้ค่าเก่าที่สุดจะอยู่ที่ตำแหน่งที่ 1 ในหน่วยความจำ ค่าล่าสุดอยู่ ในตำแหน่งที่ 50 (สำหรับค่าในหน่วยความจำ 50 ค่าที่มีอยู่) เมื่อมีการเก็บค่าต่อไป ค่าเก่าที่สดจะถกลบออกจากหน่วย ความจำเสมอ

# การลบหน่วยความจำ

เมื่อต้องการเปิดหน่วยความจำ ให้กดซอฟต์คีย์ (12) [🗨 ] เมื่อต้องการลบค่าจากการวัดตามลำดับย้อนกลับให้กดซอฟต์ คีย์ (3) [🟉] หลายๆ ครั้งตามต้องการเมื่อต้องการลบ เนื้อหาหน่วยความจำทั้งหมด ให้กดชอฟต์คีย (3) [🟉] และ ปุ่มชม (5) พร้อมกัน

# การเพิ่ม/การลดค่า

ท่านสามารถเพิ่มหรือลดค่าจากการวัดหรือผลลัพธ์สุดท้ายได้

# การเพิ่มค่า

ตัวอย่างต่อไปนี้อธิบายการเพิ่มค่าของพื้นที่: วัดพื้นที่ตามที่ อธิบายไว้ในบท "การวัดพื้นที่" (ดู "การวัดพื้นที่", หน้า 54)

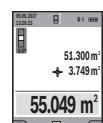

กดปุ่ม (4) [+] พื้นที่ที่คำนวณได้และสัญลักษณ์ "+" จะปรากฏขึ้น กดปุ่มวัด (2) [▲] เพื่อเริ่ม ต้นวัดพื้นที่อื่นๆ ต่อไป วัดพื้นที่ตามที่อธิบายไว้ ในบท "การวัดพื้นที่" (ดู "การวัดพื้นที่", หน้า 54) ทันทีที่การวัดที่สองเสร็จสมบูรณ์

ผลลัพธ์ของการวัดพื้นที่ที่สองแสดงที่ด้านล่างของจอแสดงผล เมื่อต้องการดูผลลัพธ์สุดท้าย ให้กดปุ่มวัด (2) [▲] อีกครั้ง หมายเหตุ: สำหรับการวัดความยาว ผลลัพธ์สุดท้ายจะปรากฏ ทันที

# การลดค่า

เมื่อต้องการลดค่า ให้กดปุ่ม (11) [-] ขั้นตอนต่อไปจะ เหมือนกับ "การเพิ่มค่า"

### ไทย | **57**

# การลบทิ้งค่าจากการวัด

เมื่อกดปุ่มเปิด-ปิด-ลบ **(9)** [ob] สั้นๆ ท่านสามารถลบค่าจาก การวัดครั้งล่าสุดในทุกฟังก์ชั่นการวัด

# *Bluetooth*®-อินเตอร**์**เฟส

# การถ่ายทอดข้อมูลไปยังอุปกรณ์อื่นๆ

เครื่องมือวัดนี้ติดตั้งโมดูล *Bluetooth®* ที่ช่วยถ่ายทอดข้อมูล ด้วยเทคโนโลยีคลื่นวิทยุสำหรับเชื่อมโยงสื่อสารแบบไร้สายไป ยังอุปกรณ์เคลื่อนที่ปลายทางบางอย่างที่มี *Bluetooth®*-อินเตอร์เฟส (ต. ย. เช่น สมาร์ทโฟน แท็บเล็ต) กรุณาค้นหาข้อมูลเกี่ยวกับความต้องการของระบบที่จำเป็น สำหรับการเชื่อมต่อ *Bluetooth®* ได้ที่เว็บไซต์ของ บ<sup>้</sup>อช www.bosch-pt.com

▶ สำหรับข้อมูลเพิ่มเติม กรุณาดูหน้าผลิตภัณฑ์ของ บ้อช

ในระหว่างการถ่ายทอดข้อมูลผ่านทาง Bluetooth® อาจเกิด ความล่าซ้าในการแพร่สัญญาณระหว่างอุปกรณ์เคลื่อนที่ปลาย ทางและเครื่องมือวัด ทั้งนี้ขึ้นอยู่กับระยะห่างระหว่างอุปกรณ์ ที่สื่อสารข้อมูลกันหรือวัตถุที่จะวัด

# การเรียกใช้งาน *Bluetooth*®-อินเตอร์เฟสเพื่อถ่ายทอด ข้อมูลไปยังอุปกรณ์เคลื่อนที่ปลายทาง

เรียกใช้งาน *Bluetooth®* อินเตอร์เฟสในการตั้งค่า เมื่อ ต้องการเรียกใช้งานสัญญาณ *Bluetooth®* ให้กดบุ่ม **(4)** 

[+] ตรวจสอบให้แน่ใจว่า Bluetooth®อินเตอร์เฟสที่ อุปกรณ์เคลื่อนที่ปลายทางของท่านถูกเรียกใช้งาน เพื่อขยายขอบเขตการทำงานของอุปกรณ์เคลื่อนที่ปลายทาง และเพื่อประมวลผลข้อมูลให้ง่ายขึ้น เรามี Bosch แอพพลิ เคชั่น (App) พิเศษ "Measuring Master" สำหรับใช้งาน ท่านสามารถดาวน์โหลดแอพพลิเคชั่นเหล่านี้ตามประเภทอุป การณ์ปลายทางได้จากแหล่งรวมแอพพลิเคชั่นที่เกี่ยวเนื่อง เมื่อเริ่มต้น Bosch แอพพลิเคชั่น การเชื่อมต่อระหว่าง อุปกรณ์เคลื่อนที่ปลายทางและเครื่องมือวัดจะเกิดขึ้น ถ้าพบ เครื่องมือวัดที่ทำงานอยู่หลายเครื่อง ให้เลือกเครื่องมือวัดที่ เหมาะสมโดยดูจากหมายเลขเครื่อง ท่านสามารถค้นหา หมายเลขเครื่อง (15) จากแผ่นป้ายรุ่นของเครื่องมือวัดของ ท่าน

สถานะการเชื่อมต่อและการเชื่อมต่อที่ใช้งานอยู่ (f) จะ ปรากฏบนจอแสดงผล (1) ของเครื่องมีอวัด

# การบิดการเรียกใช้งาน *Bluetooth*®-อินเตอร์เฟส

บิดการใช้งานการเชื่อมต่อ *Bluetooth®* ในการตั้งค่า เมื่อ ต้องการบิดการใช้งานสัญญาณ *Bluetooth®* ให้กดปุ่ม **(11)** [−] หรือบิดสวิทซ์เครื่องมือวัด

# ข้อแนะนำในการทำงาน

- สำหรับข้อมูลเพิ่มเติม กรุณาดูหน้าผลิตภัณฑ์ของ บ้อช
- ▶ เครื่องมือวัดมีอินเตอร์เฟสคลื่นวิทยุสำหรับเชื่อมโยง สื่อสารแบบไร้สาย ต้องปฏิบัติตามข้อจำกัดการทำงาน ในพื้นที่ ต. ย. เช่น ในเครื่องบิน หรือโรงพยาบาล

# ข้อแนะนำทั่วไป

เลนส์รับแสง (18) ช่องทางออกลำแสงเลเซอร์ (19) และ กล้องถ่ายรูป (20) ต้องไม่ถูกบิดคลุมขณะทำการวัด ต้องไม่เคลื่อนย้ายเครื่องมือวัดในระหว่างทำการวัด ดังนั้นให้ วางเครื่องมือวัดลงบนพื้นผิวรองรับหรือทาบกับผนังหยุดที่แข้ง แรงเท่าที่เป็นไปได้

# ปัจจัยที่ส่งผลกระทบต่อช่วงการวัด

ช่วงการวัดขึ้นอยู่กับสภาพแสงและคุณสมบัติการสะท้อนของ พื้นผิวเป้าหมาย ใช้กล้องถ่ายรูปเบ็ดเสร็จ (20) แว่นตา สำหรับมองแสงเลเซอร์ (26) (อุปกรณ์ประกอบ) และแผ่น เป้าหมายเลเซอร์ (25) (อุปกรณ์ประกอบ) หรือให้ร่มเงาพื้น ผิวเป้าหมายเพื่อจะได้มองเห็นลำแสงเลเซอร์ได้ดียิ่งขึ้นเมื่อ แสงล้อมรอบจ้ามาก

# ปัจจัยที่ส่งผลกระทบต่อผลลัพธ์การวัด

เนื่องจากผลทางกายภาพ การวัดอาจมีความผิดพลาดได้เมื่อ วัดบนพื้นผิวที่แตกต่างกัน สิ่งเหล่านี้รวมถึง:

- พื้นผิวที่โปร่งแสง (ต. ย. เช่น แก้ว น้ำ)
- พื้นผิวที่สะท้อนแสง (ต. ย. เช่น โลหะขัดมัน กระจก)
- พื้นผิวที่มีรูพรุน (ต. ย. เช่น วัสดุฉนวน)
- พื้นผิวโครงสร้าง (ต. ย. เช่น ปูนฉาบ หินธรรมชาติ)

ให้ใช้แผ่นเป้าหมายเลเซอร์ **(25)** (อุปกรณ์ประกอบ) บนพื้น ผิวเหล่านี้ หากจำเป็น

นอกจากนี้ความผิดพลาดจากการวัดอาจเกิดขึ้นได้เมื่อส่องพื้น ผิวเป้าหมายที่อยู่ในตำแหน่งเอียง

ชั้นของอากาศที่มีอุณหภูมิแตกต่างกัน หรือแสงสะท้อนที่ได้รับ ทางอ้อม อาจส่งผลต่อค่าจากการวัดด้วยเช่นกัน

# **58**|ไทย

# การตรวจสอบความแม่นยำและการสอบเทียบของ การวัดความลาดชัน (ดูภาพประกอบ H)

ตรวจสอบความแม่นยำของการวัดความลาดขันเป็นประจำ ซึ่งจะกระทำได้โดยการวัดกลับด้าน สำหรับการตรวจสอบ ให้ วางเครื่องมือวัดบนโตะและวัดความลาดขัน หมุนเครื่องมือวัด ไป 180° และวัดความลาดขันอีกครั้งหนึ่ง ความแตกต่างของ จำนวนเลขที่แสดงต้องไม่มากกว่า 0.3° (สงสด)

ในกรณีที่มีส่วนเบี่ยงเบนมากกว่า จะต้องสอบเทียบเครื่องมือ วัดใหม่ เลือก 📶 ในการตั้งค่า ทำตามคำแนะนำบนจอแสดง ผล

เมื่ออุณหภูมิมีการเปลี่ยนแปลงมากและเครื่องมือวัดถูก กระแทก เราขอแนะนำให้ตรวจสอบความแม<sup>่</sup>นยำ และหาก จำเป็นให้สอบเทียบเครื่องมือวัด เมื่อ

อุณหภูมิมีการเปลี่ยนแปลงมาก ต้องปล่อยให้เครื่อง มือวัดปรับเข้ากับอุณหภูมิรอบด้านสักชั่วครู่ก่อนสอบเทียบ

# การตรวจสอบความแม่นยำของการวัดระยะทาง

ความแม่นยำของเครื่องมือวัดสามารถตรวจสอบได้ดังนี้:

- เลือกระยะวัดถาวรที่ไม่สามารถเปลี่ยนแปลงที่มีความยาว ประมาณ 3 ถึง 10 ม. โดยที่ท่านทราบความยาวนี้แล้ว อย่างแม่นยำ (ต. ย. เช่น ความกว้างห้อง หรือ ช่องประตู) ควรทำการวัดถายใต้สถาวะที่เอื้ออำนวยนั่นคือระยะวัดควร อยู่ถายในอาคารโดยมีแสงพื้นหลังอ่อน และพื้นผิวเป้า หมายของการวัดควรราบเรียบและสะท้อนแสงได้ดี (ต. ย. เช่น ผนังทาสีขาว)
- วัดระยะทาง 10 ครั้งต่อเนื่องกัน

ในระยะการวัดทั้งหมดและภายใต้เงื่อนไขที่ดี ส่วนเบี่ยงเบน สูงสุดของการวัดแต่ละครั้งจากค่าเฉลี่ยต้องไม่เกิน ±2 มม. บันทึกข้อมูลจากการวัดไว้เพื่อให้สามารถเปรียบเทียบความ แม่นยำได้ในภายหลัง

# การตรวจสอบความแม่นยำและการสอบเทียบของ ช่องมองภาพ (กากบาท)

ตรวจสอบความแม่นยำของการวางแนวเลเซอร์และช่องมอง ภาพอย่างสม่ำเสมอ

- เลือกพื้นที่ที่สว่าง มีแสงส่องน้อยที่สุด (ต. ย. เช่น ผนังสี ขาว) ในระยะห่างอย่างน้อย 5 ม. เป็นเป้าหมาย
- ตรวจสอบว่าจุดเลเซอร<sup>5</sup>อยู่กายในช่องมองภาพในจอแสดง ผลหรือไม่

หากจุดเลเซอร์ไม่อยู่ในช่องมองภาพ ท่านต้องสอบเทียบช่อง มองภาพใหม่

เลือก cั่น ในการตั้งค่า ทำตามคำแนะนำบนจอแสดงผล สำหรับระยะทางไกลกว่า (มากกว่าท้าเมตร) เครื่องหมายเป้า หมายเพื่อทำเครื่องหมายจุดวัดจะปรากฏขึ้น

# การทำงานกับขาตั้งแบบสามขา (อุปกรณ์ ประกอบ)

การใช้ขาดั้งแบบสามขาจำเบ็นอย่างยิ่งสำหรับการวัดระยะ ทางไกลๆ วางเครื่องมือวัดที่มีเกลียวขนาด 1/4" (17) เข้า บนเพลดยึดแบบเปลี่ยนเร็วของขาดั้งแบบสามขา (27) หรือ ขาตั้งกล้องแบบสามขาทั่วไป ยึดเครื่องมือวัดโดยขันสกรูล์อค ของเพลตยึดแบบเปลี่ยนเร็วเข้าให้แน่น

ตั้งระนาบอ้างอิงสำหรับการวัดด้วยขาตั้งแบบสามขาในการ ตั้งค่า (ระนาบอ้างอิงขาตั้งแบบสามขา)

# ข**้อผิดพลาด – สาเหตุและมาตรการ** แก้ไข

# สาเหตุ มาตรการแก้ไข การเตือนอณหกมิกะพริบ ทำการวัดไม่ได้

| อุณหภูมิเครื่องมือวัดอยู่นอก<br>ช่วงอณหภมิใช้งาน –10 °C | รอจนกว่าอุณหภูมิเครื่องมือ<br>วัดอย่ในช่วงอณหภมิใช้งาน |
|---------------------------------------------------------|--------------------------------------------------------|
| ถึง +45 °C (ในฟังก์ชั่นการ<br>วัดต่อเนื่องถึง +40 °C)   | ચ ૧ ચ                                                  |
| ,                                                       |                                                        |

### "ERROR" ปรากฏบนจอแสดงผล

| การเพิ่ม/การลดค่าจากการ<br>วัดด้วยค่าที่มีหน่วยวัดต่างกัน                                                                                  | ์เพิ่ม/ลดค่าจากการวัดที่มี<br>หน่วยวัดเดียวกันเท่านั้น                                         |
|----------------------------------------------------------------------------------------------------|------------------------------------------------------------------------------------------------|
| มุมระหว่างลำแสงเลเซอร์กับเ<br>ป้าหมายแคบเกินไป                                                                                             | ขยายมุมระหว่างลำแสง<br>เลเซอร์กับเป้าหมาย                                                      |
| พื้นผิวเป้าหมายสะท้อนมาก<br>(ต. ย. เช่น กระจก) หรือ<br>สะท้อนไม่พอ (ต. ย. เช่น<br>วัตถุลีตำ) หรือแสงรอบด้าน<br>สว่างมากเกินไป              | ใช้แผ่นเป้าหมายเลเซอร์<br><b>(25)</b> (อุปกรณ์ประกอบ)                                          |
| ทางออกลำแสงเลเซอร์ (19)<br>เลนส์รับแสง (18) หรือ<br>กล้องถ่ายรูป (20) เป็นฝ้า<br>(ต. ย. เช่น เนื่องจากอุณหภูมิ<br>เปลี่ยนแปลงอย่างรวดเร็ว) | ใช้ผ้านุ่มเซ็ดทางออกลำแสง<br>เลเซอร์ (19) เลนส์รับแสง<br>(18) หรือกล้องถ่ายรูป<br>(20) ให้แห้ง |
| ค่าที่คำนวณได้มากกว่า 1<br>999 999 หรือน้อยกว่า –<br>999 999 ม./ม.²/ม.³                                                                    | แบ่งการคำนวณเป็นตอนๆ                                                                           |
| "CAL" และ "ERROR" ปร                                                                                                    | ากฏบนจอแสดงผล                                                                                  |
| การสอบเทียบของการวัด<br>ความลาดชันไม่ได้ดำเนินการ                                                                                          | สอบเทียบซ้ำต <sup>้</sup> ามคำแนะนำ<br>บนจอแสดงผลและในค่มือ                                    |

การลอบเทยบของการงด ลอบเทยบข เตามศ แนะน ความลาดขับไม่ได้ดำเนินการ บนจอแสดงผลและในคู่มีอ ในลำดับที่ถูกต้องหรือใน การใช้งาน ดำแหน่งที่ถูกต้อง

ไทย | **59** 

0

| <ul> <li>สามญุ มาตรการแก้ไข</li> <li>หันอาที่เริ่งในการสอบเทียงไม่ สอบเทียงข้ามนห์ผลิวในแนว<br/>โดยู่ในแนวนอนทรี่อนเมาตั้ง นอนทรีอแบวตั้ง และตรวจ<br/>อย่างถูกต้อง</li> <li>สอบเทียงข้าและรับแคร้อง</li> <li>มากจำเบิน</li> <li>เครื่อง</li> <li>สลัพธ์จากกรวัดไม่น่าจะเป็นจริง</li> <li>สอบเทียงข้าและรับแคร้อง</li> <li>มีอวัตโครื่องต่างร้อง</li> <li>มีอวัตโครื่องต่างร้อง</li> <li>มีครับสิวที่เริ่งเรื่องจากมะ</li> <li>มีครับสิวที่เรื่องรายและส่วนครับ</li> <li>สลัพธ์จากกรวัดไม่น่าจะเป็นจริง</li> <li>สลัพธ์จากกรวัดไม่น่าจะเป็นจริง</li> <li>สลัพธ์จากกรวัดไม่น่าจะเป็นจริง</li> <li>สลัพธ์จากกรวัดในน่ากระสอบกรายและสอบรายและสอบรายและสอบรายและสอบรายและสอบรายไม่นากมายสะท้อนแสง</li> <li>มีครับสิมวิทรมเลง (18) ทรีอ</li> <li>กล้องถ่ายรูป (20)</li> <li>กล้องถ่ายรูป (20)</li> <li>ก้องการวัด</li> <li>เสือกระสับอางสิงหลอดคล้อง</li> <li>กับการวัด</li> <li>มีส่งก็ดขวางส่าแสงเลเซอร์ (19)</li> <li>กล้องถ่ายรูป (20)</li> <li>กับการวัด</li> <li>มีส่งก็ดขวางส่าแสงเลเซอร์ (19)</li> <li>กล้องถ่ายรูป (20)</li> <li>กับการวัด</li> <li>มีส่งก็ดขวางส่าแสงเลเซอร์ (20)</li> <li>กับการวัด</li> <li>มีส่งก็ดขวางส่าแสงเลเซอร์ (20)</li> <li>กับการวัด</li> <li>มีส่งก็ดขอางจะส่งแลงสองร์ (19)</li> <li>กับการวัด</li> <li>มีส่งก็ดขวางส่าแสงเลเซอร์ (20)</li> <li>กับการวัด</li> <li>มีส่งก็ดขวางส่งแสงสอง</li> <li>เสืองสือมักง (10)</li> <li>มีส่งก็ดขอางจะส่งส่งแลงสอง</li> <li>เสียงสือมาร์</li> <li>มีส่งก็ดงวางส่งแสงสอง</li> <li>มีส่งก็ดงาราระระเป็นสามารกรรรถายการมามหานทรงสอง</li> <li>มีส่งก็มาวางส่งแสงสองสอง</li> <li>มีส่งก็ดงารมันสงสองสองสองสองสองสองสองสองสองสองสองสองสอ</li></ul>                                                                                                    |                                                                                    |                                                                                                    |                                                                                                    |  |
|----------------------------------------------------------------------------------------------------|------------------------------------------------------------------------------------|----------------------------------------------------------------------------------------------------|----------------------------------------------------------------------------------------------------|--|
| <ul> <li>พื้บถิงที่ไร้ในการสอบเทียบไม่ สอบเทียบร้าบบที่นิดวิในแนวง<br/>โด่อยู่ในแนวนอนทร้อมเมาตั้ง<br/>นอนทร้อแนวสัง และคราจ<br/>สอบพื้นติวด้วยระดับบ้าก่อน<br/>ทางที่เป็น</li> <li>เครื่อง<br/>สอบพื้นติวบ้านายสะท่อนแสง<br/>อย่างในถูกต้อง</li> <li>สลัพธ์จากกรรักไม่น่าจะเป็นจริง</li> <li>สมัยอ้างการรักไม่น่าจะเป็นจริง</li> <li>สมัยอ้างการรักไม่น่าจะเป็นจริง</li> <li>สมัยอ้างการรักไม่น่าจะเป็นจริง</li> <li>สมัยอ้างการรักไม่น่าจะเป็นจริง</li> <li>สมัยอ้างการรักไม่น่าจะเป็นจริง</li> <li>สมัยอ้างการรักไม่น่าจะเป็นจริง</li> <li>สมัยอ้างการรักไม่น่าจะเป็นจริง</li> <li>สมัยอ้างการรักไม่น่าจะเป็นจริง</li> <li>สมัยอ้างการรักไม่น่าจะเป็นจริง</li> <li>สมัยอ้างการรักไม่น่าจะเป็นจริง</li> <li>สมัยอากการรักไม่น่าจะเป็นจริง</li> <li>สมัยอ้างกายรูป (20) ถูกแอบัง</li> <li>เสือกระดับอ้างอิงที่สอดกล่อง<br/>กับการรัด</li> <li>มีสิ่งก็ดขวางสำแสงเลเซอร์ (19) ขจัดสิ่งก็ตอางออกจาก<br/>กล้องถายรูป (20)</li> <li>สื่งระนาบอ้างอิงในลูกต้อง</li> <li>เสือกระดับอ้างอิงที่สอดกล่อง<br/>กับการรัด</li> <li>มีสิ่งก็ดขวางสำแสงเลเซอร์</li> <li>มีสิ่งก็ดขวางสำแสงเลเซอร์</li> <li>มีสิ่งก็ดขวางสำแสงเลเซอร์</li> <li>มีสิ่งก็ตขวางสำแสงเลเซอร์</li> <li>มายอย่างสมบูรณ์</li> <li>มีสิ่งก็ตขวางสำแสงเลเซอร์</li> <li>มีสิ่งก็ดขวางสำแสงเลเซอร์</li> <li>มีสิ่งก็ดขวางสำแสงเลเซอร์</li> <li>มีสิ่งก็ตขวางสำแสงเลเซอร์</li> <li>มายอย่างสมบูรณ์</li> <li>มีสิ่งก็ดขวางสำแสงเลเซอร์</li> <li>มายอย่างสมบูรณ์</li> <li>มีสิ่งกับราน Bluetooth®</li> <li>เครื่องมีอวิกลง ปีปายาทางของ<br/>การน่าสริงเสอร์คองโปลาทางของ</li> <li>มีสิ่งกับโรกขางง และเป็ดสราที่มายางงงลง</li> <li>มีสิ่งกับรามายอกสิ่งและที่องมีการกรง</li> <li>มาราสตอนที่มายางงงงลง</li> <li>มาราสตอนการบบบลง</li> <li>มาราสตอนการบบลง</li> <li>มาราสตอนการบบนสมางสิ่งสางปราออกกังการบบลงสางสางสางสองสางสางสุงสางสางสองสางสางสางสางสางสางสางสางสางสางสางสางสาง</li></ul>                                                                                                    | สาเหตุ                                                                             | มาตรการแก้ไข                                                                                                 | สาเหตุ มาตรการแก้ไข                                                                                                    |  |
| <ul> <li>เครื่อง<br/>มีอวัดเคลื่อนที่หรือเยียงขณะ<br/>มีอวัดเคลื่อนที่หรือเรียงขณะ<br/>มีอวัดเคลื่อนที่หรือเรียงขณะ<br/>มีอวัดเคลื่อนที่หรือเรียงขณะ<br/>มีอวัดเคลื่อนที่หรือเรียงขณะ<br/>มีอวัดเกล้อนที่หรือเรียงขณะ<br/>มีอรัดเหล่วงการวัดไม่น่าจะเป็นจริง<br/>มอต่างในถูกต้อง<br/>เมื่อก็ต่างระเยาง<br/>ท่างออกสำแสงเลเซอร์ (19) ขจัดลึงก็ดขวางออกจาก<br/>หรือเลเสรับแสง (18) หรือ<br/>กล่องก่ายรูป (20)<br/>กล่องก่ายรูป (20)<br/>กับการวัด<br/>มีสิ่งก็ดขวางสาแสงเลเซอร์<br/>กับการวัด<br/>มีสิ่งก็ดขวางสาแสงเลเซอร์<br/>ขมสินสำมาสะการทำงานไห้ส่องมีอวัดเก่ารวงสายสาย<br/>ขายสำหรับเสร็องมีอวัดเพรารวงสายกลาง<br/>การบำรุงจักษาและการทำดาวมสะอาด<br/>วิทมาครื่องมีอวัดเงาขางไปวักรูงรักษาและการทำความสะอาด<br/>วิทมาครื่องมีอวัดเงาขางไปวักรูปกร้องเสรีอนที่<br/>การบรรงรับยางขึ้ง เขางออกสำแสงเลเซอร์ และกลอง<br/>ท่าน<br/>มาธิเตอร์กลางในน้ำหรือของเกละอยิ่น<br/>เมลิยมกัปสายทาง และเปิดล<br/>กรวจสอยบร่า Bluetooth®<br/>กรวจสอยบว่า Bluetooth®<br/>กรวจสอยบว่า Bluetooth®<br/>กรวจสอยบว่า Bluetooth®<br/>กรวงสอยบว่า Bluetooth®<br/>กรวจสอยบว่า Bluetooth®<br/>กรวงสอยบว่า Bluetooth®<br/>กรวจสอยบว่า Bluetooth®<br/>กรวจสอยบว่า Bluetooth®<br/>กรวงสอยบว่า Bluetooth®<br/>กรวจสอยบว่า Bluetooth®<br/>กรวงสอยบว่า Bluetooth®<br/>กรวงสอยบว่า Bluetooth®<br/>กรวงสอบว่า Bluetooth®<br/>กรวงสอบว่า Bluetooth®<br/>กรวงสอบว่า Bluetooth®<br/>กรวงสอบว่า Bluetooth®<br/>กรวงสอบว่า Bluetooth®<br/>กรวงสอบว่า Bluetooth®<br/>กรวงสอบว่า Bluetooth®<br/>กรายสางกรรรงสอบว่า Bluetooth®<br/>กรวงสอบว่า Bluetooth®<br/>กรวงสอบว่า Bluetooth®<br/>กรายสางกรรรงยางยนสางกรรรงสอบกรรรรงสอบไหน่าใจกรรงกาะชาย<br/>กรังสอบรายนไหร้องกาะชากรรรงในสางกรรรงสอบกรรรงกาะสานสางกรรรงกาะสางกาะชาย<br/>กรังสอบรรรงสองกรรรรงสอบกรรรงกาะสางกรรรงกาะสางการรรายนองกรรรงกรรรงกาะชาย<br/>กรังสอบรรงกรรรรงยนสางกรรงกรรงกาะรูป<br/>กรรงสอบรรรงกรรรงกรรงกรรรรงกรรงกาะรูป<br/>กรงนัยรรงกรรรงกรรงกรรงกรรงกรรงกรรรงกรรงกาะสางกาะชาย<br/>กรังสางกรรรรงกรรรงกรรงกรรงกรรงกาะสุงกรรรงกรรงกรรร</li></ul> | พื้นผิวที่ใช้ในการสอบเทียบไม่<br>ได้อยู่ในแนวนอนหรือแนวดั้ง<br>อย่างถูกต้อง        | สอบเทียบซ้ำบนพื้นผิวในแนว<br>นอนหรือแนวตั้ง และตรวจ<br>สอบพื้นผิวด้วยระดับน้ำก่อน<br>หากจำเป็น               | หลีกเลี่ยงอย่าให้มีสิ่งกีดขวาง<br>(ต. ย. เช่น<br>คอนกรีตเสริมเหล็ก ประตู<br>โลหะ) ระหว่างเครื่องมือวัด                                                                                                    |  |
| <ul> <li>มลลัพธ์จากการวัดไม่น่าจะเป็นจริง</li> <li>มิตพื้นผิวเป้าหมายสะท้อนแสง</li> <li>มิตพื้นผิวเป้าหมาย</li> <li>มันการออกสำแสงเลเธอร์ (19) ขจัดสิ่งก็ดขวางออกจาก<br/>กร้อเลนสรับแสง (18) ทรีอ<br/>กล้องถ่ายรูป (20) ถูกบอบัง</li> <li>เสนสรับแสง (18) ทรีอ<br/>กล้องถ่ายรูป (20)</li> <li>ตั้งระนาบอ้างอิงไม่ถูกต้อง</li> <li>เสือกระดับอ้างอิงที่สอดคล้อง<br/>กับการวัด</li> <li>มีสิ่งก็ดขวางสำแสงเลเซอร์</li> <li>เสือกระดับอ้างอิงที่สอดคล้อง<br/>กับการวัด</li> <li>มีสิ่งก็ดขวางสำแสงเลเซอร์</li> <li>เสือกระดับอ้างอิงที่สอดคล้อง<br/>กับการวัด</li> <li>มัสามารถเรียกใช้งาน Bluetooth®</li> <li>เมสามารถเรียกใช้งาน Bluetooth®</li> <li>เมสามารถเรียกใช้งาน Bluetooth®</li> <li>เครื่องมีอวัดแข้ารับการสวลสอบที่ศุมย์บริการ</li> <li>มัสการเรียกใช้งาน Bluetooth®</li> <li>เครื่องมีอวัดแข้ารับการความสะอาด</li> <li>รักษาแสร้องมีอวัดให้สะอาดคลอดเวลา</li> <li>เอกตอรี่อ่อนเกินไป</li> <li>เปลี่ยนแบดเดอรี่</li> <li>มัสการเรียกใช้งาน Bluetooth®</li> <li>เครื่องมีอวัดแข้ารับอิงก็เพราะอาดคลอดเวลา</li> <li>อยาจุ่มเครื่องมีอวัดให้สะอาดคลอดเวลา</li> <li>อยาจุ่มเครื่องมีอวัดให้สะอาดคลอดเวลา</li> <li>อยาจุ่มเครื่องมีอวัดให้สะอาดคลอดเวลา</li> <li>อยาจุ่มเครื่องมีอวัดสงในน้ำหรือของเกลวอื่นๆ</li> <li>เจลือนที่ปลายทาง และเปิดส</li> <li>วิทชีอกครั้ง</li> <li>ดรวจสอบแจพพลิเคชับบอุ<br/>ท่าน</li> <li>ตรวจสอบแอพพลิเคชับบอุ<br/>ท่าน</li> <li>ตรวจสอบเว่า Bluetooth® ที่</li> <li>เครื่องมีอวัดของท่านและ</li> <li>อุปกรณ์เสลือนที่ปลายทาง ของก่าน</li> <li>เรื่องมีอวัดโดงบารองมีองกินเสงเลเซอร์ และกล้องก่ายงนี้</li> <li>เรื่องมีอวัดของท่านแลง เลเซอร์ ร้องมีอวัดโดงบารจุลงใน</li> <li>กรณ์ กลื่อนที่ปลายทาง ของก่าน</li> <li>เรื่องมีอวัดโลยบที่จองการขนานไข้จังสางารองอาสาแสงเลเซอร์ เลยางารจุลงใน</li> <li>เรื่องมีอวักไม่อายางารจนนร้องไม่</li> <li>กรณ์ กรองสอบแลงาารขนานไข้จังกรองท่ายนี้</li> <li>เรื่องมีอว่าแลงสางสางกรองการขนานไข้งานสร้องมีอวัดโดยบรรจุลงใน</li> <li>เรียกรางการขายของเราอิมกีลงการขนาน</li> <li>เรียกรางการขายของเราอิมกีลงาารข</li></ul>                                                                                                    | เครื่อง<br>มือวัดเคลื่อนที่หรือเอียงขณะ<br>กดบุ่ม                                  | สอบเทียบช้ำและจับเครื่อง<br>มือวัดให้นิ่งขณะกดปุ่ม                                                           | และอุปกรณ์เคลื่อนที่ปลาย<br>ทางของท่าน อยู่ให้ห่างจาก<br>สนามแม่เหล็กไฟฟ้าที่เข้ามาร<br>นออน (ค.ศ. นาศัน อุปอร์เวี่เว่                                                                                         |  |
| <ul> <li>พื้นผิวแป้าหมายสะท้อนแลง</li> <li>อย่างไม่ถูกต้อง (ค. ย. เช่น</li> <li>บ้า กระจก)</li> <li>พางออกสำแสงเลเชอร์ (19)</li> <li>พร้ดสิ่งกีดขวางออกจาก</li> <li>กล้องถ่ายรูป (20)</li> <li>ถุกอ้างสิ่งแสงเสชอร์</li> <li>กล้องถ่ายรูป (20)</li> <li>ถึงระนาบอ้างอิงไม่ถูกต้อง</li> <li>เสือถ่ายรูป (20)</li> <li>กังการวัด</li> <li>เสือถ่ายรูป (20)</li> <li>กังการวัด</li> <li>เสือถ่ายรูป (20)</li> <li>กังการวัด</li> <li>มีสิ่งกีดขวางสำแสงเลเซอร์</li> <li>กุลของสำแสงเลเซอร์ กอ้างอยู่</li> <li>บนพื้นผิวเป้า</li> <li>หมายอย่างสมบูรณ์</li> <li>เปล่ามารถเรียกใช้งาน Bluetooth®</li> <li>เปล่ามารถเรียกใช้งาน Bluetooth®</li> <li>เปล่ามารถเรียกใช้งาน Bluetooth®</li> <li>เปล่ามารถเรียกใช้งาน Bluetooth®</li> <li>เกลือนที่ปลายทาง และเปิดส</li> <li>กรับสาวมอกสำแสงเลเซอร์ (19)</li> <li>เกลือนที่ปลายทาง และเปิดส</li> <li>กรับสาวกลอกสำแสงเลเซอร์ (10)</li> <li>เกลือนที่ปลายทาง และเปิดส</li> <li>กรับสาวกลอกสำแสงเลเซอร์ (10)</li> <li>เกลือนที่ปลายทาง และเปิดส</li> <li>กรับสาวกลอบสำแสงเลเซอร์ (10)</li> <li>เกลือนที่ปลายทาง และเปิดส</li> <li>กรางสอบส์ไม่เปลงการบุกา Bluetooth®</li> <li>เกลือนกับโมลายทาง และเปิดส</li> <li>กรับสาวกลอกสำแสงเลเซอร์ และกลองก่ายรูป (20) กอยางสามสงเลเซอร์ (19)</li> <li>เกลีอนที่ปลายทาง และเปิดส</li> <li>กรับสาวที่เสียงสาปรกออกสำแสงเลเซอร์ และกลองก่ายรูป (20) กอยางสามสงเลเซอร์ (19)</li> <li>เกลีอนกับโลลาที่องการถูก กล้านี้ (เสียงคอกสามสงเลเซอร์ และกลองก่ายรูป กรณะกลองก่ายรูป กรณะสล้อนก็ปาลายกงถูก สี่านี้ (เสียงคองการถูก สามสงเลลอร์ (11)</li> <li>เกลีอนก็ปอลายทางถูก สี่านี้ (เสียงคองการถูก สามสงเลลอร์ (12)</li> <li>กรานสร้อมแสง ทางออกสำแสงเลเซอร์ และกลองก่ายรูป กรณะกลจังการชายายานสักลองการถูก สูก (11)</li> <li>เกลีบส่านที่ไม่สายทางถูก สี่งการชายายานไขว้าดเลลาไป (11)</li> <li>เกลีบส่านที่ปลายทางถูก สี่งการชายายานสี่งการชายายางกลาสานสงเลเซอร์ (12)</li> <li>กรานสี่งการชายายรงกลาสานสงเลสอร์ (12)</li> <li>กรานสีมสังการชายายาสี่งกลารถูก สี่าสางการ</li></ul>                                                                                                    | ผลลัพธ์จากการวัดไม่น่าจะเมื                                                        | ป้นจริง                                                                                                    | บที่วัน (พ. ย. เขน อุบที่วันแลง<br>ระหมุมครีออาอยไร้สวย                                                                                                    |  |
| <ul> <li>ทางออกลำแสงเลเซอร์ (19) ขจัดสิ่งกีดขวางออกจาก<br/>ทรีอเลนสรับแสง (18) หรือ<br/>กล้องถ่ายรูป (20) ถูกบคบัง<br/>เลนสรับแสง (18) หรือ<br/>กล้องถ่ายรูป (20)</li> <li>ตั้งระนาบอ้างอิงไม่ถูกด้อง<br/>กับการวัด</li> <li>เสือกระดับอ้างอิงที่สอดคล้อง<br/>กับการวัด</li> <li>เสือองสำแสงเลเซอร์ คองอยู่<br/>บนนี้นมิวบ้า<br/>หมายอย่างสมบูรณ์</li> <li>เมีล่ามารถเรียกใร้งาน Bluetooth®</li> <li>เปลี่ยนแบตเตอรี่</li> <li>เปลี่ยนแบตเตอรี่</li> <li>เปลี่ยนแบตเตอรี่</li> <li>เปลี่ยนแบตเตอรี่</li> <li>เปลี่ยนแบตเตอรี่</li> <li>เปลี่ยนแบตเตอรี่</li> <li>เปลี่ยนแบตเตอรี่</li> <li>เปลี่ยนแบตเตอรี่</li> <li>เปลี่ยนแบตเตอรี่</li> <li>เปลี่ยนแบตเตอรี่</li> <li>เปลี่ยนแบตเตอรี่</li> <li>เปลี่ยนแบตเตอรี่</li> <li>เปลี่ยนแบตเตอรี่</li> <li>เปลี่ยนแบตเตอรี่</li> <li>เปลี่ยนเปลาทรงสมบูรณ์</li> <li>เกรื่องมีอวัดและที่อุปกรณ์<br/>เคลื่อนที่ปลายทาง และเปิดส<br/>วิทช่อีกครัง</li> <li>ตรวจสอบบว่า Bluetooth® ที่</li> <li>เครื่องมีอวัดแอะที่อุปกรณ์<br/>เคลื่อนที่ปลายทางของ<br/>ท่าน</li> <li>ตรวจสอบบว่า Bluetooth® ที่</li> <li>เครื่องมีอวัดแอะที่อุปกรณ์<br/>เคลื่อนที่ปลายทางของ<br/>ท่าน</li> <li>เรื่องมีอวัดกอะท่านสงเลเซอร์ (19) และกล่องถ่ายรูป (20) ด้วยสารที่เหมาะสำหรับแสงเลเซอร์ และเลืองถ่ายรูป กังยสารที่เหมาะสำหรับและเกล้องถ่ายรูป เอยาจอกเลนสรับแสง ทางออกสำแสงเลเซอร์ และเลองถ่ายรูป เอยาจราสอบไห้แนสงองถ่ายรูป เลนสล้องถ่ายรูป กังสารที่เหมาะสำหรับแลง ทางออกสำแสงเลเซอร์ นองกล้องถ่ายรูป เปลาสารที่เหมาะสำหรับแลง กางออกสำแสงเลเซอร์ เลนสองถ่ายรูป เอยาจราตาดเลนสรับแสง ทางออกสำแสงเลเซอร์ เลนสองถ่ายรูป เปลามีนลงเลนองกลงถ่ายรูป เองกลงถ่ายรูป เมสารที่เหมาะสำหรับแลง กางออกสำแสงเลเซอร์ เลนสองถ่ายรูป เมสารที่เหมาะสำหรับแลง กางออกสำแสงเลเซอร์ เลนสองถ่ายรูป เลียสารที่เหมาะสำหรับแลง กางออกสำแสงเลนรอง ร่ายรูป</li> <li>เหลามีสอนที่ปลายทางถูก</li> <li>เหลามี่านารงกลงการขายของเรายินดีดอบคารถูกของถ่ายรูป กังอาสารที่เหลาสรี เนียสารที่เหลาเสล้องมีอวัดโดยบารจงลงถ่ายรูป</li> <li>เหลามีกับสองการอบกลาสาแสงอองกลงกลงกลงที่นองกลงกลงองถ่ายุป</li> <li>เหลามีกรานสองกลงเลนซอร์ (19) และกล้องถืองถ่ายรูป</li> <!--</td--><td>พื้นผิวเป้าหมายสะท้อนแสง<br/>อย่างไม่ถูกต้อง (ต. ย. เช่น<br/>น้ำ กระจก)</td><td>ปิดพื้นผิวเป้าหมาย</td><td>มะบบเหวยขายเวลาอ<br/>WLAN)<br/>เครื่องมือวัดจะตรวจสอบการทำงานที่ถูกต้อง<br/>ของแต่ละการวัด หากตรวจพบเข้อบกพร่อง</td></ul>                                                                                                    | พื้นผิวเป้าหมายสะท้อนแสง<br>อย่างไม่ถูกต้อง (ต. ย. เช่น<br>น้ำ กระจก)              | ปิดพื้นผิวเป้าหมาย                                                                                           | มะบบเหวยขายเวลาอ<br>WLAN)<br>เครื่องมือวัดจะตรวจสอบการทำงานที่ถูกต้อง<br>ของแต่ละการวัด หากตรวจพบเข้อบกพร่อง                                                                                                   |  |
| <ul> <li>ตั้งระนาบอ้างอิงไม่ถูกต้อง เลือกระดับอ้างอิงที่สอดคล้อง กับการวัด</li> <li>มีสิ่งกีดขวางสำแสงเลเชอร์ จุดของสำแสงเลเชอร์ต้องอยู่ บนพื้นผิวเป้า หมายอย่างสมบูรณ์</li> <li>มีสิ่งกีดขวางสำแสงเลเชอร์ จุดของสำแสงเลเชอร์ต้องอยู่ บนพื้นผิวเป้า หมายอย่างสมบูรณ์</li> <li>มีส่งกัดขวางสำแสงเลเชอร์ จุดของสำแสงเลเชอร์ต้องอยู่ บนพื้นผิวเป้า หมายอย่างสมบูรณ์</li> <li>มีส่งกัดขวางสำแสงเลเชอร์ จุดของสำแสงเลเชอร์ต้องอยู่ บนพื้นผิวเป้า หมายอย่างสมบูรณ์</li> <li>มีส่งกัดขวางสำแสงเลเชอร์ จุดของสำแสงเลเชอร์ต้องอยู่ บนพื้นผิวเป้า หมายอย่างสมบูรณ์</li> <li>มีส่งกัดขวางสำแสงเลเชอร์ จุดของสำแสงเลเชอร์ต้องอยู่ บนพื้นผิวเป้า หมายอย่างสมบูรณ์</li> <li>มีส่งกัดขวางสำแสงเลเชอร์ บนพื้นผิวเป้า หมายอย่างสมบูรณ์</li> <li>มีส่งกัดขวางสำแสงเลเชอร์</li> <li>มีส่งกัดขวางสำแสงเลเชอร์</li> <li>มีส่งกัดขวางสำแสงเลเชอร์</li> <li>มีส่งกัดขวางสำแสงเลเชอร์</li> <li>เปล่อนที่ปลายทาง และเปิดส</li> <li>กรวจสอบว่า Bluetooth®</li> <li>เครื่องมีอวัดและที่อุปกรณ์เคลื่อนที่ปลายทางของ ท่าน</li> <li>สราจสอบว่า Bluetooth®</li> <li>เครื่องมือวัดของท่านและ</li> <li>อุปกรณ์เคลื่อนที่ปลายทางของ ท่าน</li> <li>สรางสาวรารถูกบูงชีด)</li> <li>ในกรณีช่อมแรม ให้ส่งเครื่องมีอวัดโดยบรรจุลงในส</li> <li>เครื่องมือวัดของท่าและ</li> <li>อุปกรณ์เคลื่อนที่ปลายทางของ ท่าน</li> <li>สราจสอบว่า Bluetooth®</li> <li>เครื่องมือวัดโดยบรรจุลงในส</li> <li>เครื่องมือวัดของท่านและ</li> <li>อุปกรณ์เคลื่อนที่ปลายทาง</li> <li>เครื่องมือวัด เสราสารรงเลเชอร์ เสรากรถูกขูงชีด)</li> <li>ในกรณีช่อมแรม ให้ส่งเครื่องมือวัดโดยบรรจุลงในส</li> <li>เกราจาราวะงานเกินก์ลังที่</li> <li>เกราจาราวะงานเกินก์ลังที่งลายทาง</li> <li>เกราจะของร่า</li> <li>เกราจะรงรงรงการลองร่า</li> <li>เกราจะจาสานสงการจะจุญงริงไนส</li> <li>เกราจงรงราระจะจินสงการจางรถูงการลองร่า</li> <li>เกราจงานหรือไม่</li> <li>เกราจะของราระงานเกลีงอนที่ปลายทาง</li> <li>เกราจางรารารงรงรารายนสงสงการจารองรารองรงรารงรงรงรงรงรารานสงสงที่งาวมารงรงรงรายนสงสงการจางางจงงาน</li> <li>เกราจะจากรถารงรงรารางรงก</li></ul>                                                                                                    | ทางออกลำแสงเลเซอร์ (19)<br>หรือเลนส์รับแสง (18) หรือ<br>กล้องถ่ายรูป (20) ถูกบดบัง | ขจัดสิ่งกีดขวางออกจาก<br>ทางออกลำแสงเลเซอร์ (19)<br>เลนส์รับแสง (18) หรือ<br>กล้องถ่ายรูป (20)               | มายามายามายามายามายามายามายามายามายามาย                                                                                                    |  |
| <ul> <li>มีสิ่งทีดขวางสำแสงเลเซอร์ จุดของสำแสงเลเซอร์ต้องอยู่<br/>บนพื้นผิวเป้า<br/>หมายอย่างสมบูรณ์</li> <li>การบำรุงรักษาและการทำความสะอาด</li> <li>การบำรุงรักษาและการทำความสะอาด</li> <li>การบรางการเรียงมีอวัดและที่อุปกรณ์</li> <li>กร้องมีอวัดส่านสงเลเซอร์</li> <li>กร่องที่กละลาย</li> <li>ก่าความสะอาดโดยเฉพาะเลนส์รับแสง (18) ทางออก</li> <li>กรวจสอบไทสนที่ปลายทาง และเปิด</li> <li>กรวจสอบว่า Bluetooth®</li> <li>กร่างขอกสำแสงเลเซอร์ (19) และกลองถ่ายรูป (20) ด้วยสารที่เหมาะสำหรับเลนส์กล้องถ่า</li> <li>กรวจสอบว่า Bluetooth®</li> <li>กรณ์เคลื่อนที่ปลายทางของ</li> <li>กรบริการหลังการขายของเรายินดีตอบคำถามขอ</li> <li>กรบริการหลังการขายของเรายินดีตอบคำถามขอ</li> <li>กับกรบารงรักษาและการที่มีการบ้ารงรักษาและการขอมแสมผลิด</li> <li>กับเสือกู้การท่างการบายของเรายินดีตอบคำถามขอ</li> <li>กับกรบารงรักษาและการขอมแสมผลิด</li> <li>กับกรบารบารงรักษาและของเกียงการขององเรายินดีตอบคำถามขอ</li> <li>การบริการหลังการขายของเรายินดีตอบคำถามขอ</li> <li>การบริการหลังการขายของเรายินดีตอบคำถามขอ</li> <li>การบริการหลังการขายของเรายินดีตอบคำถามขอ</li> <li>การบริการหลังการขายของเรายินดีตอบคำถามขอ</li> <li>การบริการทลังการขายของเรายินดีตอบคำถามขอ</li> <li>การบริการหลังการขายของเรายินดีตอบคำถามขอ</li> <li>การบริการทลังการขายของเรายินดีตอบคำอามขอ</li> <li>การบริการหลังการขายของเรายินดีตอบคำอามขอ</li> </ul>                                                                                                    | ดั้งระนาบอ้างอิงไม่ถูกต้อง                                                         | เลือกระดับอ้างอิงที่สอดคล้อง<br>กับการวัด                                                                    | ขายสำหรับเครื่องมือไฟฟ้า บ <sup>ื</sup> อช                                                                                                    |  |
| <ul> <li>ไม่สามารถเรียกใช้งาน Bluetooth®</li> <li>เปลี่ยนแบดเตอรี่</li> <li>เปลี่ยนแบดเตอรี่</li> <li>เปลี่ยนเบองเท®</li> <li>เครื่องมีอวัดและที่อุปกรณ์</li> <li>เครื่อนที่ปลายทาง และเบิดส</li> <li>กรวจสอบแอพพลิเคชั่นบนอุ</li> <li>ปกรณ์เคลื่อนที่ปลายทางของ</li> <li>ท่าน</li> <li>ตรวจสอบว่า Bluetooth® ที่</li> <li>เครื่องมีอวัดตองท่านและ</li> <li>อุปกรณ์เคลื่อนที่ปลายทางของ</li> <li>เรื่องมีอวัดตองท่านและ</li> <li>อุปกรณ์เคลื่อนที่ปลายทางของ</li> <li>เรื่องมีอวัดและอุปกรณ์เกลี่อนที่ปลายทาง</li> <li>เรื่องมีอวัด (23)</li> <li>การบริการหลังการชายของเรายินดีตอบคำถามขอ</li> <li>ท่านที่เกี่ยวกับการบำรุงรักษาและการช่อมแชมลลิต</li> <li>ทั่นร่ายางรงการ</li> <li>กามของท่าน</li> </ul>                                                                                                    | มีสิ่งกีดขวางลำแสงเลเซอร์                                                          | จุดของลำแสงเลเซอร์ต้องอยู่<br>บนพื้นผิวเป้า<br>หมายอย่างสมบูรณ์                                              | <b>การบำรุงรักษาและการบริการ</b><br>การบำรุงรักษาและการทำความสะอาด                                                                                                    |  |
| แบตเตอรี่อ่อนเกินไปเปลี่ยนแบตเตอรี่ใม่มีการเชื่อมต่อยิ่งสรางรายข้อผิดพลาดในการเชื่อมต่อยิ่งสรางรายข้อผิดพลาดในการเชื่อมต่อยิ่งสรางรายข้อผิดพลาดในการเชื่อมต่อยิ่งสรางรายยังสรางรายยิ่งสรางรายข้อผิดพลาดในการเชื่อมต่อยิ่งสรางรายยังสรางรายยิ่งสรางรายข้อผิดพลาดในการเชื่อมต่อยิ่งสรางรายยังสรางรายยิ่งสรางรายยางรายเรื่องมีอวัดและที่อุปกรณ์เคลื่อนที่ปลายทาง และเปิดสการวงสลอบไท้แน่ใจว่าไม่มีสิ่งสวิทช่อกครั้งตรวจสอบแอพพลิเคชั่นบนอุปกรณ์เคลื่อนที่ปลายทางของก่านท่านตรวจสอบว่า Bluetooth® ที่เรื่องมือวัดของท่านและเช้ดบนอุปกรณ์เหล่านี้ (เสียงต่อการถูกขูดชีด)เรื่องรี่อางราวงเกรือไม่เช้ดบนอุปกรณ์เหล่านี้ (เสียงต่อการถูกขูดชีด)เรื่องมือวัดของท่านและเช้ดบนอุปกรณ์เหล่านี้ (เสียงต่อการถูกขูดชีด)เรียกใช้งานหรือไม่เช้ารารหลังการขายและการให้ค่าปรีกช่างท่านรันระยะห่างระหว่างเครื่องมีอช่างท่านรันระยะห่างระหว่างเครื่อมีอรันระยะห่างระหว่างเครื่องมีอการบริการหลังการขายของเรายินดีตอบกำถามขอห้านรันระยะห่างระหว่างเครื่องมีอช่างท่านหน่เครื่องมีอวัด (23)รันระยะห่างระหว่างเครื่องมีอท่านที่ไขาบารท่ารุงรักษาและการขอมแชมผลิดรัดและอุปกรณ์เคลื่อนที่ปลายท่านที่ไองกับการบำรุงรักษาและการขอมแชมผลิดหังเรื่องอะไหล่ กาพแยกชั่นและข้อมูลเกียวกับอะไหล่งางรายางรักรายงองสางสางรายงะในหน่เคลื่อนที่ปลายท่านที่ไปหน่างระหน่เคลื่อนที่ปลายท่านที่ไปหน่เคลี่อนที่ปลายท่านที่ได้เล่าที่ปลาย<                                                                                                    | ไม่สามารถเรียกใช้งาน Blue                                                          | tooth®                                                                                                    | รักษาเครื่องมือวัดให <sup>้</sup> สะอาดตลอดเวลา                                                                                                    |  |
| <ul> <li>ไม่มีการเชื่อมต่อ Bluetooth®</li> <li>บิดสวิทซ์ Bluetooth®</li> <li>บิดสวิทซ์ Bluetooth®</li> <li>บิดสวิทซ์ Bluetooth®</li> <li>บิดสวิทซ์ Bluetooth®</li> <li>เครื่องมือวัดและที่อุปกรณ์         <ul> <li>เครื่องมือวัดและที่อุปกรณ์</li> <li>เครื่องมือวัดและที่อุปกรณ์</li> <li>เครื่อนที่ปลายทาง และเบิดส</li> <li>วิทซ์อีกครั้ง</li> <li>ตรวจสอบแอพพลิเคชั่นบนอุ</li> <li>ปกรณ์เคลื่อนที่ปลายทางของ</li> <li>ท่าน</li> <li>ตรวจสอบบ่า Bluetooth® ที่</li> <li>เครื่องมือวัดของท่านและ</li> <li>อุปกรณ์เคลื่อนที่ปลายทางของ</li> <li>เท่านั้น อย่าพยายามใช้วัดถุมีคมเชียสิ่งสกปรกออกจำแสงเลเซอร์ และกล้องถ่ายรูป ด้วยสารที่เหมาะสำหรับเลนส์กล้องถ่ายรูป แท่นั้น อย่าพยายามใช้วัดถุมีคมเชียสิ่งสกปรกออกจำแสงเลเซอร์ หรือกล้องถ่ายรูป แท่นั้น อย่าพยายามใช้วัดถุมีคมเชียสิ่งสกปรกออกจำแสงเลเซอร์ หรือกล้องถ่ายรูป แท่นั้น อย่าพยายามใช้วัดถุมีคมเชียสิ่งสกปรกออกจำแสงเลเซอร์ หรือกล้องถ่ายรูป แท่นั้น อย่าพยายามใช้วัดถุมีคมเชียสิ่งสกปรกออกจำแสงเลเซอร์ หรือกล้องถ่ายรูป แท่นั้น อย่าพยายามใช้วัดถุมีคมเชียสิ่งสกปรกออกจำเสงเลเสออนกี่ปลายทางของ</li> <li>เรียกใช้งานหรือไม่</li> <li>ตรวจสอบว่า Bluetooth® ที่</li> <li>เครื่องมือวัดของท่านและ</li> <li>อุปกรณ์เคลื่อนที่ปลายทางถูก</li> <li>เรียกใช้งานหรือไม่</li> <li>ตรวจหาการะงานเกินกำลังที่</li> <li>อุปกรณ์เคลื่อนที่ปลายทางถูก</li> <li>เรียกใช้งานหรือไม่</li> <li>สารบริการหลังการชายของเรายินดีตอบคำถามของ</li> <li>ท่านที่เกี่ยวกับการบำรุงรักษาและการช่อมแชมผลิด</li> <li>ท่านที่เกี่ยวกับการบำรุงรักษาและการช่อมแชมผลิด</li> <li>กังเล่าส่อนที่ปลายทาง</li> <li>จัดและอุปกรณ์เคลื่อนที่ปลายทางถุด</li> <li>กังการชาวของเรายินตีตอบคำถามของ</li> <li>กังกาน</li> <li>เรียงให้สารถุงการชาวของเรายินตีดอบคำถามของ</li> <li>กังกาน</li> </ul> </li> <li>กังกาน</li></ul>                                                                                                    | แบตเตอรื่อ่อนเกินไป                                                                | เปลี่ยนแบตเตอรี่                                                                                             | อย่าจุ่มเครื่องมือวัดลงในน้ำหรือของเหลวอื่นๆ                                                                                                    |  |
| <ul> <li>ข้อผิดพลาดในการเชื่อมต่อ</li> <li>บิดสวิทซ์ Bluetooth® ที่<br/>เครื่องมือวัดและที่อุปกรณ์<br/>เคลื่อนที่ปลายทาง และเบิดส<br/>วิทซ์อีกครั้ง         ท่ายอีกครั้ง         ตรวจสอบแอพพลิเคชั่นบนอุ<br/>ปกรณ์เคลื่อนที่ปลายทางของ<br/>ท่าน         กรวจสอบแอพพลิเคชั่นบนอุ<br/>ปกรณ์เคลื่อนที่ปลายทางของ<br/>ท่าน         ท่าน         ตรวจสอบว่า Bluetooth® ที่         เครื่องมือวัดของท่านและ         อุปกรณ์เคลื่อนที่ปลายทางของ<br/>ท่าน         ตรวจสอบว่า Bluetooth® ที่         เครื่องมือวัดของท่านและ         อุปกรณ์เคลื่อนที่ปลายทางถูก         เรียกใช้งานหรือไม่         ตรวจสามารรงานเกินกำลังที่         อุปกรณ์เคลื่อนที่ปลายทาง         เครื่องมือวัดของท่านและ         อุปกรณ์เคลื่อนที่ปลายทางถูก         เรียกใช้งานหรือไม่         ตรวจสามารรงานเกินกำลังที่         อุปกรณ์เคลื่อนที่ปลายทาง         ของท่าน         รันระยะห่างระหว่างเครื่องมือ         วัดและอุปกรณ์เคลื่อนที่ปลายทาง         ของท่าน         รันระยะห่างระหว่างเครื่องมือ         วัดและอุปกรณ์เคลื่อนที่ปลาย         กางของท่าน         รับรายะการบรรงการขายของเรายินดีตอบคำถามขอ         ท่านที่เกี่ยวกับการบำรุงรักษาและการช่อมแชมผลิด         ทั่งเรื่องอะไหล่ ภาพแยกขึ้นและข้อมูลเกี่ยวกับอะไหล่ ภาพแยกขึ้นและข้อมูลเกี่ยวกับอะไหล่         กางของท่าน         กางของท่าน         รับรายงกาน         รับรายงกาน         รับรายงกาน         รับรายางกาน         รับรายางกาน         รับรายะการจำกาน        รับราสารถ้าสามารถูดได้ไน:        พบพบงอองก่าน         รับรายางกาน       รับรายางกาน        รับรายางกาน         รับรายางกาน       รับรายางกาน         รับรายางกาน       รับรายางกาน       รับรายางกาน        รับรายางกาน       รับรายางกาน        รับรายานางกาน</li></ul>                                                                                                    | ไม่มีการเชื่อมต่อ Bluetooth                                                        |                                                                                                    | เช้ดสิงสกปรกออกดวยผานุมที่เปียกหมาดๆอยาไชสารชักฟอ<br>หรือตัวทำละลาย                                                                                                    |  |
| <ul> <li>ตรวจสอบแอพพลิเคชั่นบนอุ<br/>บกรณ์เคลื่อนที่ปลายทางของ<br/>ท่าน</li> <li>กล้องถ่ายรูป ด้วยสารที่เหมาะสำหรับเลนส์กล้องถ่า<br/>เท่านั้น อย่าพยายามใช้วัตถุมีคมเชี่ยสิ่งสกปรกออกง<br/>รับแสง ทางออกลำแสงเลเชอร์ หรือกล้องถ่ายรูป เ<br/>รับแสง ทางออกลำแสงเลเชอร์ หรือกล้องถ่ายรูป เ<br/>รับแสง ทางออกลำแสงเลเชอร์ หรือกล้องถ่ายรูป เ<br/>เชื่องมอวักของท่านและ<br/>อุปกรณ์เคลื่อนที่ปลายทางถูก<br/>เรียกใช้งานหรือไม่</li> <li>กรวจหาภาระงานเกินกำลังที่<br/>อุปกรณ์เคลื่อนที่ปลายทาง<br/>ของท่าน</li> <li>รันระยะห่างระหว่างเครื่องมือ<br/>วัดและอุปกรณ์เคลื่อนที่ปลาย</li> <li>ท่านที่เกี่ยวกับการบำรุงรักษาและการช่อมแชมลิด<br/>ทั้งเรื่องอะไหล่ ภาพแยกซิ้นและข้อมูลเกี่ยวกับอะไห<br/>สามารถดูได้ใน: www.bosch-pt.com</li> </ul>                                                                                                    | ข้อผิดพลาดในการเชื่อมต่อ<br><i>Bluetooth®</i>                                      | ปิดสวิทซ์ <i>Bluetooth®</i> ที่<br>เครื่องมือวัดและที่อุปกรณ์<br>เคลื่อนที่ปลายทาง และเปิดส<br>วิทซ์อีกครั้ง | ทำความสะอาดโดยเฉพาะเลนส์รับแสง (18) ทางออก<br>ลำแสงเลเซอร์ (19) และกล้องถ่ายรูป (20) ด้วยความ<br>ระมัดระวังอย่างยิ่ง : ตรวจสอบให้แน่ใจว่าไม่มีสิ่งสกปรกติด<br>บนเลนส์รับแสง ทางออกลำแสงเลเซอร์ และกล้องถ่ายรูป |  |
| ตรวจสอบว่า Bluetooth® ที่       เช็ดบนอุปกรณ์เหล่านี้ (เสี่ยงต่อการถูกขูดขีด)         เครื่องมือวัดของท่านและ       ในกรณีช่อมแชม ให้ส่งเครื่องมือวัดโดยบรรจุลงใน         อุปกรณ์เคลื่อนที่ปลายทางถูก       เครื่องมือวัด (23)         เรียกใช้งานหรือไม่       การบริการหลังการขายและการให้คำปรีเ         ตรวจหาภาระงานเกินกำลังที่       ใช้งาน         อุปกรณ์เคลื่อนที่ปลายทาง       ชื่งงานหรือไม่         ตรวจหาภาระงานเกินกำลังที่       ใช้งาน         อุปกรณ์เคลื่อนที่ปลายทาง       ชื่งงาน         ชองท่าน       ศูนย์บริการหลังการขายของเรายินดีตอบคำถามขอ         ร่นระยะหา่งระหว่างเครื่องมือ       ท่านที่เกี่ยวกับการบำรุงรักษาและการช่อมแชมผลิต         วัดและอุปกรณ์เคลื่อนที่ปลาย       ท่างของท่าน         หังเรื่องอะไหล่ ภาพแยกขึ้นและข้อมูลเกี่ยวกับอะไหล่ ภาพแยกขึ้นและข้อมูลเกี่ยวกับอะไหล่ ภาพแยกขึ้นและข้อมูลเกี่ยวกับอะไหล่ ภาพแยกขึ้นและข้อมูลเกี่ยวกับอะไหล่ ภาพแยกขึ้นและข้อมูลเกี่ยวกับอะไหล่ ภาพแยกขึ้นและข้อมูลเกี่ยวกับอะไหล่ ภาพแยกขึ้นและข้อมูลเกี่ยวกับอะไหล่ ภาพแยกขึ้นและข้อมูลเกี่ยวกับอะไหลง ภาพแยกขึ้น ที่มี ก็ก็อากับอะไหลง การของท่าน                                                                                                    |                                                                                    | ตรวจสอบแอพพลิเคชั่นบนอุ<br>ปกรณ์เคลื่อนที่ปลายทางของ<br>ท่าน                                                 | ทาศว่ามละอาตเลนสวบแลง ทางออกสาแลงเลเขอว และ<br>กล้องถ่ายรูป ด้วยสารที่เหมาะสำหรับเลนส์กล้องถ่ายรูป<br>เท่านั้น อย่าพยายามไข้วัตถุมีคมเขียสิ่งสกปรกออกจากเล<br>รับแสง ทางออกลำแสงเลเซอร์ หรือกล้องถ่ายรูป และอย |  |
| ตรวจหาการะงานเกินกำลังที่<br>อุปกรณ์เคลื่อนที่ปลายทาง<br>ของท่าน ศูนย์บริการหลังการขายของเรายินดีตอบคำถามขอ<br>ร่นระยะห่างระหว่างเครื่องมือ<br>วัดและอุปกรณ์เคลื่อนที่ปลาย<br>ทางของท่าน จัมรถดูได้ใน: www.bosch-pt.com                                                                                                    |                                                                                    | ตรวจสอบว่า Bluetooth® ที่<br>เครื่องมือวัดของท่านและ<br>อุปกรณ์เคลื่อนที่ปลายทางถูก<br>เรียกใช้งานหรือไม่    | เซ็ดบนอุปกรณ์เหล่านี้ (เสี่ยงต่อการถูกขูดขีด)<br>ในกรณีช่อมแซม ให้ส่งเครื่องมือวัดโดยบรรจุลงในกระเป๋าใส่<br>เครื่องมือวัด <b>(23)</b>                                                                          |  |
| ร่นระยะห่างระหว่างเครื่องมือ ทานที่เกี่ยวกับการบำรุงรักษาและการชอมแชมผลิต<br>วัดและอุปกรณ์เคลื่อนที่ปลาย ทั้งเรื่องอะไหล่ ภาพแยกขึ้นและข้อมูลเกี่ยวกับอะไห<br>ทางของท่าน สามารถดูได้ใน: www.bosch-pt.com                                                                                                    |                                                                                    | ตรวจหาภาระงานเกินกำลังที่<br>อุปกรณ์เคลื่อนที่ปลายทาง<br>ของท่าน                                             | <b>การบริการหลังการขายและการใหคำปรึกษาการ</b><br>ใช <b>้งาน</b><br>ศูนย์บริการหลังการขายของเรายินดีตอบคำถามของ                                                                                                 |  |
|                                                                                                    |                                                                                    | ร่นระยะห่างระหว่างเครื่องมือ<br>วัดและอุปกรณ์เคลื่อนที่ปลาย<br>ทางของท่าน                                    | ทานทเกียวกับการบำรุงรึกษาและการชอมแชมผลิตภัณฑร<br>ทั้งเรื่องอะไหล่ ภาพแยกขึ้นและข้อมูลเกี่ยวกับอะไหล่ยัง<br>สามารถดูได้ใน: www.bosch-pt.com                                                                    |  |

۲

(4

### 60 | Bahasa Indonesia

ทีมงานที่ปรึกษาของ บ<sup>°</sup>อช ยินดีให้ข้อมูลเกี่ยวกับผลิตภัณฑ์ ของเราและอุปกรณ์ประกอบต่างๆ

www.powertool-portal.de เว็บพอร์ทัลสำหรับช่าง ฝีมือและช่างสมัครเล่น

เมื่อต้องการสอบถามและสั่งซื้ออะไหล่ กรุณาแจ้งหมายเลข สินค้า 10 หลักบนแผ่นป้ายรุ่นของผลิตภัณฑ์ทุกครั้ง ว

# ไทย

ไทย บริษัท โรเบิร์ต บ<sup>ื</sup>อช จำกัด เอฟวายไอ เซ็นเตอร์ อาคาร 1 ชั้น 5

เลขที่ 2525 ถนนพระราม 4

แขวงคลองเตย เขตคลองเตย

กรุงเทพฯ 10110

โทร: +66 2012 8888

แฟกซ์: +66 2064 5800

www.bosch.co.th

ศูนย์บริการซ่อมและฝึกอบรม บ<sup>้</sup>อช อาคาร ลาชาลทาวเวอร์ ชั้น G ห้องเลขที่ 2

บ้านเลขที่ 10/11 หม่ 16

บ นะเสบท 10/11 ถนนศรีนครินทร์

ตำบลบางแก้ว อำเภอบางพลี

จังหวัดสมทรปราการ 10540

ประเทศไทย

0 926016160150

โทรศัพท์ 02 7587555

โทรสาร 02 7587525

# การกำจัดขยะ

เครื่องมือวัด อุปกรณ์ประกอบ และหีบห่อ ต้องนำ ไปแยกประเภทวัสดุเพื่อส่งเข้าสู่กระบวนการรีไซเคิลที่เป็นมิตร ต่อสิ่งแวดล้อม

X

่ อย่าทิ้งเครื่องมือวัดและแบตเตอรี่ลงในขยะบ้าน!

# **Bahasa Indonesia**

# Petunjuk Keselamatan

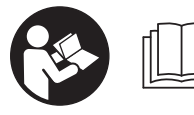

Petunjuk lengkap ini harus dibaca dan diperhatikan untuk memastikan keamanan dan keselamatan diri selama bekeria

menggunakan alat pengukur. Perlindungan yang terintegrasi dalam alat pengukur dapat terganggu apabila alat pengukur tidak digunakan sesuai dengan petunjuk yang disertakan. Jangan menutupi atau melepas label keamanan kerja yang tertera pada alat pengukur ini. SIMPAN PETUNJUK INI DENGAN BAIK DAN BERIKAN KEPADA PEMILIK BERIKUTNYA SAAT ALAT DIPINDAHTANGANKAN.

- Perhatian jika perangkat pengoperasian atau perangkat pengaturan atau prosedur lain selain yang dituliskan di sini digunakan, hal ini dapat menyebabkan terjadinya paparan radiasi yang berbahaya.
- Alat pengukur dikirim dengan label peringatan yang tercantum (ditandai dengan nomor (14) pada gambar alat pengukur di halaman gambar).
- Jika teks pada tanda peringatan tidak tertulis dalam bahasa negara Anda, tempelkan label yang tersedia dalam bahasa negara Anda di atas label berbahasa Inggris sebelum Anda menggunakan alat untuk pertama kalinya.

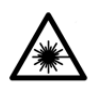

Jangan melihat sinar laser ataupun mengarahkannya kepada orang lain atau hewan baik secara langsung maupun dari pantulan. Sinar laser dapat membutakan

seseorang, menyebabkan kecelakaan, atau merusak mata.

- Jika radiasi laser mengenai mata, tutup mata Anda dan segera gerakkan kepala agar tidak terkena sorotan laser.
- ► Jangan mengubah peralatan laser.
- Jangan gunakan kacamata pelihat laser sebagai kacamata pelindung. Kacamata pelihat laser disediakan agar dapat mendeteksi laser dengan lebih baik, namun tidak melindungi dari sinar laser.
- Jangan gunakan kacamata pelihat laser sebagai sunglasses atau di jalan raya. Kacamata pelihat laser tidak menawarkan perlindungan penuh terhadap sinar UV dan mengurangi persepsi warna.
- Perbaiki alat ukur hanya di teknisi ahli resmi dan gunakan hanya suku cadang asli. Dengan demikian, keselamatan kerja dengan alat ukur ini selalu terjamin.
- Jangan biarkan anak-anak menggunakan alat ukur laser tanpa pengawasan. Anda dapat secara tidak sengaja membuat orang menjadi buta.
- Jangan mengoperasikan alat ukur di area yang berpotensi meledak yang di dalamnya terdapat cairan, gas, atau serbuk yang dapat terbakar. Di dalam alat pengukur dapat terjadi bunga api, yang lalu menyulut debu atau uap.
- Jangan menggunakan alat pengukur jika terlihat kerusakan kaca display (misalnya retakan pada permukaan). Terdapat risiko cedera.
- Waspada! Ketika menggunakan alat pengukur dengan Bluetooth ® dapat terjadi gangguan pada perangkat dan instalasi lain, pesawat terbang, dan perangkat medis (misalnya alat pacu jantung, alat bantu dengar). Selain itu, cedera pada manusia dan binatang di area sekitar tidak dapat seluruhnya dihindari. Jangan menggunakan alat pengukur dengan Bluetooth® di dekat perangkat medis, pusat pengisian bahan bakar,

Ô

<sup>()</sup> 

Bahasa Indonesia | 61

instalasi kimia, dan area dengan bahaya ledakan. Jangan menggunakan alat pengukur dengan Bluetooth® dalam pesawat terbang. Hindari pengoperasian di dekat kepala secara langsung dalam waktu yang lama.

Penanda istilah*Bluetooth*\*serta gambar simbol (logo) merupakan merek dagang terdaftar dan kepemilikan dari Bluetooth SIG, Inc. Setiap penggunaan penanda istilah/ gambar simbol ini berada di bawah lisensi Robert Bosch Power Tools GmbH.

# Spesifikasi produk dan performa

Perhatikan ilustrasi yang terdapat pada bagian depan panduan pengoperasian.

# Tujuan penggunaan

Alat pengukur merupakan instrumen untuk mengukur jarak, panjang, tinggi, celah dan untuk menghitung luas bidang dan volume.

Hasil ukur dapat dikirim melalui *Bluetooth®* ke perangkat lainnya.

Alat ukur ditujukan untuk digunakan di dalam maupun di luar ruangan.

# Ilustrasi komponen

Nomor-nomor pada ilustrasi komponen sesuai dengan gambar alat pengukur pada halaman gambar.

- (1) Display
- (2) Tombol ukur [▲] (dapat digunakan di depan atau samping)
- (3) Softkey [
- (4) Tombol plus [+] /Pilih ke kanan
- (5) Tombol zoom
- (6) Tempat pemasangan tali pergelangan tangan
- (7) Tombol pelepas pin pengukur
- (8) Pin pengukur
- (9) Tombol on/off  $[\circ]$
- (10) Tombol display sasaran
- (11) Tombol minus [-] /Pilih ke kiri
- (12) Softkey [
- (13) Tombol fungsi [Func]
- (14) Label peringatan laser
- (15) Nomor seri
- (16) Tutup kompartemen baterai
- (17) Soket tripod 1/4"
- (18) Lensa penerima
- (19) Outlet sinar laser
- (20) Kamera
- (21) Kenop putar
- (22) Baterai
- (23) Kantong pelindung

- (24) Tali pergelangan tangan
- (25) Panel sasaran laser A)
- (26) Kacamata laser A)
- (27) Tripod A)
- A) Aksesori yang ada pada gambar atau yang dijelaskan tidak termasuk dalam lingkup pengiriman standar. Semua aksesori yang ada dapat Anda lihat dalam program aksesori kami.

### Simbol pada display

- (a) Baris hasil pengukuran
- (b) Display sasaran (hair cross)
- (c) Tampilan sudut kemiringan
- (d) Tanggal/waktu
- (e) Bidang acuan pengukuran
- (f) Status koneksi
  - Bluetooth® tidak diaktifkan

# \*))

Bluetooth® aktif, koneksi dihasilkan

- (g) Indikator level pengisian daya baterai
- (h) Garis nilai pengukuran
- (i) Pengaturan (softkey)
- (j) Fungsi pengukuran yang dipilih
- (k) Memori internal (softkey)
- (I) Fungsi bantuan yang terintegrasi (softkey)
- (m) Kembali (softkey)
- (n) Layar awal (softkey)
- (o) Pengaturan perangkat

# Data teknis

| Laser pengukur<br>jarak digital                                   | GLM 150 C                 |
|-------------------------------------------------------------------|---------------------------|
| Nomor seri                                                        | 3 601 K72 F               |
| Rentang pengukuran<br>(khusus)                                    | 0,08-150 m <sup>A)</sup>  |
| Rentang pengukuran<br>(kondisi khusus dan tidak<br>menguntungkan) | 0,08-60 m <sup>B)</sup>   |
| Akurasi pengukuran<br>(khusus)                                    | ±1,5 mm <sup>A)</sup>     |
| Akurasi pengukuran<br>(kondisi khusus dan tidak<br>menguntungkan) | ±3,0 mm <sup>B)</sup>     |
| Unit display terkecil                                             | 0,5 mm                    |
| Waterpas dan pengukuran                                           | jarak tidak langsung      |
| Rentang pengukuran                                                | 0°-360° (4x90°)           |
| Pengukuran kemiringan                                             |                           |
| Rentang pengukuran                                                | 0°-360° (4x90°)           |
| Akurasi pengukuran<br>(khusus)                                    | ±0,2° <sup>C) D) E)</sup> |

## 62 | Bahasa Indonesia

| l acor popgukur                                          | CIM 150 C                                    |
|----------------------------------------------------------|----------------------------------------------|
| jarak digital                                            | GEW 130 C                                    |
| Unit display terkecil                                    | 0,1°                                         |
| Umum                                                     |                                              |
| Suhu pengoperasian                                       | -10°C+45°C <sup>F)</sup>                     |
| Suhu penyimpanan                                         | -20°C+70°C                                   |
| Rentang suhu yang diizinkan<br>untuk pengisian daya      | +5°C+40°C                                    |
| Kelembapan relatif maks.                                 | 90%                                          |
| Ketinggian maksimal di atas<br>tinggi acuan              | 2000 m                                       |
| Tingkat polusi sesuai<br>dengan IEC 61010-1              | 2 <sup>G)</sup>                              |
| Kelas laser                                              | 2                                            |
| Jenis laser                                              | 650 nm, < 1 mW                               |
| Diameter sinar laser (pada su                            | ıhu 25°C) sekitar                            |
| – dalam jarak 10 m                                       | 9 mm                                         |
| – dalam jarak 100                                        | 90 mm                                        |
| Penonaktifan otomatis setela                             | h sekitar                                    |
| - Laser                                                  | 20 detik                                     |
| <ul> <li>Alat pengukur (tanpa<br/>pengukuran)</li> </ul> | 5 menit <sup>H)</sup>                        |
| Baterai                                                  | 3 x 1,5 V LR6 (AA)                           |
| Berat sesuai dengan EPTA-<br>Procedure 01:2014           | 0,23 kg                                      |
| Ukuran                                                   | 142 (176) x 64 x 28 mm                       |
| Jenis keamanan                                           | IP 54 (terlindung dari debu                  |
|                                                          | dan                                          |
| <del>.</del>                                             | percikan air)                                |
| i ransmisi data                                          |                                              |
| Bluetooth®                                               | Bluetooth®<br>(4.2 low energy) <sup>II</sup> |
| Pita frekuensi                                           | 2402 - 2480 MHz                              |

| La:<br>jar | ser pengukur<br>ak digital                                                                                                    | GLM 150 C                                                                                                    |
|------------|----------------------------------------------------------------------------------------------------|----------------------------------------------------------------------------------------------------|
| Da         | ya transmisi maks.                                                                                                    | 8 mW                                                                                                    |
| A)         | Saat mengukur dari tepi dep<br>daya pantul objek yang tingg<br>putih), pencahayaan latar bo<br>pengoperasian sebesar 25°0<br>± 0,05 mm/m juga harus dip | an alat pengukur, berlaku untuk<br>gi (misalnya dinding yang dicat<br>elakang yang lemah, dan suhu<br>C. Selain itu, penyimpangan sebes<br>perhitungkan. |
| B)         | Pada saat mengukur dari tep<br>kemampuan refleksi tujuan<br>dicat putih), pencahayaan la<br>penyimpangan sebesar ± 0,<br>diperhitungkan.                | ii depan alat pengukur, berlaku<br>yang tinggi (misalnya dinding yang<br>ıtar belakang lebih kuat. Selain itu<br>15 mm/m juga harus                      |
| C)         | Berdasarkan kalibrasi pada s<br>kesalahan gradien maks. ±0<br>pengukuran mengacu pada t<br>kemiringan, lihat ilustrasi <b>H</b>                         | sudut 0° dan 90°. Dapat terjadi<br>,01°/derajat hingga 45°. Akurasi<br>iga orientasi kalibrasi pengukurar                                                |
| D)         | Pada suhu pengoperasian 2                                                                                                    | 5°C                                                                                                    |
| E)         | Sisi kiri alat pengukur diguna<br>mengukur kemiringan.                                                                                                  | akan sebagai bidang acuan untuk                                                                                                    |
| F)         | Suhu pengoperasian maksin<br>yakni +40 °C.                                                                                                    | nal pada fungsi pengukuran kontir                                                                                                    |
| G)         | Hanya polusi nonkonduktif,<br>konduktivitas sementara yar                                                                                               | namun terkadang muncul<br>ng disebabkan oleh kondensasi                                                                                                  |
| H)         | Waktu penonaktifan otomat<br>tidak sama sekali).                                                                                                    | is dapat diatur (2, 5, 10 menit ata                                                                                                    |
| I)         | Sambungan mungkin tidak d<br>Bluetooth <sup>®</sup> Low Energy terga<br>pengoperasian. Perangkat B<br>GATT.                                             | lapat dibuat pada perangkat<br>antung pada model dan sistem<br>duetooth® harus mendukung profi                                                           |
| Nor<br>pen | nor seri <b>(15)</b> pada label tipe b<br>gukur Anda.                                                                                                   | erfungsi sebagai identifikasi alat                                                                                                    |
| Ca         | ara memasang                                                                                                    |                                                                                                    |
| Me         | masukkan/menggan                                                                                                    | ıti baterai                                                                                                    |
| Unt<br>bat | uk pengoperasian alat pe<br>erai mangan alkali.                                                                                                    | ngukur disarankan memakai                                                                                                    |

- Tekan tombol pelepas (7) dan keluarkan pin pengukur (8) sebesar 180°.
- \_ Untuk membuka penutup kompartemen baterai (16) lipat kenop putar (21) ke atas dan putar seperempat putaran berlawanan dengan arah jarum jam. Buka penutup kompartemen baterai pada kenopnya. Masukkan baterai. Pastikan baterai terpasang pada posisi kutub yang benar sesuai gambar di dalam penutup baterai.
- ▶ Keluarkan baterai dari alat pengukur jika tidak digunakan dalam waktu yang lama. Jika baterai disimpan untuk waktu yang lama, baterai dapat berkarat dan dayanya akan habis dengan sendirinya.
- ► Catatan: TrackMyTools hanya dapat berfungsi jika terdapat baterai.

# Penggunaan

# Cara penggunaan

Jangan biarkan alat ukur yang aktif berada di luar pengawasan dan matikan alat ukur setelah digunakan. Sinar laser dapat menyilaukan mata orang lain.

pengoperasian

- Lindungilah alat ukur dari cairan dan sinar matahari langsung.
- ► Jauhkan alat ukur dari suhu atau perubahan suhu yang ekstrem. Jangan biarkan alat ukur berada terlalu lama di dalam kendaraan. Biarkan alat ukur menyesuaikan suhu lingkungan sebelum dioperasikan saat terjadi perubahan suhu yang drastis. Pada suhu yang ekstrem atau terjadi perubahan suhu yang drastis, ketepatan alat ukur dapat terganggu.
- Hindari guncangan atau benturan yang keras pada alat ukur. Apabila setelah terjadi pengaruh eksternal yang kuat pada alat ukur, disarankan untuk memeriksa akurasi alat ukur sebelum digunakan kembali (lihat "Pemeriksaan akurasi pada pengukuran jarak", Halaman 68).
- Alat pengukur dilengkapi dengan antarmuka nirkabel. Perhatikan batasan pengoperasian lokal, misalnya dalam pesawat terbang atau di rumah sakit.

### Mengaktifkan/menonaktifkan perkakas listrik

Selama bekerja, pastikan bahwa lensa penerima **(18)**, outlet sinar laser **(19)** dan kamera **(20)** tidak tertutup atau terselubung, jika tidak, akan terjadi kesalahan pengukuran.

- Untuk menyalakan alat pengukur dan laser, tekan singkat tombol ukur di depan atau samping (2) [▲].
- Untuk menyalakan alat pengukur tanpa laser, tekan singkat tombol on/off (9) [o].
- Jangan mengarahkan sinar laser pada orang lain atau binatang dan jangan melihat ke sinar laser, juga tidak dari jarak jauh.

Untuk **mematikan** laser, tekan singkat tombol on/off **(9)** [ố

Untuk **mematikan** kamera, tekan tombol display sasaran **(10)**.

Untuk **mematikan** alat pengukur, tekan dan tahan tombol on/off **(9)** [ $\hat{\mathbf{0}}$ ].

Saat menonaktifkan alat pengukur, nilai yang disimpan pada memori dan pengaturan perangkat akan tetap tersimpan.

### Kamera

Saat alat pengukur dinyalakan pertama kali, kamera **(20)** menyala secara otomatis. Untuk mematikannya, tekan tombol display sasaran **(10)**.

Pengaturan kamera (on/off) disimpan saat alat pengukur dimatikan.

### Pengoptimalan visibilitas titik laser

Saat alat pengukur digunakan terutama di tempat terbuka, terkena paparan sinar matahari atau juga saat pengukuran jarak jauh dalam interior, titik laser mungkin tidak terlihat. Visibilitas titik laser/sasaran pengukuran dapat ditingkatkan untuk menyalakan kamera:

- Pengaturan kecerahan display (pengaturan perangkat)
- Penggunaan zoom dengan tombol (5).

### **Prosedur pengukuran**

Setelah diaktifkan, alat pengukur berada dalam fungsi pengukuran panjang. Tekan tombol **(13)** [**Func**] untuk fungsi ukur lainnya. Pilih fungsi pengukuran yang diinginkan menggunakan tombol **(4)** [+] atau tombol **(11)** [−] dari . Aktifkan fungsi pengukuran menggunakan tombol **(13)** [**Func**] atau tombol ukur **(2)** [▲].

Setelah diaktifkan, tepi belakang alat pengukur telah dipilih sebagai bidang acuan untuk pengukuran. Untuk mengubah bidang acuan (lihat "Memilih bidang acuan (lihat gambar **A**)", Halaman 63). Letakkan alat pengukur pada titik awal pengukuran yang diinginkan (misalnya dinding).

**Catatan:** Jika alat pengukur diaktifkan menggunakan tombol on/off **(9)** [ $\overset{\circ}{b}$ ] tekan singkat tombol ukur **(2)** [ $\blacktriangle$ ] untuk menyalakan laser.

Untuk memulai pengukuran, tekan singkat tombol ukur **(2)** [▲]. Lalu sinar laser akan dinonaktifkan. Ulangi prosedur ini untuk pengukuran selanjutnya.

Jika sinar laser permanen dinyalakan dan sedang berada pada fungsi pengukuran kontinu, pengukuran dimulai setelah tombol ukur (2) []] a] ditekan pertama kali.

### Jangan mengarahkan sinar laser pada orang lain atau binatang dan jangan melihat ke sinar laser, juga tidak dari jarak jauh.

**Catatan:** Nilai pengukuran biasanya muncul dalam waktu 0,5 detik dan paling lambat setelah 4 detik. Periode pengukuran tergantung pada jarak, rasio cahaya, dan karakter refleksi permukaan tujuan. Setelah pengukuran selesai, sinar laser akan secara otomatis dimatikan. Sinar laser permanen yang dihidupkan tidak dimatikan setelah pengukuran.

# Memilih bidang acuan (lihat gambar A)

Untuk melakukan pengukuran, empat bidang acuan berikut dapat dipilih:

- tepi belakang alat pengukur (misalnya saat mengukur dari dinding),
- ujung pin pengukur yang terlipat sebesar 180° (8) (misalnya untuk mengukur dari sudut),
- tepi depan alat pengukur (misalnya saat mengukur dari tepi meja),
- bagian tengah ulir (17) (misalnya: untuk mengukur dengan tripod)

Pembukaan atau penutupan pin pengukur (8) sebesar 180° akan dideteksi secara otomatis dan bidang acuan yang bersangkutan akan direkomendasikan. Konfirmasi pengaturan dengan tombol ukur (2) [▲].

Pilih pengaturan alat pengukur menggunakan tombol softkey (3) [III]. Pilih bidang acuan dengan tombol (4) [+] atau tombol (11) [-] dan konfirmasi dengan tombol (13) [Func]. Setelah setiap pengaktifan alat pengukur, tepi belakang alat pengukur akan secara otomatis ditetapkan sebagai bidang acuan.

### 64 | Bahasa Indonesia

### Sinar laser permanen

Jika perlu, alat pengukur juga dapat diatur menjadi sinar laser permanen. Pilih pengaturan alat pengukur menggunakan tombol softkey (3) [*F*]. Pilih sinar laser permanen dengan tombol (4) [+] atau tombol (11) [-] dan konfirmasi dengan tombol (13) [Func].

Jangan mengarahkan sinar laser pada orang lain atau binatang dan jangan melihat ke sinar laser, juga tidak dari jarak jauh.

Pada pengaturan ini, sinar laser juga tetap menyala selama pengukuran, untuk mengukur hanya perlu dengan menekan singkat tombol ukur (2) [A] satu kali.

Sinar laser permanen dimatikan kembali dalam pengaturan atau secara otomatis saat alat pengukur dimatikan.

## Menu "Pengaturan"

Untuk masuk ke menu "Pengaturan" (i), tekan singkat softkey (3) [**P**] atau tekan dan tahan tombol (13) [**Func**]. Pilih pengaturan yang diinginkan dengan tombol (4) [+] atau tombol (11) [-] dan konfirmasi dengan tombol (13) [Func]. Pilih pengaturan yang diinginkan.

Untuk keluar dari menu "Pengaturan", tekan tombol on/off (9) [0] atau tombol softkey (12) [].

| Per | igaturan     |                                 |
|-----|--------------|---------------------------------|
| ¢   |              |                                 |
|     | *            | Bluetooth®                      |
|     | ₽Ĵ           | Bidang acuan                    |
|     | ণ্ড          | Fungsi pengatur waktu           |
|     | <sup>★</sup> | Sinar laser permanen            |
|     | CAL          | Kalibrasi pengukuran kemiringan |
|     | -Ò<br>CAL    | Kalibrasi display sasaran       |
|     | *            | Pengaturan perangkat            |

## Fungsi pengatur waktu

Fungsi pengatur waktu membantu misalnya saat mengukur lokasi yang sulit dijangkau atau saat pergerakan alat pengukur terhambat selama pengukuran.

Pilih fungsi pengatur waktu dalam pengaturan. Pilih jangka waktu yang diinginkan dari pelepasan pin pengukur hingga pengukuran dan konfirmasi dengan tombol ukur (2) [A] atau tombol (13) [Func].

Kemudian, tekan tombol ukur (2) [] untuk menyalakan sinar laser dan menentukan titik sasaran. Tekan kembali tombol ukur (2) [A] untuk melakukan pengukuran. Pengukuran dilakukan setelah jangka waktu yang ditentukan. Nilai pengukuran akan ditampilkan pada baris hasil (a).

Jangka waktu mulai dari pelepasan pin pengukur hingga pengukuran ditampilkan pada status bar di atas.

Pengukuran kontinu (terus-menerus) maupun pengukuran minimum/maksimum tidak dapat dilakukan saat berada dalam fungsi pengatur waktu.

Pengatur waktu akan tetap aktif hingga alat pengukur dimatikan atau hingga dimatikan pada menu "Pengaturan".

# Menu "Pengaturan perangkat"

Pilih menu "Pengaturan perangkat" dalam menu "Pengaturan".

Pilih pengaturan perangkat yang diinginkan dengan tombol (4) [+] atau tombol (11) [-] dan konfirmasi dengan tombol (13) [Func]. Pilih pengaturan perangkat yang diinginkan. Untuk keluar dari menu "Pengaturan perangkat" (o), tekan tombol on/off (9) [o) atau tombol softkey (12) [].

| Pengaturan perangkat       |                    |                    |  |  |  |
|----------------------------|--------------------|--------------------|--|--|--|
| ¢                          |                    |                    |  |  |  |
|                            | Ø                  | Bahasa             |  |  |  |
|                            | 6                  | Waktu & tanggal    |  |  |  |
|                            | ft/m               | Satuan ukur        |  |  |  |
|                            | <u>ک</u>           | Satuan sudut       |  |  |  |
|                            | - <b>))</b><br>TMT | TrackMyTools       |  |  |  |
| i Info perangkat           |                    | Info perangkat     |  |  |  |
|                            | ц»                 | Tanda bunyi        |  |  |  |
| <b>O</b> Waktu penonaktifa |                    | Waktu penonaktifan |  |  |  |
|                            | ÷Ċ:                | Peredup cahaya     |  |  |  |
|                            | <u>.</u>           | Kecerahan display  |  |  |  |
|                            | ₽ <b>2</b>         | Orientasi display  |  |  |  |

## Mengatur bahasa

P

Pilih "Bahasa" dalam pengaturan perangkat. Atur bahasa yang diinginkan dan konfirmasi dengan tombol (13) [Func] atau tombol ukur (2) [A].

### Mengatur tanggal dan waktu

Pilih "Waktu & tanggal" dalam pengaturan perangkat. Atur tanggal dan waktu sesuai petunjuk pada display dan konfirmasi dengan softkev (12) [

Catatan: Tanggal dan waktu harus diatur kembali setelah mengganti baterai.

### Mengubah satuan ukur

Pilih "Satuan ukur" dalam pengaturan perangkat. Satuan ukur pengaturan standar adalah "m" (meter).

Atur satuan ukur yang diinginkan dan konfirmasi dengan tombol (13) [Func].

Untuk keluar dari item menu, tekan tombol on/off (9) [o] atau tombol softkey (3) [-]. Pengaturan perangkat yang telah dipilih akan tetap tersimpan setelah alat pengukur dimatikan.

## Mengubah satuan sudut

Pilih "Satuan sudut" dalam pengaturan perangkat. Pengaturan dasarnya adalah satuan sudut "°" (derajat). Atur satuan sudut yang diinginkan dan konfirmasi dengan tombol (13) [Func].

Bosch Power Tools

Untuk keluar dari item menu, tekan tombol on/off **(9)**  $[\check{\Phi}]$  atau tombol softkey **(3) [** $I\!\!I\!\!I\!\!I\!$ . Pengaturan perangkat yang telah dipilih akan tetap tersimpan setelah alat pengukur dimatikan.

## TrackMyTools

Pilih "TrackMyTools" dalam pengaturan perangkat. Konfirmasi pengaturan dengan tombol **(13)** [**Func**].

Aktivasi pertama kali harus dilakukan. Pengiriman data hanya dapat dilakukan dengan aplikasi atau program PC yang sesuai.

TrackMyTools dapat dinonaktifkan kembali setiap saat. Pengaturan TrackMyTools (aktif/nonaktif) disimpan setelah alat pengukur dimatikan.

**Catatan:** TrackMyTools hanya dapat berfungsi jika terdapat baterai. Untuk mengaktifkan TrackMyTools setelah penggantian baterai, alat pengukur harus dinyalakan sebentar.

### Pencahayaan display

Pilih "Peredup cahaya" dalam pengaturan perangkat. Pencahayaan display diaktifkan secara permanen. Jika tidak ada tombol yang ditekan, pencahayaan display akan meredup setelah sekitar 30 detik untuk menghemat baterai. Waktu hingga mulainya pengaktifan peredup cahaya dapat diatur (pengaturan perangkat).

Kecerahan display dapat disesuaikan dengan kondisi lingkungan sekitar dalam beberapa tingkatan (pengaturan perangkat).

### Fungsi pengukuran

## Catatan: Fungsi bantuan yang terintegrasi

Pada alat pengukur terdapat bantuan berupa animasi untuk setiap fungsi pengukuran. Pilih tombol (13) [Func], tombol (4) [+] atau (11) [-] lalu tombol softkey (3) [m]. Animasi tersebut menunjukkan prosedur terperinci untuk fungsi pengukuran yang dipilih.

Animasi dapat dihentikan dan dimulai ulang setiap saat dengan tombol (3)[*m*]. Gunakan tombol (4) [+] atau (11) [-] untuk bergulir bolak-balik.

### Pengukuran panjang

Pilih pengukuran panjang — .

Untuk mengaktifkan sinar laser, tekan singkat tombol ukur (2)  $[\blacktriangle]$ .

Untuk pengukuran, tekan singkat tombol ukur (2) [A]. Hasil pengukuran ditampilkan di display bagian bawah.

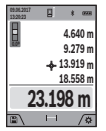

Ulangi langkah di atas saat setiap kali mengukur. Nilai ukur terakhir terletak pada display bagian bawah, nilai kedua terakhir berada di atasnya dan seterusnya.

#### Pengukuran kontinu

Saat melakukan pengukuran kontinu, alat pengukur dapat digerakkan tergantung target dengan nilai pengukuran yang diperbarui kira-kira setiap 0,5 detik. Pengguna dapat menjauh dari dinding hingga ke suatu jarak tertentu selama jarak saat ini selalu dapat terbaca.

Pilih pengukuran kontinu I----I.

Untuk mengaktifkan sinar laser, tekan singkat tombol ukur (2)  $[\blacktriangle]$ .

Gerakkan alat pengukur sekian lama hingga jarak yang diinginkan muncul pada display di bagian bawah.

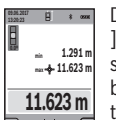

Dengan menekan sebentar tombol ukur (2) [ ] pengukuran kontinu dibatalkan. Nilai ukur saat ini akan ditampilkan pada display bagian bawah. Nilai ukur maksimal dan miimal terletak di atasnya. Pengukuran kontinu akan dimulai ulang dengan menekan kembali tombol

## ukur (2) [▲].

Pengukuran kontinu akan berhenti secara otomatis setelah 5 menit.

### Pengukuran luas

Pilih pengukuran luas .

Kemudian ukur lebar dan panjang secara bergantian seperti dalam pengukuran panjang. Di antara dua pengukuran tersebut, sinar laser tetap menyala. Jarak yang diukur berkedip pada tampilan pengukuran luas (lihat elemen display (j)).

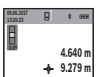

43.050 m<sup>2</sup>

Nilai ukur pertama ditampilkan pada display bagian atas.

Setelah selesai pengukuran kedua, luas permukaan secara otomatis dihitung dan ditampilkan. Hasil akhir terletak di display bagian bawah, nilai ukur tunggal terletak di

atasnya.

## Pengukuran volume

Pilih pengukuran volume  $\Box$ .

Kemudian ukur lebar, panjang dan kedalaman secara bergantian seperti dalam pengukuran panjang. Di antara tiga pengukuran tersebut, sinar laser tetap menyala. Jarak yang diukur berkedip pada tampilan pengukuran volume (lihat elemen display **(j)**).

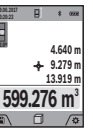

Nilai ukur pertama ditampilkan pada display bagian atas.

Setelah pengukuran ketiga selesai, volume dihitung secara otomatis dan ditampilkan. Hasil akhir terletak di display bagian bawah, nilai ukur tunggal terletak di atasnya.

## Pengukuran jarak tidak langsung

Pilih pengukuran jarak tidak langsung 4. Terdapat empat fungsi pengukuran jarak tidak langsung yang dapat digunakan untuk menentukan jarak yang berbeda-beda. Pengukuran jarak tidak langsung digunakan untuk menentukan jarak yang tidak dapat diukur secara langsung karena ada sesuatu yang menghalangi jalannya sinar atau tidak ada permukaan yang tersedia sebagai reflektor. Cara pengukuran ini hanya dapat dilakukan dalam arah vertikal. Segala deviasi dalam arah horizontal akan menyebabkan kesalahan dalam pengukuran.

### 66 | Bahasa Indonesia

**Catatan:** Pengukuran jarak tidak langsung selalu tidak akurat dibandingkan dengan pengukuran jarak langsung. Kesalahan pengukuran dapat lebih besar daripada pengukuran langsung tergantung pada pemakaiannya. Untuk ketepatan pengukuran yang lebih baik, kami menyarankan untuk menggunakan sebuah tripod (aksesori). Sinar laser akan tetap hidup di antara pengukuran tunggal

## a) Pengukuran tinggi tidak langsung (lihat gambar B) Pilih pengukuran tinggi tidak langsung *A*.

Pastikan alat pengukur berada pada ketinggian yang sama dengan titik pengukuran bawah. Lalu miringkan alat pengukur pada bidang acuan dan ukur jarak **"1"** seperti saat mengukur panjang (pada display digambarkan dengan garis merah).

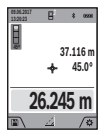

Setelah pengukuran selesai dilakukan, hasil untuk jarak yang dicari "X" ditampilkan pada baris hasil (a). Nilai pengukuran pada jarak "1" dan sudut "a" terletak pada baris nilai ukur (h).

# b) Pengukuran tinggi ganda tidak langsung (lihat gambar C)

alat pengukur dapat mengukur secara tidak langsung semua jarak yang terletak pada bidang vertikal alat pengukur. Pilih

pengukuran tinggi ganda tidak langsung </br>Ukur jarak "1"dan "2" seperti pada pengukuran panjang dalam urutan ini.

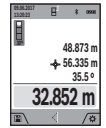

Setelah pengukuran selesai dilakukan, hasil untuk jarak "X" yang dicari ditampilkan pada baris hasil (a). Nilai pengukuran untuk jarak "1", "2" dan sudut "a" terletak pada baris nilai hasil (h).

Pastikan bidang acuan pengukuran (misalnya tepi belakang alat pengukur) tetap berada pada posisi yang sama saat semua pengukuran tunggal dalam prosedur pengukuran.

# c) Pengukuran panjang tidak langsung (lihat gambar D)

Pilih pengukuran panjang tidak langsung 🖉.

Pastikan alat pengukur berada pada ketinggian yang sama dengan titik ukur yang dicari. Lalu miringkan alat pengukur pada bidang acuan dan ukur jarak **"1**" seperti saat mengukur panjang.

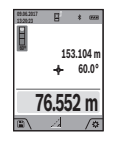

Setelah pengukuran selesai dilakukan, hasil untuk jarak "X" yang dicari ditampilkan pada baris hasil (a). Nilai pengukuran pada jarak "1" dan sudut "a" terletak pada baris nilai ukur (h).

## d) Pengukuran trapesium (lihat gambar E)

Pengukuran trapesium, misalnya, dapat digunakan untuk menentukan panjang kemiringan atap.

Pilih pengukuran trapesium .

Ukur jarak "1", "2" dan "3" seperti pada pengukuran panjang dalam urutan ini. Pastikan pengukuran jarak "3" dimulai tepat di titik akhir jarak "1" dan di antara jarak "1" dan "2" serta di antara jarak "1" dan "3" terdapat sudut kanan.

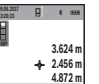

4.356 m

Setelah pengukuran terakhir selesai dilakukan, hasil untuk jarak **"X"** yang dicari ditampilkan pada baris hasil **(a)**. Nilai pengukuran tunggal terletak pada garis nilai pengukuran **(h)**.

## Pengukuran luas dinding (lihat gambar F)

Pengukuran luas dinding digunakan untuk menentukan jumlah dari beberapa bidang tunggal dengan ketinggian yang sama. Pada contoh yang ditampilkan, luas keseluruhan beberapa dinding perlu ditentukan yang memiliki ketinggian ruang yang sama **H** namun panjang **L** yang berbeda. Pilih pengukuran luas permukaan dinding  $\Box$ .

Ukur ketinggian ruang H seperti saat mengukur panjang. Nilai ukur akan ditampilkan di baris atas nilai ukur. Sinar laser tetap menyala.

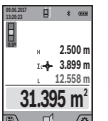

Kemudian ukur panjang  $\mathbf{L}_{1}$  dinding pertama. Luas akan dihitung secara otomatis dan ditampilkan pada baris hasil **(a)**. Nilai ukur terakhir terletak di baris bawah nilai ukur **(h)**. Sinar laser tetap menyala.

Selanjutnya, ukur panjang  $L_2$  dinding kedua. Nilai ukur satuan yang ditampilkan pada baris nilai ukur **(h)** akan ditambahkan ke panjang  $L_1$ . Jumlah kedua panjang (ditampilkan di baris tengah nilai ukur **(h)**) akan dikalikan dengan tinggi yang telah tersimpan **H**. Nilai luas keseluruhan akan ditampilkan pada baris hasil **(a)**.

Panjang  $\mathbf{L}_{x}$  lainnya yang ditambahkan secara otomatis dan dikalikan dengan tinggi  $\mathbf{H}$  dapat diukur secara opsional. Syarat penghitungan luas permukaan yang benar yakni panjang yang telah diukur pertama (sebagai contoh, tinggi ruang  $\mathbf{H}$ ) identik untuk semua luas permukaan parsial.

### Fungsi peninjau (lihat gambar G)

Fungsi peninjau akan mengukur secara berulang-ulang panjang yang ditentukan (jarak). Panjang ini dapat ditransfer ke permukaan untuk memungkinkan pemotongan material dengan panjang potongan yang sama atau untuk mengatur dinding partisi pada konstruksi drywall. Panjang minimal yang dapat diatur sebesar 0,1 m, panjang maksimal sebesar 50 m.

**Catatan**: Pada stake out function (fungsi peninjau), jarak ke penanda akan ditampilkan pada display. Ujung alat pengukur **bukan** acuan.

Atur panjang yang diinginkan dengan tombol (4) [+] atau tombol (11) [-].

Hidupkan fungsi peninjau dengan menekan tombol ukur **(2)** [**\]**, dan jauhkan secara perlahan dari titik awal.

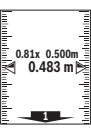

alat pengukur terus mengukur jarak ke titik awal. Dengan itu panjang yang telah ditentukan serta nilai ukur saat ini akan ditampilkan. Panah atas atau bawah menunjukkan jarak terkecil untuk penandaan terakhir atau berikutnya.

Catatan: Saat mengukur secara berkelanjutan, nilai yang telah diukur sebagai panjang ditentukan dapat ditentukan dengan menekan dan menahan tombol ukur (2) [A].

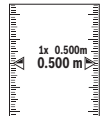

Koefisien kiri menunjukkan frekuensi panjang yang ditentukan yang telah tercapai. Panah hijau samping pada display menunjukkan panjang yang dicapai untuk tujuan penandaan.

Tanda panah merah atau tulisan merah

menunjukkan nilai sebenarnya jika nilai acuan berada di luar display.

## Pengukuran kemiringan/waterpas digital

Pilih pengukur kemiringan/waterpas digital alat pengukur beralih secara otomatis di antara dua kondisi.

Waterpas digital digunakan untuk menguji arah vertikal atau horizontal suatu objek (contoh: mesin cuci, kulkas, dsb).

Jika sudut kemiringan 3° terlampaui, bola akan menyala merah pada display.

Sisi bawah alat pengukur berfungsi sebagai bidang acuan untuk waterpas digital.

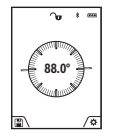

Pengukuran kemiringan digunakan untuk mengukur tanjakan atau turunan (contoh: pada tangga, selusur pagar, saat mengukur mebel, saat mengatur posisi pipa, dll.).

Sisi kiri alat pengukur digunakan sebagai bidang acuan untuk mengukur kemiringan. Jika

display berkedip selama prosedur pengukuran berlangsung, berarti posisi alat pengukur terlalu miring ke samping.

### Fungsi memori

Nilai atau hasil akhir dari tiap akhir pengukuran akan tersimpan secara otomatis.

### Display nilai yang disimpan

Maksimum 50 nilai (nilai pengukuran atau foto dengan nilai pengukuran) dapat diakses.

Pilih fungsi memori dengan softkey (12) [

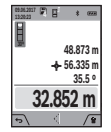

Nomor nilai memori ditampilkan di bagian atas display, sementara nilai memori dan fungsi pengukuran yang berkaitan ditampilkan di bawah

Tekan tombol (4) [+] untuk menggulir ke depan pada nilai yang tersimpan.

Tekan tombol (11) [-] untuk menggulir ke belakang pada nilai yang tersimpan.

Jika tidak terdapat nilai pada memori yang tersedia, maka di display akan ditampilkan pada bagian bawah "0.000" dan bagian atas "0".

Nilai terlama berada pada posisi 1 di memori, nilai terbaru berada pada posisi 50 (pada 50 nilai memori yang tersedia). Saat menyimpan nilai selanjutnya, maka nilai terlama di memori akan selalu terhapus.

### Menghapus memori

Untuk membuka memori, tekan softkey (12) [ menghapus nilai pengukuran dalam urutan terbalik, tekan softkey (3) [

menghapus seluruh isi memori, tekan softkey (3) [ tombol zoom (5) secara bersamaan.

# Menambah/mengurangi nilai

Nilai ukur atau hasil akhir dapat ditambah atau dikurangi.

### Menambah nilai

Contoh berikut ini menggambarkan penambahan luas: Tentukan luas sesuai dengan bagian "Pengukuran luas " (lihat "Pengukuran luas", Halaman 65).

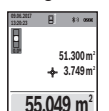

H /0

Tekan tombol (4) [+]. Simbol dan permukaan yang dihitung "+" ditampilkan. Tekan tombol ukur (2) [] untuk memulai pengukuran luas selaniutnya. Tentukan luas sesuai dengan bagian "Pengukuran luas" (lihat "Pengukuran

luas", Halaman 65). Begitu pengukuran kedua selesai, hasil pengukuran luas kedua akan ditampilkan pada

display bagian bawah. Untuk menampilkan hasil akhir, tekan ulang tombol ukur (2) []].

Catatan: Pada sebuah pengukuran panjang, hasil akhir akan segera ditampilkan.

### Mengurangi nilai

Untuk pengurangan nilai, tekan tombol (11) [-], Prosedur selaniutnya sama dengan "menambahkan nilai pengukuran".

# Menghapus nilai atau hasil pengukuran

Dengan menekan sebentar tombol on/off (9) [0] nilai pengukuran terakhir pada semua fungsi pengukuran dapat dihapus.

# Antarmuka Bluetooth®

### Pengiriman data ke perangkat lain

Alat pengukur dilengkapi dengan modul Bluetooth® dengan teknologi radio yang memungkinkan transfer data ke perangkat seluler tertentu dengan antarmuka Bluetooth® (misalnya smartphone, tablet).

Informasi mengenai persyaratan sistem yang diperlukan untuk koneksi Bluetooth® dapat dilihat pada situs internet Bosch di www.bosch-pt.com

## ▶ Informasi lebih lanjut dapat ditemukan di halaman produk Bosch.

Ketika mengirim data melalui Bluetooth® dapat teriadi penundaan waktu antara perangkat seluler yang terhubung dan alat pengukur ini. Hal ini dapat disebabkan pada jarak kedua perangkat satu sama lain atau pada objek pengukuran itu sendiri.

## Pengaktifan antarmuka Bluetooth® untuk pengiriman data pada perangkat seluler

Pengaktifan antarmuka Bluetooth® dilakukan dalam pengaturan. Untuk mengaktifkan sinyal *Bluetooth®*, tekan tombol (4) [+]. Pastikan antarmuka Bluetooth® telah diaktifkan pada perangkat seluler.

Aplikasi khusus Bosch "Measuring Master" tersedia untuk memperluas cakupan fungsi ponsel dan untuk

### 68 | Bahasa Indonesia

mempermudah pengelolaan data. Alat tersebut dapat diunduh tergantung perangkat yang ada di store terkait. Setelah mengaktifkan aplikasi Bosch, koneksi antara perangkat seluler dengan alat pengukur akan dibuat. Pilih alat pengukur yang tepat sesuai dengan nomor seri jika beberapa alat pengukur aktif telah ditemukan. Nomor seri (15) dapat ditemukan di pelat spesifikasi alat pengukur. Status koneksi serta koneksi yang aktif (f) ditampilkan pada display (1) alat pengukur.

### Penonaktifan antarmuka Bluetooth®

Penonaktifan koneksi *Bluetooth®* dilakukan dalam pengaturan. Untuk menonaktifkan sinyal *Bluetooth®*, tekan tombol **(11)** [–] atau matikan alat pengukur.

# Petunjuk pengoperasian

- Informasi lebih lanjut dapat ditemukan di halaman produk Bosch.
- Alat pengukur dilengkapi dengan antarmuka nirkabel. Perhatikan batasan pengoperasian lokal, misalnya dalam pesawat terbang atau di rumah sakit.

## Petunjuk umum

Lensa penerima (18), outlet sinar laser (19) dan kamera (20) tidak boleh tertutup saat pengukuran.

Alat pengukur tidak boleh digerakkan selama pengukuran. Untuk itu, letakkan sebisa mungkin pada permukaan dudukan atau penopang yang stabil.

# Pengaruh terhadap rentang pengukuran

Jangkauan pengukuran tergantung pada kondisi pencahayaan dan karakter pemantulan permukaan target. Untuk visibilitas sinar laser yang lebih baik pada pencahayaan sekitar yang kuat, gunakan kamera terintegrasi (20), kacamata laser (26) (aksesori) dan panel target laser (25) (aksesori) atau bayangi permukaan target.

### Pengaruh terhadap hasil pengukuran

Karena efek fisik, kesalahan pengukuran yang terjadi saat mengukur pada permukaan yang berbeda tidak dapat dihindari. Termasuk:

- permukaan transparan (misalnya kaca, air),
- permukaan yang memantulkan bayangan (misalnya logam yang mengilap, kaca),
- permukaan berpori (misalnya bahan insulasi)
- permukaan berstruktur (misalnya permukaan plester kasar, batu alam).

Jika perlu, gunakan reflektor (alat pemantulan) sinar laser **(25)** (aksesori) pada permukaan tersebut.

Kesalahan pengukuran juga dapat terjadi jika melihat permukaan target yang miring.

Selain itu, lapisan udara dengan suhu yang berbeda atau pantulan yang diterima secara tidak langsung dapat memengaruhi nilai pengukuran.

# Pemeriksaan akurasi dan kalibrasi pengukuran kemiringan (lihat gambar H)

Periksalah secara berkala ketepatan pengukuran kemiringan. Lakukan dengan melakukan pengukuran pembalikan. Untuk melakukannya, letakkan alat pengukur pada meja dan ukur kemiringannya. Putar alat pengukur sebesar 180° dan ukur kembali kemiringan. Perbedaan nilai yang ditampilkan tidak boleh melebihi 0,3°.

Apabila terdapat perbedaan besar, alat pengukur harus dikalibrasi ulang. Untuk itu, pilih 🛱 dalam pengaturan. Ikuti petunjuk pada display.

Setelah perubahan suhu yang besar dan setelah mengalami benturan, disarankan agar dilakukan pengujian presisi dan bila perlu kalibrasi alat pengukur. Setelah perubahan suhu, suhu alat pengukur harus disesuaikan beberapa saat sebelum dilakukan kalibrasi.

## Pemeriksaan akurasi pada pengukuran jarak

Akurasi alat pengukur dapat diperiksa dengan cara sebagai berikut:

- Pilih satu jarak pengukuran yang tidak berubah-ubah sebesar kira-kira 3 sampai 10 m yang panjangnya diketahui dengan pasti (misalnya lebar ruangan, ukuran pintu). Pengukuran harus dilakukan dalam kondisi yang menguntungkan, yakni rute pengukuran harus berada di dalam ruangan dengan pencahayaan latar belakang yang redup dan permukaan sasaran harus halus serta dapat memantulkan cahaya dengan baik (misalnya dinding yang dicat putih).
- Ukur jarak 10 kali secara berurutan.

Penyimpangan pengukuran tunggal dari nilai rata-rata tidak boleh lebih dari ±2 mm terhadap total bagian yang diukur pada kondisi yang baik. Catat pengukuran agar ketepatan dapat dibandingkan dengan waktu yang berikutnya.

# Pemeriksaan akurasi dan kalibrasi display sasaran (hair cross)

Periksa akurasi orientasi laser dan display sasaran secara rutin.

- Pilih permukaan yang terang dengan pencahayaan seredup mungkin (misalnya dinding putih) pada jarak minimal 5 m sebagai sasaran.
- Periksa apakah titik laser berada di dalam display sasaran pada display.

Jika titik laser tidak berada dalam display sasaran, display sasaran harus dikalibrasi ulang.

Untuk itu, pilih cai dalam pengaturan. Ikuti petunjuk pada display.

Pada jarak yang lebih panjang (lebih dari lima meter), penanda sasaran juga akan ditampilkan untuk memberi penanda titik ukur.

### Bekerja dengan tripod (aksesori)

Tripod sangat perlu digunakan saat melakukan pengukuran jarak yang lebih jauh. Letakkan alat pengukur dengan ulir 1/4" **(17)** pada pelat tripod **(27)** atau tripod foto biasa.

**Bosch Power Tools** 

Kencangkan alat pengukur dengan baut pengunci dari pelat tripod.

Atur bidang acuan untuk pengukuran dengan tripod dalam pengaturan (bidang acuan tripod).

# Gangguan – Penyebab dan Penyelesaiannya

| Penyebab                                                                                                    | Solusi                                                                                                    |  |  |  |  |
|----------------------------------------------------------------------------------------------------|----------------------------------------------------------------------------------------------------|--|--|--|--|
| Peringatan suhu berkedip, pengukuran tidak dapat<br>dilakukan                                                                                                    |                                                                                                    |  |  |  |  |
| Alat pengukur berada di luar<br>suhu pengoperasian – 10°C<br>hingga +45°C (dalam fungsi<br>pengukuran kontinu hingga<br>+40°C).                                      | Tunggu hingga alat pengukur<br>berada pada suhu<br>pengoperasian.                                                                          |  |  |  |  |
| Tampilan "ERROR" pada display                                                                                                    |                                                                                                    |  |  |  |  |
| Menambahkan/<br>mengurangkan nilai<br>pengukuran dengan satuan<br>ukur yang berbeda                                                                                  | Hanya tambah/kurangi nilai<br>pengukuran dengan satuan<br>ukur yang sama.                                                                  |  |  |  |  |
| Sudut antara sinar laser dan target terlalu lancip.                                                                                                    | Perbesar sudut antara sinar<br>laser dan target.                                                                                           |  |  |  |  |
| Pantulan pada permukaan<br>target terlalu kuat (misalnya<br>cermin) atau terlalu lemah<br>(misalnya bahan berwarna<br>hitam), atau cahaya sekitar<br>terlalu terang. | Menggunakan reflektor sinar<br>laser <b>(25)</b> (aksesori)                                                                                |  |  |  |  |
| Outlet sinar laser <b>(19)</b> , lensa<br>penerima <b>(18)</b> atau kamera<br><b>(20)</b> berembun (misalnya<br>karena perubahan suhu yang<br>drastis).              | Seka outlet sinar laser <b>(19)</b> ,<br>lensa penerima <b>(18)</b> atau<br>kamera <b>(20)</b> hingga kering<br>dengan kain lembut         |  |  |  |  |
| Nilai yang dihitung lebih<br>besar dari 1 999 999 atau<br>lebih kecil dari –999 999 m/<br>m²/m³.                                                                     | Bagi penghitungan ke tahap<br>menengah.                                                                                                    |  |  |  |  |
| Tampilan "CAL" dan tampilan "ERROR" pada display                                                                                                    |                                                                                                    |  |  |  |  |
| Kalibrasi dari pengukuran<br>kemiringan tidak dilakukan<br>dalam urutan yang sesuai<br>atau dalam posisi yang tepat.                                                 | Ulangi kalibrasi dan ikuti<br>petunjuk pada display dan<br>petunjuk dalam panduan<br>pengoperasian.                                        |  |  |  |  |
| Area yang digunakan untuk<br>kalibrasi tidak diarahkan<br>dengan tepat secara<br>mendatar atau tepat tegak<br>lurus.                                                 | Ulangi kalibrasi pada<br>permukaan yang mendatar<br>atau tegak lurus dan jika<br>perlu periksa permukaan<br>sebelumnya dengan<br>waterpas. |  |  |  |  |
| Saat menekan tombol, alat<br>pengukur bergerak atau<br>terbalik.                                                                                                    | Ulangi kalibrasi dan selama<br>menekan tombol, tahan alat<br>pengukur agar tidak bergerak<br>di atas permukaan.                            |  |  |  |  |

| Penyebab                                                                                               | Solusi                                                                                                    |  |  |  |  |
|----------------------------------------------------------------------------------------------------|----------------------------------------------------------------------------------------------------|--|--|--|--|
| Pantulan pada permukaan<br>target tidak jelas (misalnya<br>air, kaca).                                 | Tutupi permukaan target.                                                                                                    |  |  |  |  |
| Outlet sinar laser <b>(19)</b> atau<br>lensa penerima <b>(18)</b> atau<br>kamera <b>(20)</b> tertutup. | Jangan menghalangi atau<br>menutupi outlet sinar laser<br>(19), lensa penerima (18)<br>atau kamera (20).                                                                                                 |  |  |  |  |
| Bidang acuan tidak diatur<br>dengan benar.                                                             | Pilih bidang acuan yang<br>sesuai untuk pengukuran.                                                                                                    |  |  |  |  |
| Terhalangnya jalur sinar<br>laser.                                                                     | Titik laser harus sepenuhnya<br>berada pada permukaan<br>target.                                                                                                    |  |  |  |  |
| Bluetooth® tidak dapat diaktifkan                                                                      |                                                                                                    |  |  |  |  |
| Baterai terlalu lemah.                                                                                 | Mengganti baterai                                                                                                    |  |  |  |  |
| Tidak terdapat koneksi Bluetooth®                                                                      |                                                                                                    |  |  |  |  |
| Gangguan pada koneksi<br>Bluetooth®                                                                    | Nonaktifkan dan aktifkan<br>kembali <i>Bluetooth®</i> pada alat<br>pengukur dan ponsel dan<br>nyalakan kembali.                                                                                          |  |  |  |  |
|                                                                                                    | Periksa aplikasi pada<br>perangkat seluler.                                                                                                    |  |  |  |  |
|                                                                                                    | Periksa apakah <i>Bluetooth®</i><br>pada alat pengukur dan<br>perangkat seluler Anda telah<br>aktif.                                                                                                    |  |  |  |  |
|                                                                                                    | Periksa apakah perangkat<br>seluler mengalami kelebihan<br>beban.                                                                                                    |  |  |  |  |
|                                                                                                    | Perpendek jarak antara alat<br>pengukur dan perangkat<br>seluler.                                                                                                    |  |  |  |  |
|                                                                                                    | Hindari hambatan (misalnya<br>beton bertulang, pintu<br>logam) antara alat pengukur<br>dan perangkat seluler. Jaga<br>jarak dengan sumber<br>gangguan elektromagnetis<br>(misalnya transmitter<br>WLAN). |  |  |  |  |

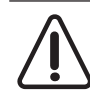

Alat pengukur menjaga fungsi yang tepat saat setiap kali pengukuran dilakukan. Jika ditemukan kerusakan, display hanya akan menampilkan simbol di sebelahnya. Dalam hal ini, atau jika tindakan penyelesaian telah pun kesahapa tidak dapat diapat diapatiki lakukan

dilakukan namun kesalahan tidak dapat diperbaiki, lakukan pemeriksaan alat pengukur di Customer Service Bosch dealer Anda.

# Perawatan dan servis

# Perawatan dan pembersihan

Jaga kebersihan alat.

Hasil pengukuran tidak logis

## 70 | Tiếng Việt

Jangan memasukkan alat pengukur ke dalam air atau cairan lainnya.

Jika alat kotor, bersihkan dengan lap yang lembut dan lembap. Jangan gunakan bahan pembersih atau zat pelarut. Bersihkan lensa penerima **(18)**, outlet sinar laser **(19)** dan kamera **(20)** dengan sangat hati-hati: Pastikan tidak ada kotoran pada lensa penerima, outlet sinar laser dan kamera. Bersihkan lensa penerima, outlet sinar laser dan kamera hanya dengan bahan-bahan yang sesuai untuk kamera. Jangan coba membersihkan kotoran dari lensa penerima, outlet sinar laser atau kamera dengan benda-benda berujung tajam, dan jangan pula diusap (risiko tergores). Saat alat akan dibawa untuk diperbaiki, simpan alat pengukur ke dalam kantong pelindung **(23)**.

## Layanan pelanggan dan konsultasi penggunaan

Layanan pelanggan Bosch menjawab semua pertanyaan Anda tentang reparasi dan perawatan serta tentang suku cadang produk ini. Gambaran teknis (exploded view) dan informasi mengenai suku cadang dapat ditemukan di:

# www.bosch-pt.com

Tim konsultasi penggunaan Bosch akan membantu Anda menjawab pertanyaan seputar produk kami beserta aksesorinya.

**www.powertool-portal.de**, portal internet untuk perajin dan tukang.

Jika Anda hendak menanyakan sesuatu atau memesan suku cadang, selalu sebutkan nomor model yang terdiri atas 10 angka dan tercantum pada label tipe produk.

### Indonesia

PT Robert Bosch Palma Tower 10th Floor Jalan RA Kartini II-S Kaveling 6 Pondok Pinang, Kebayoran Lama Jakarta Selatan 12310 Tel.: (021) 3005 5800 Fax: (021) 3005 5801 E-Mail: boschpowertools@id.bosch.com www.bosch-ot.co.id

## **Cara membuang**

Alat ukur, aksesori, dan kemasan harus didaur ulang dengan cara yang ramah lingkungan.

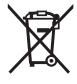

Jangan membuang alat ukur dan baterai bersama dengan sampah rumah tangga!

# Tiếng Việt

# Hướng dẫn an toàn

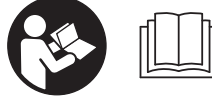

Phải đọc và chú ý mọi hướng dẫn để đảm bảo an toàn và không bị nguy hiểm khi làm việc với dụng cụ đo. Khi sử

dụng dụng cụ đo không phù hợp với các hướng dẫn ở trên, các thiết bị bảo vệ được tích hợp trong dụng cụ đo có thể bị suy giảm. Không bao giờ được làm cho các dấu hiệu cảnh báo trên dụng cụ đo không thể đọc được. HÃY BẢO QUẢN CẨN THẬN CÁC HƯỚNG DẦN NÀY VÀ ĐƯA KÈM THEO KHI BẠN CHUYẾN GIAO DỤNG CU ĐO.

- Thận trọng nếu những thiết bị khác ngoài thiết bị hiệu chỉnh hoặc thiết bị điều khiển được nêu ở đây được sử dụng hoặc các phương pháp khác được tiến hành, có thể dẫn đến phơi nhiễm phóng xạ nguy hiểm.
- Máy đo được dán nhãn cảnh báo (được đánh dấu trong mô tả máy đo ở trang đồ thị kèm số (14)).
- Nếu văn bản của nhãn cảnh báo không theo ngôn ngữ của bạn, hãy dán chồng nhãn dính được cung cấp kèm theo bằng ngôn ngữ của nước bạn lên trên trước khi sử dụng lần đầu tiên.

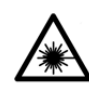

Không được hướng tia laze vào người hoặc động vật và không được nhìn vào tia laze trực tiếp hoặc phản xạ. Bởi vì bạn có thể chiếu lóa mắt

người, gây tai nạn hoặc gây hỏng mắt.

- Nếu tia laze hướng vào mắt, bạn phải nhắm mắt lại và ngay lập tức xoay đầu để tránh tia laze.
- Không thực hiện bất kỳ thay` đổi nào ở thiết bị laser.
- Không sử dụng kính nhìn tia laze làm kính bảo vệ. Kính nhìn tia laze dùng để nhận biết tốt hơn tia laze; tuy nhiên nó không bảo vệ khỏi tia laze.
- Không sử dụng kính nhìn tia laze làm kính mát hoặc trong giao thông đường bộ. Kính nhìn tia laze không chống UV hoàn toàn và giảm thiểu thụ cảm màu sắc.
- Chỉ để người có chuyên môn được đào tạo sửa dụng cụ đo và chỉ dùng các phụ tùng gốc để sửa chữa. Điều này đảm bảo cho sự an toàn của dụng cụ đo được giữ nguyên.
- Không để trẻ em sử dụng dụng cụ đo laser khi không có người lớn giám sát. Bạn có thể vô tình làm lóa mắt người khác.

Tiếng Viêt | 71

0

- Không làm việc với dụng cụ đo trong môi trường dễ nổ, mà trông đó có chất lỏng, khí ga hoặc bụi dễ cháy. Các tia lửa có thể hình thành trong dụng cụ đo và có khả năng làm rác cháy hay ngún khói.
- Không sử dụng dụng cụ đo, nếu các hư hỏng của kính hiển thị có thể nhận diện được (ví dụ rạn võ bề mặt). Việc này bao gồm nguy hiểm gây thương tích.
- Cẩn thận! Nếu sử dụng máy đo với cổng Bluetooth ® có thể gây nhiễu các dụng cụ, thiết bị khác cũng như máy bay và dụng cụ y tế (ví dụ: máy tạo nhịp tim, máy trợ thính). Và cũng không thể loại trừ hoàn toàn những tổn hại cho người và động vật ở môi trường trực diện xung quanh. Không sử dụng máy đo có kết nối Bluetooth® ở gần những thiết bị y tế, trạm xăng, cơ sở hóa học, các khu vực có nguy cơ gây nổ và các khu vực cháy nổ. Không sử dụng máy đo có kết nối Bluetooth® trên máy bay. Tránh để máy hoạt động gần cơ thể trong thời gian dài.

Bluetooth<sup>®</sup> có biểu tượng chữ và biểu tượng ảnh (các logo) do công ty cổ phần Bluetooth SIG đăng ký thương hiệu và sở hữu. Công ty trách nhiệm hữu hạn Robert Bosch Power Tools GmbH đã được cấp phép để sử dụng những biểu tượng chữ/biểu tượng ảnh này với sản phẩm của mình.

# Mô Tả Sản Phẩm và Đặc Tính Kỹ Thuật

Xin lưu ý các hình minh hoạt trong phần trước của hướng dẫn vận hành.

# Sử dụng đúng cách

Dụng cụ đo lường được thiết kế để đo độ xa, độ dài, chiều cao, khoảng cách, độ nghiêng và để tính toán diện tích và thể tích.

Kết quả đo có thể được gửi qua *Bluetooth®* đến các thiết bị khác.

Dụng cụ đo phù hợp để sử dụng trong vùng bên ngoài và bên trong.

## Các bộ phận được minh họa

Sự đánh số các biểu trưng của sản phẩm là để tham khảo hình minh họa dụng cụ đo trên trang hình ảnh.

- (1) Hiển thị
- (2) Nút đo [▲] (có thể sử dụng phía trước hoặc phía bên)
- (3) Nút bấm mềm [**//**]
- (4) Nút cộng [+] / Chọn sang bên phải
- (5) Nút thu phóng
- (6) Thiết bị lắp vòng treo

- Núm nhả chốt đo Chốt đo Nút xóa Bât-Tắt [ǚ]
- (9) Nút xóa Bật-Tắt [d (10) Nút hiển thi đích

(7)

(8)

- (11) Nút trừ [-] / Chọn sang bên trái
- (12) Nút bấm mềm [**1**]
- (13) Nút chức năng [Func]
- (14) Nhãn cảnh báo laser
- (15) Mã seri sản xuất
- (16) Nắp đậy pin
- (17) 1/4"-Lỗ cắm giá ba chân
- (18) Thấu kính
- (19) Lỗ chiếu luồng laze
- (20) Camera
- (21) Nắp văn
- (22) Các pin
- (23) Túi xách bảo vệ
- (24) Vòng treo
- (25) Bảng đối tương của tia laser A)
- (26) Kính nhìn tia laser A)
- (27) Giá đỡ ba chân A)
- A) Phụ tùng được trình bày hay mô tả không phải là một phần của tiêu chuẩn hàng hóa được giao kèm theo sản phẩm. Bạn có thể tham khảo tổng thể các loại phụ tùng, phụ kiện trong chương trình phụ tùng của chúng tôi.

### Hiển thị các Phần tử

- (a) Hàng kết quả
- (b) Nút hiển thị đích (Đường chữ thập)
- (c) Hiển thị góc nghiêng
- (d) Ngày/Giờ

(f)

- (e) Điểm xuất phát đo chuẩn
  - Trạng thái kết nối
    - Bluetooth® không được kích hoạt
  - \*») <sup>•</sup>

Kích hoạt, tạo kết nối Bluetooth®

- (g) Hiển thị mức sạc ắc quy
- (h) Các hàng giá tri đo được
- (i) Các cài đặt mạng (Nút bấm mềm)
- (i) Chức năng đo được chon
- (k) Bô nhớ bên trong (Nút bấm mềm)
- Chức năng trợ giúp được tích hợp (Nút bấm mềm)
- (m) Trở lại (Nút bấm mềm)
- (n) Màn hình khởi động (Nút bấm mềm)
- Các cài đặt thiết bị

(n) Mà

# 72 | Tiếng Việt

# Thông số kỹ thuật

| Máy định tầm laser<br>kỹ thuật số                             | GLM 150 C                  |  |  |  |
|---------------------------------------------------------------|----------------------------|--|--|--|
| Mã số máy                                                     | 3 601 K72 F                |  |  |  |
| Biên độ đo (chung)                                            | 0,08-150 m <sup>A)</sup>   |  |  |  |
| Biên độ đo (chung, cho<br>những điều kiện đo<br>khó)          | 0,08-60 m <sup>B)</sup>    |  |  |  |
| Độ đo chính xác (tiêu<br>biểu)                                | ±1,5 mm <sup>A)</sup>      |  |  |  |
| Độ chính xác khi đo<br>(chung, cho những điều<br>kiện đo khó) | ±3,0 mm <sup>B)</sup>      |  |  |  |
| Đơn vị biểu thị thấp<br>nhất                                  | 0,5 mm                     |  |  |  |
| Đo Gián Tiếp Khoảng C                                         | Cách và bọt thủy           |  |  |  |
| Phạm vi đo                                                    | 0°-360° (4x90°)            |  |  |  |
| Đo độ dốc                                                     |                            |  |  |  |
| Phạm vi đo                                                    | 0°-360° (4x90°)            |  |  |  |
| Độ đo chính xác (tiêu<br>biểu)                                | ±0,2° <sup>C) D) E)</sup>  |  |  |  |
| Đơn vị biểu thị thấp<br>nhất                                  | 0,1°                       |  |  |  |
| Giới thiệu chung                                              |                            |  |  |  |
| Nhiệt độ hoạt động                                            | -10 °C+45 °C <sup>F)</sup> |  |  |  |
| Nhiệt độ lưu kho                                              | −20 °C+70 °C               |  |  |  |
| Giới hạn của nhiệt độ<br>nạp điện cho phép                    | +5 °C+40 °C                |  |  |  |
| Độ ẩm không khí tương đối tối đa.                             | 90 %                       |  |  |  |
| Chiều cao ứng dụng tối<br>đa qua chiều cao tham<br>chiếu      | 2000 m                     |  |  |  |
| Mức độ bẩn theo<br>IEC 61010-1                                | 2 <sup>G)</sup>            |  |  |  |
| Cấp độ laser                                                  | 2                          |  |  |  |
| Loại laser                                                    | 650 nm, < 1 mW             |  |  |  |
| Đường kính chùm tia laser (ở 25 °C) khoảng                    |                            |  |  |  |
| <ul> <li>– khoảng cách 10 m</li> </ul>                        | 9 mm                       |  |  |  |
| <ul> <li>– khoảng cách 100 m</li> </ul>                       | 90 mm                      |  |  |  |
| Tắt tự động sau khoảng.                                       |                            |  |  |  |
| - Laser                                                       | 20 s                       |  |  |  |
| <ul> <li>Dụng cụ đo (không đo)</li> </ul>                     | 5 phút <sup>H)</sup>       |  |  |  |
| Các pin                                                       | 3 x 1,5 V LR6 (AA)         |  |  |  |
| Trong lượng theo Qui<br>trình EPTA-Procedure<br>01:2014       | 0,23 kg                    |  |  |  |
| Khối lượng                                                    | 142 (176) x 64 x 28 mm     |  |  |  |

| Má<br>kỹ                                       | ày định tầm laser<br>thuật số                                                                                                    | GLM 150 C                                                                                                    |  |  |  |
|------------------------------------------------|----------------------------------------------------------------------------------------------------|----------------------------------------------------------------------------------------------------|--|--|--|
| Mú                                             | ức độ bảo vệ                                                                                                    | IP 54 (được bảo vệ chống                                                                                                    |  |  |  |
|                                                |                                                                                                    | tia nước)                                                                                                    |  |  |  |
| Tr                                             | uyền dữ liệu                                                                                                    | <u> </u>                                                                                                    |  |  |  |
| Blu                                            | uetooth®                                                                                                    | Bluetooth <sup>®</sup><br>(4.2 low-energy) <sup>I)</sup>                                                                     |  |  |  |
| Dả                                             | i tần số hoạt động                                                                                                    | 2402 – 2480 MHz                                                                                                    |  |  |  |
| Cĉ                                             | ng suất phát tối đa                                                                                                    | 8 mW                                                                                                    |  |  |  |
| A)                                             | Do từ mép phía trước củ<br>mục tiêu có khả năng ph<br>tường sơn trắng), ánh sá<br>việc là 25 °C. Thêm vào<br>lệch khoảng ± 0,05 mm/                                                                                                    | a dụng cụ đo, áp dụng cho<br>ản xa cao (ví dụ như một bức<br>ng nền yếu và nhiệt độ làm<br>đó cần tính tới một mức sai<br>m. |  |  |  |
| B)                                             | Đo từ mép phía trước của dụng cụ đo, áp dụng cho mục tiêu có khả năng phán xạ cao (ví dụ như một bức tường sơn trắng) và ánh sáng nền mạnh. Thêm vào đó cần tính tới một mức sai lệch khoảng $\pm$ 0,15 mm/m.                                                                 |                                                                                                    |  |  |  |
| C)                                             | Sau khi hiệu chỉnh ở 0° và 90°. Lỗi độ nghiêng bổ<br>sung từ tối đa ±0,01°/độ đến 45°. Độ chỉnh xắc đo có<br>liên quan đến ba hướng hiệu chỉnh đo độ nghiêng,<br>xem hình H.                                                                                                  |                                                                                                    |  |  |  |
| D)                                             | Ở nhiệt độ hoạt động 25 °C                                                                                                    |                                                                                                    |  |  |  |
| E)                                             | ) Cạnh trái của dụng cụ đo được dùng làm mặt phẳng<br>tham chiếu để đo độ nghiêng.                                                                                                    |                                                                                                    |  |  |  |
| F)                                             | Trong chức năng Đo liên<br>là +40 °C.                                                                                                    | tục, nhiệt độ hoạt động tối đa                                                                                               |  |  |  |
| G)                                             | ) chỉ có chất bẩn không dẫn xuất hiện, nhưng đôi khi độ<br>dẫn điên tam thời gây ra do ngưng tu                                                                                                    |                                                                                                    |  |  |  |
| H)                                             | <ul> <li>Thời gian tắt tự động có thể cài đặt (2, 5, 10 phút hoặc<br/>không bao giờ).</li> </ul>                                                                                                    |                                                                                                    |  |  |  |
| I)                                             | Với các thiết bị <i>Bluetootl</i><br>tùy thuộc vào model và l<br>cần các thiết lập kết nối.<br>có tính năng hỗ trợ GAT                                                                                                    | r® tiêu thụ năng lượng thấp,<br>nệ điều hành, có thể không<br>Các thiết bị <i>Bluetooth®</i> phải<br>T profile.              |  |  |  |
| Số ><br>loại                                   | Số xêri <b>(15)</b> đều được ghi trên nhãn mác, để dễ dàng nhận dạng<br>loại máy đo.                                                                                                    |                                                                                                    |  |  |  |
| Sự lắp vào                                     |                                                                                                    |                                                                                                    |  |  |  |
| Lắp/thav ắc quy                                |                                                                                                    |                                                                                                    |  |  |  |
| Khuyến nghị sử dụng các pin kiểm mangan để vận |                                                                                                    |                                                                                                    |  |  |  |
| – I                                            | <ul> <li>Nhấn núm nhả (7) và mở chốt đo (8) khoảng<br/>180°.</li> </ul>                                                                                                    |                                                                                                    |  |  |  |
| — <del> </del><br>(<br>r<br>f<br>t<br>t        | – Để mở nắp đậy ngăn pin (16) hãy gấp nắp vặn<br>(21) hướng lên trên và vặn nó một phần tư vòng<br>ngược chiều kim đồng hồ. Hãy kéo nắp đậy ngăi<br>pin lên ở nắp vặn. Lắp pin vào. Xin hãy lưu ý lắp<br>tương ứng đúng cực pin như được thể hiện mặt<br>trong ngăn chứa pin. |                                                                                                    |  |  |  |
| • ]                                            | Tháo ắc quy ra khói dụng cụ đo nếu bạn<br>không muốn sử dụng thiết hị trong thời gian                                                                                                    |                                                                                                    |  |  |  |

- không muốn sử dụng thiết bị trong thời gian dài. Pin có thể hư mòn sau thời gian bảo quản lâu và tự xả điện.
   Hướng dẫn: TrackMvTools chỉ khả thi với các
- Hướng dẫn: TrackMyTools chỉ khả thi với các pin được gắn.

۲

0
0

# Vận Hành

# Bắt Đầu Vận Hành

- Không cho phép dụng cụ đo đang bật một cách không kiểm soát và hãy tắt dụng cụ đo sau khi sử dụng. Tia Laser có thể chiếu vào những người khác.
- Bảo vệ dụng cụ đo tránh khỏi ẩm ướt và không để bức xạ mặt trời chiếu trực tiếp vào.
- Không cho dụng cụ đo tiếp xúc với nhiệt độ khắc nghiệt hoặc dao động nhiệt độ. Không dề nó trong chế độ tự động quá lâu. Điều chính nhiệt độ cho dụng cụ đo khi có sự dao động nhiệt độ lớn, trước khi bạn đưa nó vào vận hành. Trong trường hợp ở trạng thái nhiệt độ cực độ hay nhiệt độ thay đổi thái quá, sự chính xác của dụng cụ đo có thể bị hư hỏng.
- Tránh va chạm mạnh hoặc làm rơi dụng cụ đo. Sau khi có tác động mạnh từ bên ngoài lên dụng cụ đo, cần tiến hành kiểm tra độ chính xác trước khi tiếp tục (xem "Kiểm tra độ chính xác của việc đo khoảng cách", Trang 78).
- Máy đo được trang bị một giao diện sóng vô tuyến. Hãy chú ý các giới hạn địa điểm hoạt động ví dụ như trên máy bay hoặc bệnh viện.

#### Bật Mở và Tắt

Khi làm việc, hãy chú ý rằng ống kính thu (18), đầu ra tia laser (19) và camera (20) không bị khóa hoặc ẩn sẽ không thể cho các phép đo chính xác.

- Để bật dụng cụ đo và Laser hãy nhấn nút đo phía trước hoặc bên cạnh (2) [▲].
- Để Bật dụng cụ đo mà không bật Laser hãy nhấn nút Xóa Bật-Tắt (9) [o̊].
- Không được chĩa luồng laze vào con người hay động vật và không được tự chính bạn nhìn vào luồng laze, ngay cả khi từ một khoảng cách lớn.

Để **tắt** Laser hãy nhấn nhanh nút Xóa Bật-Tắt **(9)** [ồ].

Để Tắt camera, bạn hãy ấn nút hiển thị đích (10). Để Tắt dụng cụ đo hãy nhấn giữ nút Xóa Bật-Tắt (9) [ồ].

Khi tắt dụng cụ đo, các giá trị và các thiết lập thiết bị hiện có trong bộ nhớ sẽ được giữ lại.

#### Camera

Khi bật dụng cụ đo lần đầu, Camera (20) được bật tự động. Để tắt, bạn hãy ấn nút hiển thị đích (10). Cài đặt của camera (bật/tắt) sẽ được lưu khi tắt dụng cụ đo.

#### Tối ưu hóa độ rõ của điểm laser

Khi dùng dụng cụ đo, đặc biệt là ở ngoài trời, dưới ánh nắng mặt trời cũng như ở khoảng cách dài ở phía bên trong, điểm laser có thể không thấy rõ. Độ rõ của điểm laser/đích đo có thể được cải thiện ngoài việc bật bổ sung camera bằng:

- Cài đặt độ sáng hiển thị (Các cài đặt thiết bị)
- Sử dụng thu phóng bằng nút (5).

# Quy trình đo

Sau khi bật lên, dụng cụ đo ở chế độ đo độ dài. Để dùng chức năng đo khác hãy nhấn nút (13) [Func]. Hãy chọn chức năng đo mong muốn bằng nút (4) [+] hoặc nút (11) [–] từ . Kích hoạt chức năng đo bằng nút (13) [Func] hoặc bằng nút đo (2) [▲]. Mép phía sau của dụng cụ đo được chọn làm mức tham chiếu để do sau khi bật. Để thay đổi mặt phẳng tham chiếu (xem "Chọn mặt phẳng tham chiếu (xem hình A)", Trang 73). Đặt dụng cụ đo ở diểm đầu tiên muốn đo (ví dụ như bức tường).

Hướng dẫn: Nếu đã bật dụng cụ đo bằng nút Xóa Bật-Tắt (9) [õ) bạn ấn nhanh nút đo (2) [▲] để bật laze.

Ấn nhanh vào nút đo để thực hiện phép đo (2) [▲]. Sau đó, chùm tia laser sẽ tắt. Đối với phép đo tiếp theo hãy lặp lại quy trình này.

Khi tia lasere cố định được bật và trong chức năng đo liên tục, phép đo bắt đầu sau lần nhấn đầu tiên lên nút đo **(2)** [▲].

#### Không được chĩa luồng laze vào con người hay động vật và không được tự chính bạn nhìn vào luồng laze, ngay cả khi từ một khoảng cách lớn.

Hướng dẫn: Giá trị đo thường xuất hiện trong vòng 0,5 giây và chậm nhất sau khoảng 4 giây. Thời gian đo phụ thuộc vào độ xa, tình trạng ánh sáng và đặc tính phản xạ ánh sáng của bề mặt đối tượng. Sau khi kết thúc phép đo, chùm tia laser sẽ tự động tắt. Tia laser cố định đã bật sẽ không được ngắt sau khi đo.

# Chọn mặt phẳng tham chiếu (xem hình A)

Để đo, bạn có thể chọn lựa giữa bốn mặt phẳng qui chiếu:

- mép trước của dụng cụ đo (ví dụ ví dụ khi áp dụng ở tường),
- đỉnh của chốt đo được gập 180° (8) (ví dụ dành cho các phép đo góc),
- mép trước của dụng cụ đo (ví dụ khi đo từ một cạnh bàn),
- phần giữa của ren (17) (ví dụ đo bằng giá ba chân)

Gấp vào và gấp ra chốt đo (8) khoảng 180° sẽ được nhận diện tự động và mặt phẳng tham chiếu tương ứng sẽ được gợi ý. Hãy xác nhận điều chỉnh bằng nút đo (2) [▲].

Bằng nút bấm mềm hãy chọn (3) [I] Các cài đặt của dụng cụ đo. Chọn mặt phẳng tham chiếu bằng

nút (4) [+] hoặc nút (11) [–] và xác nhận bằng nút (13) [Func].

Sau mỗi lần bật dụng cụ đo, mép sau của dụng cụ đo sẽ được thiết lập sẵn tự động làm mặt phẳng tham chiếu.

#### Tia laser cố định

Bạn có thể chuyển dụng cụ đo thành tia laser cố định nếu cần. Muốn vậy, bằng nút bấm mềm hãy chọn (3) [ $\blacksquare$ ] Các cài đặt của dụng cụ đo. Chọn tia laser cố định bằng nút (4) [+] hoặc nút (11) [–] và xác nhận bằng nút (13) [**Func**].

Không được chĩa luồng laze vào con người hay động vật và không được tự chính bạn nhìn vào luồng laze, ngay cả khi từ một khoảng cách lớn.

Trong cài đặt này, tia laser vẫn được bật giữa các phép đo, để đo thì chỉ cần nhấn nhanh một lần nút đo (2) [▲].

Việc ngắt tia laser cố định được thực hiện lại trong các cài đặt hoặc tự động khi tắt dụng cụ đo.

## Menu "Các cài đặt"

Để đi đến Menu "Các thiết lập" (i), hãy nhấn nhanh nút bấm mềm (3) [
] hoặc nhấn giữ nút (13) [Func].

Chọn cài đật mong muốn bằng nút (4) [+] hoặc nút (11) [–] và xác nhận bằng nút (13) [Func]. Hấy chọn cài đặt mong muốn.

Để thoát khỏi Menu các cài đặt hãy nhấn nút Xóa Bật-tắt (9) [ố] hoặc nút bấm mềm (12) [</

# Sắp Đặt

| \$        |                               |
|-----------|-------------------------------|
| *         | Bluetooth®                    |
| ₽Ĵ        | Mặt phẳng tham chiếu          |
| ণ         | Chức năng đồng hồ bấm giờ     |
| *<br>8    | Tia laser cố định             |
| CAL       | Hiệu chỉnh phép đo độ nghiêng |
| -Ò<br>CAL | Hiệu chỉnh hiển thị đích      |
| *         | Các cài đặt thiết bị          |

#### Chức năng đồng hồ bấm giờ

Chức năng đồng hồ bấm giờ sẽ hỗ trợ khi đo ở những vị trí khó tiếp cận hoặc khi các chuyển động của dụng cụ đo bị cản trở trong quá trình đo. Lựa chọn chức năng đồng hồ bấm giờ trong các cài đặt. Chọn khoảng thời gian mong muốn từ lúc kích hoạt cho tới lúc đo và xác nhận bằng nút (2) [▲] hoặc nút (13) [Func].

Nhấn nút đo (2) [▲], để bật tia laser và xem điểm đến. Nhấn lại nút đo (2) [▲] để kích hoạt đo. Thực hiện đo sau khoảng thời gian mong muốn. Giá trị đo được hiển thị trong dòng kết quả (a).

Trong thanh trạng thái bên trên có hiển thị khoảng thời gian từ lúc kích hoạt đến lúc đo.

Không thể đo liên tục cũng như đo tối thiểu/đo tối đa ở chức năng đồng hồ bấm giờ đã cài.

Đồng hồ bấm giờ vẫn được cài đến khi tắt dụng cụ đo hoặc tới khi đồng hồ bấm giờ trong menu "Các cài đặt" được tắt.

## Menu "Các cài đặt thiết bị"

Lựa chọn menu "Các cài đặt thiết bị" trong menu "Các cài đặt".

Chọn cài đặt thiết bị mong muốn bằng nút (4) [+] hoặc nút (11) [–] và xác nhận bằng nút (13) [Func]. Hãy chọn cài đặt thiết bị mong muốn.

Để thoát khỏi Menu "Các cài đặt thiết bị" (o) hãy nhấn nút Xóa Bật-tắt (9) [ồ] hoặc nút bấm mềm (12) [

| Cac cai dạt thiết bị |                    |                        |  |  |
|----------------------|--------------------|------------------------|--|--|
| *                    |                    |                        |  |  |
|                      | Ø                  | Ngôn ngữ               |  |  |
|                      | 6                  | Thời gian & Ngày tháng |  |  |
|                      | ft/m               | Đơn vị đo lường        |  |  |
|                      | ۲                  | Đơn vị góc             |  |  |
|                      | - <b>))</b><br>TMT | TrackMyTools           |  |  |
|                      | i                  | Thông tin thiết bị     |  |  |
|                      | ц»                 | Tín hiệu âm thanh      |  |  |
|                      | 0                  | Thời gian tắt          |  |  |
|                      | ic:                | Dụng cụ chỉnh độ sáng  |  |  |
|                      | Ņ.                 | Độ sáng màn hiển thị   |  |  |
|                      | ₽3<br>1            | Căn chỉnh màn hiển thị |  |  |

#### Cài đặt ngôn ngữ

Lựa chọn "Ngôn ngữ" trong các cài đặt thiết bị. Hãy cài đặt ngôn ngữ mong muốn và xác nhận bằng nút (13) [Func] hoặc nút đo (2) [▲].

#### Cài đặt ngày và giờ

Lựa chọn "Ngày & giờ" trong các cài đặt thiết bị. Hãy cài đặt ngày và giờ theo các chỉ dẫn trên màn hiển thị và xác nhận bằng nút bấm mềm (12) [**\]**. Hướng dẫn: Ngày và giờ phải được cài đặt lại sau khi thay pin.

#### Thay Đổi Đơn Vị Đo Lường

Lựa chọn "Đơn vị đo" trong các cài đặt thiết bị. Thiết lập ban đầu là đơn vị đo "**m**" (Meter). Hãy cài đặt đơn vị đo mong muốn và xác nhận bằng nút **(13)** [**Func**].

Để thoát mục Menu hãy nhấn nút Xóa Bật-tắt (9) [o ] hoặc nút bấm mềm (3) [III]. Sau khi tắt dụng cụ đo, cài đặt thiết bị đã chọn sẽ được lưu lại.

#### Thay đơn vị góc

Lựa chon "Đơn vi góc" trong các cài đặt thiết bị. Thiết lập cơ bản là đơn vi góc "°" (đô).

Hãy cài đăt đơn vi góc mong muốn và xác nhân bằng nút (13) [Func].

Để thoát mục Menu hãy nhấn nút Xóa Bật-tắt (9) [0 ] hoặc nút bấm mềm (3) [F]. Sau khi tắt dụng cụ đo, cài đăt thiết bi đã chon sẽ được lưu lai.

#### TrackMyTools

Lưa chon "TrackMyTools" trong các cài đăt thiết bi. Hãy xác nhân điều chỉnh bằng nút (13) [Func]. Kích hoat lần đầu là cần thiết. Chỉ có thể truyền dữ liêu với ứng dung tương ứng hoặc chương trình PC tương ứng.

TrackMyTools có thể bi bỏ kích hoat bất cứ lúc nào.

Cài đăt của TrackMyTools (được kích hoat/bi bỏ kích hoat) sẽ được lưu khi tắt dung cu đo.

Hướng dẫn: TrackMyTools chỉ khả thi với các pin được gắn. Để kích hoạt TrackMyTools sau khi thay pin phải bật nhanh dụng cụ đo.

#### Hiển thị Ánh Sáng

Lưa chon "Dung cu chỉnh đô sáng" trong các cài đăt thiết bi.

Đèn chiếu sáng màn hình sẽ sáng liên tục. Nếu không có nút nào được ấn, đèn chiếu sáng màn hình sẽ mờ đi sau khoảng 30 giây để tiết kiệm pin. Thời gian cho lúc khởi đông làm mờ có thể cài đăt được (Các cài đăt thiết bi).

Độ sáng của màn hình hiển thị được điều chỉnh theo nhiều cấp để phù hợp với các điều kiện xung quanh (Các cài đặt thiết bị).

## Các chức năng đo

#### Hướng dẫn: Chức năng trợ giúp được tích hợp

Trong dung cu đo, môt trơ giúp được lưu dưới dang hoat ảnh cho mỗi chức năng đo. Do đó hãy chon nút (13) [Func], các nút (4) [+] hoăc (11) [-] và sau đó chọn nút bẩm mềm (3) [-]. Hoạt ảnh cho bạn biết biên pháp chi tiết của chức năng đo được chon.

Hoạt ảnh có thể được dừng bằng (3) [ khởi động lại vào bất cứ lúc nào. Bạn có thể cuộn tiến và lùi bằng nút (4) [+] hoặc (11) [-].

#### Đo Chiều Dài

Hãy chon phép đo đô dài ----.

Ấn nhanh vào nút đo để bật chùm tia laser (2) [▲]. Ban hãv ấn nhanh vào nút đo (2) [A]. Tri số đo được trình hiên ở bên dưới màn hiển thi.

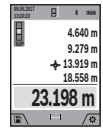

Lăp lai bước trên với mỗi phép đo tiếp theo. Giá tri đo cuối cùng sẽ hiên ở góc dưới trong màn hình hiển thi, giá tri đo áp chót như trên.

#### Đo liên tuc

Khi đo liên tục, dụng cụ đo có thể chuyển đông tương tối đến đích, khi đó giá tri đo được cập nhật cứ 0.5 s một lần. Ví dụ ban có thể đứng cách tường tới khoảng cách mong muốn, khoảng cách hiện tại luôn dễ đoc.

Hãy chon phép đo đô dài ⊢--4.

Ấn nhanh vào nút đo để bật chùm tia laser (2) [▲]. Di chuyển dung cu đo cho đến khi tri số của khoảng cách yêu cầu được trình hiên ở bên dưới màn hiển thi.

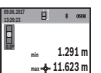

Bằng cách nhấn nút đo (2) [A] ban sẽ ngừng phép đo liên tục. Giá tri đo hiên tai sẽ được hiển thi ở góc dưới trong

màn hình hiển thi. Giá tri đo tối thiểu và tối đa như trên. Nhấn lai nút đo (2) [A]

11.623 m \ǿ phép đo liên tục sẽ bắt đầu lai.

Phép đo liên tục được tự động tắt sau 5 phút.

#### **Đo Diên Tích**

Chon phép đo diên tích .

Sau đó, ban hãy đo chiều rông và chiều dài liên tiếp như khi đo chiều dài. Giữa hai phép đo vẫn bât chùm tia laser. Khoảng cách đã đo nhấp nháy trong thiết bi hiển thi đo diên tích 🗌 (Xem phần tử hiển thị (j)).

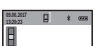

Giá tri đo đầu tiên được hiển thi ở góc trên trong màn hình hiển thi.

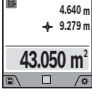

trên.

Sau khi kết thúc lần đo thứ hai phần diên tích sẽ được tính và hiển thi tư

đông. Kết quả sẽ hiển thi ở góc dưới trong màn hình hiển thi, đơn tri đo như

#### Đo khối lượng

Chon đo thể thích  $\square$ .

Sau đó, ban hãy đo chiều rông, chiều dài và chiều sâu liên tiếp như khi đo chiều dài. Giữa ba phép đo vẫn bật chùm tia laser. Khoảng cách đã đo nhấp nháy trong thiết bi hiển thi đo thể tích 🗍 (Xem phần tử hiển thi (i)).

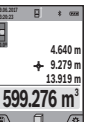

Giá trị đo đầu tiên được hiển thị ở góc trên trong màn hình hiển thị.

Sau khi thực hiên việc đo lần thứ ba, khối lương được từ đông tính toán và hiển thi. Kết quả sẽ hiển thi ở góc dưới trong màn hình hiển thi, đơn tri đo như

trên.

#### Đo Gián Tiếp Khoảng Cách

Hãy chon phép đo khoảng cách gián tiếp 4. Để đo khoảng cách gián tiếp, phải có sẵn bốn chức năng đo, mà qua đó các khoảng cách khác nhau có thể được xác đinh trong mỗi trường hợp.

Đo gián tiếp khoảng cách được sử dung để đo khoảng cách mà ta không thể đo trực tiếp được do có vật cản trở ngặn cản luồng laze, hoặc do không có bề măt mục tiêu sẵn có nào được sử dụng như

Bosch Power Tools

là vật phản chiếu. Qui trình đo này chỉ có thể sử dung trong chiều thẳng đứng. Bất cứ sư lệch hướng nào ở chiều ngang cũng sẽ gây ra sư đo sai.

Hướng dẫn: Việc đo khoảng cách gián tiếp sẽ luôn đựa kết quả không chính xác bằng việc đo trực tiếp. Tùy các điều kiên áp dụng, xác suất lỗi đo có thể lớn hơn khi đo khoảng cách trực tiếp. Để cải thiên đô chính xác trong khi đo, nên sử dụng giá đỡ ba chân (phu tùng). Luồng laze duy trì ở trang thái mở giữa các lần đo riêng lẻ

#### a) Đo chiều cao gián tiếp (xem hình B)

Hãy chon phép đo chiều cao gián tiếp 🖉

Hãy lưu ý dụng cụ đo được định vị ở cùng một chiều cao như điểm đo đáy. Nghiêng dụng cụ đo quanh mặt phẳng tham chiếu và đo khoảng cách như khi đo chiều dài "1" (được hiển thị trong màn hình hiển thị dạng vạch màu đỏ).

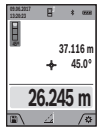

Sau khi kết thúc đo, kết quả của đoan đường đã tìm kiếm "X" được hiển thi trong dòng kết quả (a). Giá tri đo của đoan đường "1" và góc "a" ở trong các hàng giá tri đo được (h).

b) Đo chiều cao gián tiếp kép (xem hình C) Dụng cụ đo có thể đo gián tiếp tất cả các khoảng cách, mà nằm trong mặt phẳng thẳng đứng của dụng cụ đo. Hãy chọn phép đo chiều cao kép gián

tiếp 4. Hãy đo khoảng cách "1" và "2" theo trình tư này như khi đo chiều dài.

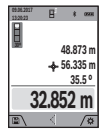

Sau khi kết thúc đo, kết quả của đoan đường đã tìm kiếm "X" được hiển thị trong dòng kết quả (a). Giá tri đo của đoạn đường "1", "2" và góc "α" ở trong các hàng giá trị đo được (h).

Hãy lưu ý rằng mặt phẳng tham chiếu của phép đo (ví du mép sau của dung cu đo) phải ở chính xác cùng một vi trí ở tất cả các lần đo riệng lẻ trong quá trình đo.

#### c) Đo chiều dài gián tiếp (xem hình D)

Chon phép đo chiều dài gián tiếp 🖄

Hãy lưu ý dung cu đo được đinh vi ở cùng một chiều cao như cách tìm điểm đo. Nghiêng dung cu đo quanh mặt phẳng tham chiếu và đo khoảng cách "1" như khi đo chiều dài.

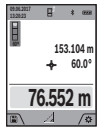

Sau khi kết thúc đo, kết quả của đoan đường đã tìm kiếm "X" được hiển thi trong dòng kết quả (a). Giá tri đo của đoan đường "1" và góc "a" ở trong các hàng giá tri đo được (h).

#### d) Phép đo hình thang (xem Hình E)

Phép đo hình thang có thể được sử dung để xác đinh chiều dài của dốc mái.

Chon đo hình thang  $\Box$ .

Hãy đo khoảng cách "1", "2" và "3" theo trình tư này như khi đo chiều dài. Hãy lưu ý rằng phép đo

đoan đường "3" bắt đầu chính xác vào điểm cuối của đoan đường "1" và ở giữa đoan đường "1" và "2" cũng như giữa "1" và "3" có một góc bên phải. Sau khi hoàn thành phép đo cuối cùng.

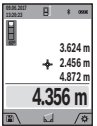

kết quả của khoảng cách đã tìm "X" sẽ được hiển thi trong dòng kết quả (a). Các đơn tri đo ở trong hàng giá tri đo được (h).

#### Đo bề mặt tường (xem hình F)

Đo bề măt tường được sử dụng để xác đinh tổng số của một số bề mặt riệng lẻ có cùng một chiều cao. Trong ví dụ minh họa, tổng diện tích của nhiều bức tường được xác định, trong đó có chiều cao phòng giống nhau H, nhưng các chiều dài khác nhau L. Chon phép đo diên tích tường 🗇.

Đo chiều cao phòng H như đo chiều dài. Giá tri đo được hiển thi trong dòng giá tri đo phía trên. Laser vẫn bât.

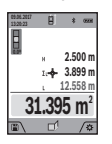

Sau đó đo chiều dài L<sub>1</sub> của bức tường thứ nhất. Diên tích được tính toán tư đông và được hiển thi trong dòng kết quả (a). Giá tri đo chiều dài cuối cùng xuất hiện ở dòng giá trị đo dưới (h). Laser vẫn bât.

Đo chiều dài  $L_2$  của bức tường thứ hai. Đơn tri đo hiển thi trong dòng giá tri đo (h) sẽ được công thêm vào chiều dài L<sub>1</sub>. Tổng hai chiều dài (được hiển thi trong dòng giá tri đo ở giữa (h)) sẽ được nhân với chiều cao đã lưu H. Tổng giá tri diên tích được hiển thi trong dòng kết quả (a).

Ban có thể tùy ý đo nhiều chiều dài tiếp theo  $L_x$  mà tư đông được công thêm vào và được nhân với chiều cao H. Điều kiên để tính toán đúng diên tích, là chiều dài đã đo đầu tiên (trong ví du chiều cao phòng H) phải đồng nhất đối với tất cả các phần diên tích.

#### Chức năng khoanh cọc (xem hình G)

Chức năng khoanh cọc sẽ đo lại nhiều lần chiều dài xác định (khoảng cách). Những chiều dài này có thể được chuyển thành bề mặt, để cho phép cắt nguyên liêu thành miếng dài bằng nhau hoặc tao các tường ngăn phu dang vách thach cao. Chiều dài tối thiểu có thể thiết lập là 0,1 m, chiều dài tối đa là 50 m.

Hướng dẫn: Khoảng cách tới đánh dấu trong màn hiển thi được hiển thi trong chức năng phân ra. Điểm tham chiếu không phải là canh của dụng cu

Hãy chon chức năng khoanh coc 1.

Thiết lập chiều dài mong muốn bằng nút (4) [+] hoặc nút (11) [-].

Khởi đông chức năng khoanh coc bằng cách nhấn nút đo (2) [A], và từ từ dịch ra xa nút điểm khởi đầu.

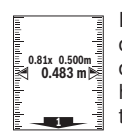

Dụng cụ đo tiếp tục đo khoảng cách tới điểm khởi đầu. Khi đó chiều dài xác định cũng như giá tị đo hiện tại sẽ được hiển thị. Các mũi tên trên và dưới cho thấy khoảng cách nhỏ nhất đến ký hiệu đánh dấu kế tiếp hoặc trước đó.

Hướng dẫn: Khi tiếp tục đo bạn có thể đặt một giá trị đo được làm chiều dài xác định bằng cách nhấn và giữ nút đo (2) [▲].

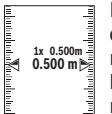

Hệ số bên trái chỉ ra chiều dài xác định đã đạt được bao nhiêu lần. Các mũi tên màu xanh lá ở hai bên của màn hình

hiển thị cho biết chiều dài đạt được cho mục đích đánh dấu.

Các mũi tên đỏ hoặc nhãn màu đỏ hiển thị giá trị thực, nếu giá trị chuẩn nằm ngoài màn hiển thị.

#### Đo độ dốc/Ống bọt nước kỹ thuật số

Hãy chọn đo độ nghiêng/ống bọt nước kỹ thuật số

Dụng cụ đo tự động chuyển mạch giữa hai trạng thái.

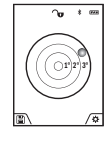

Ông bọt nước kỹ thuật số được sử dụng để kiểm tra các hướng nằm ngang hoặc thẳng đứng của một đối tượng (ví dụ như máy giặt, tủ lạnh, vv). Khi đô nghiêng 3° bi vươt quá, hình

cầu trong màn hình hiển thị chiếu sáng

màu đỏ.

Cạnh dưới của dụng cụ đo được dùng làm mặt phẳng tham chiếu cho ống bọt nước kỹ thuật số.

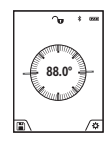

Đo độ nghiêng được sử dụng để đo độ đốc hoặc độ nghiêng (ví dụ như cầu thang, tay vịn cầu thang, khi khớp các đồ gỗ, khi lắp đặt ống, vv).

Cạnh trái của dụng cụ đo được dùng làm mặt phẳng tham chiếu để đo độ

nghiêng. Khi chỉ thị báo sáng lên trong quá trình đo là do dụng cụ đo bị kéo nghiêng quá nhiều ở chiều bên kia.

## Chức Năng Bộ Nhớ

Giá trị hoặc kết quả cuối cùng của mỗi lần đo xong sẽ được lưu trữ tự động.

#### Hiển thị giá trị bộ nhớ

Có thể thu được 50 giá trị tối đa (Các giá trị đo hoặc ảnh có các giá trị đo).

Bằng nút bấm mềm (12) [] hãy chọn chức năng bộ nhớ

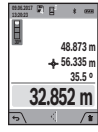

Số giá trị đã lưu được hiển thị ở phía trên của màn hình, bên dưới là giá đã lưu lệ thuộc và chức năng đo lệ thuộc Nhấn nút (4) [+], để lật về trước thông qua các giá trị đã lưu.

Nhấn nút (11) [–], để lật trở lại thông qua các giá trị đã lưu. Nếu không có giá trị nào trong bộ nhớ được hiển thị ở phía dưới của màn hình hiển thị "**0.000**" và phía trên **"0**".

Giá trị cũ nhất ở vị trí 1 trong bộ nhớ, giá trị mới nhất ở vị trí 50 (ở 50 giá trị đã lưu khả dụng). Khi lưu một giá trị tiếp theo, giá trị cũ nhất trong bộ nhớ sẽ bị xóa.

#### Xóa lưu trong Bộ Nhớ

Để mở bộ nhở hãy nhấn nút bấm mềm (12) [ ]. Để xóa giá trị đo theo trình tự ngược lại hãy nhấn liên tục như mong muốn vào nút bấm mềm (3) [ ]. Để xóa toàn bộ nội dung bộ nhớ hãy nhấn nút bấm mềm (3) [ ] và nút thu phóng (5).

# Cộng/trừ các giá trị

Các giá trị đo hoặc kết quả cuối cùng có thể được cộng vào hoặc bị trừ.

#### Cộng các giá trị

Ví dụ sau đây mô tả cộng diện tích: Hãy xác định diện tích theo đoạn "Đo Diện Tích" (xem "Đo Diện Tích", Trang 75).

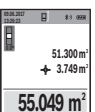

Nhấn nút (4) [+]. Diện tích đã tính và biểu tượng "+" được hiển thị. Nhấn nút đo (2) [▲], để khởi động phép đo diện tích tiếp theo. Xác định diện tích theo phần "Đo diên tích" (xem "Đo Diên

0

Tích", Trang 75). Ngay khi phép đo thứ hai hoàn thành, kết quả của phép đo diện tích thứ

hai sẽ được hiển thị ở bên dưới màn hình. Để hiển thị kết quả cuối cùng, hãy nhấn lại nút đo (2) [▲]. Hướng dẫn: Nếu là phép đo chiều dài, kết quả cuối cùng sẽ được hiển thị ngay lập tức.

#### Trừ các giá trị

Để trừ các giá trị hãy nhấn nút (11) [-]. Quy trình tiếp theo tương tự như "Cộng các giá trị".

# Xóa Trị Số Đo

Bằng việc nhấn nhanh nút Xóa Bật-tắt (9) [ǚ] kết quả đo đơn mới nhất sẽ được xóa, áp dụng cho tất cả các chức năng đo.

## Giao diện Bluetooth®

#### Truyền dữ liệu sang các thiết bị khác

Máy đo được trang bị một mô-đun *Bluetooth®* nhờ kỹ thuật sóng vô tuyến cho phép truyền dữ liệu tới các thiết bị di động đầu cuối với giao diện *Bluetooth®* (ví dụ điện thoại thông minh, máy tính bảng).

Các thông tin về điều kiện hệ thống cần thiết cho việc kết nối *Bluetooth®* có thể tìm thấy trên trang Web của Bosch theo địa chỉ www.bosch-pt.com

#### Thông tin tiếp theo xin vui lòng tìm trên trang sản phẩm Bosch.

Khi truyền giữ liệu thông qua *Bluetooth®* có thể sẽ xuất hiện thời gian ngưng (time delay) giữa thiết bị di động đầu cuối và máy đo. Điều này có thể là do

đ

khoảng cách giữa hai thiết bị với nhau hoặc do chính đối tượng đo.

# Kích hoạt giao diện *Bluetooth*® để truyền dữ liệu tới một thiết bị di động đầu cuối

Kích hoạt giao diện *Bluetooth®* được thực hiện trong các cài đặt. Để kích hoạt các tín hiệu *Bluetooth®* hãy nhấn nút (4) [+]. Hãy chắc chắn rằng, giao diện *Bluetooth®* trên thiết bị di động đầu cuối của bạn đã được kích hoạt.

Các ứng dụng đặc biệt (Apps) "Measuring Master" của Bosch luôn có sẵn để trợ giúp việc mở rộng phạm vi chức năng của thiết bị di động đầu cuối và đơn giản hóa việc xử lý dữ liệu. Bạn có thể tải nó tùy theo thiết bị đầu cuối trong kho tương ứng. Sau khi khởi động ứng dụng Bosch, hãy thiết lập kết nối giữa thiết bị đầu cuối và máy đo. Nếu phát hiện nhiều dụng cụ đo đã kích hoạt, hãy chọn dụng cụ đo phù hợp dựa theo số seri. Số seri (15) bạn hãy tìm trên nhân thông tin nhận dạng dụng cụ đo. Trạng thái kết nối cũng như kết nối đang hoạt động (f) sẽ được hiển thị trong màn hiển thị (1) của dụng cụ đo.

#### Bổ kích hoạt giao diện Bluetooth®

Bỏ kích hoạt kết nối *Bluetooth®* được thực hiện trong các cài đặt. Để bỏ kích hoạt tín hiệu *Bluetooth®* hãy nhấn nút (11) [–] hoặc tắt dụng cụ đo.

# Hướng Dẫn Sử Dụng

- Thông tin tiếp theo xin vui lòng tìm trên trang sản phẩm Bosch.
- Máy đo được trang bị một giao diện sóng vô tuyến. Hãy chú ý các giới hạn địa điểm hoạt động ví du như trên máy bay hoặc bênh viện.

#### Thông Tin Tổng Quát

Őng kính thu nhận (18), đầu ra của tia laser (19) và camera (20) không được bị che khi đo.

Không được di chuyển dụng cụ đo trong quá trình đo. Vì vậy, bạn phải đặt dụng cụ đo lên một bề mặt chuẩn hoặc mặt đỡ.

# Những Tác Động Ánh Hưởng Đến Khoảng Đo

Phạm vi đo hiệu quả phụ thuộc vào tình trạng ánh sáng và đặc tính phản xạ ánh sáng của bề mặt đối tượng. Hãy sử dụng camera được tích hợp (20), kính nhìn tia laser (26) (Phụ kiện) và bảng đích laser (25) (Phụ kiện) đề cải thiện độ rõ của tia laser với ánh sáng từ bên ngoài, hoặc làm cho bề mặt đối tượng không hoat đông.

## Những Tác Động Ảnh Hưởng Đến Kết Quả Đo

Do tác động vật lý, không thể tránh khỏi sự đo đạc bị sai khi đo những bề mặt khác nhau. Bao gồm các nguyên nhân sau đây:

- bề mặt trong suốt (ví dụ kính, nước),
- bề mặt phản chiếu (ví dụ thép mài nhẵn, kính),
- bề mặt rỗ (ví dụ kính, vật liệu cách nhiệt)

bề mặt có kết cấu (ví dụ vữa nhám, đá tự nhiên).
 Hãy sử dụng bảng đối tượng của tia laser (25) (phụ kiên) trên các bề mặt này nếu cần.

Thêm vào đó, sự đo sai cũng có thể xảy ra khi nhắm bề mặt một mục tiêu dốc nghiêng.

Cũng vậy, các tầng không khí có nhiệt độ thay đổi hay tiếp nhận sự phản chiếu gián tiếp có thể tác động đến trị số đo.

# Kiểm tra độ chính xác và hiệu chỉnh đo độ dốc (xem hình H)

Thường xuyên kiểm tra độ chính xác của đo độ dốc. Việc này được thực hiện bằng phép đo đường bao. Hây đặt dụng cụ đo lên bàn và đo độ dốc. Hãy xoay dụng cụ đo 180° và đo lại độ đốc. Độ sai khác của giá trị được hiến thị tối đa là 0,3°. Đối với độ sai lệch lớn hơn bạn phải hiệu chuẩn lại dụng cụ đo. Lựa chọn 🖬 trong các cài đặt thiết bị. Làm theo các hướng dẫn trên màn hình hiến thị. Sau những thay đổi mạnh về nhiệt độ và sau những sự va chạm, cần phải kiểm độ chính xác và nếu có thể hãy hiệu chỉnh máy. Sau khi có sự thay đối về nhiệt độ máy đo phải được giảm nhiệt/làm mát trong thời gian nhất định trước khi hiệu chỉnh.

# Kiểm tra độ chính xác của việc đo khoảng cách

Sự chính xác của dụng cụ đo có thể được kiểm tra như sau:

Chọn một khu vực cố định, không thay đổi để đo, có chiều dài khoảng từ 3 đấn 10 m; chiều dài của khu vực này phải được biết rõ chính xác (vd. chiều rộng của một căn phòng hay một khung cửa). Phép đo phải được thực hiện trong điều kiện thuận lợi, tức là khoảng cách đo phải ở trong phòng với ánh sáng nền yếu và bề mặt đối tượng của phép đo phải trơn nhẫn đồng thời có độ phản xạ tốt (ví dụ một bức tường sơn trắng).
 Đo khoảng cách 10 lần liên tiếp.

Sai lệch của các phép đo riêng biệt so với giá trị trung bình được vượt quá ±2 mm tổng khoảng cách đo trong điều kiện thuận lợi. Ghi lại các phép đo để sau này có thể so sánh độ chính xác của các phép đo.

# Kiểm tra độ chính xác và hiệu chỉnh hiển thị đích (Đường chữ thập)

Thường xuyên kiểm tra độ chính xác của hướng laser và hiển thị đích.

- Hãy chọn bề mặt sáng, được chiếu sáng yếu (ví dụ bức tường sơn trắng) ở khoảng cách tối thiểu 5 m để làm đích.
- Hãy kiểm tra xem điểm laser có nằm trong hiển thị đích trên màn hiển thị không.

Nếu điểm laser không nằm trong hiển thị đích, bạn phải hiệu chỉnh lại hiển thị đích.

Lựa chọn cất trong các cài đặt thiết bị. Làm theo các hướng dẫn trên màn hình hiển thị.

Ở khoảng cách dài hơn (hơn năm mét), một đánh dấu cũng được hiện để đánh dấu điểm đo.

# Sử dụng giá đỡ ba chân (phụ kiện)

Sử dụng giá ba chân là đặc biệt cần thiết cho khoảng cách lớn. Hãy đặt máy đo có ren 1/4" (17) lên đĩa nhả hãm nhanh của giá ba chân (27) hoặc một chiếc giá ba chân của máy ảnh thông thường. Bắt chặt dụng cụ đo bằng vít khóa của mâm đỡ thay nhanh.

Hãy cài đặt mặt phẳng tham chiếu cho các phép đo bằng giá đỡ ba chân trong các cài đặt (Mặt phẳng tham chiếu giá đỡ ba chân).

# Lỗi – Nguyên nhân và biện pháp khắc phục

| Nguyên nhân                                                                                                    | Biện Pháp Sửa Chữa                                                                                                    |  |  |  |  |
|----------------------------------------------------------------------------------------------------|----------------------------------------------------------------------------------------------------|--|--|--|--|
| Cảnh báo nhiệt độ nhấp nháy, không thể thực hiện đo                                                                               |                                                                                                    |  |  |  |  |
| Dụng cụ đo ở ngoài<br>nhiệt độ làm việc từ –10<br>°C đến +45 °C (trong<br>chức năng đo liên tục là<br>tới +40 °C).                | Đợi cho đến khi dụng cụ<br>đo về lại nhiệt độ hoạt<br>động cho phép.                                                   |  |  |  |  |
| Hiện ra chữ "ERROR" t                                                                                                    | rên màn hình                                                                                                    |  |  |  |  |
| Cọng/Trừ trị số đo bằng<br>một đơn vị đo lường<br>khác nhau                                                                       | Chỉ cộng/ trừ trị số đo<br>bằng cùng một đơn vị đo<br>lường như nhau                                                   |  |  |  |  |
| Góc nằm giữa luồng<br>laze và mục tiêu quá<br>nhọn.                                                                               | Mở rộng góc nằm giữa<br>luồng laze và mục tiêu.                                                                        |  |  |  |  |
| Bề mặt đối tượng phản<br>xạ quá mạnh (ví dụ<br>gương), hoặc ánh sáng<br>xung quanh quá mạnh.                                      | Sử dụng bảng đối tượng<br>của tia laser <b>(25)</b> (Phụ<br>kiện)                                                      |  |  |  |  |
| Đầu ra tia laser (19), ống<br>kính thu nhận (18) hoặc<br>camera (20) bị phủ<br>sương (ví dụ do thay đổi<br>nhiệt độ nhanh chóng). | Với khăn mềm hãy lau<br>khô đầu ra tia laser <b>(19)</b> ,<br>ống kính thu nhận <b>(18)</b><br>hoặc camera <b>(20)</b> |  |  |  |  |

Nguyên nhân

#### Biện Pháp Sửa Chữa

Kết quả đo được tính sẽ Chia sự tính toán thành lớn hơn 1 999 999 hoặc các bước trung gian. nhỏ hơn –999 999 m/m²/ m<sup>3</sup>.

# Hiển thị "CAL" và hiển thị "ERROR" trong màn hình

| Sự hiệu chuẩn của phép<br>đo độ dốc không được<br>thực hiện đúng theo<br>trình tự hay đúng vào<br>các vị trí. | Lập lại sự hiểu chuẩn<br>dựa trên các hướng dẫn<br>trên màn hiển thị và<br>trong các hướng dẫn<br>hoạt động.      |  |  |  |  |
|----------------------------------------------------------------------------------------------------|----------------------------------------------------------------------------------------------------|--|--|--|--|
| Bề mặt sử dụng để hiệu<br>chuẩn không thật sự<br>đồng vị chính xác<br>(đường ngang và thẳng<br>đứng).         | Lập lại sự hiệu chuẩn<br>trên bề mặt ngang hay<br>thẳng đứng; nếu cần,<br>kiểm tra bề mặt trước<br>bằng cân thủy. |  |  |  |  |
| Dụng cụ đo bị chuyển<br>dịch hay nghiêng xuống<br>trong khi nhấn nút.                                         | Lập lại sự hiệu chuẩn và<br>giữ dụng cụ đo ở nguyên<br>vị trí trong khi nhấn nút.                                 |  |  |  |  |
| Kết quả đo không hợp lý                                                                                       |                                                                                                    |  |  |  |  |
| Bề mặt đối tượng không<br>phản chiếu rõ ràng (ví<br>dụ nước, kính).                                           | Bề mặt mục tiêu bị che<br>phủ.                                                                                    |  |  |  |  |
| Đầu ra tia laser <b>(19)</b><br>hoặc ống kính thu nhận<br>( <b>18)</b> hoặc camera <b>(20)</b> bị<br>che.     | Giữ thoáng đầu ra tia<br>laser (19), ống kính thu<br>nhận (18) hoặc camera<br>(20).                               |  |  |  |  |
| Chỉnh đặt sai điểm xuất<br>phát chuẩn.                                                                        | Chọn điểm xuất phát<br>chuẩn tương ứng với<br>cách đo đạt.                                                        |  |  |  |  |
| Chướng ngại vật trên<br>đường đi của luồng laze.                                                              | Điểm chiếu laze phải<br>đến mục tiêu được thông<br>suốt.                                                          |  |  |  |  |
| Bluetooth® không thể kí                                                                                       | ch hoạt                                                                                                    |  |  |  |  |
| Pin quá yếu.                                                                                                  | Thay pin                                                                                                    |  |  |  |  |
| Không có kết nối Blueto                                                                                       | poth®                                                                                                    |  |  |  |  |
| Nhiễu kết nối<br><i>Bluetooth®</i>                                                                            | Hãy tắt <i>Bluetooth®</i> trên<br>dụng cụ đo và trên thiết<br>bị đầu cuối di động và<br>bật lại.                  |  |  |  |  |
|                                                                                                    | Kiểm tra ứng dụng trên<br>thiết bị di động đầu cuối<br>đang được dùng.                                            |  |  |  |  |
|                                                                                                    | Kiểm tra xem, liệu<br>Bluetooth® giữa máy đo<br>và thiết bị di động đầu<br>cuối có được kích hoạt<br>hay không.   |  |  |  |  |
|                                                                                                    | Kiểm tra mức quá tải<br>của thiết bị di động đầu<br>cuối đó.                                                      |  |  |  |  |
|                                                                                                    | Rút ngắn khoảng cách<br>giữa máy đo và thiết bị                                                                   |  |  |  |  |

Bosch Power Tools

#### Nguyên nhân

Biện Pháp Sửa Chữa

di động đầu cuối đang dùng. Tránh các vật cản (ví dụ, bê tông cốt thép, cửa kim loại) giữa máy đo và thiết bị đầu cuối đang dùng. Giữ khoảng cách với nguồn gây nhiễu

điện từ (ví dụ trạm phát

 $\underline{\mathbb{N}}$ 

Dụng cụ đo kiểm soát độ chính xác của mỗi phép đo. Nếu lỗi được phát hiện, màn hình chỉ hiển thị biểu tượng ở bên cạnh. Trong trường hợp này, hoặc nếu các biện pháp khắc phục nêu trên

Wifi).

không thể loại bỏ lỗi, xin hãy chuyển dụng cụ đo đến bộ phận dịch vụ khách hàng của Bosch thông qua đại lý bán hàng của bạn.

# Bảo Dưỡng và Bảo Quản

## Bảo Dưỡng Và Làm Sạch

Luôn luôn giữ cho dụng cụ đo thật sạch sẽ. Không được nhúng dụng cụ đo vào trong nước hay các chất lỏng khác.

Lau sạch bụi bẩn bằng một mảnh vải mềm và ẩm. Không được sử dụng chất tẩy rửa.

Làm sạch ống kính thu nhận (18), các đầu ra tia laser (19) và camera (20) thật cẩn thận: Đảm bảo rằng không có bụi bẩn trên ống kính thu nhận, đầu ra tia laser và camera. Chỉ làm sạch ống kính thu, đầu ra tia laser và camera bằng các chất thích hợp cho ống kính máy ảnh. Không thử dùng vật nhọn để lấy chất bẩn khỏi ống kính thu, đầu ra tia laser hoặc camera, và không lau qua đó (nguy cơ gây xước).

Trong trường hợp cần sửa chữa, hãy gửi dụng cụ đo trong túi bảo vệ (23).

## Dịch vụ hỗ trợ khách hàng và tư vấn sử dụng

Bộ phận phục vụ hàng sau khi bán của chúng tôi trả lời các câu hỏi liên quan đến việc bảo dưỡng và sửa chữa các sản phẩm cũng như phụ tùng thay thế của bạn. Sơ đồ mô tả và thông tin về phụ tùng thay thế cũng có thể tra cứu theo dưới đây: www.bosch-pt.com

# Đôi ngũ tư vấn sử dụng của Bosch sẽ giúp ban giải

đáp các thắc mắc về sản phẩm và phụ kiện. www.powertool-portal.de, cổng thông tin điện tử

cho thợ thủ công và người làm việc vặt.

Trong tất cả các phản hồi và đơn đặt phụ tùng, xin vui lòng luôn luôn nhập số hàng hóa 10 chữ số theo nhãn của hàng hóa.

### Việt Nam

CN CÔNG TY TNHH BOSCH VIỆT NAM TẠI TP.HCM Tàng 14, Ngôi Nhà Đức, 33 Lê Duẩn Phường Bến Nghé, Quận 1, Thành Phố Hồ Chĩ Minh Tel.: (028) 6258 3690 Fax: (028) 6258 3692 - 6258 3694 Hotline: (028) 6250 8555 Email: tuvankhachhang-pt@vn.bosch.com www.bosch-pt.com.vn www.baohanhbosch-pt.com.vn

#### Campuchia

Công ty TNHH Robert Bosch (Campuchia) Đơn nguyên 8BC, GT Tower, Tầng 08, Đường 169, Tiệp Khắc Blvd, Sangkat Veal Vong, Khan 7 Makara, Phnom Penh VAT TIN: 100 169 511 Tel.: +855 23 900 685 Tel.: +855 23 900 660 www.bosch.com.kh

# Sự thải bỏ

Dụng cụ đo, phụ kiện và bao bì phải được phân loại để tái chế theo hướng thân thiện với môi trường.

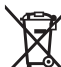

Không vứt dụng cụ đo và pin cùng trong rác thải của gia đình!